# **Dell OptiPlex 5060 Tower**

Instrukcja serwisowa

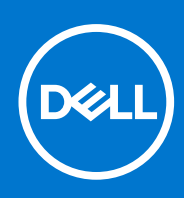

Model regulacji: D18M Typ regulacji: D18M005 Wrzesień 2021 Wer. A01

### Uwagi, przestrogi i ostrzeżenia

(i) UWAGA: Napis UWAGA oznacza ważną wiadomość, która pomoże lepiej wykorzystać komputer.

OSTRZEŻENIE: Napis PRZESTROGA informuje o sytuacjach, w których występuje ryzyko uszkodzenia sprzętu lub utraty danych, i przedstawia sposoby uniknięcia problemu.

PRZESTROGA: Napis OSTRZEŻENIE informuje o sytuacjach, w których występuje ryzyko uszkodzenia sprzętu, obrażeń ciała lub śmierci.

© 2018–2019 Dell Inc. lub podmioty zależne. Wszelkie prawa zastrzeżone. Dell, EMC i inne znaki towarowe są znakami towarowymi firmy Dell Inc. lub jej spółek zależnych. Inne znaki towarowe mogą być znakami towarowymi ich właścicieli.

# Spis treści

| Rodzdział 1: Serwisowanie komputera                    | 6  |
|--------------------------------------------------------|----|
| Instrukcje dotyczące bezpieczeństwa                    |    |
| Wyłączanie komputera — Windows 10                      | 7  |
| Przed przystąpieniem do serwisowania komputera         | 7  |
| Po zakończeniu serwisowania komputera                  | 7  |
| Rodzdział 2: Technologia i podzespoły                  |    |
| Procesory                                              |    |
| DDR4                                                   |    |
| Funkcje USB                                            |    |
| USB Type-C                                             | 11 |
| HDMI 2.0                                               |    |
| Zalety technologii DisplayPort przez USB Type-C        |    |
| Rodzdział 3: Wymontowywanie i instalowanie komponentów |    |
| Zalecane narzędzia                                     |    |
| Lista rozmiarów śrub                                   |    |
| Układ płyty głównej — obudowa typu tower               |    |
| Pokrywa boczna                                         |    |
| Wymontowywanie pokrywy bocznej                         |    |
| Instalowanie pokrywy bocznej                           |    |
| Ramka                                                  |    |
| Wymontowywanie pokrywy przedniej                       |    |
| Instalowanie pokrywy przedniej                         |    |
| Drzwiczki panelu przedniego                            |    |
| Otwieranie drzwiczek panelu przedniego                 |    |
| Zamykanie drzwiczek panelu przedniego                  |    |
| Zestaw dysku twardego 3,5 cala i 2,5 cala              |    |
| Wymontowywanie zestawu dysku twardego 3,5 cala         |    |
| Wymontowywanie dysku twardego 3,5 cala ze wspornika    |    |
| Instalowanie dysku twardego 3,5 cala na wsporniku      |    |
| Instalowanie zestawu dysku twardego 3,5 cala           |    |
| Wymontowywanie zestawu dysku twardego 2,5 cala         |    |
| Wymontowywanie dysku twardego 2,5 cala ze wspornika    |    |
| Instalowanie dysku twardego 2,5 cala we wsporniku      |    |
| Instalowanie zestawu dysku twardego 2,5 cala           |    |
| Napęd dysków optycznych                                |    |
| Wymontowywanie napędu dysków optycznych                |    |
| Instalowanie napędu optycznego                         |    |
| M.2 PCIe SSD                                           |    |
| Usuwanie karty SSD M.2                                 |    |
| Instalowanie karty SSD M.2                             |    |
| SD, czytnik kart                                       |    |
| Wymontowywanie czytnika kart SD                        |    |

| Instalowanie czytnika kart SD                                    |          |
|------------------------------------------------------------------|----------|
| Moduł pamięci                                                    |          |
| Wymontowywanie modułu pamięci                                    |          |
| Instalowanie modułu pamięci                                      |          |
| Karta rozszerzeń                                                 |          |
| Wymontowywanie karty rozszerzeń PCle                             |          |
| Instalowanie kart rozszerzeń PCIe                                |          |
| Opcjonalny moduł karty VGA                                       |          |
| Wymontowywanie opcjonalnego modułu VGA                           |          |
| Instalowanie opcjonalnego modułu VGA                             | 41       |
| Zasilacz                                                         |          |
| Wymontowywanie zasilacza                                         | 42       |
| Instalowanie zasilacza                                           |          |
| Przełacznik czujnika naruszenia obudowy                          | 46       |
| Wymontowywanie przełącznika czujnika naruszenia obudowy          | 46       |
| Instalowanie przełacznika czujnika naruszenia obudowy            |          |
| Przycisk zasilania                                               |          |
| Wymontowywanie przycisku zasilania.                              |          |
| Instalowanie przycisku zasilania                                 | 50       |
| Głośnik                                                          |          |
| Wymontowywanie głośnika.                                         | 52       |
| Instalowanie głośnika                                            | 53       |
| Bateria pastylkowa                                               | 54       |
| Wvimowanie baterii pastylkowej.                                  |          |
| Instalowanie baterii pastvlkowej                                 | 55       |
| Wentylator radiatora                                             | 56       |
| Wymontowywanie wentylatora radiatora                             | 56       |
| Instalowanie wentylatora radiatora                               | 57       |
| Radiator                                                         | 58       |
| Wymontowywanie radiatora                                         | 58       |
| Instalowanie radiatora                                           | 59       |
| Procesor                                                         | 60       |
| Wymontowywanie procesora                                         | 60       |
|                                                                  |          |
| Wentylator systemowy                                             | 01<br>62 |
|                                                                  | 02<br>ຄາ |
|                                                                  | 02<br>64 |
| Duto systemovo                                                   |          |
|                                                                  |          |
| wymoniowywanie pryty głównej                                     |          |
| Instalowanie pryty głównej                                       |          |
| dzdział 4: Rozwiązywanie problemów                               |          |
| Program diagnostyczny ePSA (Enhanced Pre-Boot System Assessment) | 72       |
| Przeprowadzanie testu diagnostycznego ePSA                       | 72       |
| Wbudowany autotest zasilacza (BIST)                              | 73       |
| Diagnostyka                                                      | 73       |
| Diagnostyczne komunikaty o błędach                               | 75       |
| Komunikaty o błędach systemu                                     |          |
| Przywracanie systemu operacyjnego                                | 79       |
| Resetowanie zegara czasu rzeczywistego (RTC)                     |          |

| Opcje nośników kopii zapasowych oraz odzyskiwania danych | 79 |
|----------------------------------------------------------|----|
| Wyłączanie i włączanie karty Wi-Fi                       |    |
|                                                          |    |
| Rodzdział 5: Uzyskiwanie pomocy                          | 81 |
| Kontakt z firmą Dell                                     | 81 |

# Serwisowanie komputera

### Tematy:

- Instrukcje dotyczące bezpieczeństwa
- Wyłączanie komputera Windows 10
- Przed przystąpieniem do serwisowania komputera
- Po zakończeniu serwisowania komputera

# Instrukcje dotyczące bezpieczeństwa

Aby uchronić komputer przed uszkodzeniem i zapewnić sobie bezpieczeństwo, należy przestrzegać następujących zaleceń dotyczących bezpieczeństwa. O ile nie wskazano inaczej, każda procedura opisana w tym dokumencie opiera się na założeniu, że są spełnione następujące warunki:

- Użytkownik zapoznał się z informacjami dotyczącymi bezpieczeństwa, jakie zostały dostarczone z komputerem.
- Podzespół można wymienić lub, jeśli został zakupiony oddzielnie, zainstalować przez wykonanie procedury wymontowywania w odwrotnej kolejności.
- UWAGA: Przed otwarciem jakichkolwiek pokryw lub paneli należy odłączyć komputer od wszystkich źródeł zasilania. Po zakończeniu pracy wewnątrz komputera należy zainstalować pokrywy i panele oraz wkręcić śruby, a dopiero potem podłączyć komputer do zasilania.
- UWAGA: Przed przystąpieniem do wykonywania czynności wymagających otwarcia obudowy komputera należy zapoznać się z instrukcjami dotyczącymi bezpieczeństwa, dostarczonymi z komputerem. Więcej informacji na temat postępowania zgodnego z zasadami bezpieczeństwa znajduje się na stronie dotyczącej przestrzegania przepisów pod adresem www.Dell.com/ regulatory\_compliance.
- OSTRZEŻENIE: Wiele napraw może być przeprowadzanych tylko przez certyfikowanego technika serwisowego. Użytkownik może jedynie samodzielnie rozwiązywać problemy oraz przeprowadzać proste naprawy opisane odpowiednio w dokumentacji produktu lub na telefoniczne polecenie zespołu wsparcia technicznego. Uszkodzenia wynikające z napraw serwisowych nieautoryzowanych przez firmę Dell nie są objęte gwarancją. Należy zapoznać się z instrukcjami bezpieczeństwa dostarczonymi z produktem i przestrzegać ich.
- OSTRZEŻENIE: Aby uniknąć wyładowania elektrostatycznego, należy odprowadzać ładunki z ciała za pomocą opaski uziemiającej zakładanej na nadgarstek lub dotykając co pewien czas niemalowanej metalowej powierzchni i jednocześnie złącza z tyłu komputera.
- OSTRZEŻENIE: Z komponentami i kartami należy obchodzić się ostrożnie. Nie dotykać elementów ani styków na kartach. Kartę należy trzymać za krawędzie lub za jej metalowe wsporniki. Komponenty, takie jak mikroprocesor, należy trzymać za brzegi, a nie za styki.
- OSTRZEŻENIE: Odłączając kabel, należy pociągnąć za wtyczkę lub umieszczony na niej uchwyt, a nie za sam kabel. Niektóre kable mają złącza z zatrzaskami; jeśli odłączasz kabel tego rodzaju, przed odłączeniem naciśnij zatrzaski. Pociągając za złącza, należy je trzymać w linii prostej, aby uniknąć wygięcia styków. Przed podłączeniem kabla należy upewnić się, że oba złącza są prawidłowo zorientowane i wyrównane.

i) UWAGA: Kolor komputera i niektórych części może różnić się nieznacznie od pokazanych w tym dokumencie.

# Wyłączanie komputera — Windows 10

OSTRZEŻENIE: Aby zapobiec utracie danych, przed wyłączeniem komputera lub zdjęciem pokrywy bocznej należy zapisać i zamknąć wszystkie otwarte pliki i zakończyć wszystkie programy.

1. Kliknij lub stuknij przycisk

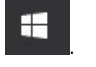

2. Kliknij lub stuknij przycisk  ${}^{U}$ , a następnie kliknij lub stuknij polecenie Wyłącz.

() UWAGA: Sprawdź, czy komputer i wszystkie podłączone urządzenia są wyłączone. Jeśli komputer i podłączone do niego urządzenia nie wyłączyły się automatycznie po wyłączeniu systemu operacyjnego, naciśnij przycisk zasilania i przytrzymaj go przez około 6 sekund w celu ich wyłączenia.

## Przed przystąpieniem do serwisowania komputera

Aby uniknąć uszkodzenia komputera, wykonaj następujące czynności przed rozpoczęciem pracy wewnątrz komputera.

- 1. Przestrzegaj Instrukcji dotyczących bezpieczeństwa.
- 2. Sprawdź, czy powierzchnia robocza jest płaska i czysta, aby uniknąć porysowania komputera.
- 3. Wyłącz komputer.
- 4. Odłącz od komputera wszystkie kable sieciowe.

### OSTRZEŻENIE: Kabel sieciowy należy odłączyć najpierw od komputera, a następnie od urządzenia sieciowego.

- 5. Odłącz komputer i wszystkie urządzenia peryferyjne od gniazdek elektrycznych.
- 6. Po odłączeniu komputera od źródła zasilania naciśnij i przytrzymaj przycisk zasilania, aby odprowadzić ładunki elektryczne z płyty systemowej.
  - () UWAGA: Aby uniknąć wyładowania elektrostatycznego, należy podczas dotykania złącza z tyłu komputera odprowadzać ładunki z ciała za pomocą opaski uziemiającej zakładanej na nadgarstek lub dotykając co pewien czas niemalowanej metalowej powierzchni.

## Po zakończeniu serwisowania komputera

Po zainstalowaniu lub dokonaniu wymiany sprzętu, ale jeszcze przed włączeniem komputera, podłącz wszelkie urządzenia zewnętrzne, karty i kable.

1. Podłącz do komputera kable telefoniczne lub sieciowe.

OSTRZEŻENIE: Aby podłączyć kabel sieciowy, należy najpierw podłączyć go do urządzenia sieciowego, a następnie do komputera.

- 2. Podłącz komputer i wszystkie urządzenia peryferyjne do gniazdek elektrycznych.
- 3. Włącz komputer.
- 4. W razie potrzeby uruchom program ePSA Diagnostics, aby sprawdzić, czy komputer działa prawidłowo.

# Technologia i podzespoły

Niniejszy rozdział zawiera szczegółowe informacje dotyczące technologii i składników dostępnych w systemie. **Tematy:** 

- Procesory
- DDR4
- Funkcje USB
- USB Type-C
- HDMI 2.0
- Zalety technologii DisplayPort przez USB Type-C

# Procesory

Systemy OptiPlex 5060 są wyposażone w chipsety i procesory Core ósmej generacji z serii Coffee Lake.

**UWAGA:** Częstotliwość taktowania i wydajność tabletu zależy od obciążenia i innych zmiennych. Procesory mają do 8 MB pamięci podręcznej (zależnie od typu procesora).

- Procesor Intel Pentium Gold G5400 (2 rdzenie/4 MB/4 wątki/3,1 GHz/35 W); obsługuje system Windows 10/Linux
- Procesor Intel Pentium Gold G5500 (2 rdzenie/4 MB/4 wątki/3,2 GHz/35 W); obsługuje system Windows 10/Linux
- Procesor Intel Core i3-8100 (4 rdzenie/6 MB/4 wątki/3,1 GHz/35 W); obsługuje system Windows 10/Linux
- Procesor Intel Core i3-8300 (4 rdzenie/8 MB/4 wątki/3,2 GHz/35 W); obsługuje system Windows 10/Linux
- Procesor Intel Core i5-8400 (6 rdzeni/9 MB/6 wątków/do 3,3 GHz/35 W); obsługuje system Windows 10/Linux
- Procesor Intel Core i5-8500 (6 rdzeni/9 MB/6 wątków/do 3,5 GHz/35 W); obsługuje system Windows 10/Linux
- Procesor Intel Core i5-8600 (6 rdzeni/9 MB/6 wątków/do 3,7 GHz/35 W); obsługuje system Windows 10/Linux
- Procesor Intel Core i7-8700 (6 rdzeni/12 MB/12 wątków/do 4,0 GHz/35 W); obsługuje system Windows 10/Linux

# DDR4

Moduły pamięci DDR4 (Double Data Rate czwartej generacji) to szybszy następca technologii DDR2 i DDR3. Maksymalna pojemność modułu DIMM wynosi 512 GB w porównaniu z 128 GB w przypadku technologii DDR3. Moduł SDRAM DDR4 jest zbudowany inaczej niż moduły SDRAM i DDR, co uniemożliwia jego nieprawidłową instalację w komputerze.

Pamięć DDR4 wymaga o 20 procent mniejszego napięcia (1,2 V) niż moduły DDR3, które potrzebują do działania 1,5 V. Technologia DDR4 obsługuje również nowy tryb głębokiego wyłączenia, który umożliwia urządzeniu hosta przejście w tryb gotowości bez konieczności odświeżania pamięci. Tryb głębokiego wyłączenia może ograniczyć zużycie energii w trybie gotowości o 40–50 procent.

## Szczegółowe informacje o pamięci DDR4

Między modułami DDR3 a DDR4 występują subtelne, wskazane poniżej różnice.

#### Różnica wycięć

Wycięcie na module DDR4 znajduje się w innym miejscu niż na module DDR3. Oba wycięcia znajdują się na krawędzi po stronie montażowej, ale w przypadku modułów DDR4 jest to nieco inne miejsce, co zapobiega zainstalowaniu pamięci na niezgodnej płycie lub platformie.

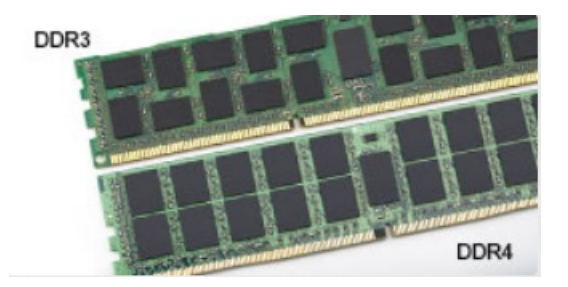

### Rysunek 1. Różnica wycięć

#### Większa grubość

Moduły DDR4 są nieco grubsze niż moduły DDR3, co pozwala obsłużyć więcej warstw sygnałów.

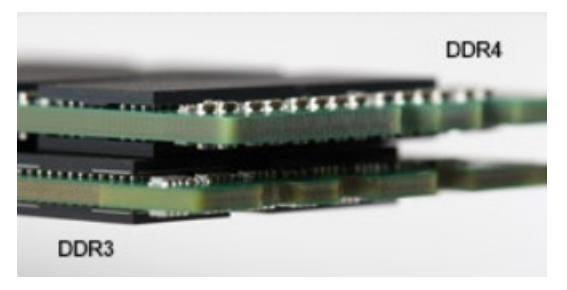

### Rysunek 2. Różnica grubości

#### Zakrzywiona krawędź

Moduły DDR4 mają zakrzywioną krawędź, która ułatwia ich wsuwanie i zmniejsza obciążenie płytki drukowanej podczas instalacji pamięci.

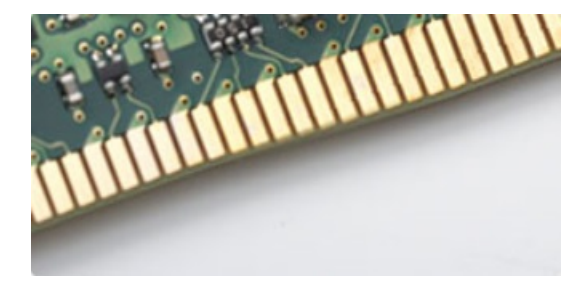

#### Rysunek 3. Zakrzywiona krawędź

## Błędy pamięci

Błędy pamięci w komputerze wyświetlają nowy kod błędu ON-FLASH-FLASH lub ON-FLASH-ON. Jeśli wszystkie moduły pamięci ulegną awarii, wyświetlacz LCD nie włączy się. Spróbuj znaleźć przyczynę awarii pamięci, sprawdzając działanie sprawnych modułów w złączach umieszczonych na spodzie systemu lub pod klawiaturą, tak jak w niektórych systemach przenośnych.

# Funkcje USB

Standard uniwersalnej magistrali szeregowej USB (Universal Serial Bus) został wprowadzony w 1996 r. Interfejs ten znacznie uprościł podłączanie do komputerów hostów urządzeń peryferyjnych, takich jak myszy, klawiatury, napędy zewnętrzne i drukarki.

Przyjrzyjmy się pokrótce ewolucji USB, korzystając z poniższej tabeli.

### Tabela 1. Ewolucja USB

| Тур                                    | Prędkość przesyłania danych | Kategoria   | Rok wprowadzenia |
|----------------------------------------|-----------------------------|-------------|------------------|
| USB 3.0/USB 3.1<br>pierwszej generacji | 5 Gb/s                      | Super-Speed | 2010             |

### Tabela 1. Ewolucja USB (cd.)

| Тур                          | Prędkość przesyłania danych | Kategoria   | Rok wprowadzenia |
|------------------------------|-----------------------------|-------------|------------------|
| USB 2.0                      | 480 Mb/s                    | Hi-Speed    | 2000             |
| USB 3.1 drugiej<br>generacji | 10 Gb/s                     | Super-Speed | 2013             |

## USB 3.0/USB 3.1 pierwszej generacji (SuperSpeed USB)

Przez wiele lat standard USB 2.0 był stale rozpowszechniany jako jedyny właściwy standard interfejsu komputerów. Sprzedano ok. 6 miliardów urządzeń, jednak potrzeba większej szybkości wciąż istniała w związku z rosnącą szybkością obliczeniową urządzeń oraz większym zapotrzebowaniem na przepustowość. Odpowiedzią na potrzeby klientów jest standard USB 3.0/USB 3.1 pierwszej generacji, który teoretycznie zapewnia 10-krotnie większą szybkość niż poprzednik. W skrócie funkcje standardu USB 3.1 pierwszej generacji można opisać następująco:

- Wyższa szybkość przesyłania danych (do 5 Gb/s)
- Większa maksymalna moc zasilania magistrali i większy pobór prądu dostosowany do urządzeń wymagających dużej mocy
- Nowe funkcje zarządzania zasilaniem
- Transmisja typu pełny dupleks i obsługa nowych typów transmisji danych
- Wsteczna zgodność z USB 2.0
- Nowe złącza i kable

Poniższe tematy zawierają odpowiedzi na najczęściej zadawane pytana dotyczące standardu USB 3.0/USB 3.1 pierwszej generacji.

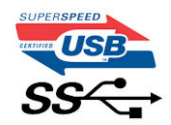

### Szybkość

Obecnie w najnowszej specyfikacji standardu USB 3.0/USB 3.1 pierwszej generacji zdefiniowane są 3 tryby szybkości. Są to tryby Super-Speed, Hi-Speed i Full-Speed. Nowy tryb SuperSpeed ma prędkość przesyłania danych 4,8 Gb/s. W specyfikacji nadal istnieją tryby USB Hi-Speed i Full-Speed, znane szerzej odpowiednio jako USB 2.0 i 1.1. Te wolniejsze tryby nadal działają z szybkością odpowiednio 480 Mb/s i 12 Mb/s. Zostały one zachowane dla zgodności ze starszym sprzętem.

Znacznie wyższa wydajność złącza USB 3.0/3.1 pierwszej generacji jest możliwa dzięki następującym zmianom technologicznym:

- Dodatkowa fizyczna magistrala istniejącą równolegle do bieżącej magistrali USB 2.0 (patrz zdjęcie poniżej).
- Złącze USB 2.0 miało cztery przewody (zasilania, uziemienia oraz parę przewodów do danych różnicowych); złącze USB 3.0/3.1 pierwszej generacji dysponuje czterema dodatkowymi przewodami obsługującymi dwie pary sygnałów różnicowych (odbioru i przesyłu), co daje łącznie osiem przewodów w złączach i kablach.
- Złącze USB 3.0/3.1 pierwszej generacji wykorzystuje dwukierunkowy interfejs transmisji danych w przeciwieństwie do układu półdupleks występującego w wersji USB 2.0. Zapewnia to 10-krotnie większą teoretyczną przepustowość.

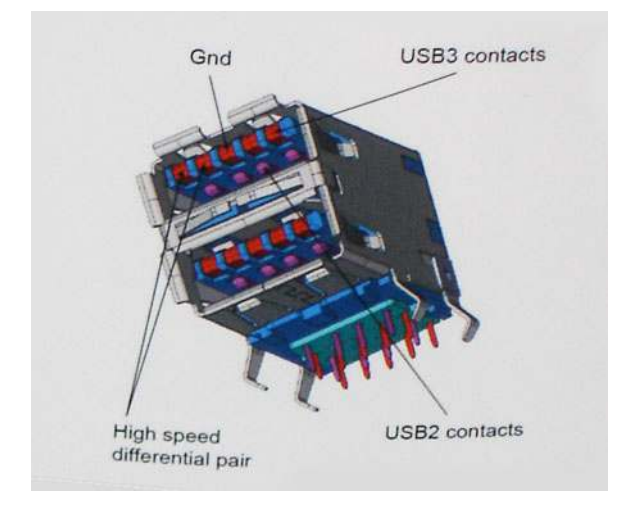

Współczesne rozwiązania, takie jak materiały wideo w rozdzielczości HD, pamięci masowe o pojemnościach wielu terabajtów i aparaty cyfrowe o dużej liczbie megapikseli, wymagają coraz większej przepustowości — standard USB 2.0 może nie być wystarczająco szybki. Ponadto żadne połączenie USB 2.0 nie zbliżało się nawet do teoretycznej maksymalnej przepustowości 480 Mb/s: realne maksimum wynosiło około 320 Mb/s (40 MB/s). Podobnie złącze USB 3.0/USB 3.1 pierwszej generacji nigdy nie osiągnie prędkości złącze USB 7.0/USB 3.1 pierwszej generacji przepustowości złącze USB 3.0/USB 3.1 pierwszej generacji przepustowości złącze USB 3.0/USB 3.1 pierwszej gene

## Zastosowania

Złącze USB 3.0/USB 3.1 pierwszej generacji zapewnia urządzeniom większą przepustowość, zwiększając komfort korzystania z nich. Przesyłanie sygnału wideo przez złącze USB było dotychczas bardzo niewygodne (z uwagi na rozdzielczość, opóźnienia i kompresję), ale można sobie wyobrazić, że przy 5–10-krotnym zwiększeniu przepustowości rozwiązania wideo USB będą działać znacznie lepiej. Sygnał Single-link DVI wymaga przepustowości prawie 2 Gb/s. Przepustowość 480 Mb/s była tu ograniczeniem, ale szybkość 5 Gb/s jest więcej niż obiecująca. Ten zapowiadający prędkość 4,8 Gb/s standard może się znaleźć nawet w produktach, które dotychczas nie były kojarzone ze złączami USB, na przykład w zewnętrznych systemach pamięci masowej RAID.

Poniżej wymieniono niektóre produkty z interfejsem SuperSpeed USB 3.0/USB 3.1 pierwszej generacji:

- Zewnętrzne stacjonarne dyski twarde USB 3.0/USB 3.1 pierwszej generacji
- Przenośne dyski twarde USB 3.0/USB 3.1 pierwszej generacji
- Stacje dokujące i przejściówki do dysków USB 3.0/USB 3.1 pierwszej generacji
- Pamięci i czytniki USB 3.0/USB 3.1 pierwszej generacji
- Nośniki SSD USB 3.0/USB 3.1 pierwszej generacji
- Macierze RAID USB 3.0/USB 3.1 pierwszej generacji
- Multimedialne napędy dysków optycznych
- Urządzenia multimedialne
- Rozwiązania sieciowe
- Karty rozszerzeń i koncentratory USB 3.0/USB 3.1 pierwszej generacji

## Zgodność

Dobra wiadomość: standard USB 3.0/USB 3.1 pierwszej generacji został od podstaw zaplanowany z myślą o bezproblemowym współistnieniu ze standardem USB 2.0. Przede wszystkim mimo że w przypadku standardu USB 3.0/USB 3.1 pierwszej generacji zastosowano nowe fizyczne metody połączeń i kable zapewniające obsługę większych szybkości, samo złącze zachowało taki sam prostokątny kształt i cztery styki rozmieszczone identycznie jak w złączu standardu USB 2.0. W kablu USB 3.0/USB 3.1 pierwszej generacji znajduje się pięć nowych połączeń odpowiedzialnych za niezależny odbiór i nadawanie danych, które są aktywowane po podłączeniu do odpowiedniego złącza SuperSpeed USB.

System Windows 8/10 będzie wyposażony w macierzystą obsługę kontrolerów USB 3.1 pierwszej generacji. Poprzednie wersje systemu Windows w dalszym ciągu wymagają oddzielnych sterowników dla kontrolerów USB 3.0/USB 3.1 pierwszej generacji.

Firma Microsoft poinformowała, że system Windows 7 będzie obsługiwał standard USB 3.1 pierwszej generacji — być może nie od razu, ale po zainstalowaniu późniejszego dodatku Service Pack lub aktualizacji. Niewykluczone, że po udanym wprowadzeniu obsługi standardu USB 3.0/USB 3.1 pierwszej generacji w systemie Windows 7 zostanie ona wprowadzona również w systemie Vista. Firma Microsoft potwierdziła to, mówiąc, że większość jej partnerów jest zdania, iż system Vista powinien również obsługiwać standard USB 3.0/USB 3.1 pierwszej generacji.

# USB Type-C

USB Type-C to nowe, małe złącze fizyczne. Obsługuje ono różne nowe standardy USB, takie jak USB 3.1 i USB Power Delivery (USB PD).

## Tryb alternatywny

USB Type-C to nowe, bardzo małe złącze. Jest mniej więcej trzy razy mniejsze od dawnych złączy USB Type-A. Stanowi pojedynczy standard, z którym powinno współpracować każde urządzenie. Złącza USB Type-C obsługują różne inne protokoły w "trybach alternatywnych", co pozwala korzystać z przejściówek między złączem USB Type-C a złączami HDMI, VGA, DisplayPort i wieloma innymi.

## USB Power Delivery

Specyfikacja USB PD jest ściśle związana ze standardem USB Type-C. Współczesne smartfony, tablety i inne urządzenia mobilne często są ładowane przez złącze USB. Połączenie USB 2.0 zapewnia moc do 2,5 W, co wystarcza do naładowania telefonu, ale nie pozwala na zbyt wiele poza tym. Na przykład notebook może wymagać mocy nawet 60 W. Specyfikacja USB Power Delivery zapewnia moc nawet 100 W. Przesyłanie energii jest dwukierunkowe: urządzenie może zasilać inne urządzenia lub pobierać energię. Przesyłanie energii nie zakłóca w żaden sposób przesyłania danych.

Możliwość ładowania wszystkich urządzeń za pomocą standardowego połączenia USB może oznaczać koniec z rzadkimi i nietypowymi kablami do ładowania notebooków. Będzie można ładować notebooka za pomocą przenośnego akumulatora używanego do ładowania smartfonów i innych urządzeń przenośnych. Notebook podłączony do zewnętrznego wyświetlacza z zasilaniem sieciowym może pobierać energię z tego wyświetlacza przez to samo małe złącze USB, przez które przesyłany jest obraz. Aby można było korzystać z tych funkcji, urządzenie i kabel muszą obsługiwać standard USB Power Delivery. Sam fakt, że urządzenie ma złącze USB Type-C, nie oznacza jeszcze, że obsługuje nowy standard zasilania.

## USB Type-C i USB 3.1

USB 3.1 to nowy standard USB. Teoretyczna przepustowość połączeń USB 3 wynosi 5 Gb/s, natomiast maksymalna przepustowość złącza USB 3.1 to 10 Gb/s. To dwukrotnie większa szybkość, porównywalna ze złączami Thunderbolt pierwszej generacji. USB Type-C to nie to samo co USB 3.1. USB Type-C to tylko kształt złącza, przez które dane mogą być przesyłane w technologii USB 2 lub USB 3.0. Tablet Nokia N1 z systemem Android ma złącze USB Type-C, ale cała łączność odbywa się w trybie USB 2.0. Technologie te są jednak blisko związane.

## Thunderbolt przez USB Type-C

Thunderbolt jest interfejsem sprzętowym, który może jednocześnie przesyłać dane, obraz, dźwięk i zasilanie za pośrednictwem jednego kabla. Thunderbolt zapewnia połączenie sygnałów PCI Express (PCIe) i DisplayPort (DP) w jeden sygnał szeregowy oraz dodatkowo zasilanie prądem stałym, wszystko w jednym kablu. Technologie Thunderbolt 1 i Thunderbolt 2 wykorzystują do łączenia się z urządzeniami peryferyjnymi to samo złącze miniDP (DisplayPort), podczas gdy technologia Thunderbolt 3 opiera się na złączu USB Type-C.

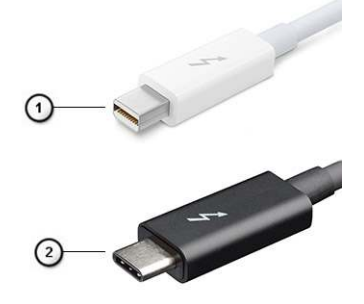

### Rysunek 4. Thunderbolt 1 i Thunderbolt 3

- 1. Thunderbolt 1 i Thunderbolt 2 (ze złączem miniDP)
- 2. Thunderbolt 3 (ze złączem USB Type-C)

## Thunderbolt 3 przez USB Type-C

Standard Thunderbolt 3 dodaje technologię Thunderbolt do złącza USB Type-C, pozwalając przesyłać dane z szybkością nawet 40 Gb/s. W ten sposób staje się pojedynczym, uniwersalnym portem, który zapewnia najszybsze i najbardziej wszechstronne połączenie ze stacjami dokującymi, wyświetlaczami czy urządzeniami do przechowywania danych, takimi jak zewnętrzne dyski twarde. Thunderbolt 3 wykorzystuje złącze/gniazdo USB Type-C do podłączania obsługiwanych urządzeń peryferyjnych.

- 1. Thunderbolt 3 wykorzystuje złącze i kable USB Type-C, które są kompaktowe i można je podłączać w dowolnym położeniu
- 2. Standard Thunderbolt 3 umożliwia transfer danych z szybkością do 40 Gb/s
- 3. DisplayPort 1.2 standard kompatybilny z istniejącymi monitorami, urządzeniami i kablami DisplayPort
- 4. USB Power Delivery do 130 W w przypadku obsługiwanych komputerów

## Kluczowe cechy połączenia Thunderbolt 3 przez USB Type-C

- 1. Thunderbolt, USB, DisplayPort i zasilanie za pomocą gniazda USB Type-C z użyciem jednego kabla (funkcje mogą różnić się między produktami)
- 2. Złącza i kable USB Type-C są kompaktowe i można je podłączać w dowolnym położeniu
- 3. Obsługa łączenia urządzeń w sieć za pomocą interfejsu Thunderbolt (\*może się różnić między produktami)
- 4. Obsługa maksymalnie dwóch wyświetlaczy 4K
- 5. Do 40 Gb/s

(i) UWAGA: Szybkość transferu może się różnić między urządzeniami.

## Ikony Thunderbolt

| Protocol                         | USB Type-A     | USB Type-C | Notes                                                                                    |
|----------------------------------|----------------|------------|------------------------------------------------------------------------------------------|
| Thunderbolt                      | Not Applicable | 4          | Will use industry standard icon<br>regardless of port style<br>(i.e., mDP or USB Type-C) |
| Thunderbolt w/ Power<br>Delivery | Not Applicable | <b># 6</b> | Up to 130 Watts via USB Type-C                                                           |

### Rysunek 5. Warianty symboli Thunderbolt

# HDMI 2.0

W tym temacie opisano złącze HDMI 2.0 oraz jego funkcje i zalety.

HDMI (High-Definition Multimedia Interface) to branżowy standard cyfrowej transmisji nieskompresowanego sygnału audio/wideo HDMI stanowi interfejs między zgodnymi źródłami cyfrowego dźwięku i obrazu — takimi jak odtwarzacz DVD lub odbiornik audio/wideo — a zgodnymi cyfrowymi urządzeniami audio/wideo, takimi jak telewizory cyfrowe. Interfejs HDMI jest przeznaczony dla telewizorów i odtwarzaczy DVD HDMI. Jego podstawową zaletą jest zmniejszenie ilości kabli i obsługa technologii ochrony treści. Standard HDMI obsługuje obraz w rozdzielczości standardowej, podwyższonej i wysokiej, a także umożliwia odtwarzanie cyfrowego wielokanałowego dźwięku za pomocą jednego przewodu.

## Funkcje interfejsu HDMI 2.0

- Kanał Ethernet HDMI dodaje do połączenia HDMI możliwość szybkiego przesyłu sieciowego, pozwalając użytkownikom w pełni korzystać z urządzeń obsługujących protokół IP bez potrzeby osobnego kabla Ethernet.
- Kanał powrotny dźwięku umożliwia podłączonemu do HDMI telewizorowi z wbudowanym tunerem przesyłanie danych dźwiękowych "w górę strumienia" do systemu dźwięku przestrzennego, eliminując potrzebę osobnego kabla audio.
- **3D** definiuje protokoły we/wy dla najważniejszych formatów obrazu 3D, torując drogę do prawdziwie trójwymiarowych gier i filmów.
- Typ zawartości przesyłanie informacji o typie zawartości w czasie rzeczywistym między wyświetlaczem a źródłem, umożliwiające telewizorowi optymalizację ustawień obrazu w zależności od typu zawartości.
- Dodatkowe przestrzenie barw wprowadza obsługę dodatkowych modeli barw stosowanych w fotografii cyfrowej i grafice komputerowej.
- Obsługa standardu 4K umożliwia przesyłanie obrazu w rozdzielczości znacznie wyższej niż 1080p do wyświetlaczy nowej generacji, które dorównują jakością systemom Digital Cinema stosowanym w wielu komercyjnych kinach
- Złącze HDMI Micro nowe, mniejsze złącze dla telefonów i innych urządzeń przenośnych, obsługujące rozdzielczość do 1080p
- Samochodowy system połączeń nowe kable i złącza do samochodowych systemów połączeń, dostosowane do specyficznych wymogów środowiska samochodowego i zapewniające prawdziwą jakość HD.

## Zalety portu HDMI

- Jakość HDMI umożliwia transmisję cyfrowego, nieskompresowanego sygnału audio i wideo przy zachowaniu najwyższej jakości obrazu.
- Niski koszt HDMI to proste i ekonomiczne rozwiązanie, które łączy jakość i funkcjonalność cyfrowego interfejsu z obsługą nieskompresowanych formatów wideo.
- Dźwięk HDMI obsługuje wiele formatów audio, od standardowego dźwięku stereofonicznego po wielokanałowy dźwięk przestrzenny.

- HDMI łączy obraz i wielokanałowy dźwięk w jednym kablu, eliminując wysokie koszty i komplikacje związane z wieloma kablami stosowanymi w bieżących systemach A/V.
- HDMI obsługuje komunikację między źródłem wideo (takim jak odtwarzacz DVD) a telewizorem DTV, zapewniające nowe możliwości.

# Zalety technologii DisplayPort przez USB Type-C

- Pełna wydajność transferu obrazu i dźwięku przez złącze DisplayPort (rozdzielczość nawet 4K przy częstotliwości odświeżania 60 Hz)
- Takie same złącza po obu stronach kabla i wtyczka, którą można odwracać
- Zgodność z wcześniejszymi złączami VGA i DVI przy zastosowaniu przejściówek
- Transfer danych przez złącze SuperSpeed USB (USB 3.1)
- Obsługa protokołu HDMI 2.0a i zgodność z poprzednimi wersjami

# Wymontowywanie i instalowanie komponentów

### Tematy:

- Zalecane narzędzia
- Lista rozmiarów śrub
- Układ płyty głównej obudowa typu tower
- Pokrywa boczna
- Ramka
- Drzwiczki panelu przedniego
- Zestaw dysku twardego 3,5 cala i 2,5 cala
- Napęd dysków optycznych
- M.2 PCle SSD
- SD, czytnik kart
- Moduł pamięci
- Karta rozszerzeń
- Opcjonalny moduł karty VGA
- Zasilacz
- Przełącznik czujnika naruszenia obudowy
- Przycisk zasilania
- Głośnik
- Bateria pastylkowa
- Wentylator radiatora
- Radiator
- Procesor
- Wentylator systemowy
- Płyta systemowa

# Zalecane narzędzia

Procedury przedstawione w tym dokumencie wymagają użycia następujących narzędzi:

- Wkrętak krzyżakowy nr 0
- Wkrętak krzyżakowy nr 1
- Rysik z tworzywa sztucznego

(i) UWAGA: Wkrętak nr 0 służy do śrub 0–1, a wkrętak nr 1 do śrub 2–4

# Lista rozmiarów śrub

### Tabela 2. OptiPlex MT

| Element         | do czego mocowany | Typ śruby | llość | llustracja |
|-----------------|-------------------|-----------|-------|------------|
| Czytnik kart SD | Obudowa komputera | #6,32x3,6 | 1     |            |
| WLAN            | Płyta główna      | M2x3,5    | 1     | 9          |

### Tabela 2. OptiPlex MT (cd.)

| Element                                                 | do czego mocowany                      | Typ śruby | llość  | llustracja |
|---------------------------------------------------------|----------------------------------------|-----------|--------|------------|
| Dysk SSD PCIe M.2                                       | Płyta główna                           |           | 1      |            |
| Type-C z modułem kabla DP/HDMI/VGA<br>Antena wewnętrzna | Informacje<br>Informacje               | M3x3      | 2<br>2 |            |
| Płyta główna<br>Zasilacz                                | Obudowa komputera<br>Obudowa komputera | #6,32X1,4 | 9<br>3 |            |

# Układ płyty głównej — obudowa typu tower

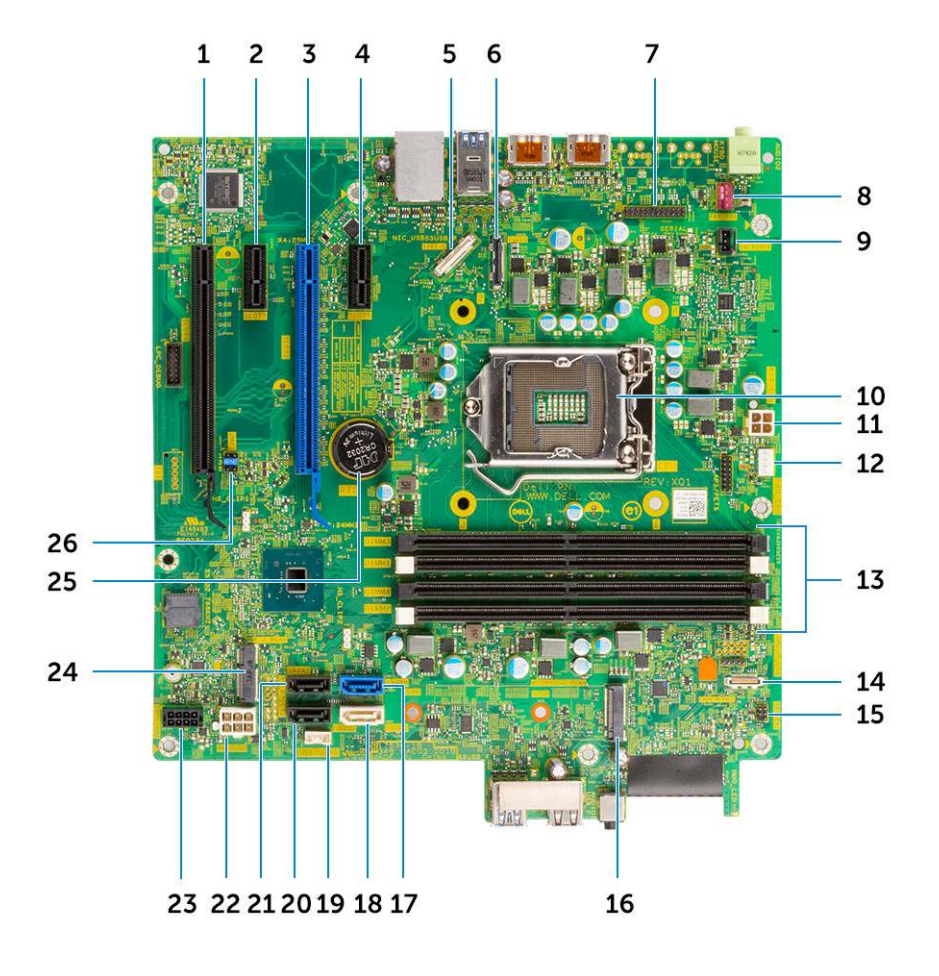

Elementy płyty do obudowy typu tower

- 1. Złącze PCI-eX16 (okablowanie x4) (Slot4)
- 2. Złącze PCI-eX1 (Slot3)
- **3.** Złącze PCle x16 (Slot2)
- 4. Złącze PCle x1 (Slot1)
- 5. Opcjonalne złącze Type-C
- 6. Opcjonalne złącze wideo (HDMI/DP/VGA)
- 7. Opcjonalne złącze portu szeregowego PS/2
- 8. Złącze wentylatora systemowego
- 9. Złącze czujnika naruszenia obudowy
- 10. Złącze procesora
- 11. złącze zasilania CPU

- 12. Złącze wentylatora chłodzącego procesor
- 13. Gniazda pamięci
- 14. Złącze czytnika kart pamięci SD
- 15. złącze przełącznika zasilania
- 16. Złącze M.2 dysku SSD
- 17. Złącze SATA 0 (kolor niebieski)
- 18. Złącze SATA 2 (kolor biały)
- 19. Złącze głośnika wewnętrznego
- **20.** Złącze SATA 3 (kolor czarny)
- 21. Złącze SATA 1 (kolor czarny)
- 22. Złącze zasilania płyty głównej (ATX)
- 23. złącze zasilania SATA
- 24. Złącze M.2 sieci WLAN
- 25. Bateria pastylkowa
- 26. Zwornik trybu serwisowego / kasowania hasła / resetowania pamięci CMOS

# Pokrywa boczna

## Wymontowywanie pokrywy bocznej

- 1. Wykonaj procedurę przedstawioną w sekcji Przed przystąpieniem do serwisowania komputera.
- 2. Aby zdjąć pokrywę, wykonaj następujące czynności:
  - a. Przesuń zwalniacz zatrzasku, aby uwolnić pokrywę z systemu [1].
  - b. Przesuń pokrywę do tyłu systemu, a następnie unieś ją i wyjmij [2].

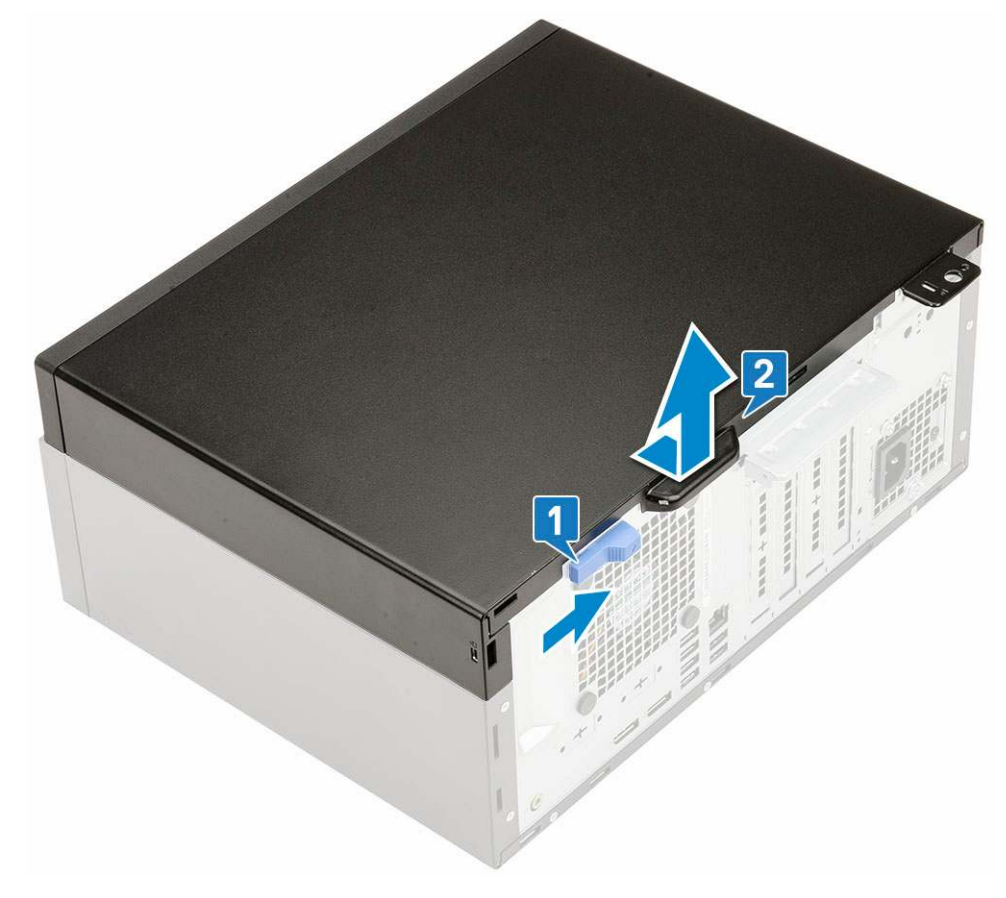

## Instalowanie pokrywy bocznej

- 1. Aby zainstalować pokrywę boczną:
  - a. Umieść pokrywę na systemie i przesuń ją do przodu, aby ją osadzić.

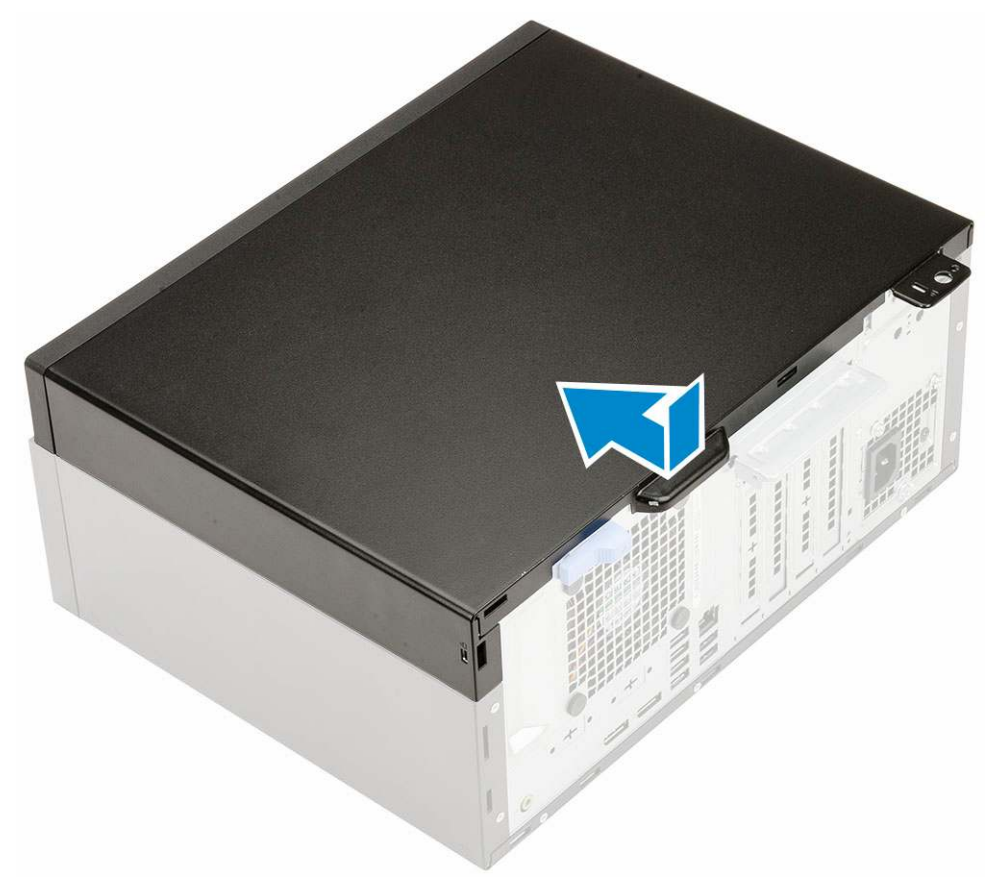

2. Wykonaj procedurę przedstawioną w sekcji Po zakończeniu serwisowania komputera.

# Ramka

## Wymontowywanie pokrywy przedniej

- 1. Wykonaj procedurę przedstawioną w sekcji Przed przystąpieniem do serwisowania komputera.
- 2. Zdejmij pokrywę boczną.
- 3. Aby wymontować osłonę przednią, wykonaj następujące czynności:
  - a. Podważ zaczepy, aby uwolnić osłonę przednią z systemu.
  - **b.** Zdejmij pokrywę przednią z systemu.

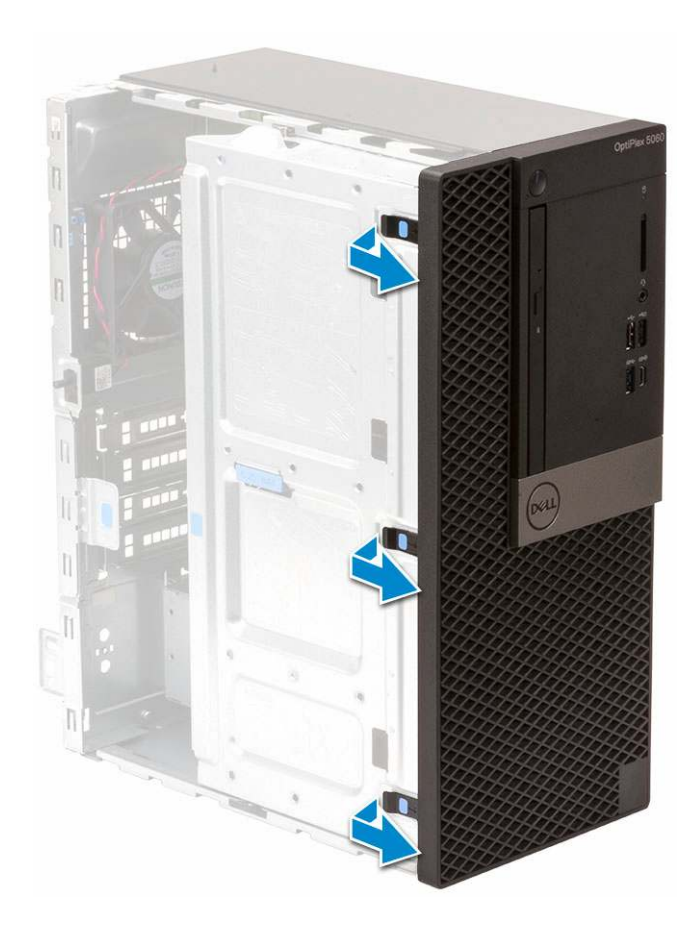

## Instalowanie pokrywy przedniej

- 1. Aby zainstalować pokrywę przednią, wykonaj następujące czynności:
  - a. Umieść pokrywę, aby dopasować zaczepy do szczelin na ramie montażowej.
  - **b.** Dociśnij pokrywę, aby zatrzasnąć zaczepy.

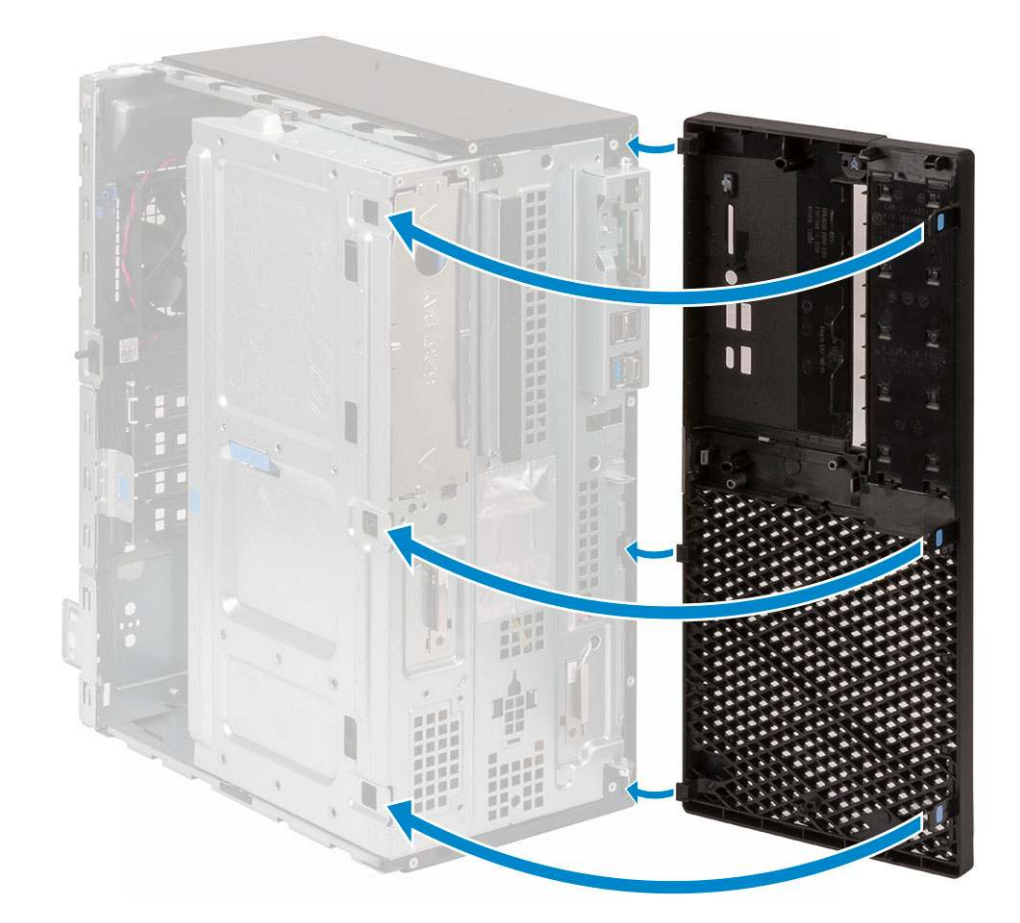

- 2. Zainstaluj pokrywę boczną.
- 3. Wykonaj procedurę przedstawioną w sekcji Po zakończeniu serwisowania komputera.

# Drzwiczki panelu przedniego

## Otwieranie drzwiczek panelu przedniego

- 1. Wykonaj procedurę przedstawioną w sekcji Przed przystąpieniem do serwisowania komputera.
- **2.** Wymontuj następujące elementy:
  - a. Pokrywa boczna
  - **b.** Osłona przednia

OSTRZEŻENIE: Drzwiczki panelu przedniego otwierają się tylko w ograniczonym zakresie. Maksymalny dozwolony zakres przedstawiono na nadruku na drzwiczkach panelu przedniego.

3. Pociągnij drzwiczki panelu przedniego, aby je otworzyć.

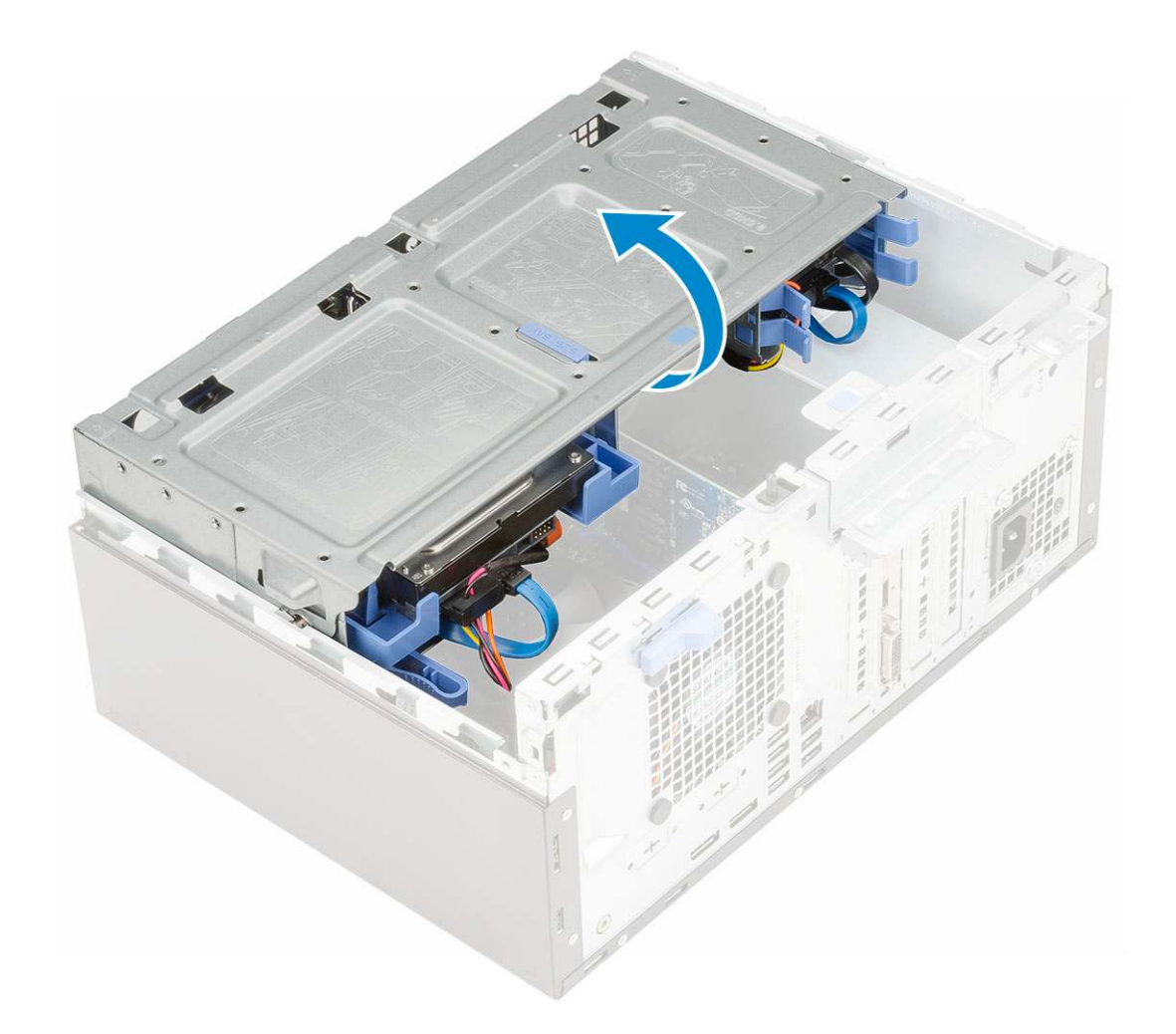

## Zamykanie drzwiczek panelu przedniego

1. Obróć drzwiczki panelu przedniego, aby je zamknąć.

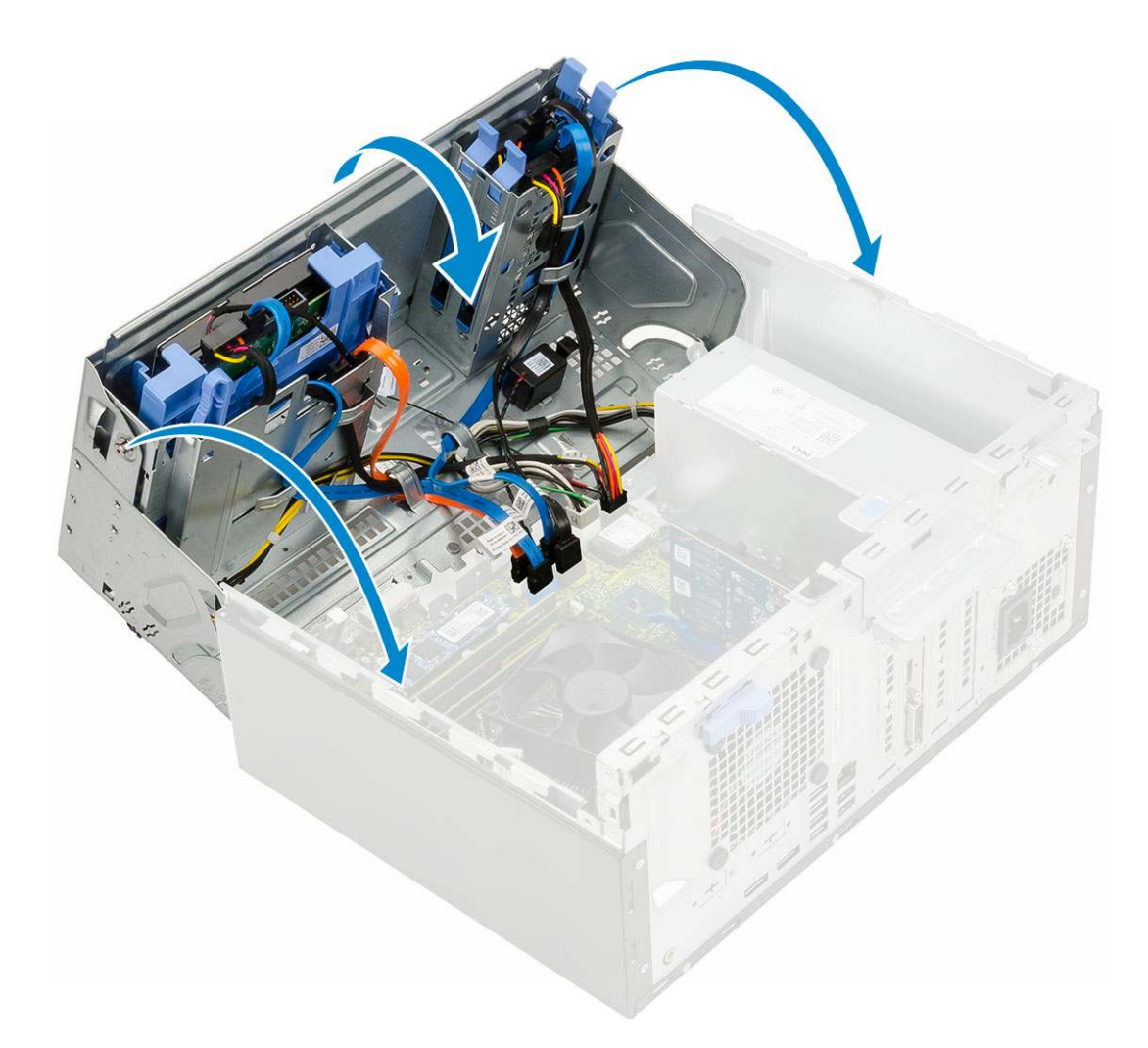

- 2. Zainstaluj następujące elementy:
  - a. Osłona przednia
  - **b.** Pokrywa boczna
- 3. Wykonaj procedurę przedstawioną w sekcji Po zakończeniu serwisowania komputera.

# Zestaw dysku twardego 3,5 cala i 2,5 cala

## Wymontowywanie zestawu dysku twardego 3,5 cala

- 1. Wykonaj procedurę przedstawioną w sekcji Przed przystąpieniem do serwisowania komputera.
- 2. Wymontuj następujące elementy:
  - a. Pokrywa boczna
  - **b.** Osłona przednia
- 3. Aby wymontować zestaw dysku twardego, wykonaj następujące czynności:
  - **a.** Odłącz kabel SATA i kabel zasilania od złączy dysku twardego.

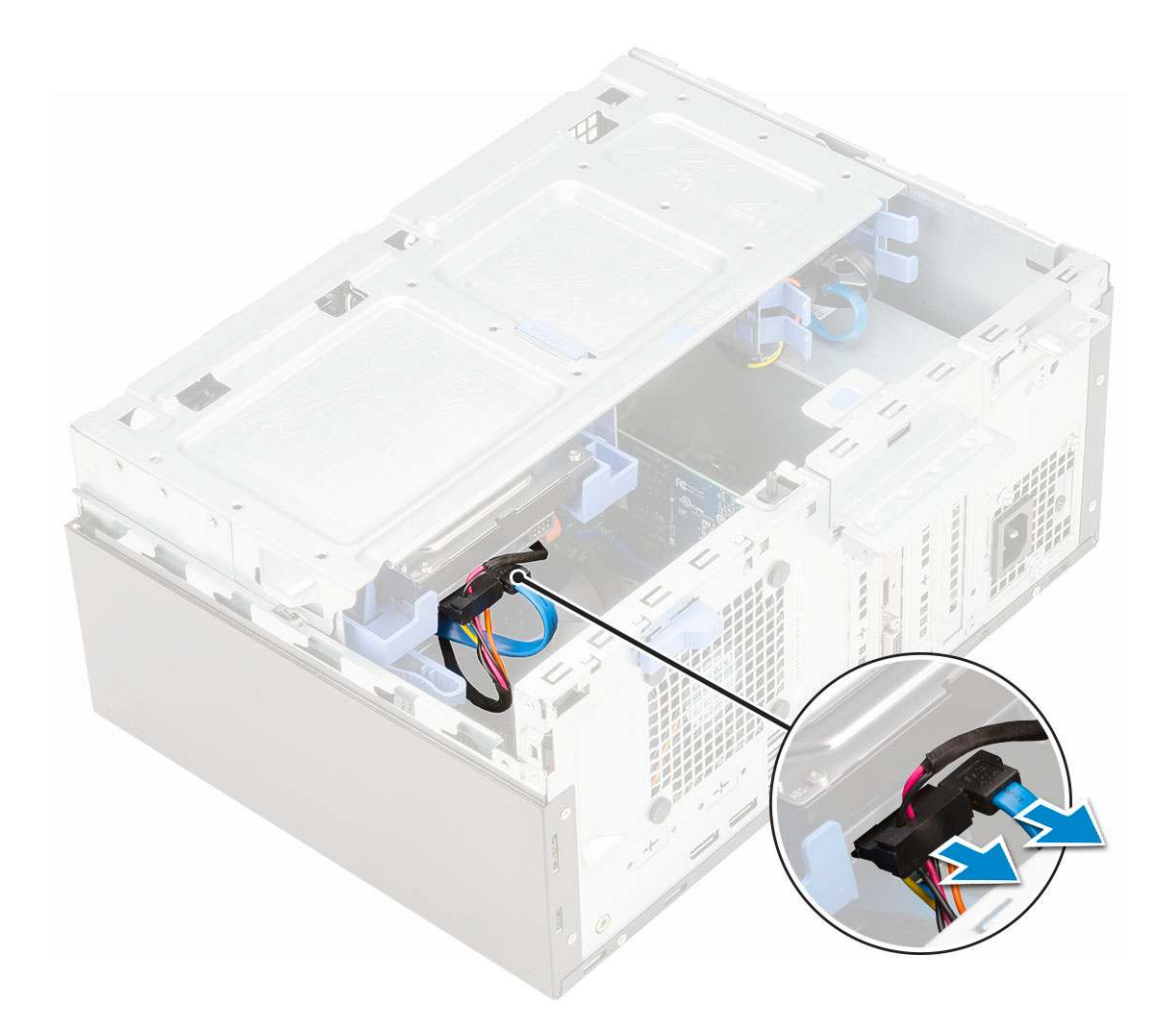

- b. Wyjmij z systemu wspornik zaślepki dysku twardego [1].
- c. Naciśnij niebieski zaczep [2] i wyjmij zestaw dysku twardego z systemu [3].

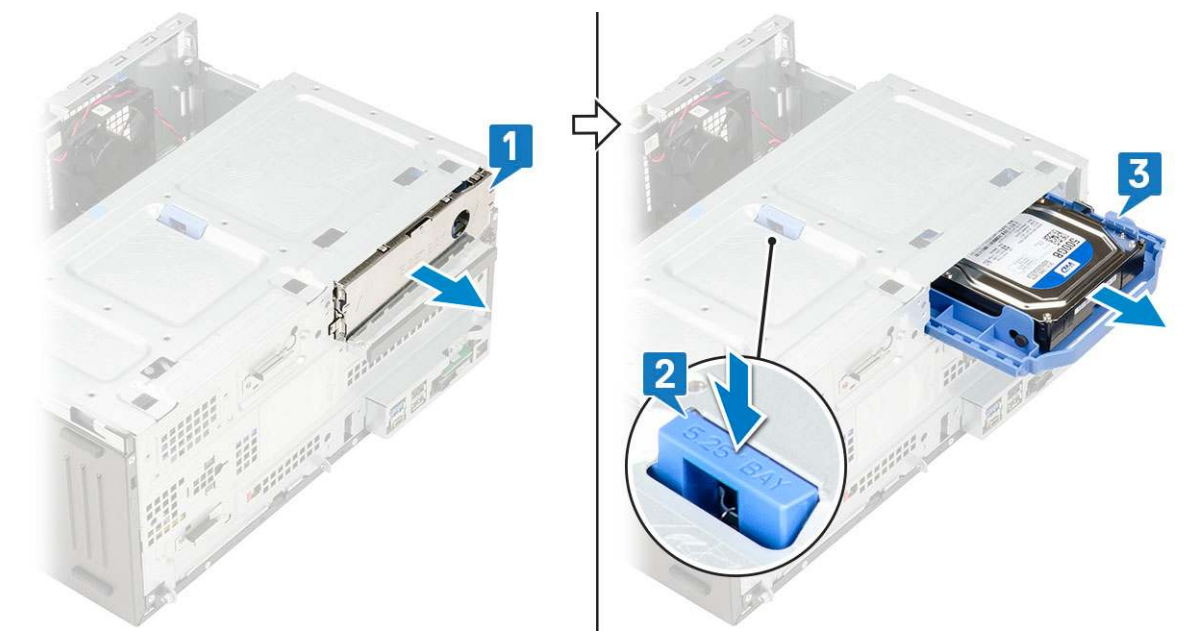

## Wymontowywanie dysku twardego 3,5 cala ze wspornika

- 1. Wykonaj procedurę przedstawioną w sekcji Przed przystąpieniem do serwisowania komputera.
- **2.** Wymontuj następujące elementy:

- a. Pokrywa boczna
- **b.** Osłona przednia
- c. Zestaw dysku twardego 3,5 cala
- 3. Aby wymontować dysk twardy, wykonaj następujące czynności:
  - a. Wyjmij wspornik dysku twardego z jednej strony aby wysunąć kołki wspornika z otworów w dysku twardym [1].
  - **b.** Wyjmij dysk twardy ze wspornika [2].

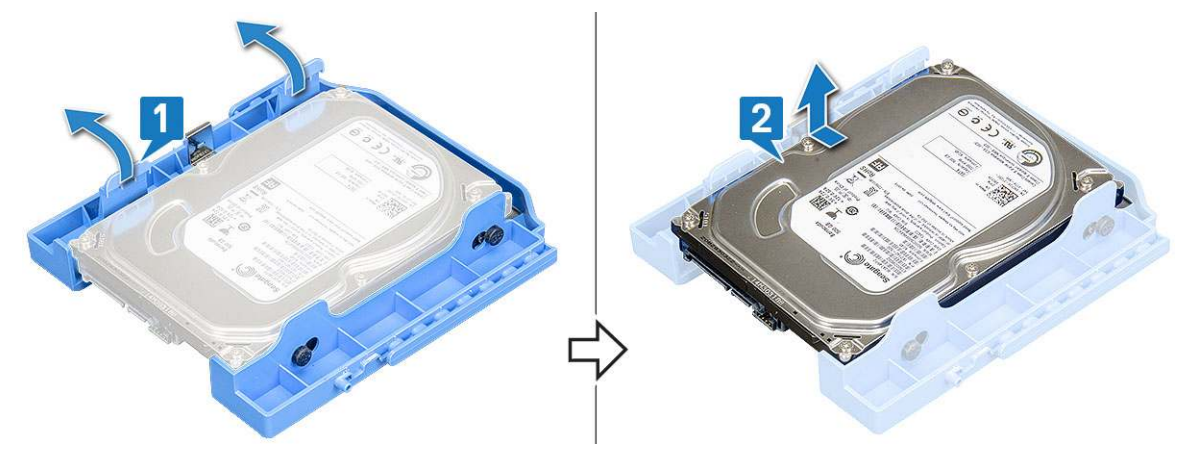

## Instalowanie dysku twardego 3,5 cala na wsporniku

- 1. Aby zainstalować dysk twardy, wykonaj następujące czynności:
  - a. Dopasuj dysk twardy do bocznej strony wspornika dysku i pociągnij wypustki na drugim końcu, aby wsunąć kołki na wsporniku do otworów w dysku twardym [1].
  - b. Wsuń dysk twardy do wspornika, tak aby go osadzić [2].

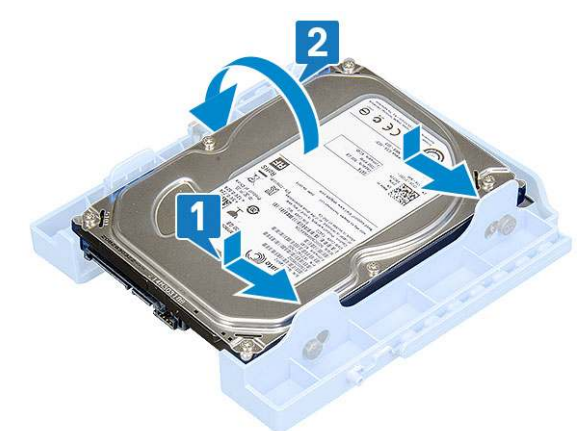

- 2. Zainstaluj następujące elementy:
  - **a.** Zestaw dysku twardego 3,5 cala
  - **b.** Osłona przednia
  - c. Pokrywa boczna
- 3. Wykonaj procedurę przedstawioną w sekcji Po zakończeniu serwisowania komputera.

## Instalowanie zestawu dysku twardego 3,5 cala

- 1. Umieść zestaw dysku twardego w szczelinie w systemie i osadź go w miejscu [1].
- 2. Zainstaluj wspornik zaślepki dysku twardego [2].

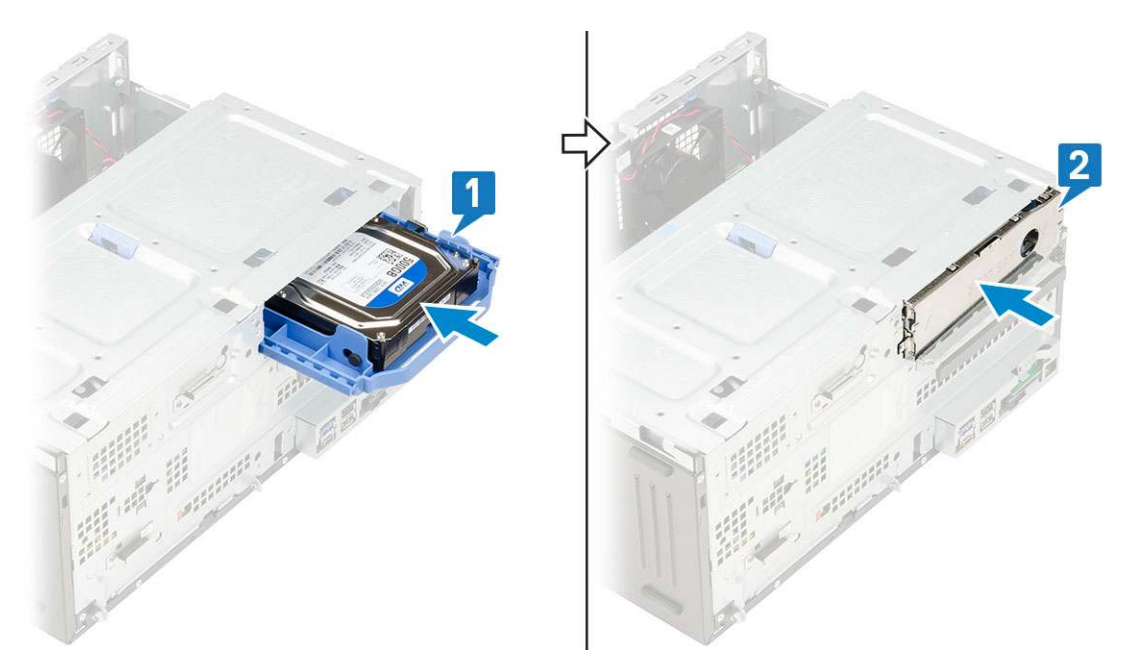

**3.** Podłącz kabel SATA i kabel zasilania do dysku twardego.

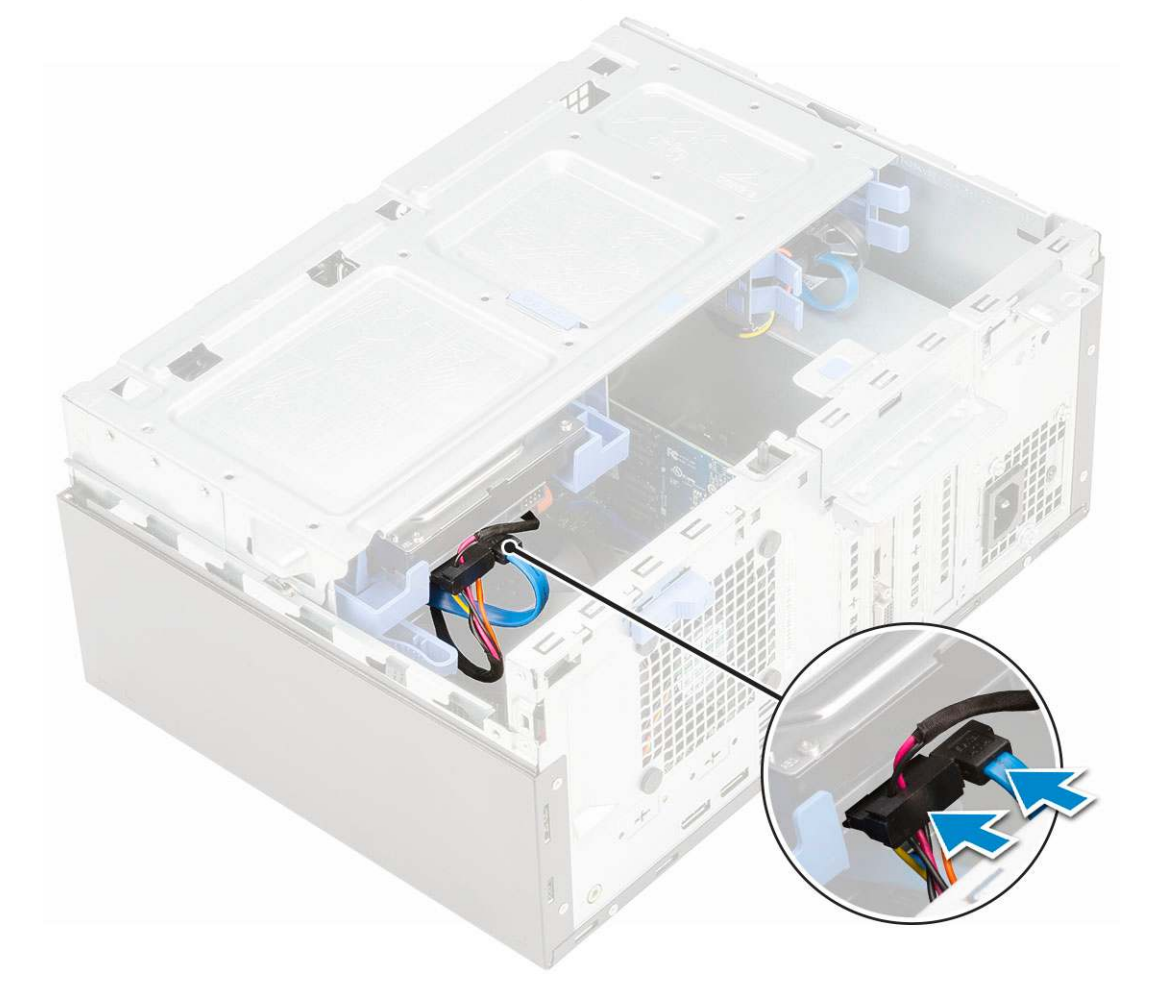

- **4.** Zainstaluj następujące elementy:
  - **a.** Osłona przednia
  - **b.** Pokrywa boczna
- 5. Wykonaj procedurę przedstawioną w sekcji Po zakończeniu serwisowania komputera.

## Wymontowywanie zestawu dysku twardego 2,5 cala

- 1. Wykonaj procedurę przedstawioną w sekcji Przed przystąpieniem do serwisowania komputera.
- **2.** Wymontuj następujące elementy:
  - a. Pokrywa boczna
  - **b.** Osłona przednia
- **3.** Otwórz drzwiczki panelu przedniego.
- 4. Wykonaj następujące czynności, aby wymontować zestaw dysku twardego:
  - a. Odłącz kabel danych i kable zasilania od złączy dysku twardego 2,5 cala [1].
  - b. Naciśnij niebieskie zaczepy po obu stronach [2] zestawu dysku twardego i wyjmij go z systemu [3].

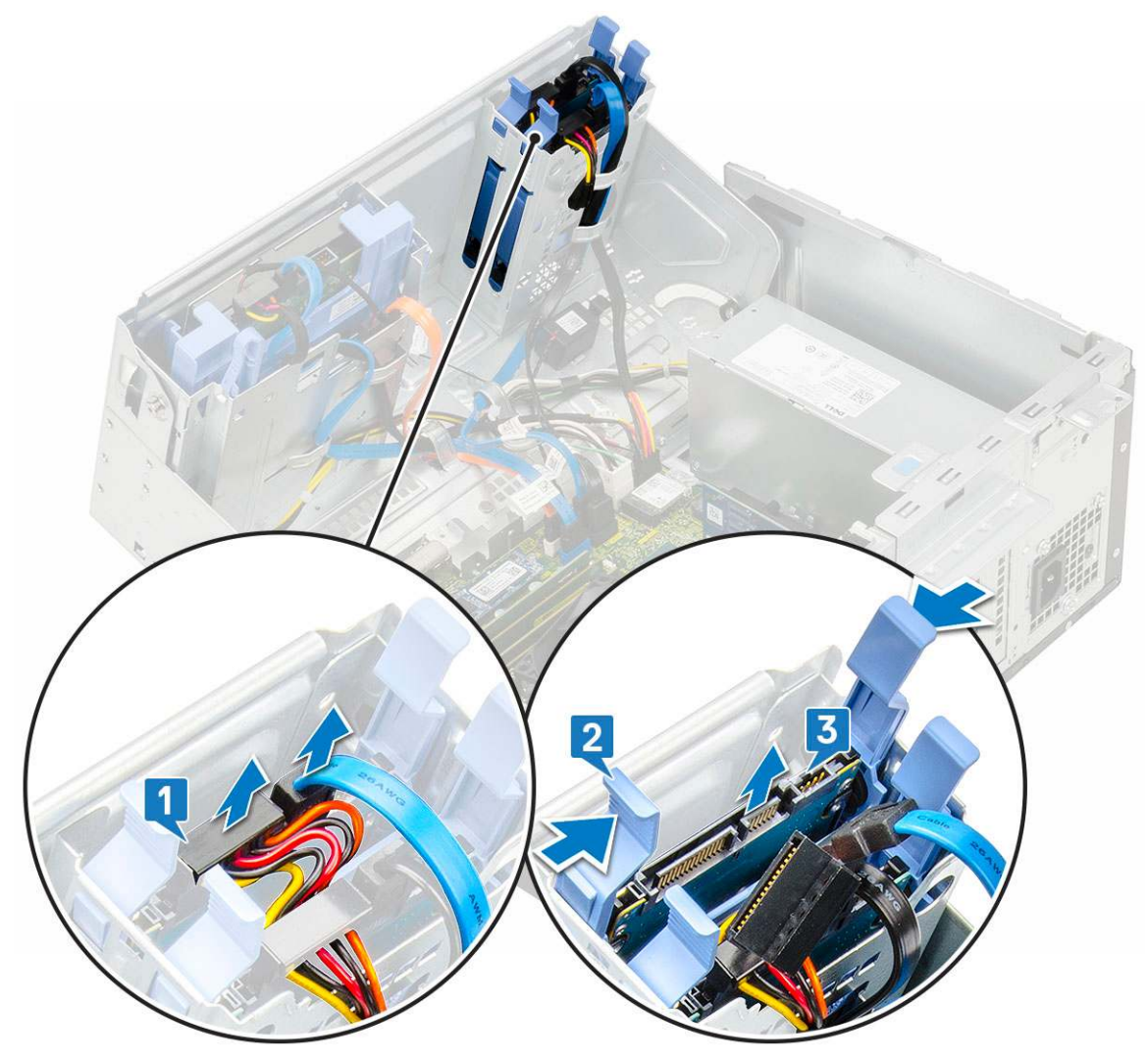

## Wymontowywanie dysku twardego 2,5 cala ze wspornika

- 1. Wykonaj procedury przedstawione w sekcji Przed przystąpieniem do serwisowania komputera.
- 2. Wymontuj następujące elementy:
  - a. Pokrywa boczna
  - b. Osłona przednia
  - c. Zestaw dysku twardego 2,5 cala
- 3. Aby wymontować dysk, wykonaj następujące czynności:
  - a. Pociągnij jedną stronę wspornika dysku, wysunąć kołki na wsporniku z otworów w napędzie [1].
  - **b.** Wyjmij dysk ze wspornika [2].

c. Wyjmij napęd ze wspornika [3].

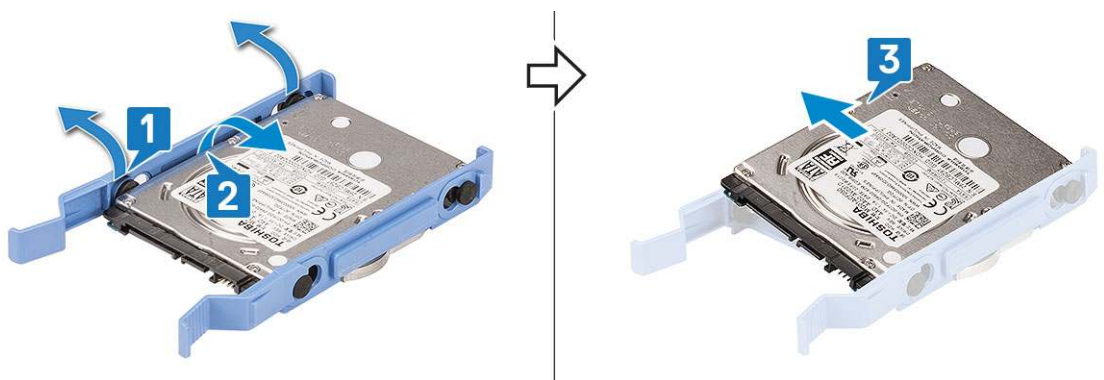

## Instalowanie dysku twardego 2,5 cala we wsporniku

- 1. Aby zainstalować dysk twardy, wykonaj następujące czynności:
  - a. Dopasuj dysk twardy do bocznej strony wspornika dysku i pociągnij wypustki na drugim końcu, aby wsunąć kołki na wsporniku do otworów w dysku twardym.
  - b. Wsuń dysk twardy do wspornika, tak aby go osadzić [1].
  - c. Wsuń dysk twardy do wspornika, tak aby go osadzić [2].

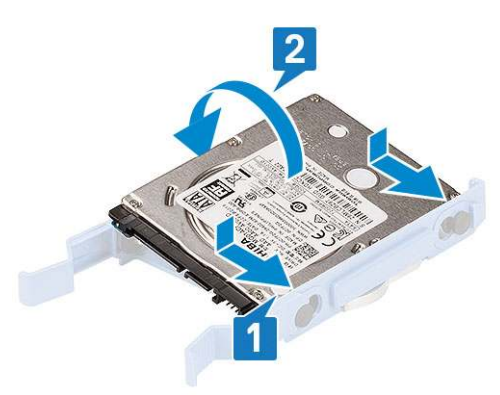

- 2. Zainstaluj następujące elementy:
  - a. Zestaw dysku twardego 2,5 cala
  - **b.** Osłona przednia
  - c. Pokrywa boczna
- 3. Wykonaj procedurę przedstawioną w sekcji Po zakończeniu serwisowania komputera.

## Instalowanie zestawu dysku twardego 2,5 cala

- 1. Aby zainstalować dysk twardy, wykonaj następujące czynności:
  - a. Umieść zestaw dysku twardego w szczelinie w systemie i osadź go w miejscu [1].
  - b. Podłącz kabel zasilania i kabel danych do złączy dysku twardego 2,5 cala [2].

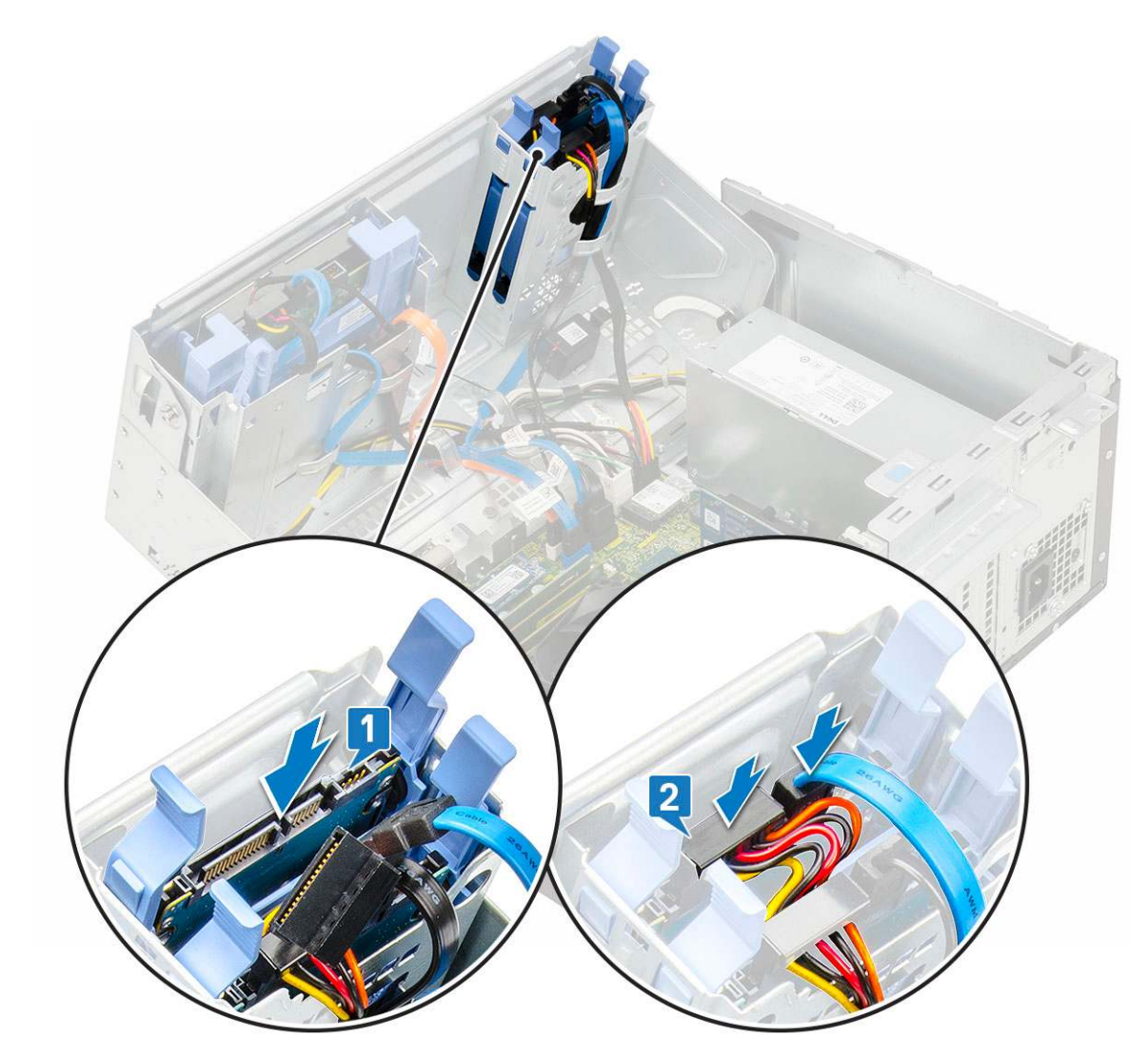

- 2. Zamknij drzwiczki panelu przedniego.
- 3. Zainstaluj następujące elementy:
  - a. Osłona przednia
  - b. Pokrywa boczna
- 4. Wykonaj procedurę przedstawioną w sekcji Po zakończeniu serwisowania komputera.

# Napęd dysków optycznych

## Wymontowywanie napędu dysków optycznych

- 1. Wykonaj procedurę przedstawioną w sekcji Przed przystąpieniem do serwisowania komputera.
- **2.** Wymontuj następujące elementy:
  - a. Pokrywa boczna
  - **b.** Osłona przednia
- 3. Otwórz drzwiczki panelu przedniego.
- 4. Aby wymontować zestaw napędu dysków optycznych, wykonaj następujące czynności:
  - a. Odłącz kabel danych i kabel zasilania napędu dysków optycznych od złączy napędu dysków optycznych [1].

(i) UWAGA: Może być konieczne wyjęcie kabli z zaczepów pod obudową napędu, aby można było odłączyć kable od złączy.

b. Zamknij drzwiczki panelu przedniego [2].

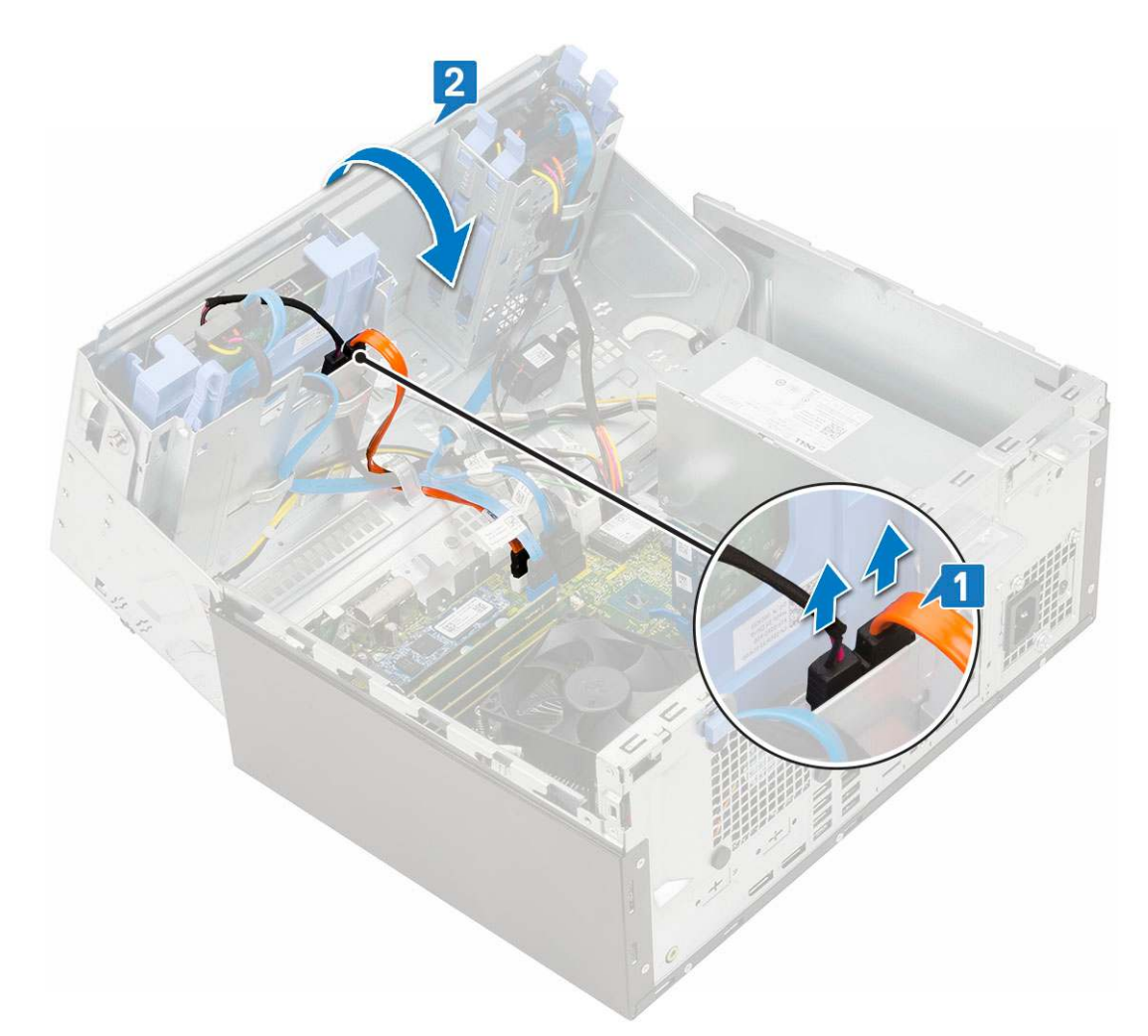

c. Naciśnij niebieski zatrzask zwalniający [1] i wysuń napęd dysków optycznych z systemu [2].

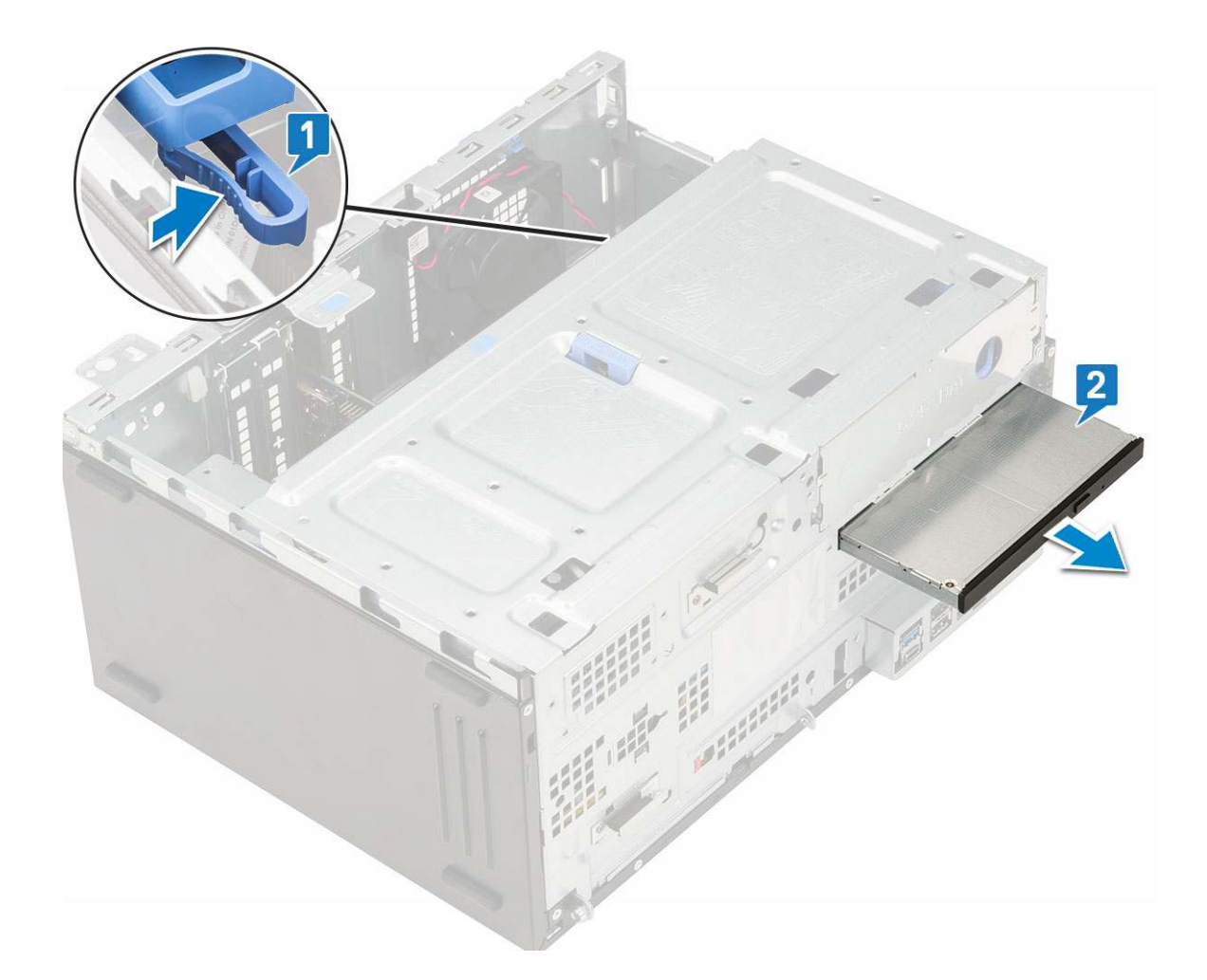

## Instalowanie napędu optycznego

- **1.** Aby zainstalować napęd optyczny:
  - **a.** Zamknij drzwiczki panelu przedniego.
  - b. Włóż napęd optyczny do wnęki i dociśnij, aby go zamocować (charakterystyczne kliknięcie).

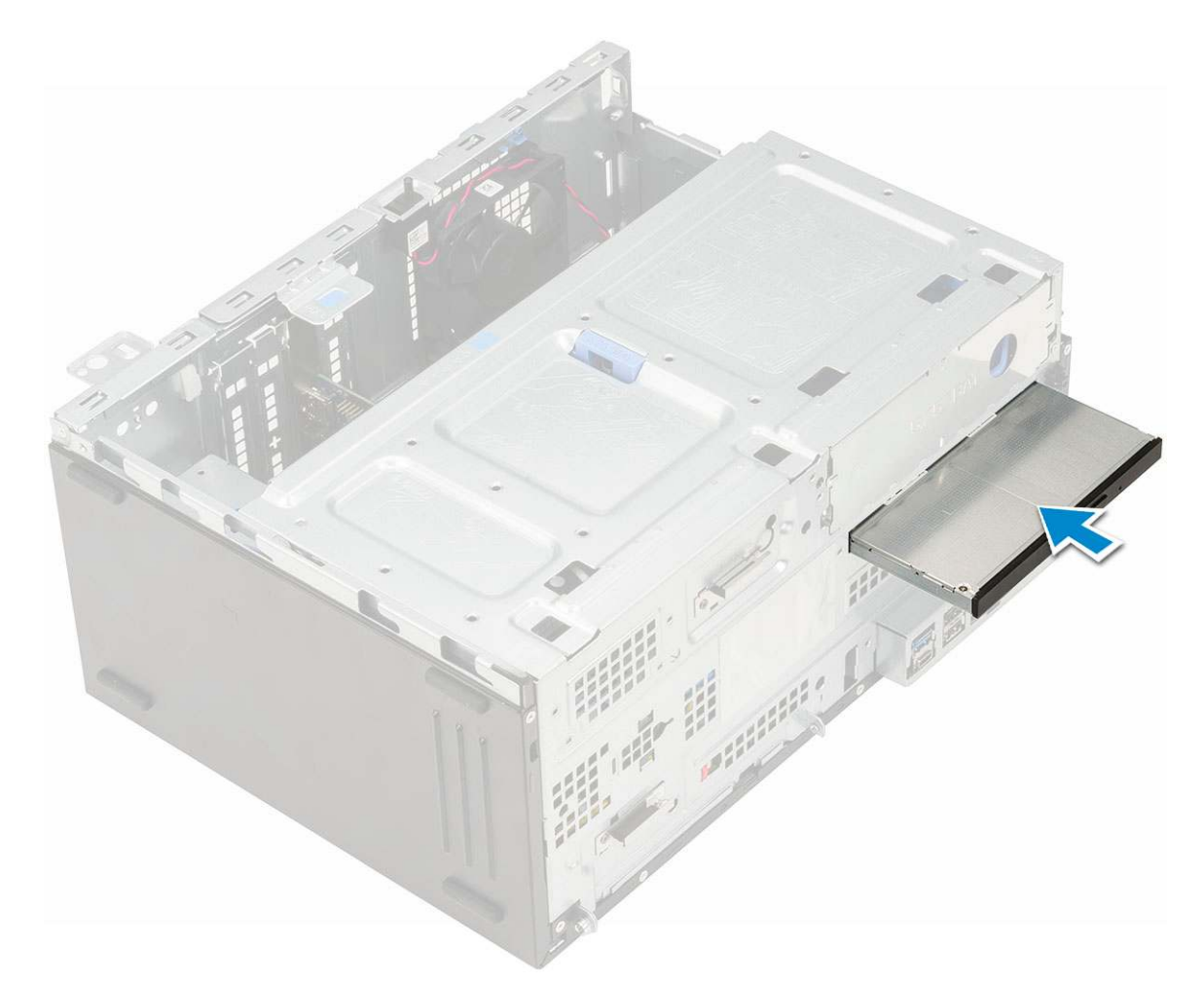

- c. Otwórz drzwiczki panelu przedniego [1].
- d. Poprowadź kable pod obudową napędu.
- e. Podłącz kabel danych i kabel zasilania napędu optycznego do złączy napędu optycznego [2].

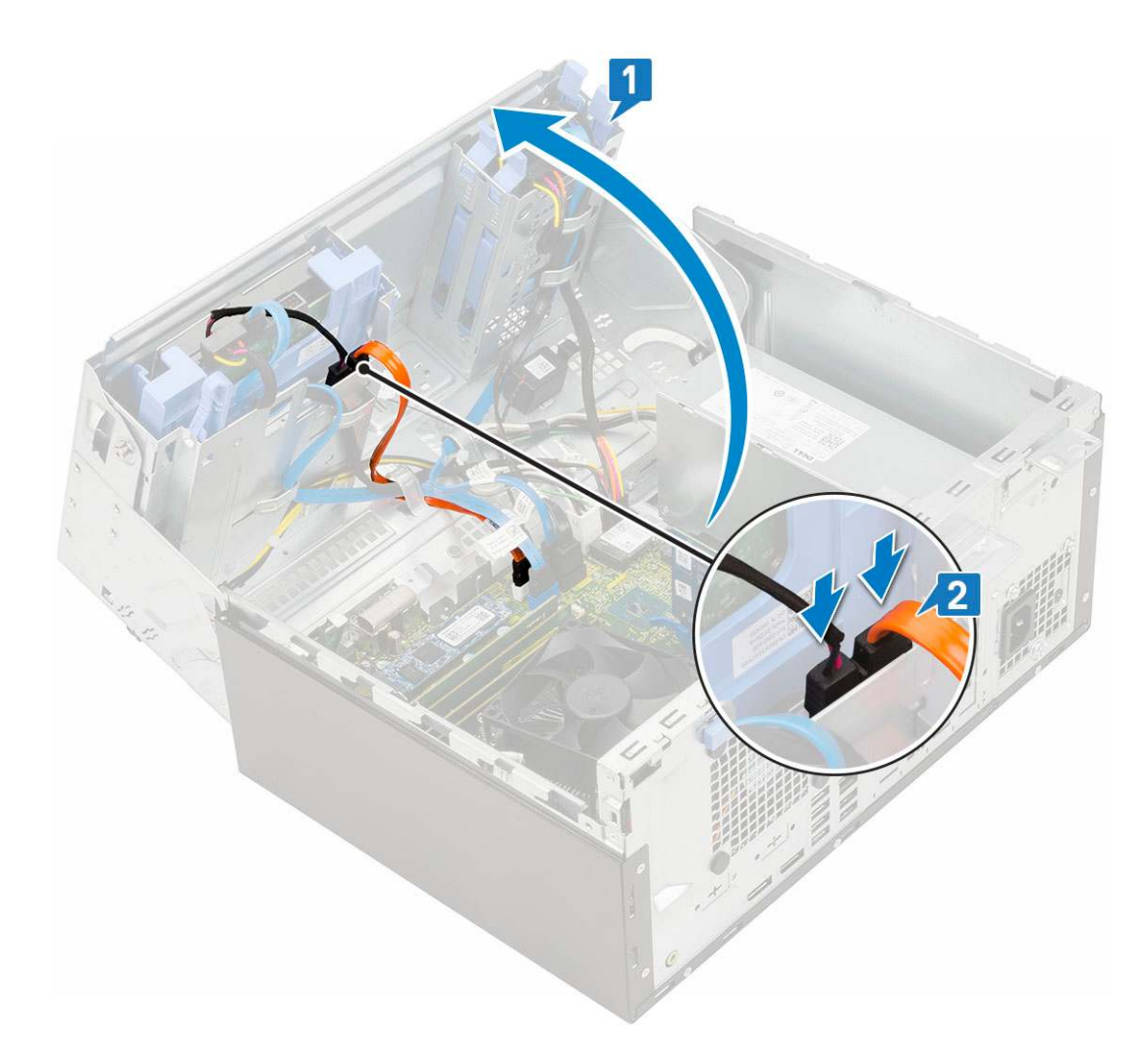

- 2. Zainstaluj następujące elementy:
  - a. Ramka przednia
  - b. Pokrywa boczna
- 3. Wykonaj procedurę przedstawioną w sekcji Po zakończeniu serwisowania komputera.

# M.2 PCIe SSD

## Usuwanie karty SSD M.2

- 1. Wykonaj procedurę przedstawioną w sekcji Przed przystąpieniem do serwisowania komputera.
- **2.** Wymontuj następujące elementy:
  - a. Pokrywa boczna
  - **b.** Osłona przednia
- **3.** Otwórz drzwiczki panelu przedniego.
- 4. Aby wymontować dysk SSD M.2, wykonaj następujące czynności:
  - a. Wykręć jedną śrubę mocującą dysk SSD do płyty systemowej [1].
  - b. Wysuń dysk SSD M.2 ze złącza na płycie systemowej [2].

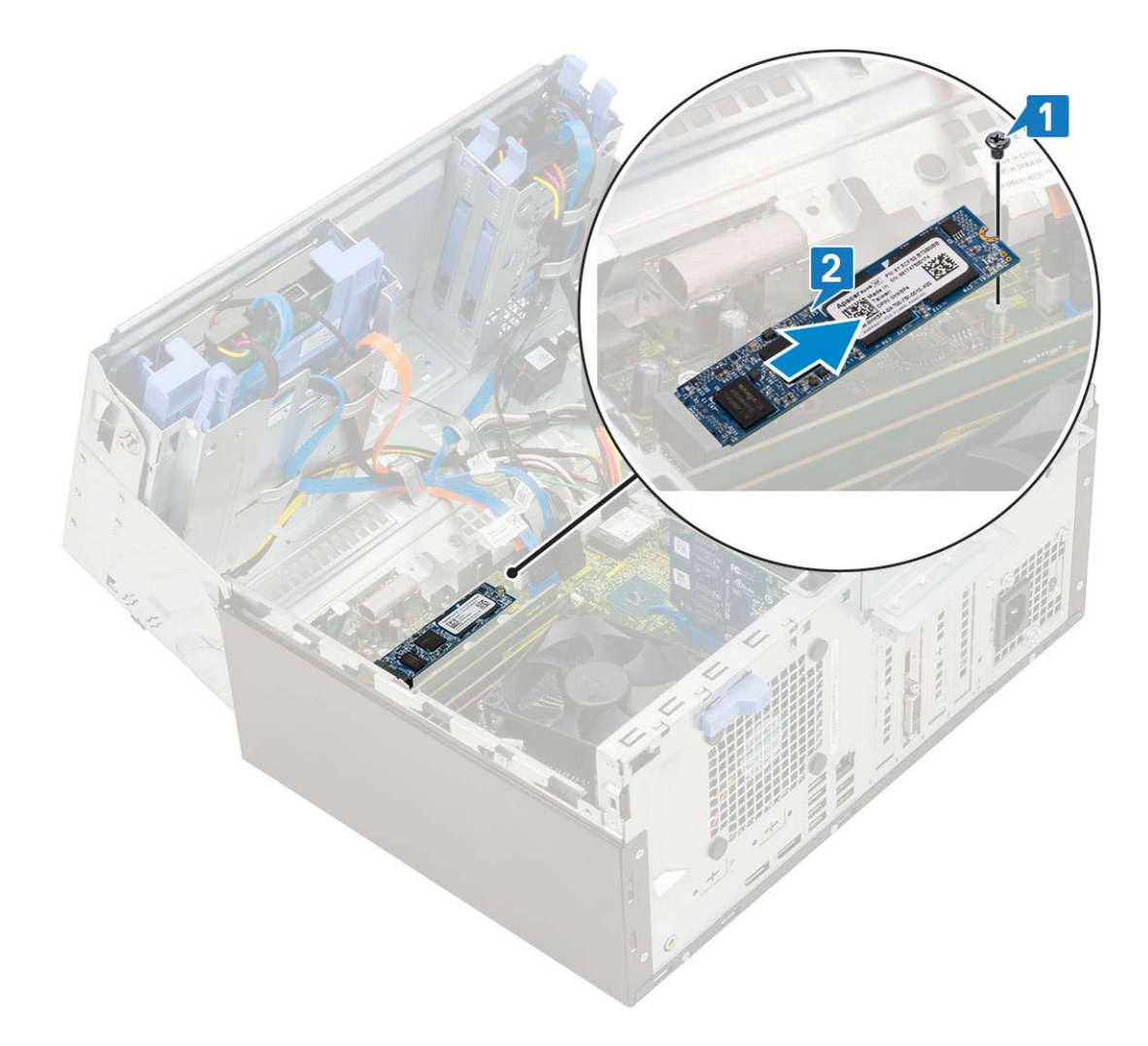

## Instalowanie karty SSD M.2

- 1. Umieść dysk SSD M.2 w gnieździe na płycie systemowej [1].
- 2. Wkręć jedną śrubę mocującą dysk SSD do płyty systemowej [2].

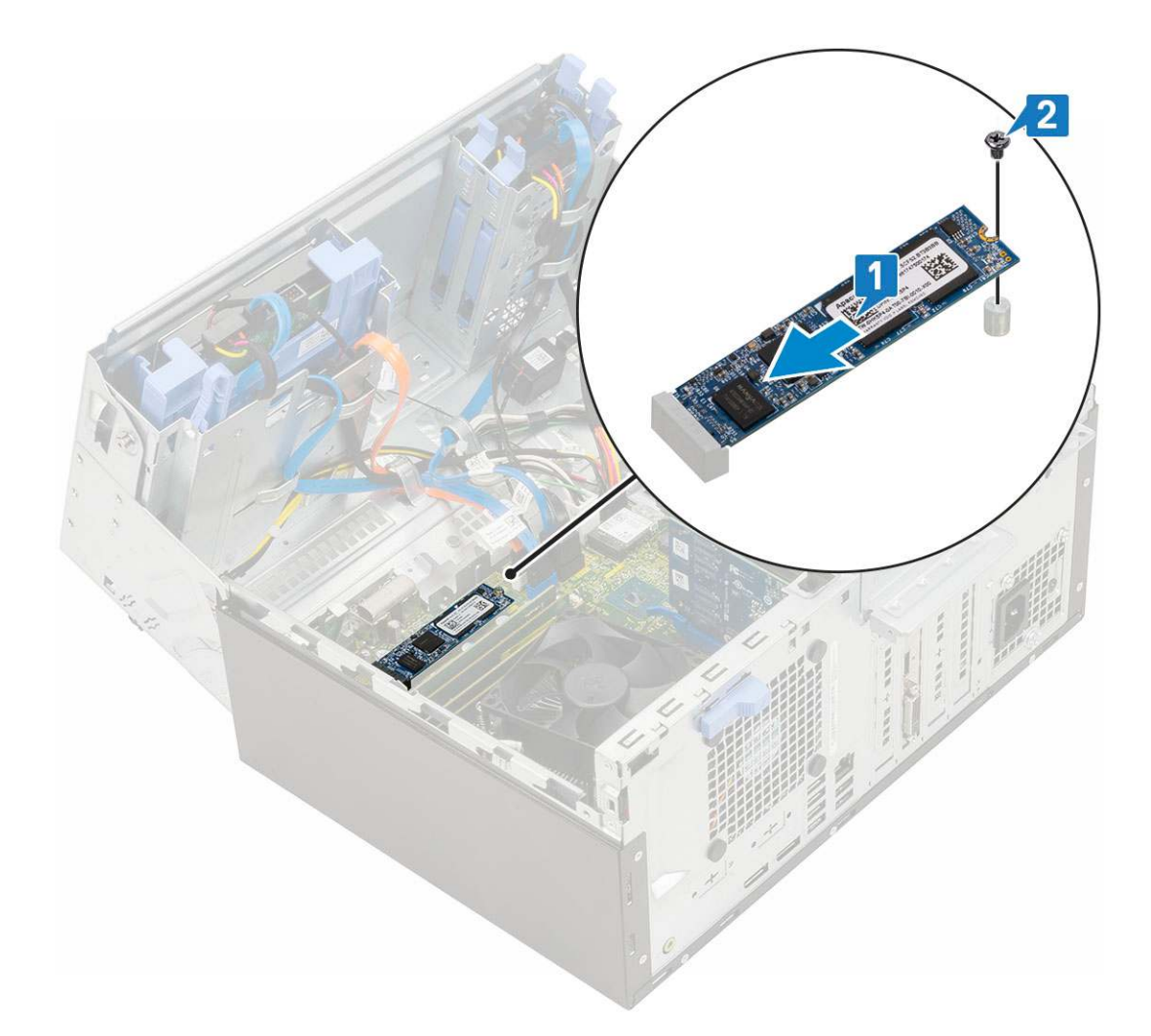

- 3. Zamknij drzwiczki panelu przedniego.
- 4. Zainstaluj następujące elementy:
  - a. Osłona przednia
  - b. Pokrywa boczna
- 5. Wykonaj procedurę przedstawioną w sekcji Po zakończeniu serwisowania komputera.

# SD, czytnik kart

## Wymontowywanie czytnika kart SD

- 1. Wykonaj procedurę przedstawioną w sekcji Przed przystąpieniem do serwisowania komputera.
- **2.** Wymontuj następujące elementy:
  - a. Pokrywa boczna
  - **b.** Osłona przednia
- 3. Otwórz drzwiczki panelu przedniego.
- 4. Aby wymontować czytnik kart SD, wykonaj następujące czynności:
  - a. Odłącz kabel czytnika kart SD od złącza na płycie systemowej [1].
  - b. Wykręć śrubę mocującą czytnik kart SD do drzwiczek panelu przedniego [2].
  - c. Wyjmij czytnik kart pamięci SD z systemu [3].

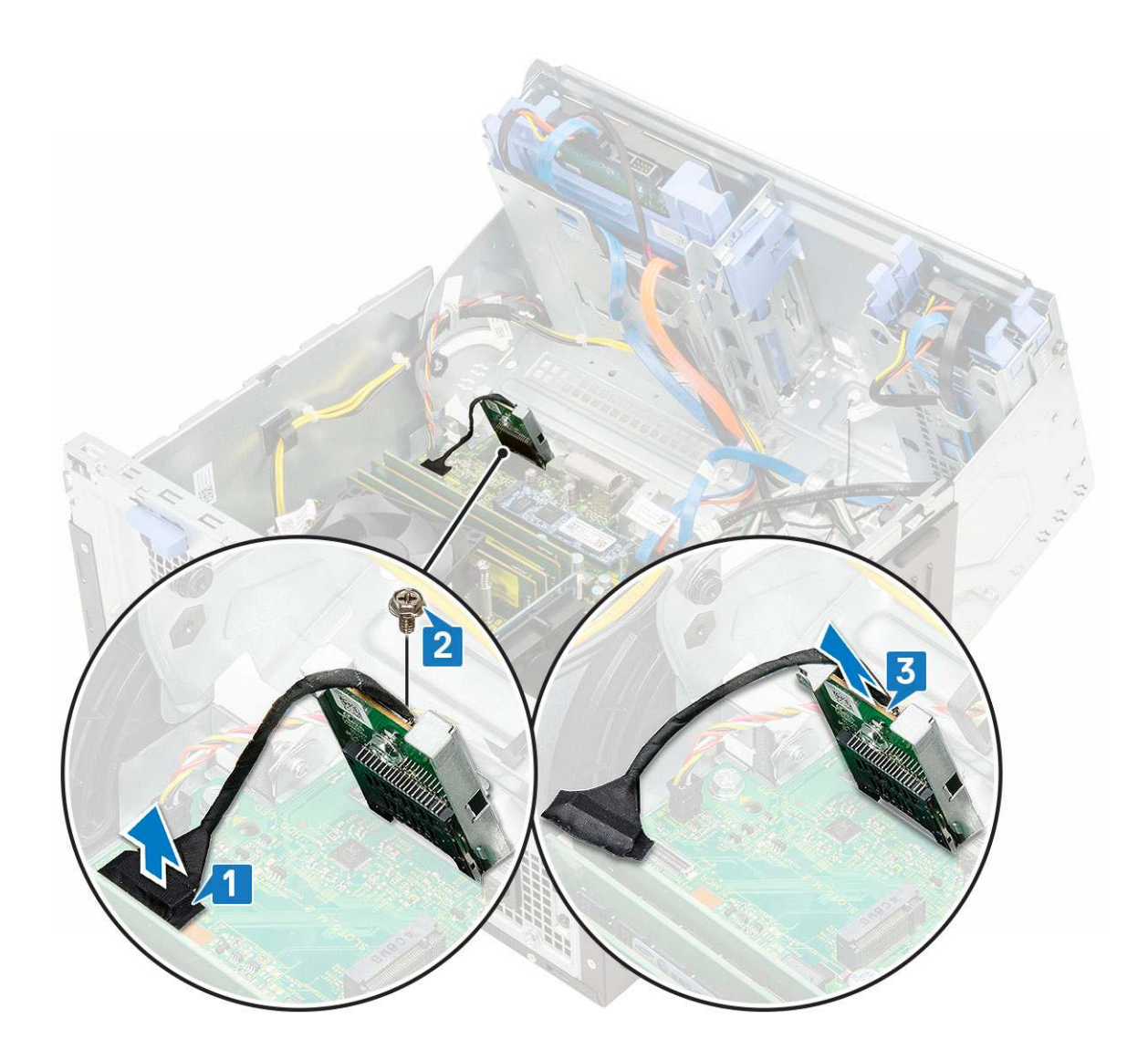

## Instalowanie czytnika kart SD

- 1. Aby zainstalować czytnik kart SD, wykonaj następujące czynności:
  - **a.** Umieść czytnik kart SD w gnieździe na drzwiczkach panelu przedniego [1].
  - **b.** Wkręć śrubę mocującą czytnik kart SD do drzwiczek panelu przedniego [2].
  - c. Podłącz kabel czytnika kart SD do złącza na płycie systemowej [3].

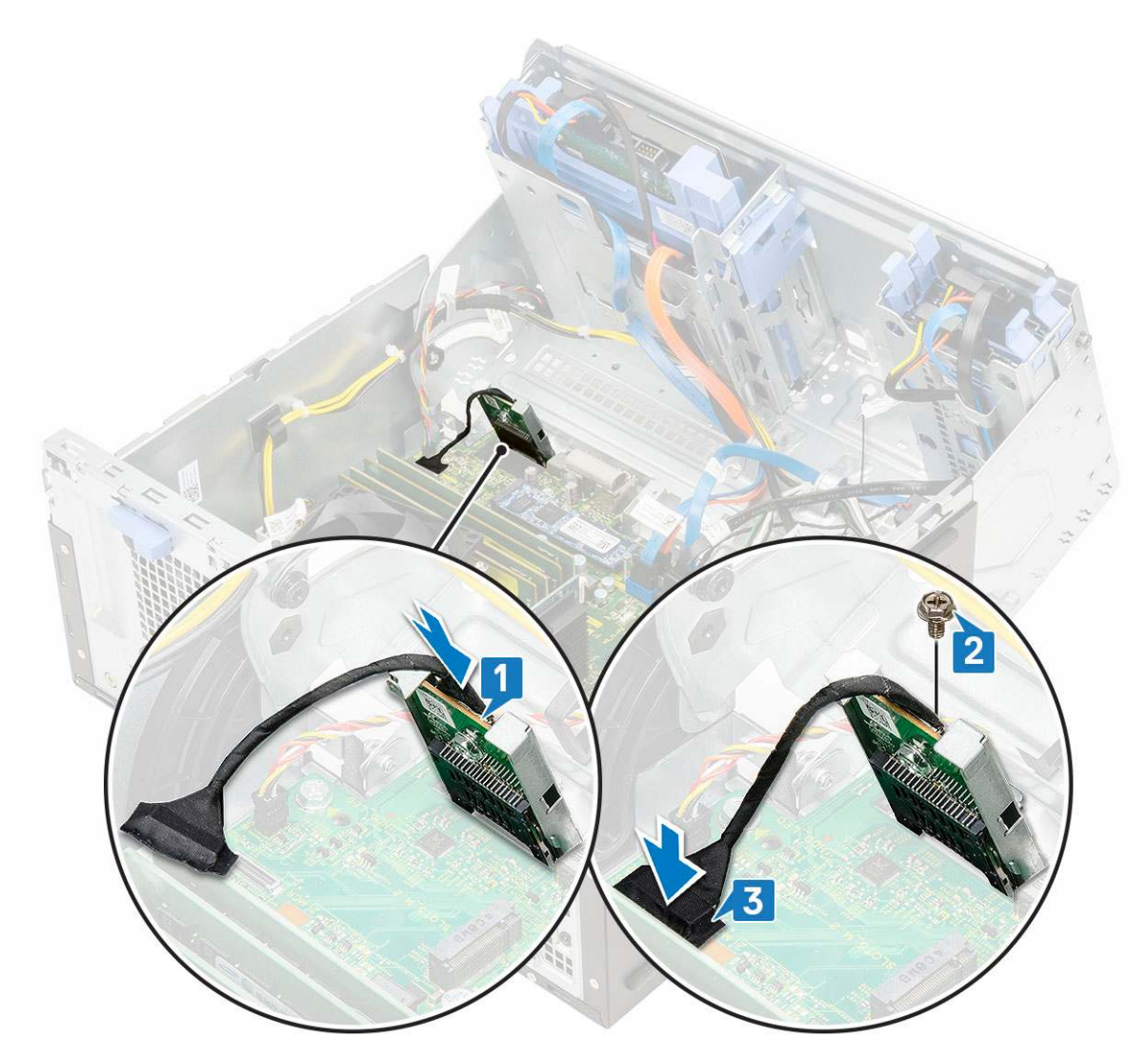

- 2. Zamknij drzwiczki panelu przedniego.
- 3. Zainstaluj następujące elementy:
  - **a.** Osłona przednia
  - **b.** Pokrywa boczna
- 4. Wykonaj procedurę przedstawioną w sekcji Po zakończeniu serwisowania komputera.

# Moduł pamięci

## Wymontowywanie modułu pamięci

- 1. Wykonaj procedurę przedstawioną w sekcji Przed przystąpieniem do serwisowania komputera.
- **2.** Wymontuj następujące elementy:
  - a. Pokrywa boczna
  - **b.** Osłona przednia
- 3. Otwórz drzwiczki panelu przedniego.
- 4. Aby wymontować moduł pamięci, wykonaj następujące czynności:
  - a. Odciągnij zaciski mocujące moduł pamięci, aż moduł odskoczy [1].
  - **b.** Wyjmij moduł pamięci z płyty systemowej [2].
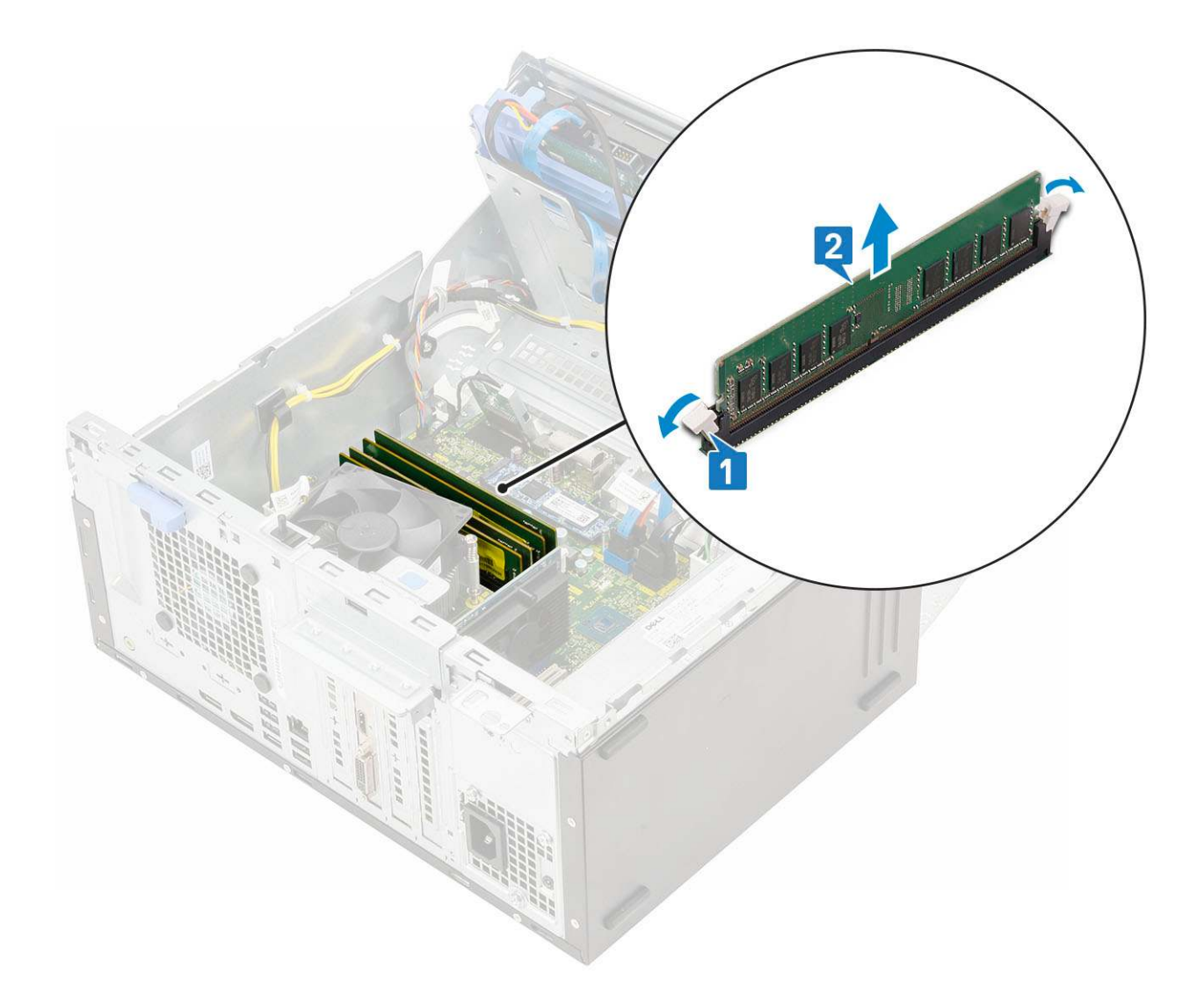

# Instalowanie modułu pamięci

- 1. Aby zainstalować moduł pamięci:
  - **a.** Dopasuj wycięcie w module pamięci do wypustki w gnieździe.
  - **b.** Umieść moduł pamięci w gnieździe [1].
  - c. Dociśnij moduł pamięci, aż zatrzaski mocujące zablokują moduł w gnieździe [2].

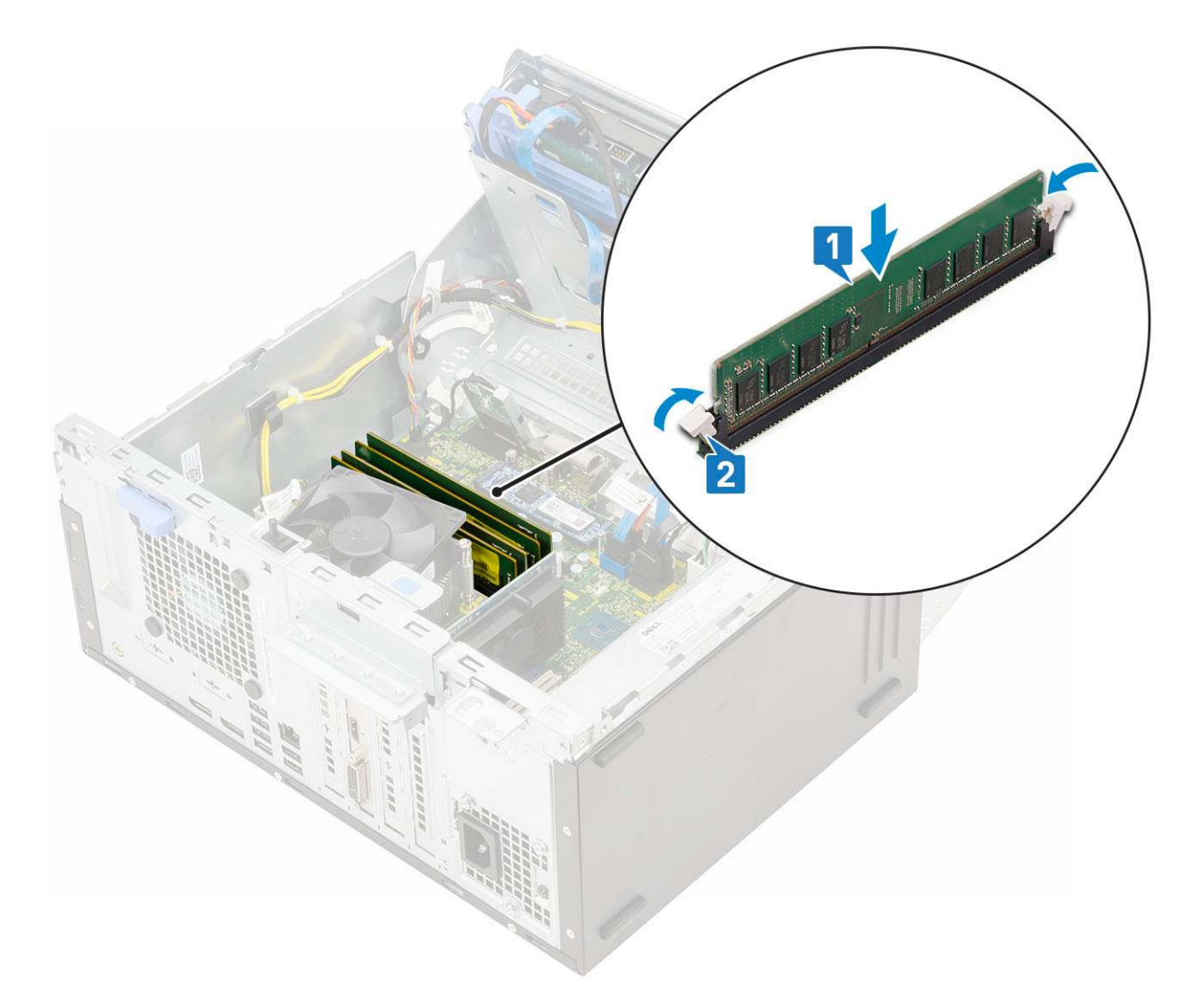

- 2. Zamknij drzwiczki panelu przedniego.
- 3. Zainstaluj następujące elementy:
  - a. Osłona przednia
  - b. Pokrywa boczna
- 4. Wykonaj procedurę przedstawioną w sekcji Po zakończeniu serwisowania komputera.

# Karta rozszerzeń

## Wymontowywanie karty rozszerzeń PCIe

- 1. Wykonaj procedurę przedstawioną w sekcji Przed przystąpieniem do serwisowania komputera.
- **2.** Wymontuj następujące elementy:
  - a. Pokrywa boczna
  - **b.** Osłona przednia
- 3. Otwórz drzwiczki panelu przedniego.
- 4. Aby wyjąć kartę rozszerzeń PCle, wykonaj następujące czynności:
  - a. Pociągnij zatrzask zwalniający, aby uwolnić kartę rozszerzeń PCle [1].
  - b. Naciśnij zaczep mocujący kartę [2] i wyjmij kartę rozszerzeń PCle z komputera [3].
    - UWAGA: Ta czynność dotyczy tylko złączy z zatrzaskiem przytrzymującym kartę. W przypadku innych złączy należy tylko wyjąć kartę rozszerzeń PCIe z systemu.

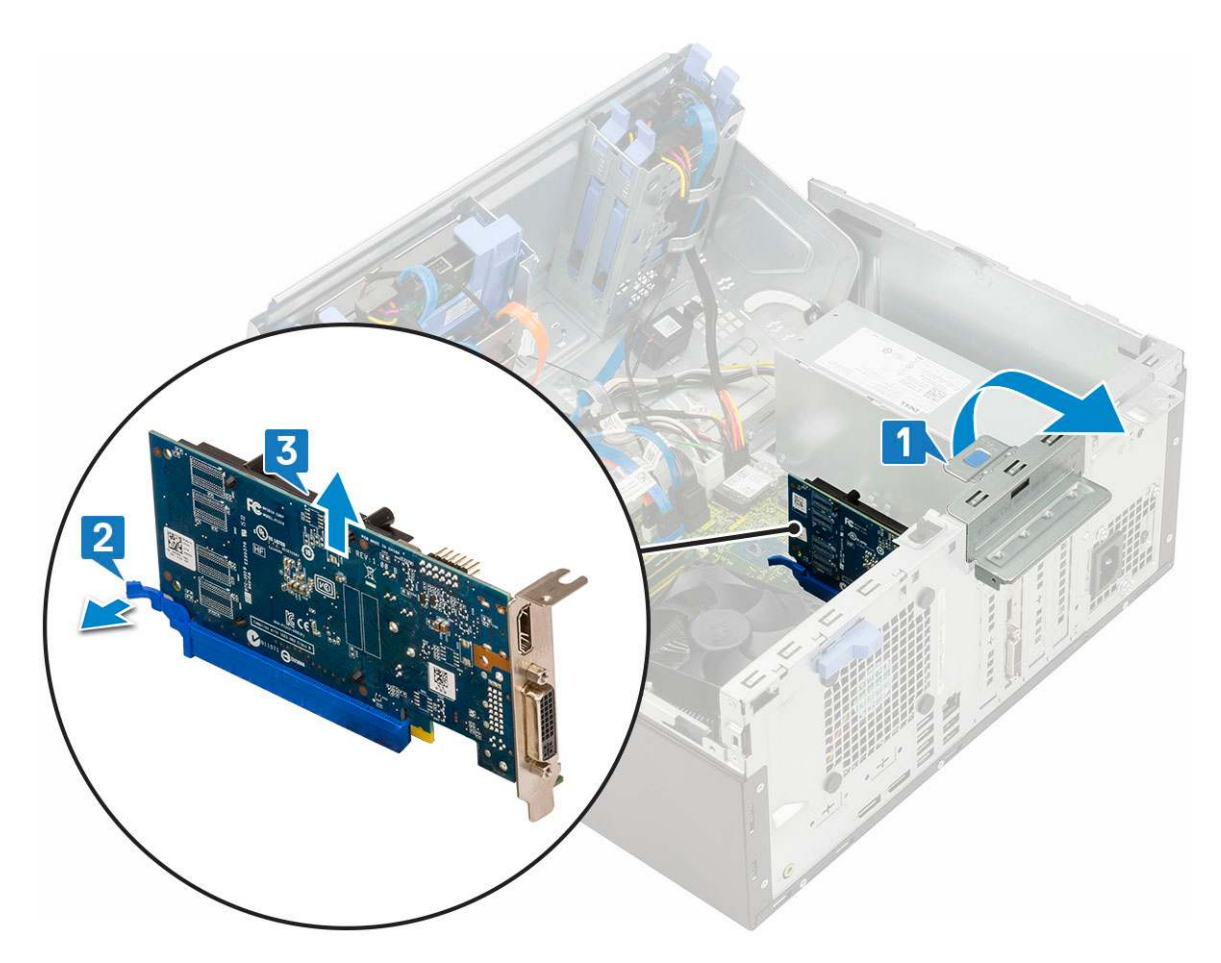

5. Powtórz powyższą procedurę, aby wymontować pozostałe karty rozszerzeń PCIe.

## Instalowanie kart rozszerzeń PCIe

- 1. Aby wyjąć kartę rozszerzeń PCle, wykonaj następujące czynności:
  - a. Włóż kartę rozszerzeń PCle do gniazda na płycie systemowej [1].
  - **b.** Naciśnij zatrzask, aby zamocować kartę rozszerzeń PCIe w gnieździe .

(i) UWAGA: Ten krok dotyczy tylko złącza z zatrzaskiem przytrzymującym kartę. W przypadku innych złączy pomiń go.

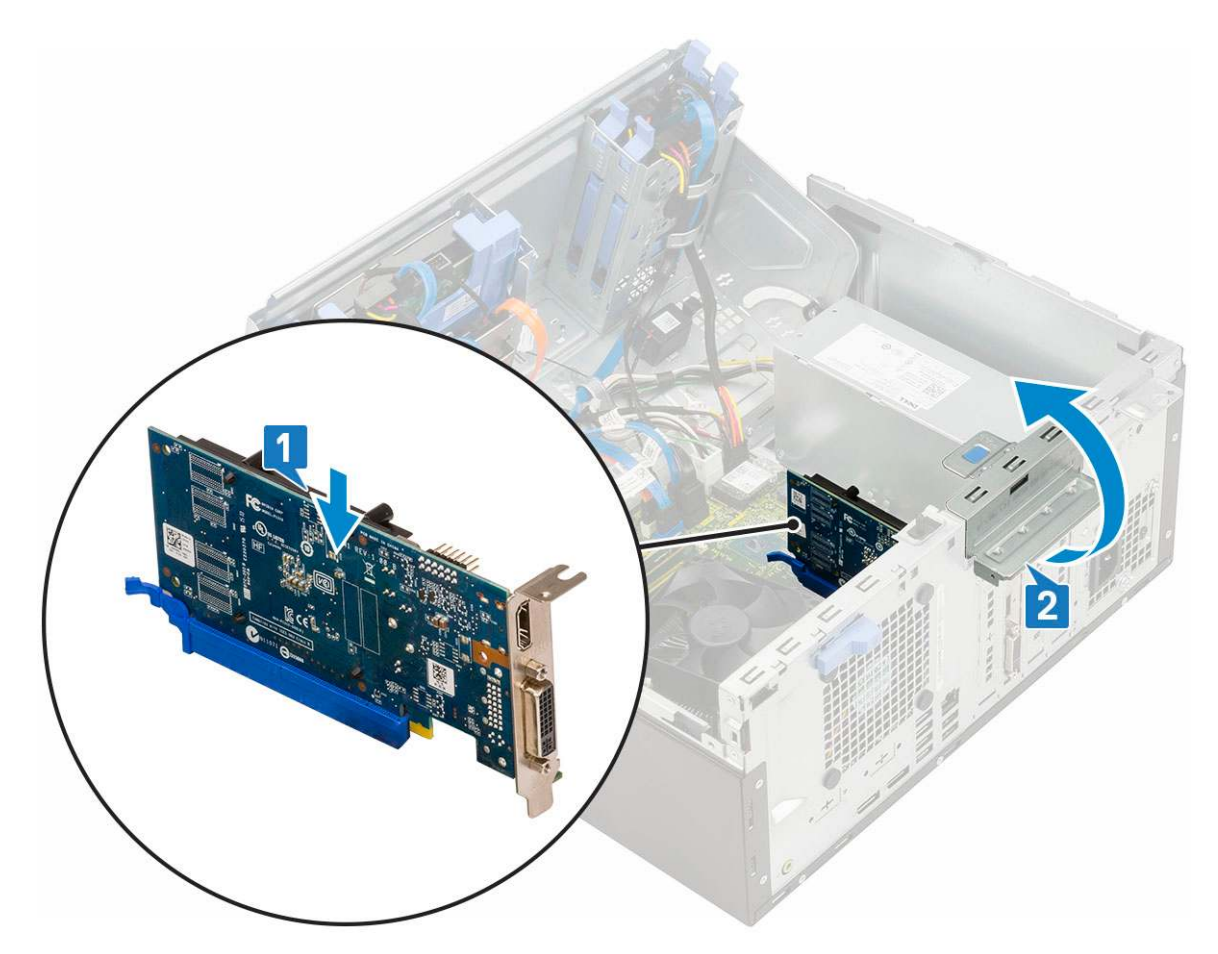

- c. Pociągnij zatrzask zwalniający do przodu, aby zamknąć [2].
- d. Powtórz powyższą procedurę, aby zainstalować pozostałe karty rozszerzeń PCle.
- 2. Zamknij drzwiczki panelu przedniego.
- **3.** Zainstaluj następujące elementy:
  - a. Osłona przednia
  - b. Pokrywa boczna
- 4. Wykonaj procedurę przedstawioną w sekcji Po zakończeniu serwisowania komputera.

# **Opcjonalny moduł karty VGA**

## Wymontowywanie opcjonalnego modułu VGA

- 1. Wykonaj procedurę przedstawioną w sekcji Przed przystąpieniem do serwisowania komputera.
- **2.** Wymontuj następujące elementy:
  - a. Pokrywa boczna
  - **b.** Osłona przednia
- 3. Otwórz drzwiczki panelu przedniego.
- **4.** Wymontuj wentylator systemowy.
- 5. Aby wymontować opcjonalny moduł VGA, wykonaj następujące czynności:
  - **a.** Wykręć dwie śruby (M3X3) mocujące opcjonalny moduł VGA do systemu.

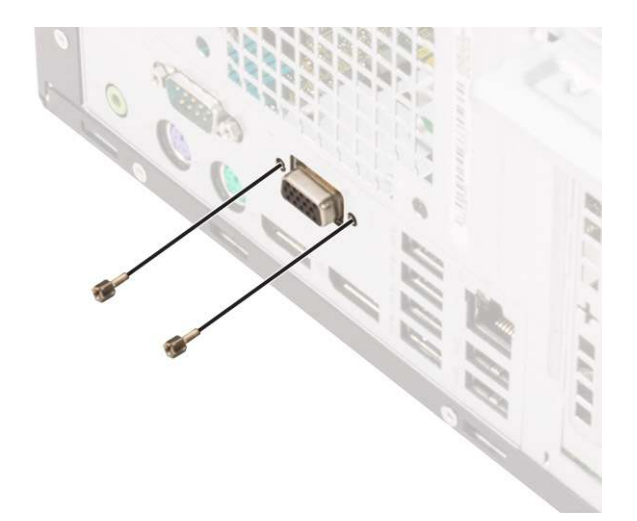

- b. Odłącz kabel VGA od złącza na płycie systemowej [1].
- c. Wymontuj moduł VGA z płyty systemowej [2].

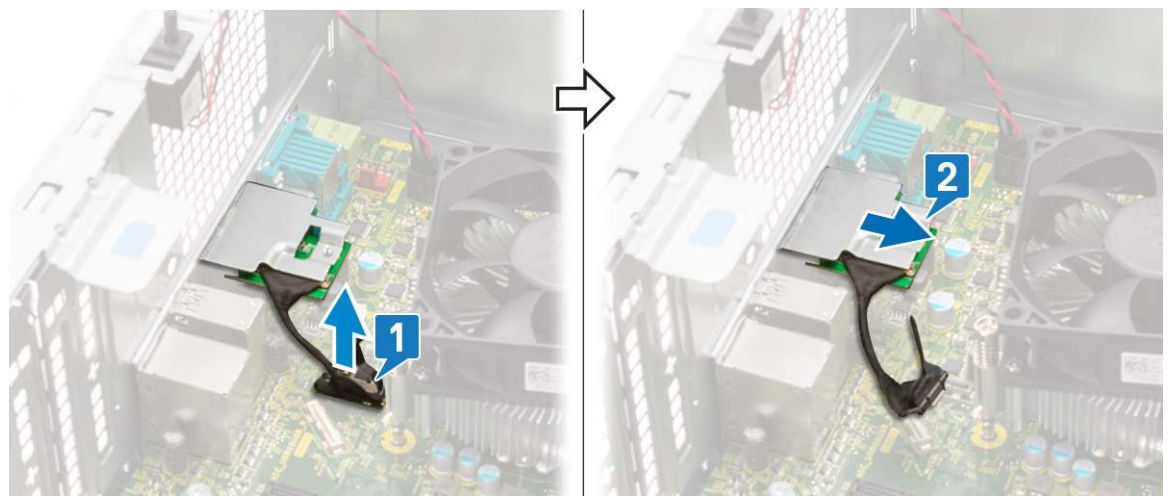

## Instalowanie opcjonalnego modułu VGA

1. Aby wymontować metalowy wspornik, jak pokazano poniżej, włóż wkrętak płaski do otworu we wsporniku [1], wciśnij wspornik, aby go uwolnić [2], a następnie wyjmij wspornik z komputera.

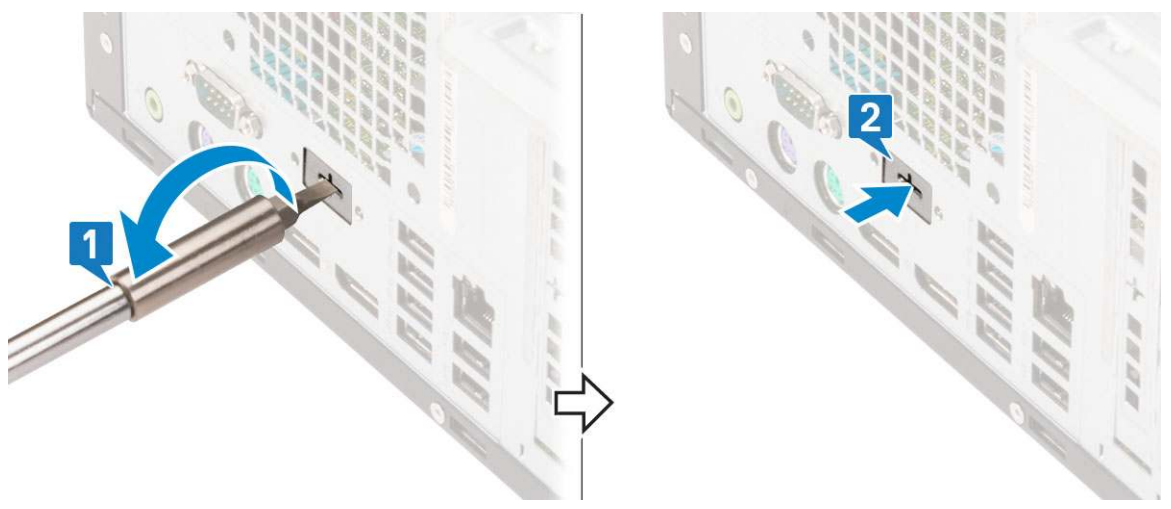

2. Włóż moduł VGA do gniazda w komputerze [1] i podłącz kabel VGA do złącza na płycie systemowej [2].

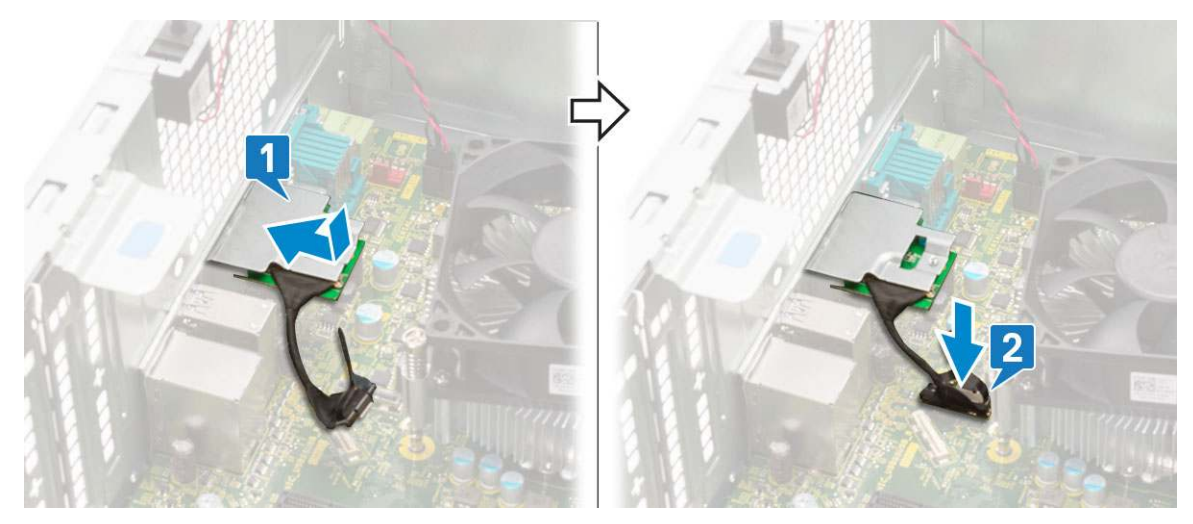

3. Wkręć dwie śruby (M3X3) mocujące opcjonalny moduł VGA do systemu.

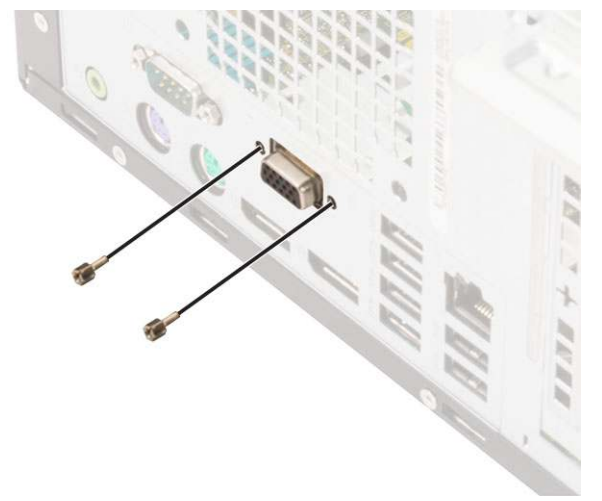

- 4. Zainstaluj wentylator systemowy .
- 5. Zamknij drzwiczki panelu przedniego.
- 6. Zainstaluj następujące elementy:
  - a. Osłona przednia
  - b. Pokrywa boczna
- 7. Wykonaj procedurę przedstawioną w sekcji Po zakończeniu serwisowania komputera.

# Zasilacz

### Wymontowywanie zasilacza

- 1. Wykonaj procedurę przedstawioną w sekcji Przed przystąpieniem do serwisowania komputera.
- 2. Wymontuj następujące elementy:
  - a. Pokrywa boczna
  - **b.** Osłona przednia
- 3. Otwórz drzwiczki panelu przedniego.
- **4.** Aby zwolnić zasilacz:
  - a. Odłącz kable zasilacza od złączy na płycie systemowej [1].
  - **b.** Wyjmij kable zasilacza z zacisków [2, 3, 4, 5].
  - c. Odłącz kable zasilacza od złączy na płycie systemowej [6].

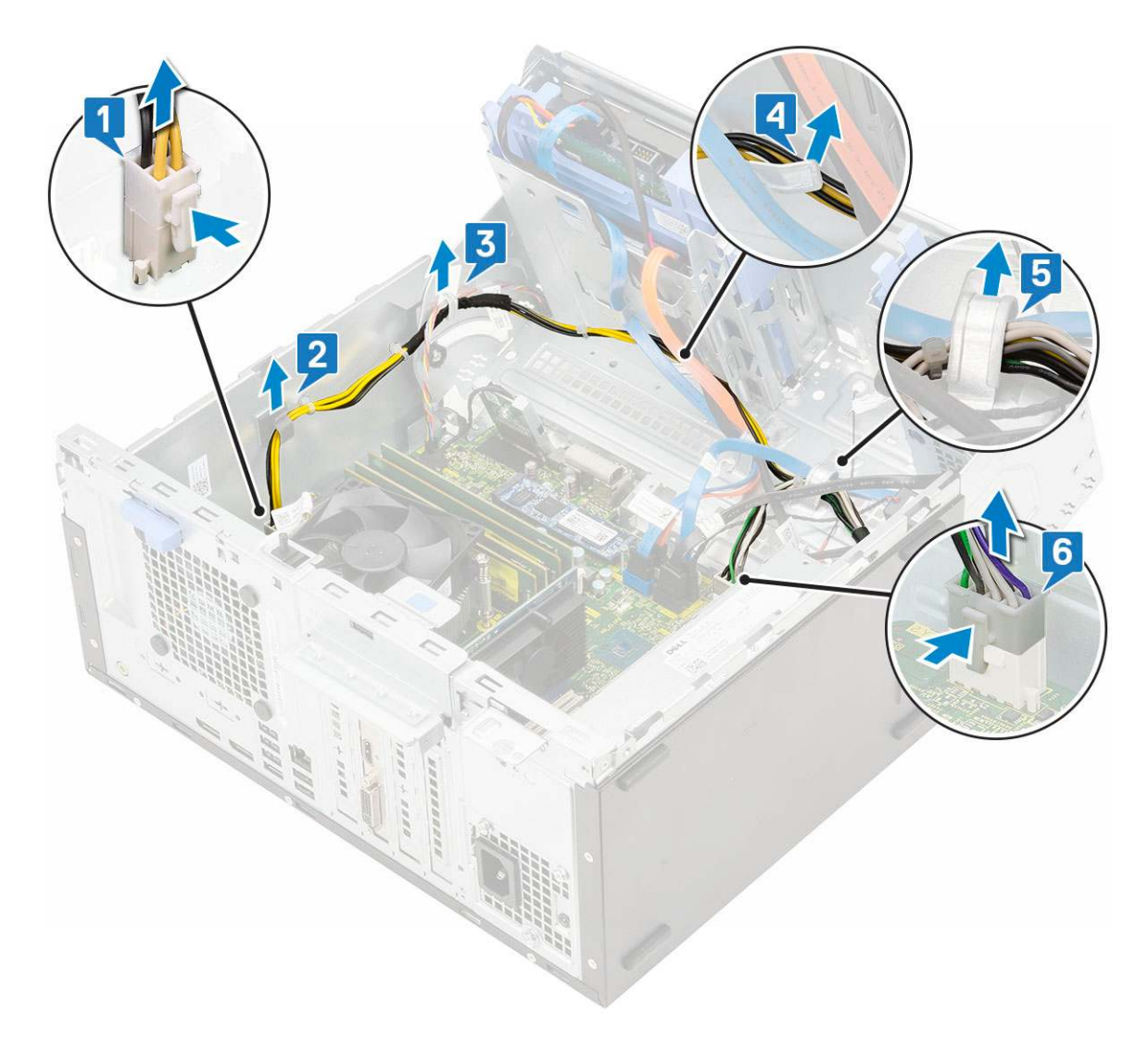

- 5. Aby wymontować zasilacz, wykonaj następujące czynności:
  - a. Wykręć trzy śruby mocujące zasilacz do systemu [1].
  - b. Naciśnij zaczep zwalniający [2].
  - c. Przesuń zasilacz i wyjmij go z komputera [3].

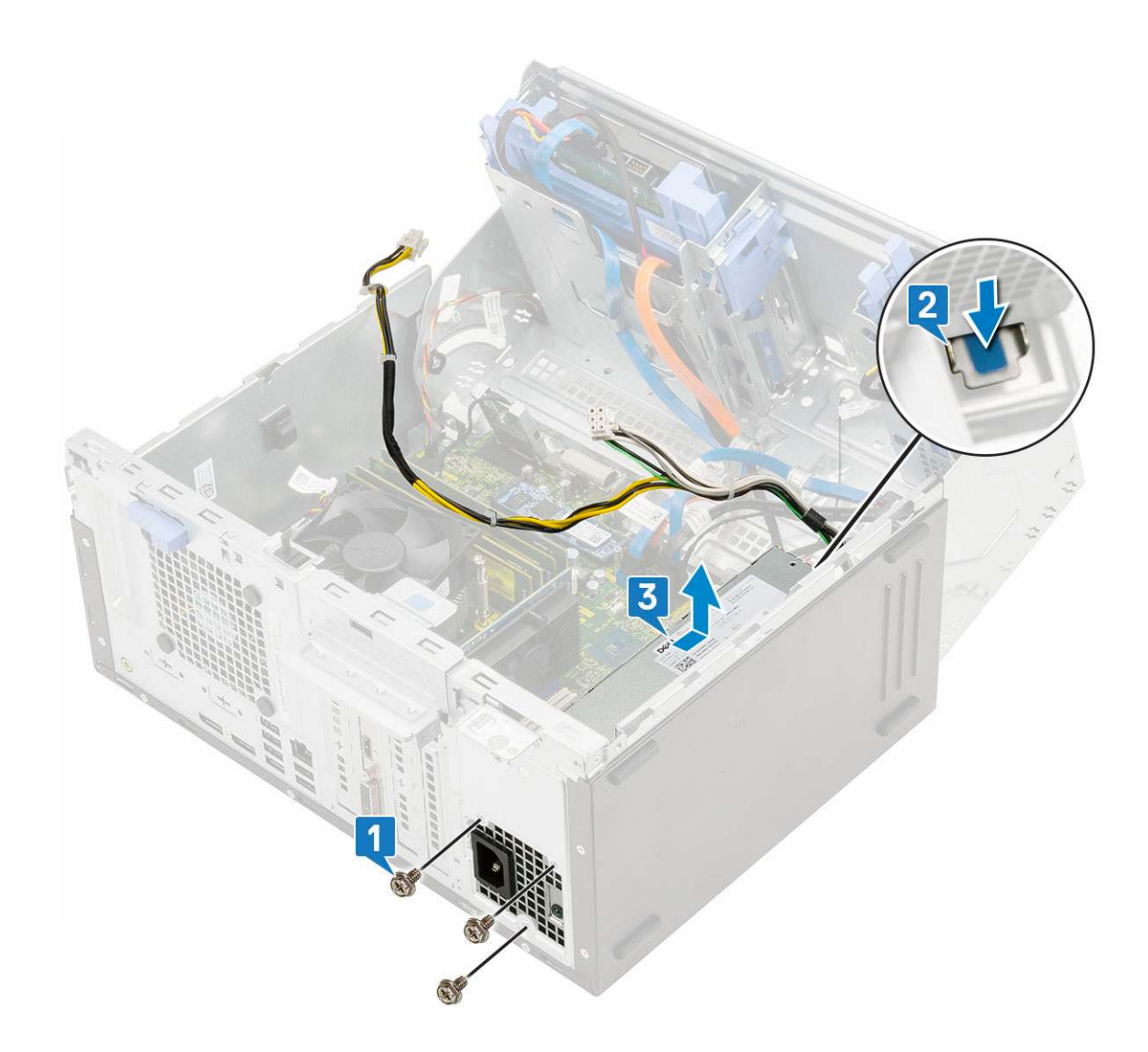

## Instalowanie zasilacza

- 1. Aby zainstalować zasilacz, wykonaj następujące czynności:
  - a. Włóż zasilacz do wnęki i przesuń go do tyłu systemu, aż zatrzaśnie się w miejscu [1].
  - b. Wkręć trzy śruby mocujące zasilacz do komputera [2] .

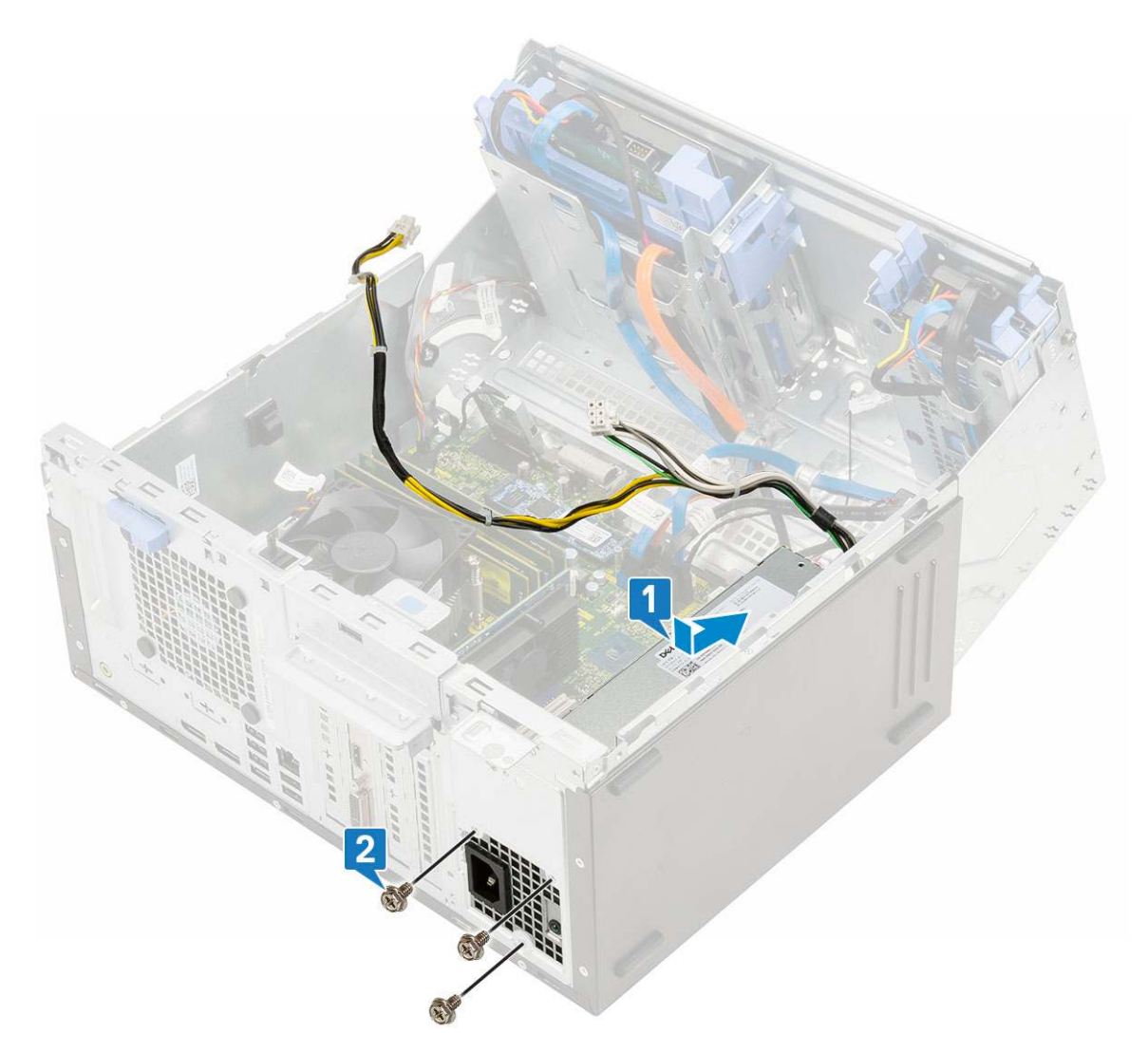

- c. Podłącz kable zasilacza do złączy na płycie systemowej [1].
- d. Umieść kable zasilacza w zaciskach [2, 3, 4, 5].
- e. Podłącz kabel zasilacza do złącza na płycie systemowej [6].

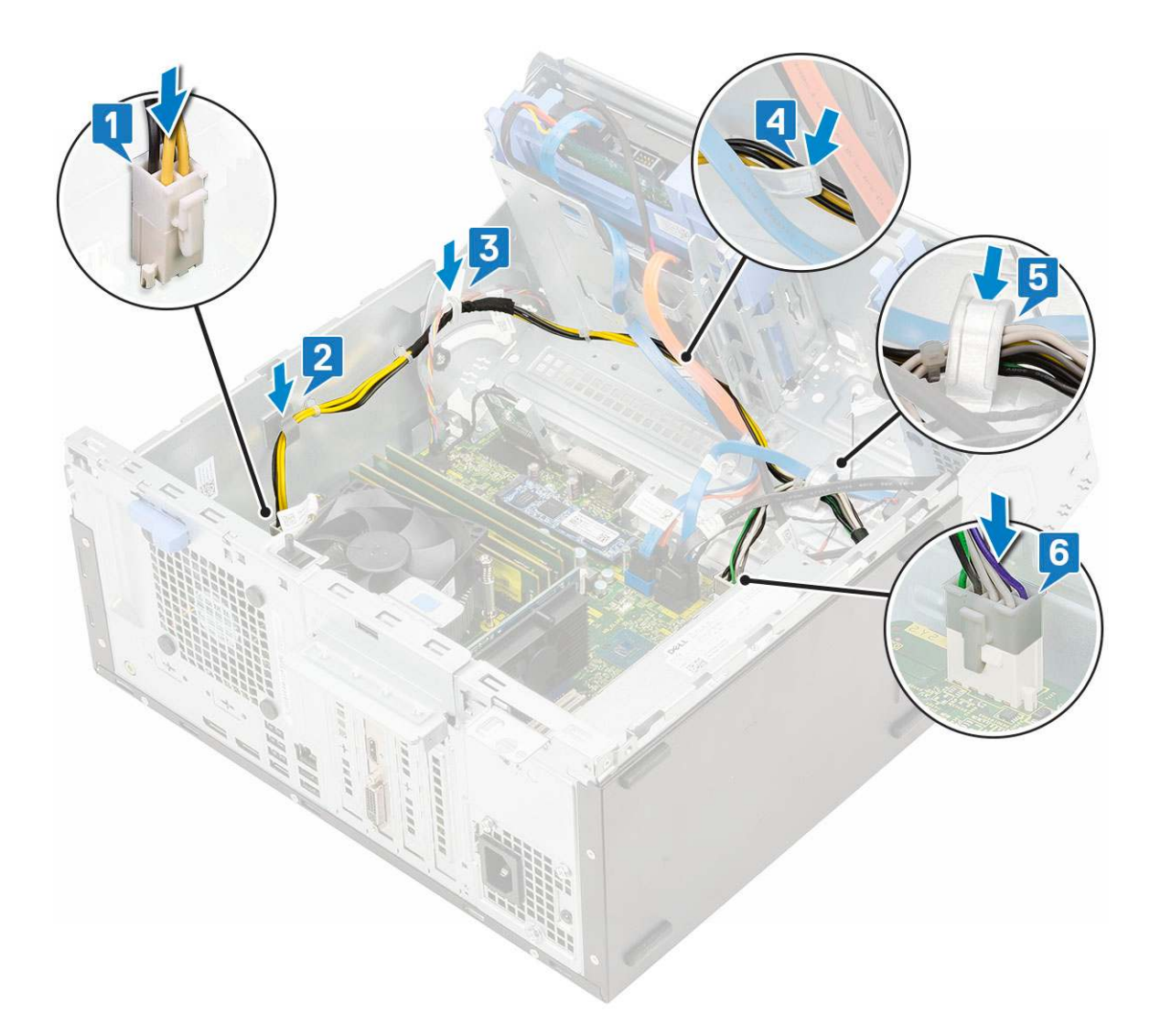

- 2. Zamknij drzwiczki panelu przedniego.
- 3. Zainstaluj następujące elementy:
  - a. Osłona przednia
  - b. Pokrywa boczna
- 4. Wykonaj procedurę przedstawioną w sekcji Po zakończeniu serwisowania komputera.

# Przełącznik czujnika naruszenia obudowy

### Wymontowywanie przełącznika czujnika naruszenia obudowy

- 1. Wykonaj procedurę przedstawioną w sekcji Przed przystąpieniem do serwisowania komputera.
- 2. Wymontuj następujące elementy:
  - a. Pokrywa boczna
  - **b.** Osłona przednia
- 3. Otwórz drzwiczki panelu przedniego.
- 4. Aby wymontować przełącznik czujnika naruszenia obudowy wykonaj następujące czynności:
  - a. Odłącz kabel przełącznika czujnika naruszenia obudowy od płyty systemowej [1].
  - b. Wyjmij kabel przełącznika czujnika naruszenia obudowy z pierścieni uszczelniających wentylatora [2].
  - c. Przesuń przełącznik czujnika naruszenia obudowy popchnij, aby wyjąć go z komputera [3].

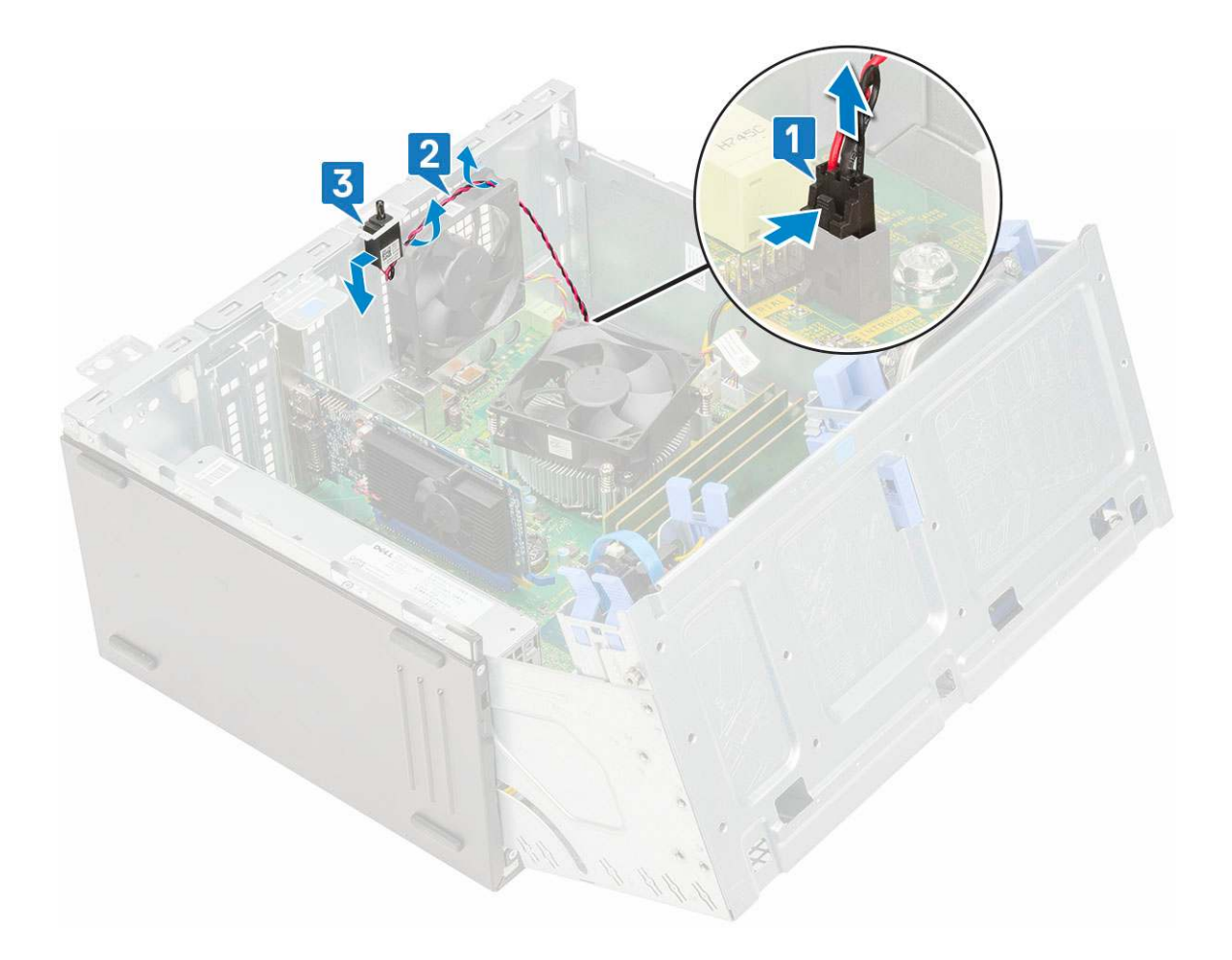

# Instalowanie przełącznika czujnika naruszenia obudowy

- 1. Włóż przełącznik czujnika naruszenia obudowy do wnęki w komputerze [1].
- 2. Poprowadź kabel przełącznika czujnika naruszenia obudowy przez pierścień uszczelniający wentylatora [2].
- 3. Podłącz kabel przełącznika czujnika naruszenia obudowy do złącza na płycie systemowej [3].

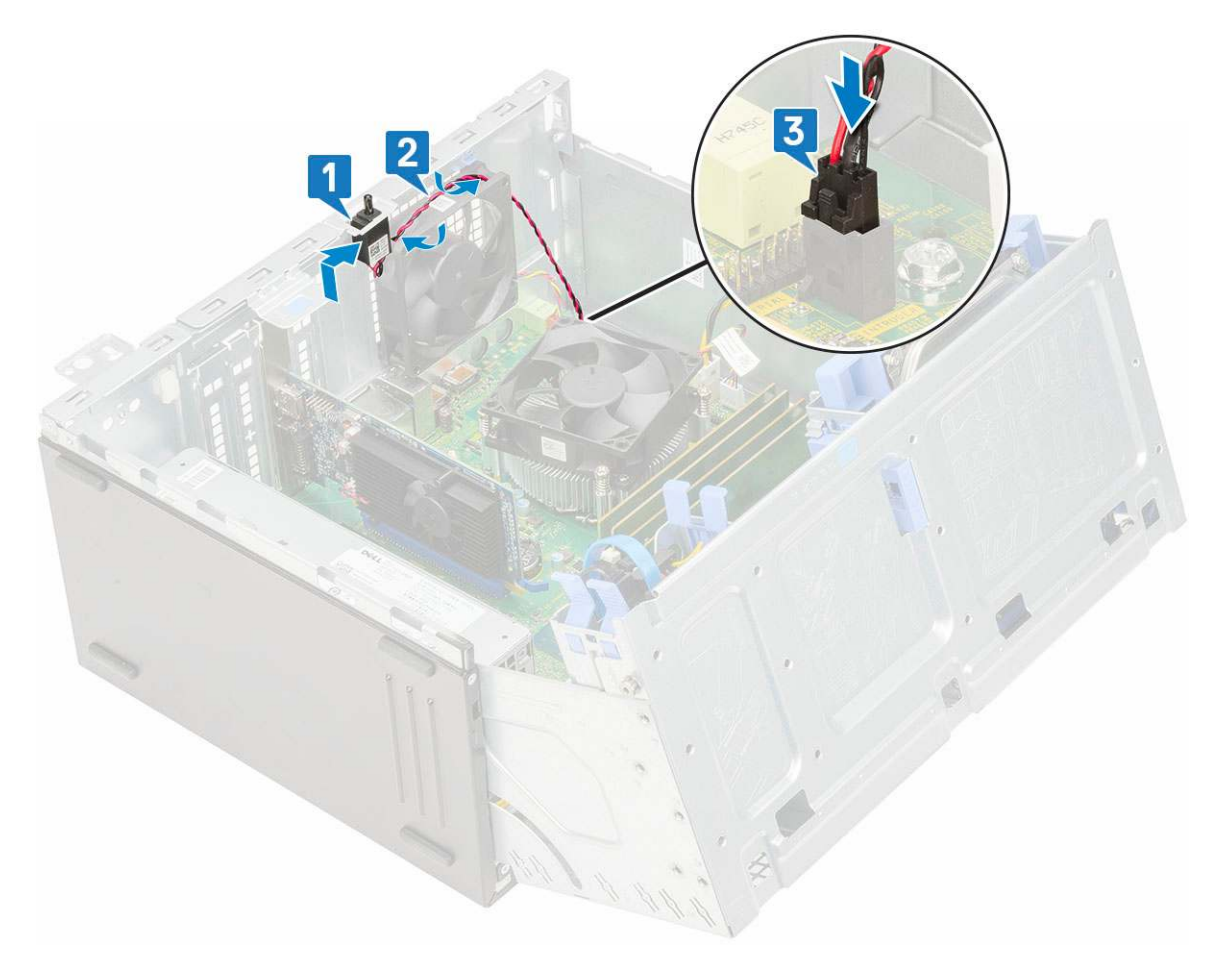

- 4. Zamknij drzwiczki panelu przedniego.
- 5. Zainstaluj następujące elementy:
  - a. Osłona przednia
  - **b.** Pokrywa boczna
- 6. Wykonaj procedurę przedstawioną w sekcji Po zakończeniu serwisowania komputera.

# Przycisk zasilania

### Wymontowywanie przycisku zasilania

- 1. Wykonaj procedurę przedstawioną w sekcji Przed przystąpieniem do serwisowania komputera.
- **2.** Wymontuj następujące elementy:
  - a. Pokrywa boczna
  - **b.** Osłona przednia
- 3. Otwórz drzwiczki panelu przedniego.
- 4. Aby uwolnić przycisk zasilania, wykonaj następujące czynności:
  - a. Odłącz kabel przycisku zasilania od płyty systemowej [1].
  - b. Wyjmij kabel przycisku zasilania z zacisku [2].
  - c. Za pomocą rysika z tworzywa sztucznego naciśnij zaczepy zwalniające i wysuń przycisk zasilania z przedniej części systemu [3].
  - d. Zamknij drzwiczki panelu przedniego [4].

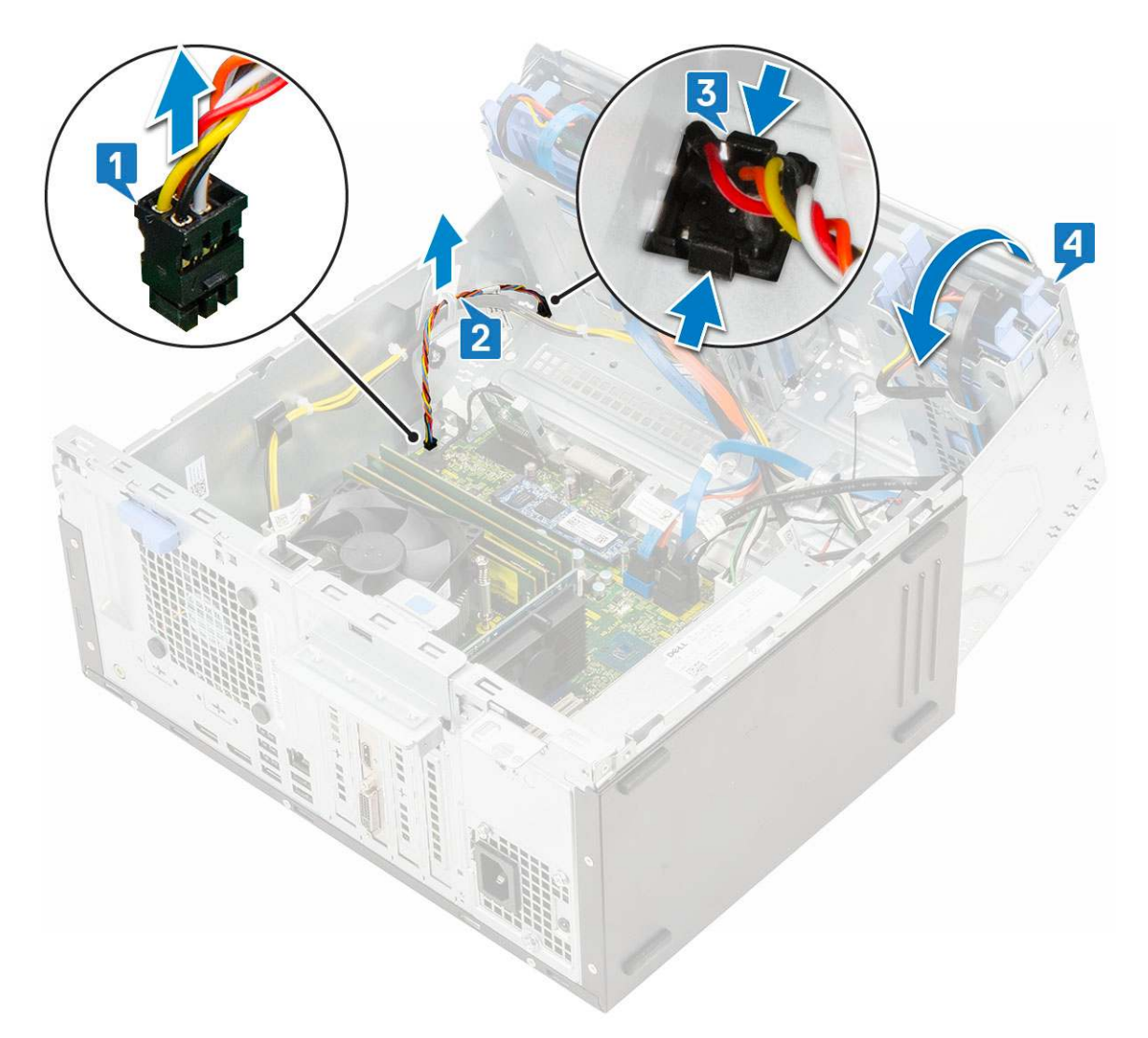

5. Wyjmij przycisk zasilania z komputera.

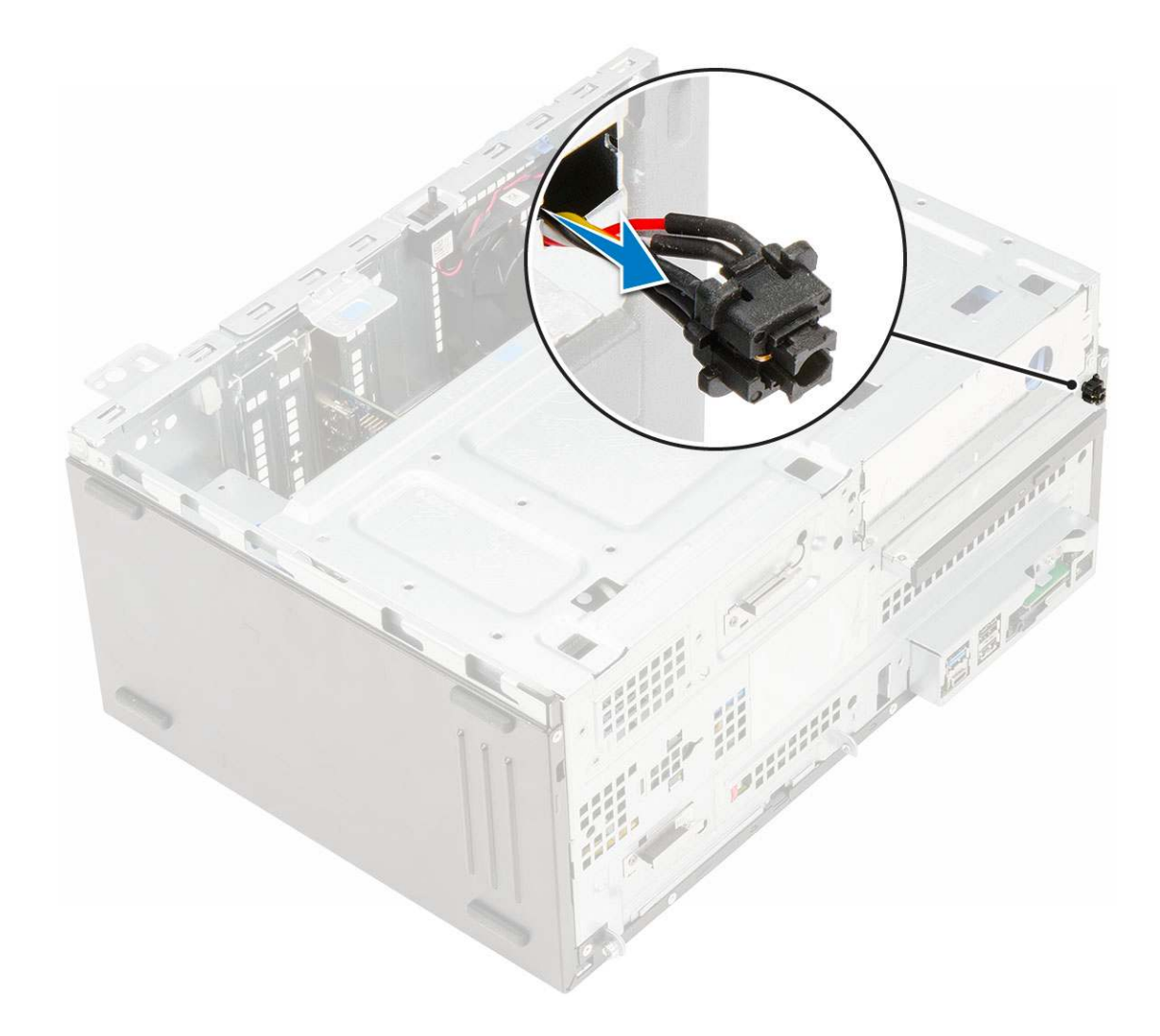

## Instalowanie przycisku zasilania

1. Umieść przełącznik zasilania w gnieździe z przodu komputera i dociśnij, aby go osadzić.

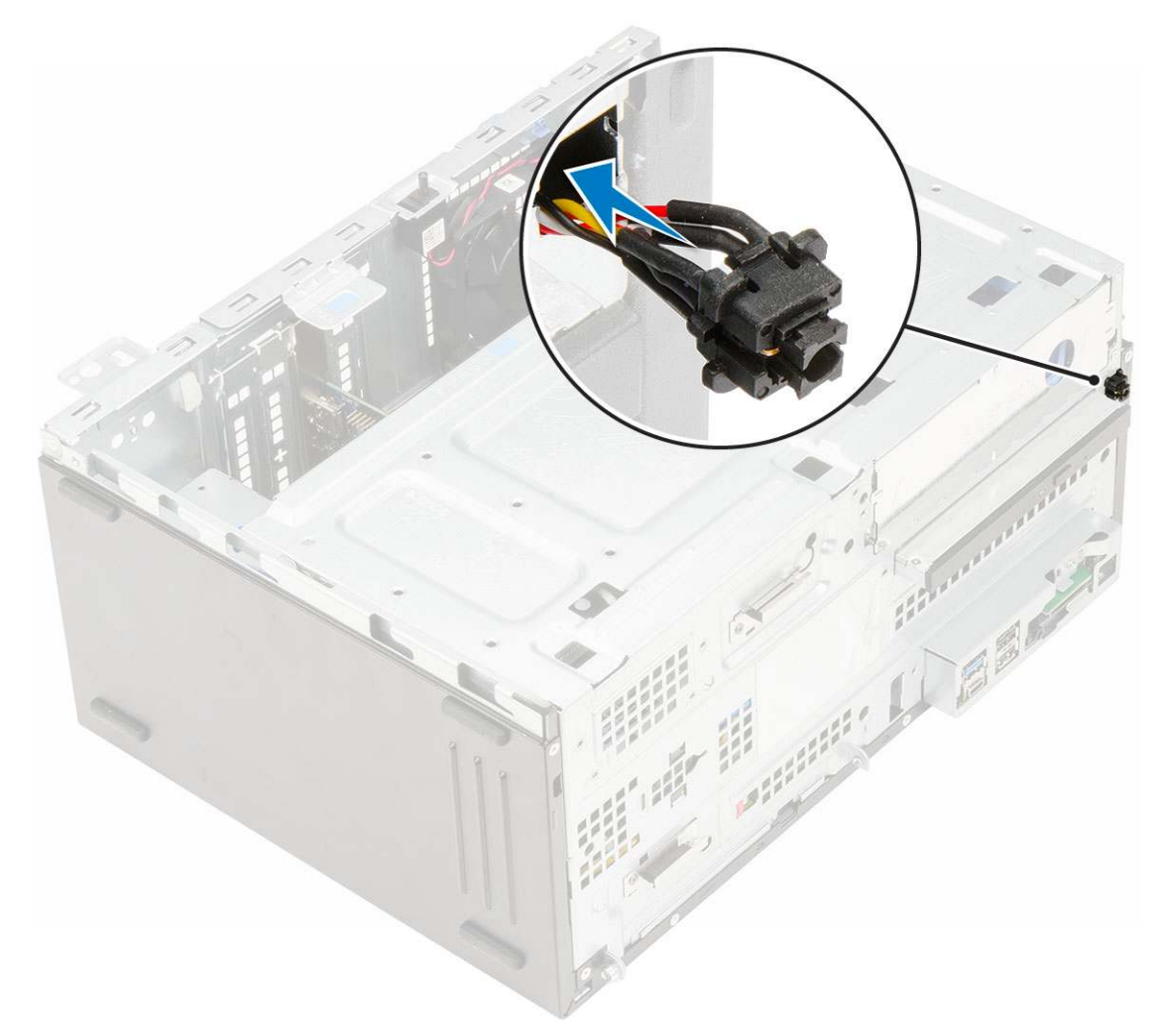

- 2. Otwórz drzwiczki panelu przedniego [1]
- **3.** Poprowadź kabel przełącznika zasilania od przycisku zasilania przez zacisk [2, 3].
- 4. Dopasuj kabel do styków złącza i podłącz kabel przycisku zasilania [4].

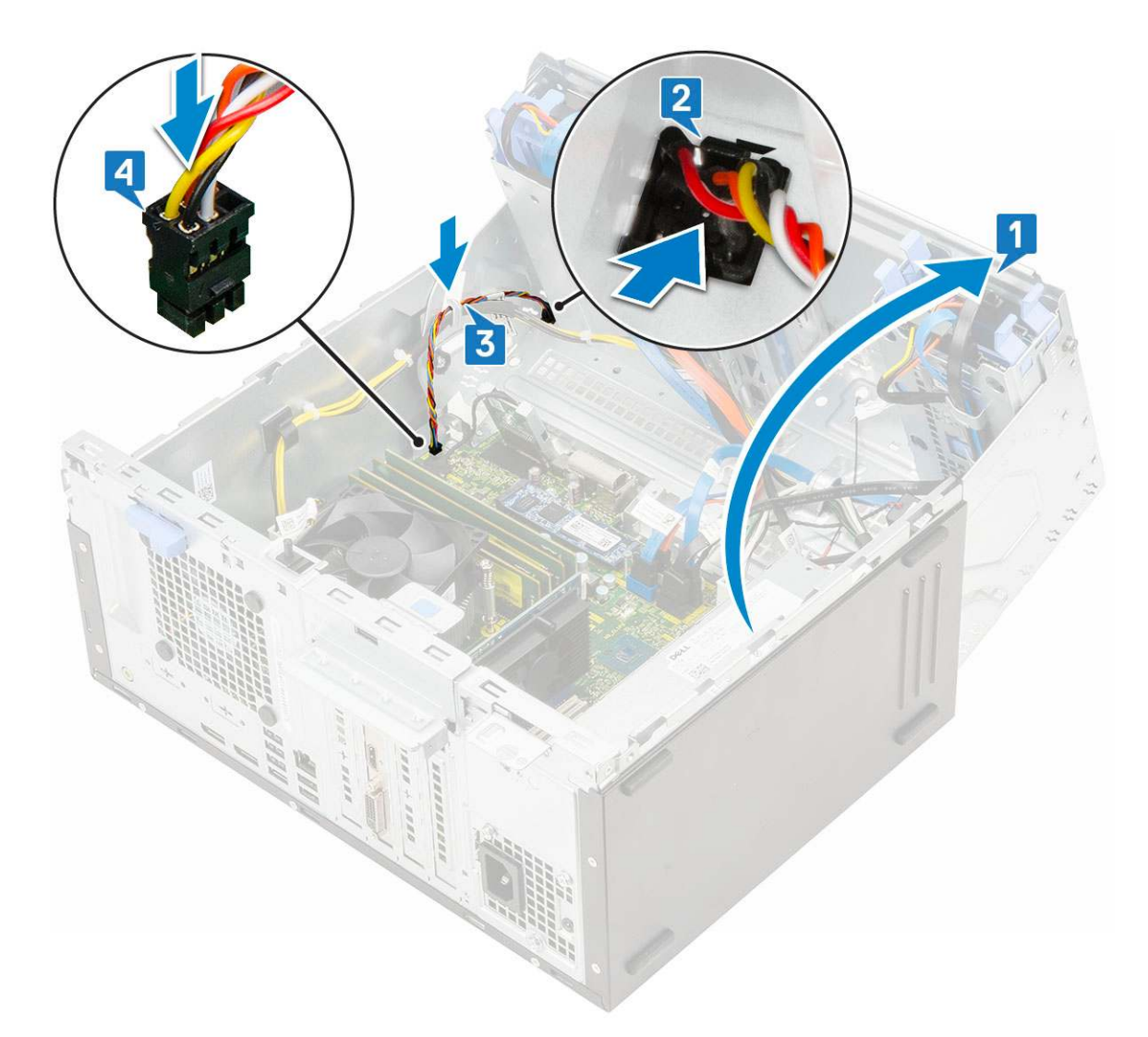

- 5. Zamknij drzwiczki panelu przedniego.
- 6. Zainstaluj następujące elementy:
  - **a.** Osłona przednia
  - **b.** Pokrywa boczna
- 7. Wykonaj procedurę przedstawioną w sekcji Po zakończeniu serwisowania komputera.

# Głośnik

## Wymontowywanie głośnika

- 1. Wykonaj procedurę przedstawioną w sekcji Przed przystąpieniem do serwisowania komputera.
- **2.** Wymontuj następujące elementy:
  - a. Pokrywa boczna
  - **b.** Osłona przednia
- **3.** Otwórz drzwiczki panelu przedniego.
- 4. Wykonaj następujące czynności, aby wymontować głośnik:
  - a. Odłącz kabel głośników od płyty systemowej [1].
  - b. Zwolnij zaczep [2] i wysuń głośnik z gniazda [3].

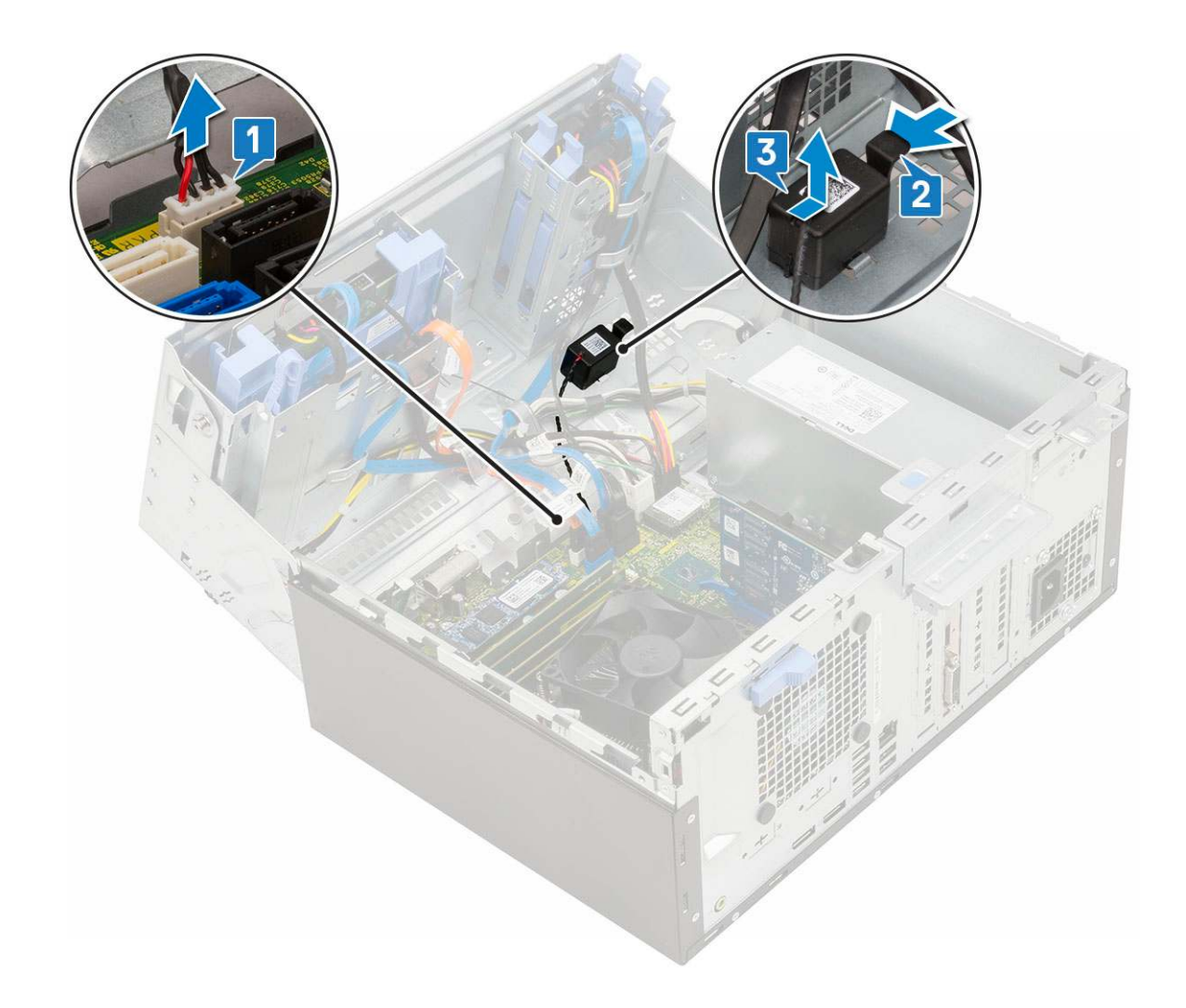

# Instalowanie głośnika

- 1. Umieść głośnik w gnieździe i dociśnij, aby go osadzić [1].
- 2. Podłącz kabel głośnikowy do złącza na płycie systemowej [2].

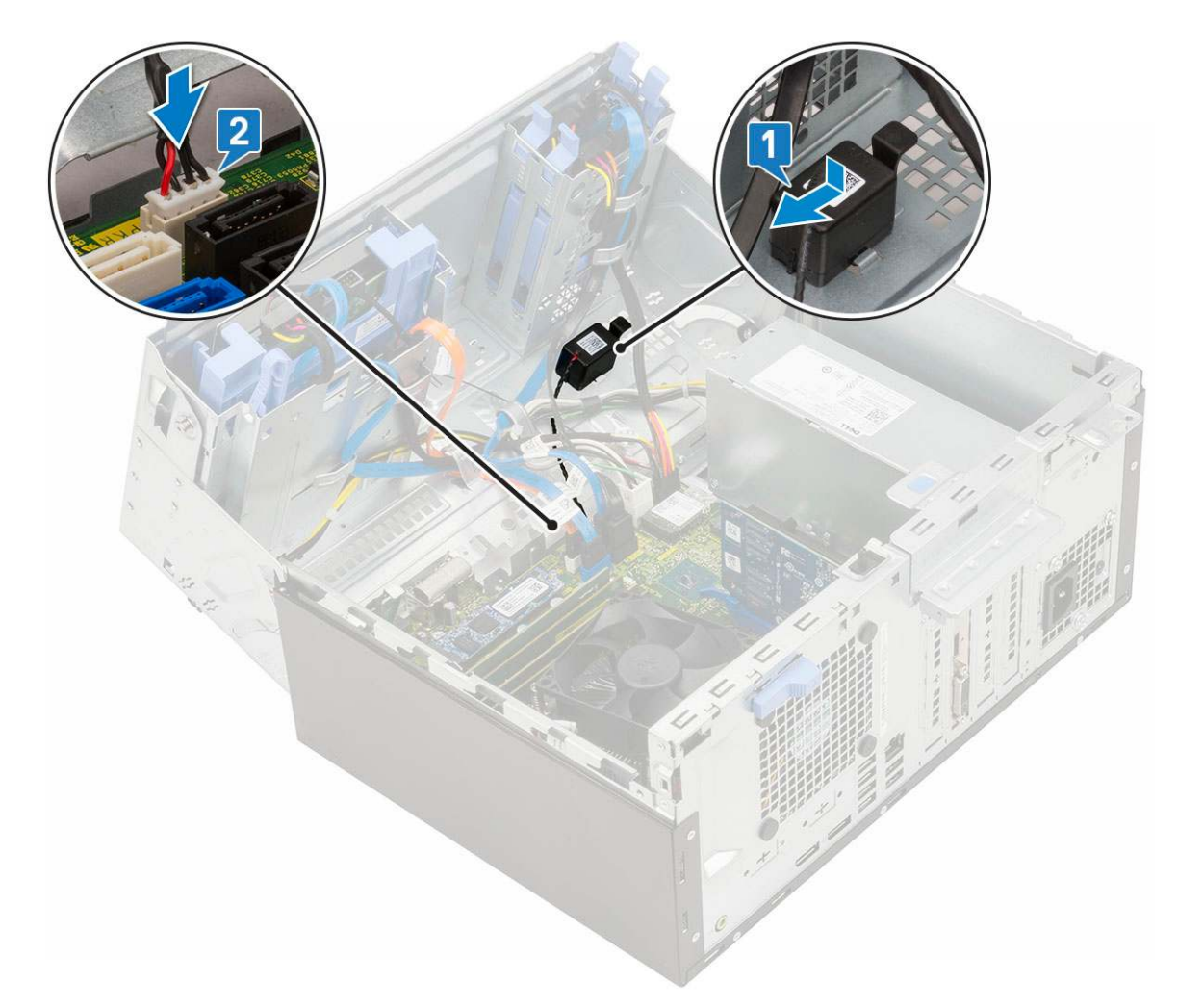

- 3. Zamknij drzwiczki panelu przedniego.
- **4.** Zainstaluj następujące elementy:
  - a. Osłona przednia
  - **b.** Pokrywa boczna
- 5. Wykonaj procedurę przedstawioną w sekcji Po zakończeniu serwisowania komputera.

# Bateria pastylkowa

## Wyjmowanie baterii pastylkowej

- 1. Wykonaj procedurę przedstawioną w sekcji Przed przystąpieniem do serwisowania komputera.
- 2. Wymontuj następujące elementy:
  - a. Pokrywa boczna
  - **b.** Osłona przednia
- 3. Otwórz drzwiczki panelu przedniego.
- 4. Aby wymontować baterię pastylkową, wykonaj następujące czynności:
  - a. Naciśnij zatrzask zwalniający. Bateria pastylkowa zostanie wysunięta [1].
  - b. Wyjmij baterię pastylkową z gniazda na płycie systemowej [2].

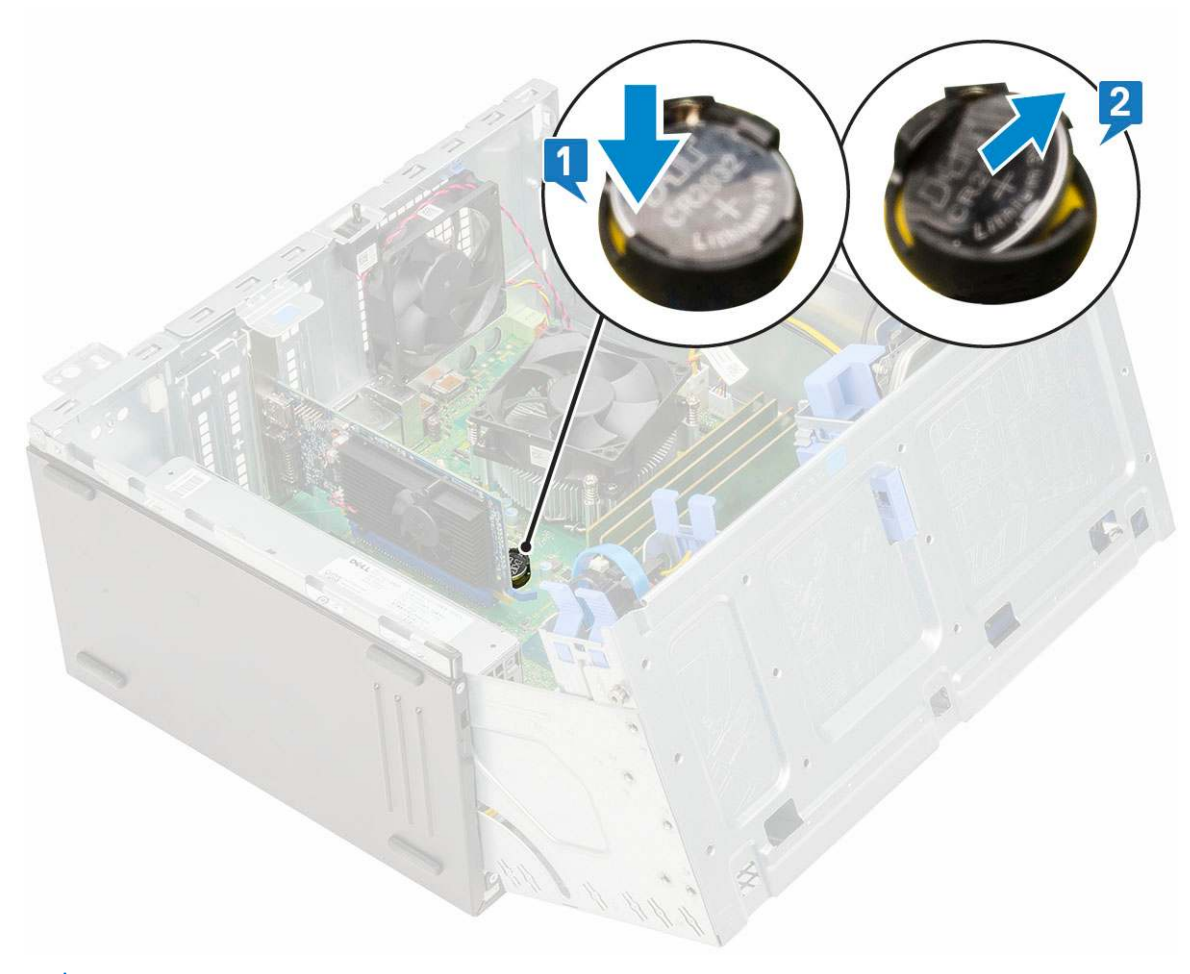

(i) UWAGA: Wyjęcie baterii pastylkowej może spowodować zresetowanie ustawień/konfiguracji systemu BIOS na płycie systemowej

## Instalowanie baterii pastylkowej

- 1. Przytrzymaj baterię pastylkową stroną z biegunem dodatnim ("+") skierowaną do góry i wsuń ją pod zaczepy gniazda [1].
- 2. Dociśnij baterię, aby ją osadzić w gnieździe [2].

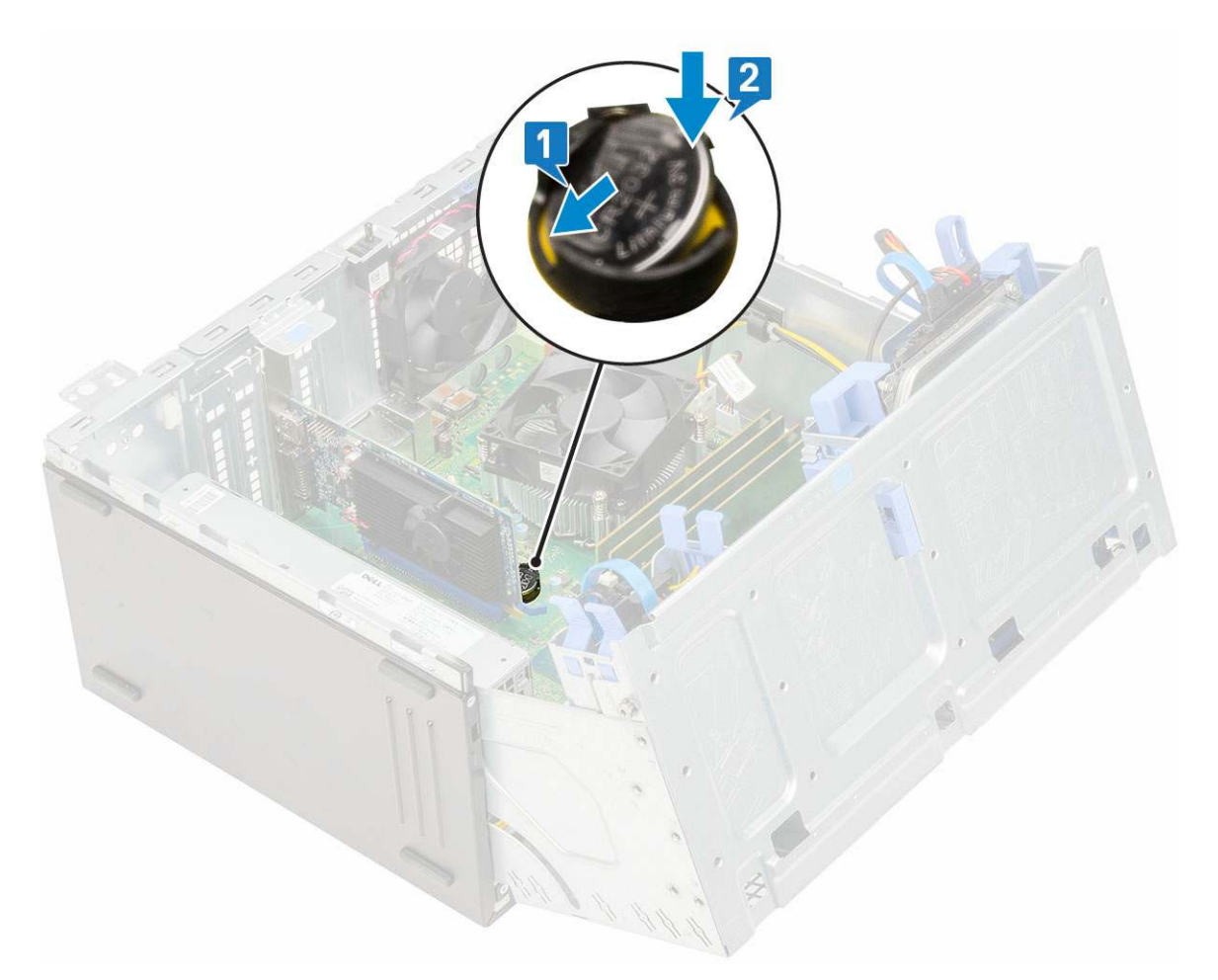

- 3. Zamknij drzwiczki panelu przedniego.
- 4. Zainstaluj następujące elementy:
  - a. Osłona przednia
  - **b.** Pokrywa boczna
- 5. Wykonaj procedurę przedstawioną w sekcji Po zakończeniu serwisowania komputera.

# Wentylator radiatora

### Wymontowywanie wentylatora radiatora

- 1. Wykonaj procedurę przedstawioną w sekcji Przed przystąpieniem do serwisowania komputera.
- **2.** Wymontuj następujące elementy:
  - a. Pokrywa boczna
  - **b.** Osłona przednia
- 3. Otwórz drzwiczki panelu przedniego.
- 4. Aby wymontować wentylator radiatora:
  - a. Odłącz kabel zestawu wentylatora od płyty systemowej [1].
  - **b.** Wykręć śruby mocujące wentylator do radiatora [2].

(i) UWAGA: Aby wykręcić śruby, włóż wkrętak Torx do górnego otworu na śrubę.

c. Przesuń i wyjmij wentylator radiatora z komputera [3].

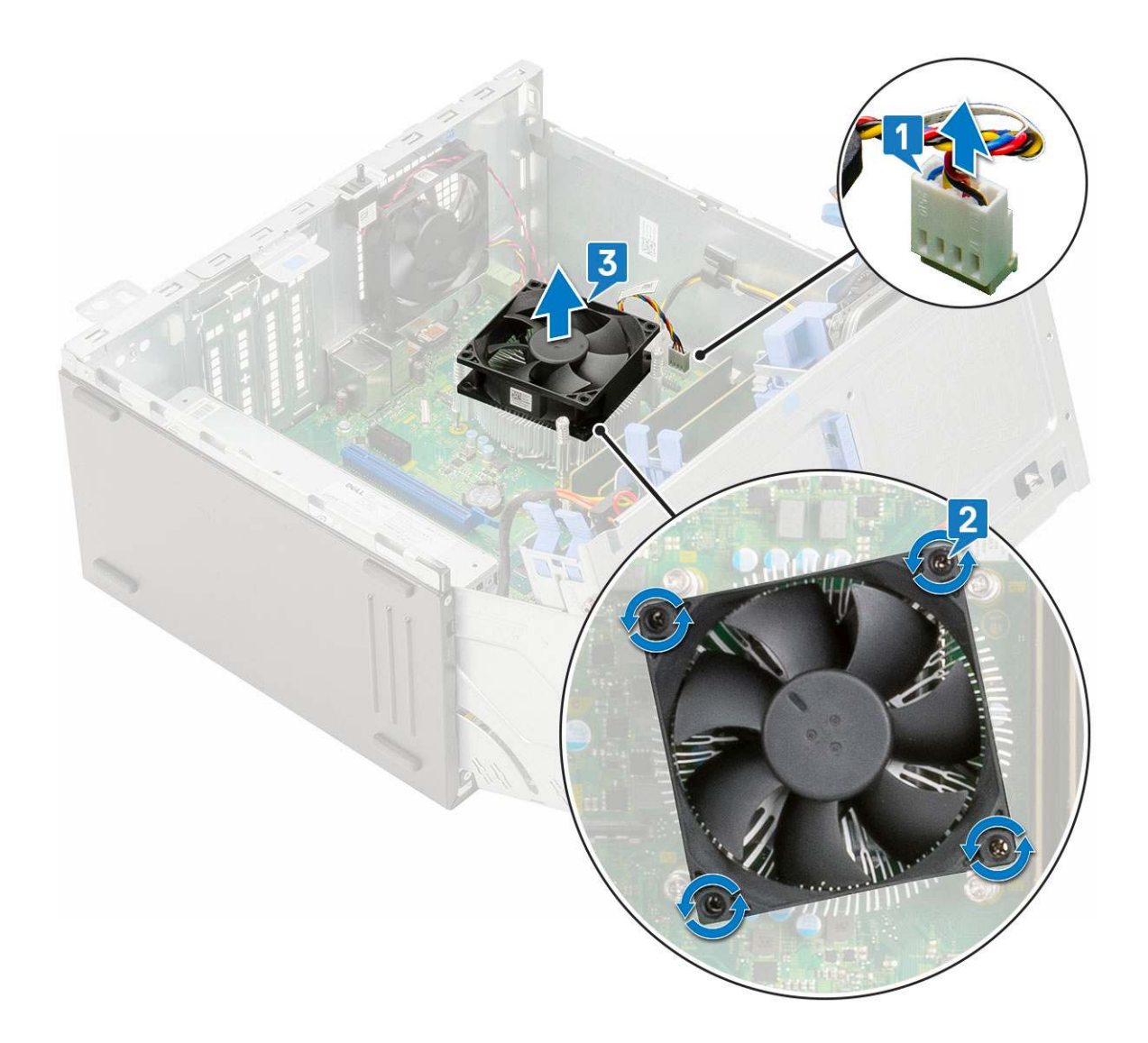

# Instalowanie wentylatora radiatora

- 1. Umieść wentylator na radiatorze [1].
- 2. Wkręć śruby (4) mocujące wentylator do radiatora [2].
- 3. Podłącz kabel zestawu radiatora do złącza na płycie systemowej [3].

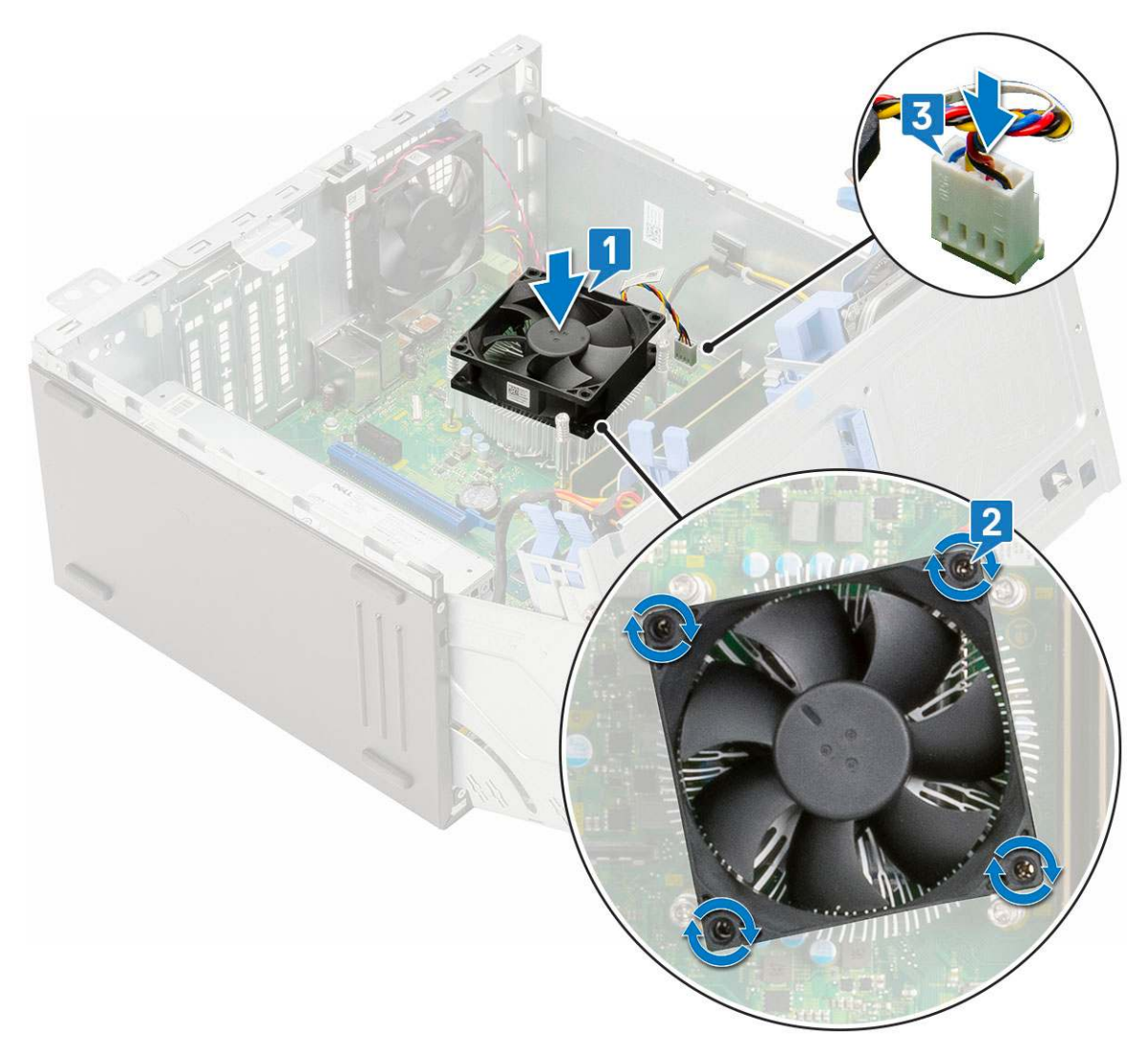

- 4. Zamknij drzwiczki panelu przedniego.
- 5. Zainstaluj następujące elementy:
  - a. Osłona przednia
  - **b.** Pokrywa boczna
- 6. Wykonaj procedurę przedstawioną w sekcji Po zakończeniu serwisowania komputera.

# Radiator

### Wymontowywanie radiatora

- 1. Wykonaj procedurę przedstawioną w sekcji Przed przystąpieniem do serwisowania komputera.
- **2.** Wymontuj następujące elementy:
  - a. Pokrywa boczna
  - **b.** Osłona przednia
- 3. Otwórz drzwiczki panelu przedniego.
- 4. Wymontuj wentylator radiatora.
- 5. Aby wymontować radiator:
  - a. Poluzuj cztery śruby (4) mocujące radiator do płyty systemowej [1].

(i) UWAGA: Wykręcaj śruby w kolejności wskazanej na płycie systemowej (1,2,3,4).

#### **b.** Unieś radiator i wyjmij go z komputera [2].

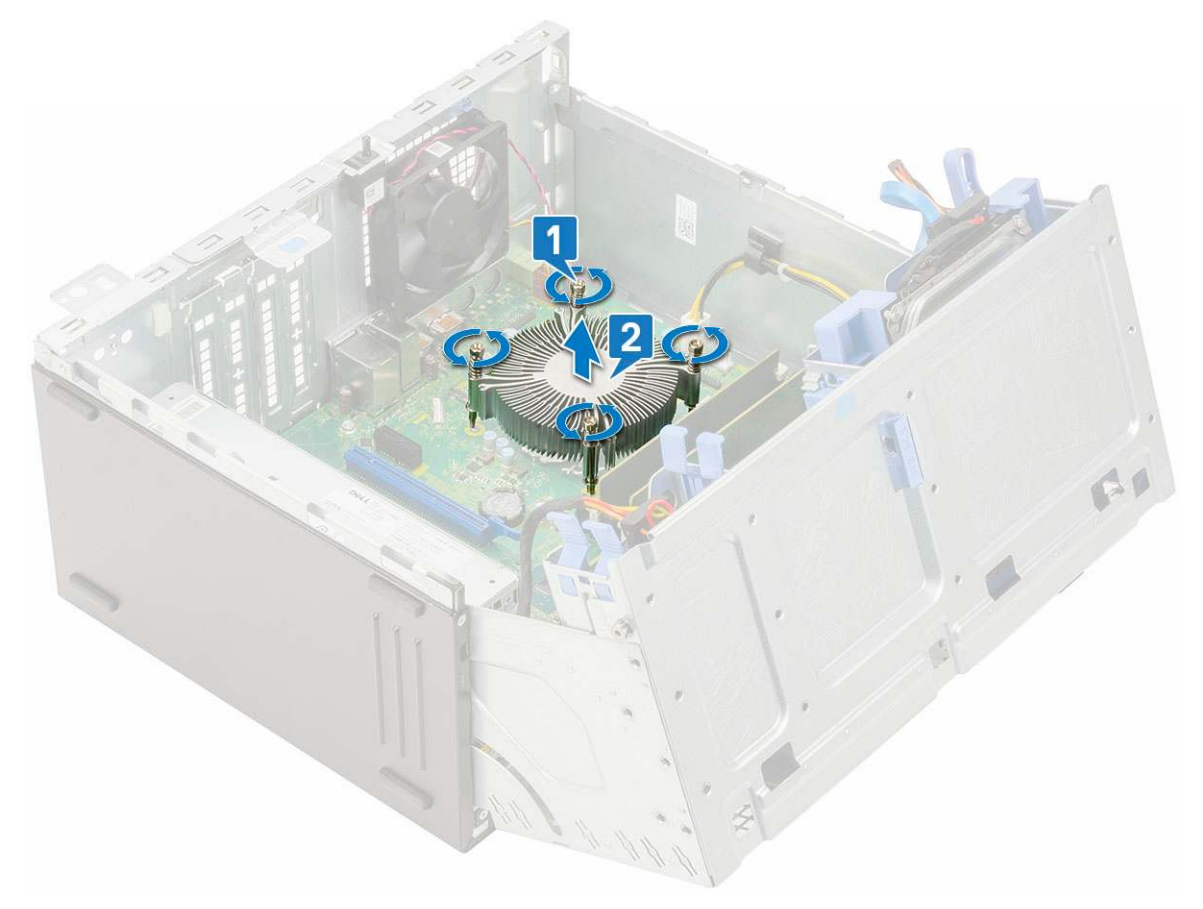

### Instalowanie radiatora

- 1. Dopasuj śruby radiatora do uchwytów na płycie systemowej i umieść radiator na procesorze [1].
- 2. Dokręć śruby mocujące radiator do płyty systemowej [2].

#### **UWAGA:**

Wkręć śruby w kolejności (1,2,3,4) wskazanej na płycie systemowej.

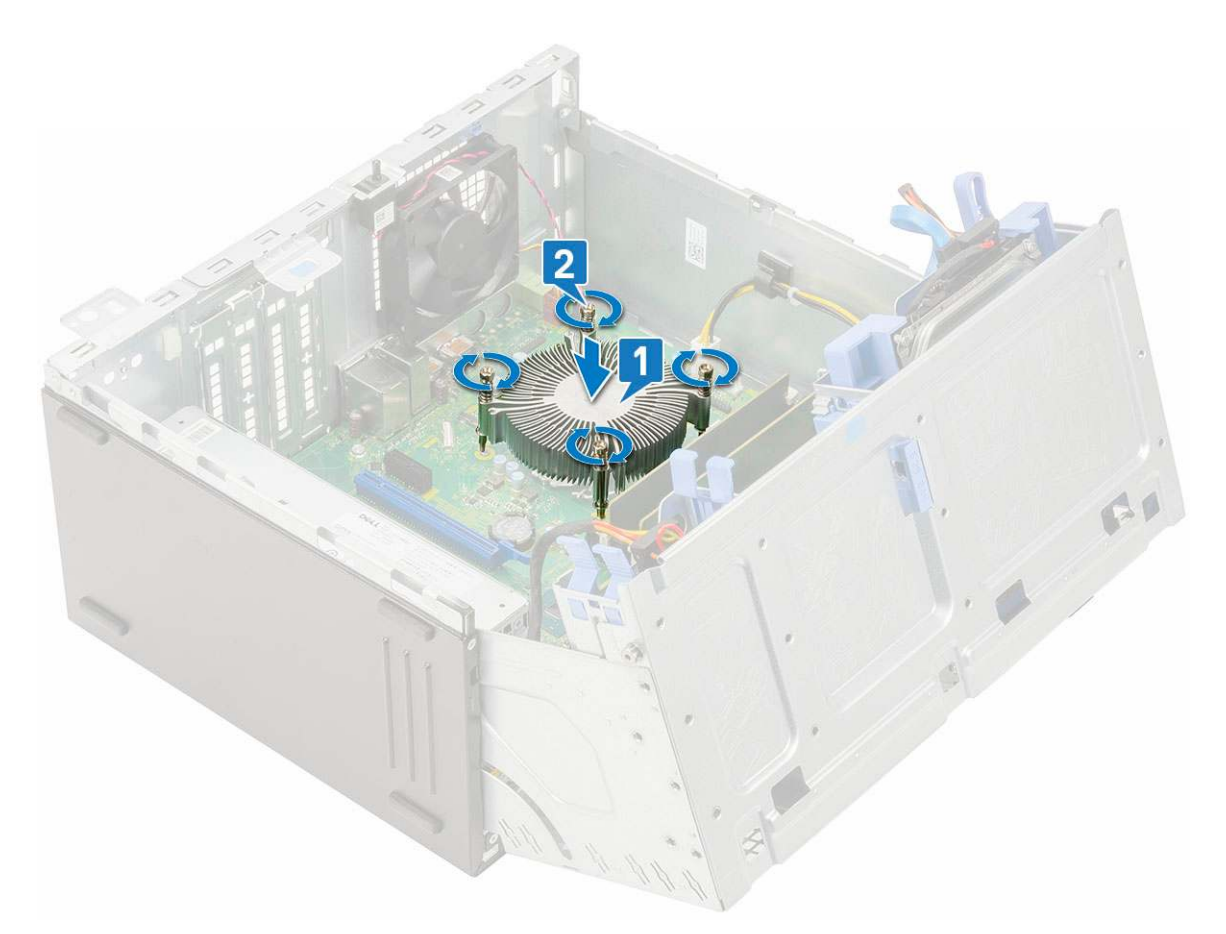

- 3. Zainstaluj wentylator radiatora.
- 4. Zamknij drzwiczki panelu przedniego.
- 5. Zainstaluj następujące elementy:
  - a. Osłona przednia
  - **b.** Pokrywa boczna
- 6. Wykonaj procedurę przedstawioną w sekcji Po zakończeniu serwisowania komputera.

# Procesor

#### Wymontowywanie procesora

- 1. Wykonaj procedurę przedstawioną w sekcji Przed przystąpieniem do serwisowania komputera.
- 2. Wymontuj następujące elementy:
  - a. Pokrywa boczna
  - **b.** Osłona przednia
- 3. Otwórz drzwiczki panelu przedniego.
- 4. Wymontuj wentylator radiatora.
- 5. Wymontuj radiator.
- 6. Aby wymontować procesor, wykonaj następujące czynności:
  - a. Zwolnij dźwignię gniazda, naciskając ją do dołu i wyjmując spod zaczepu na osłonie procesora [1].
  - **b.** Pociągnij dźwignię do góry i zdejmij osłonę procesora [2].
  - c. Wyjmij procesor z gniazda [3].

OSTRZEŻENIE: Nie dotykaj styków procesora. Są one delikatne i można je trwale uszkodzić. Należy uważać, aby nie wygiąć styków w gnieździe podczas wyjmowania procesora.

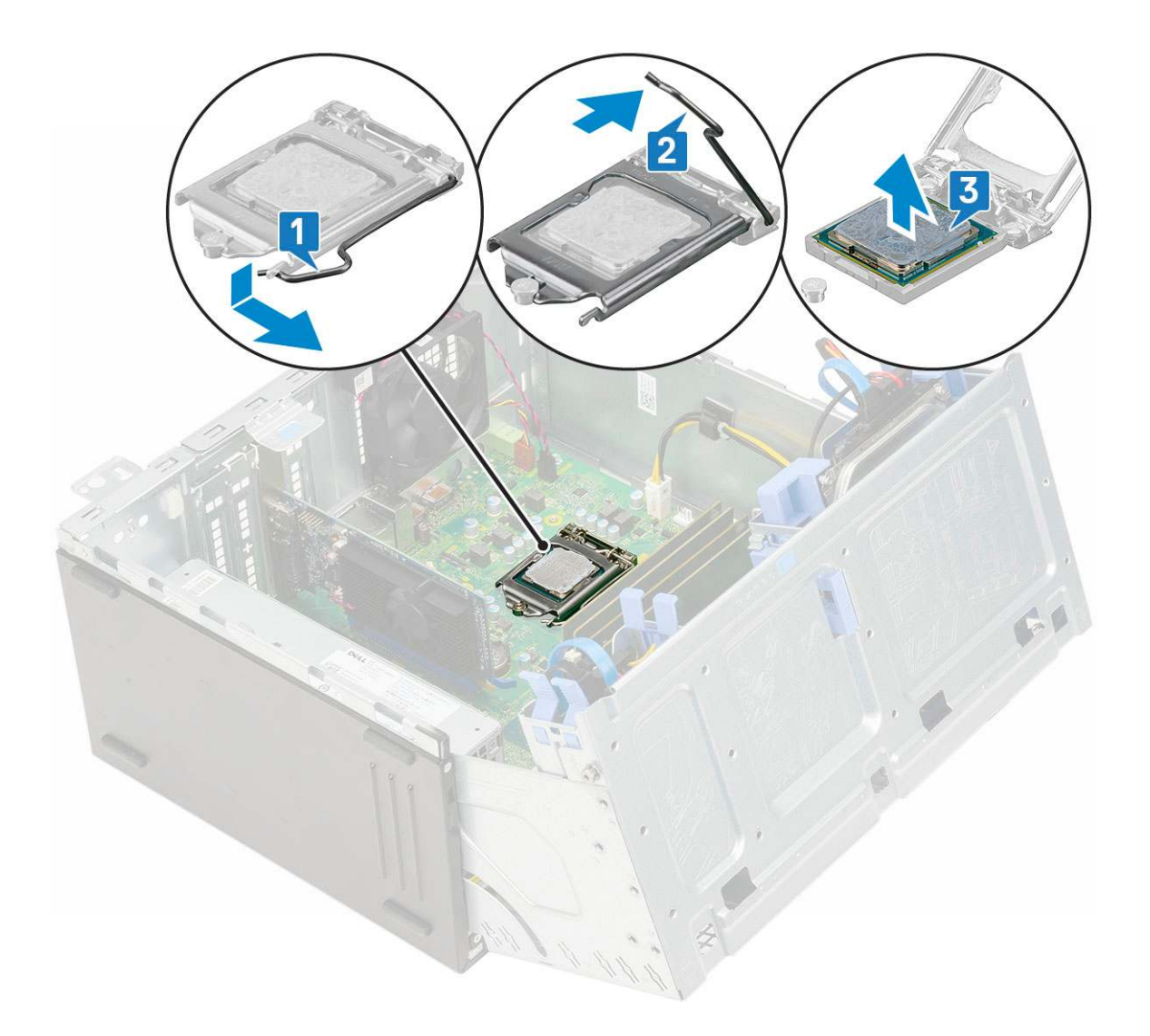

## Instalowanie procesora

1. Włóż procesor do gniazda, tak aby wycięcia w procesorze pasowały do wypustek w gnieździe [1].

OSTRZEŻENIE: Nie dociskaj procesora siłą. Jeśli procesor jest prawidłowo ułożony, powinien łatwo wsunąć się do gniazda.

- 2. Zamknij osłonę procesora, wsuwając ją pod śrubę [2].
- **3.** Opuść dźwignię i wciśnij ją pod zaczep, aby ją zablokować [3].

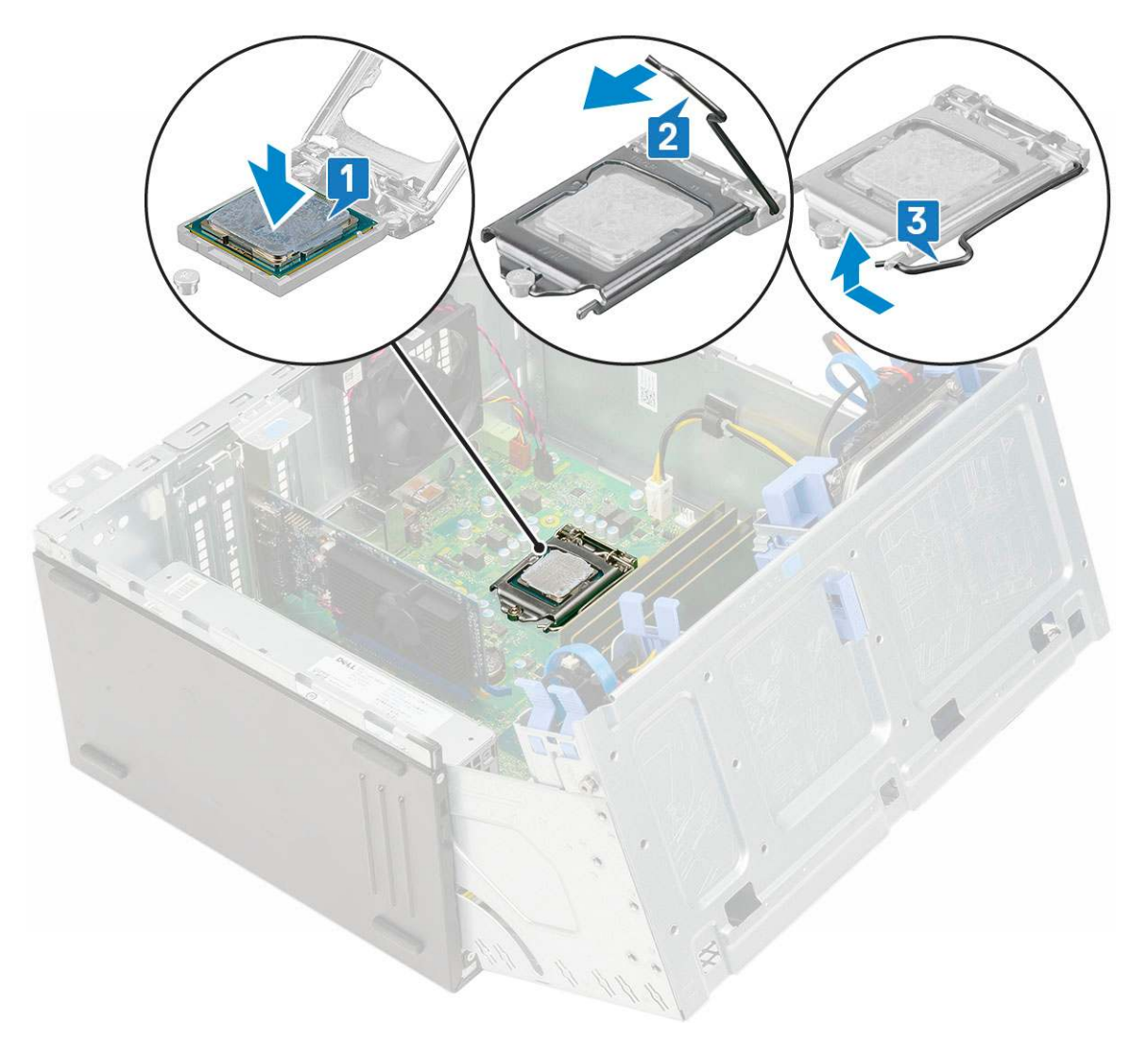

- **4.** Zainstaluj radiator.
- **5.** Zainstaluj wentylator radiatora.
- 6. Zamknij drzwiczki panelu przedniego.
- 7. Zainstaluj następujące elementy:
  - a. Osłona przednia
  - b. Pokrywa boczna
- 8. Wykonaj procedurę przedstawioną w sekcji Po zakończeniu serwisowania komputera.

# Wentylator systemowy

#### Wymontowywanie wentylatora systemowego

- 1. Wykonaj procedurę przedstawioną w sekcji Przed przystąpieniem do serwisowania komputera.
- **2.** Wymontuj następujące elementy:
  - a. Pokrywa boczna
  - **b.** Osłona przednia
- 3. Otwórz drzwiczki panelu przedniego.
- 4. Aby wymontować wentylator systemowy, wykonaj następujące czynności:
  - a. Odłącz kabel przełącznika czujnika naruszenia obudowy od płyty systemowej [1].
  - b. Wyjmij kabel przełącznika czujnika naruszenia obudowy z pierścienia uszczelniającego wentylatora [2].

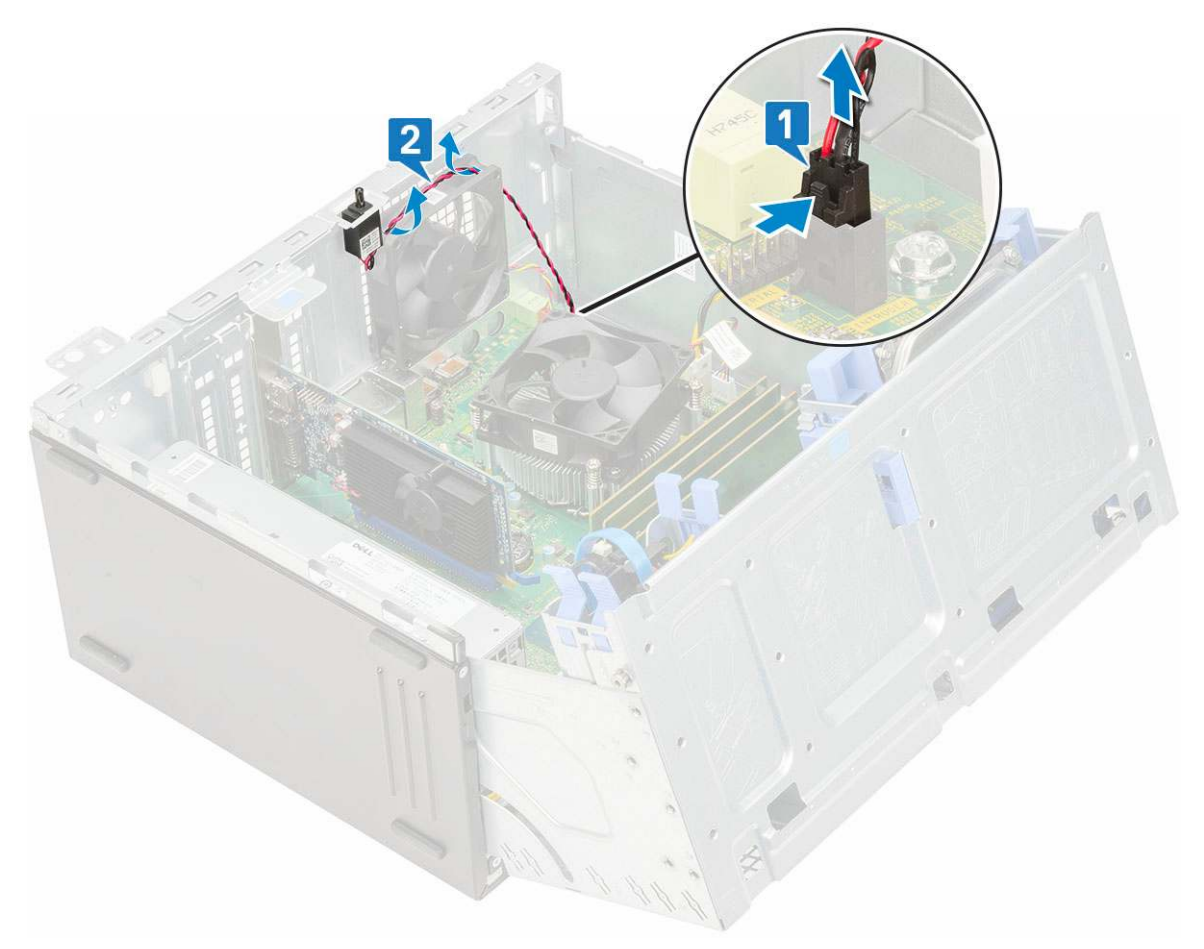

- c. Odłącz kabel wentylatora systemowego od płyty systemowej [1].
- d. Aby ułatwić sobie wyjęcie wentylatora, naciągnij pierścienie mocujące wentylator do komputera [2].
- e. Wysuń wentylator systemowy z komputera [3].

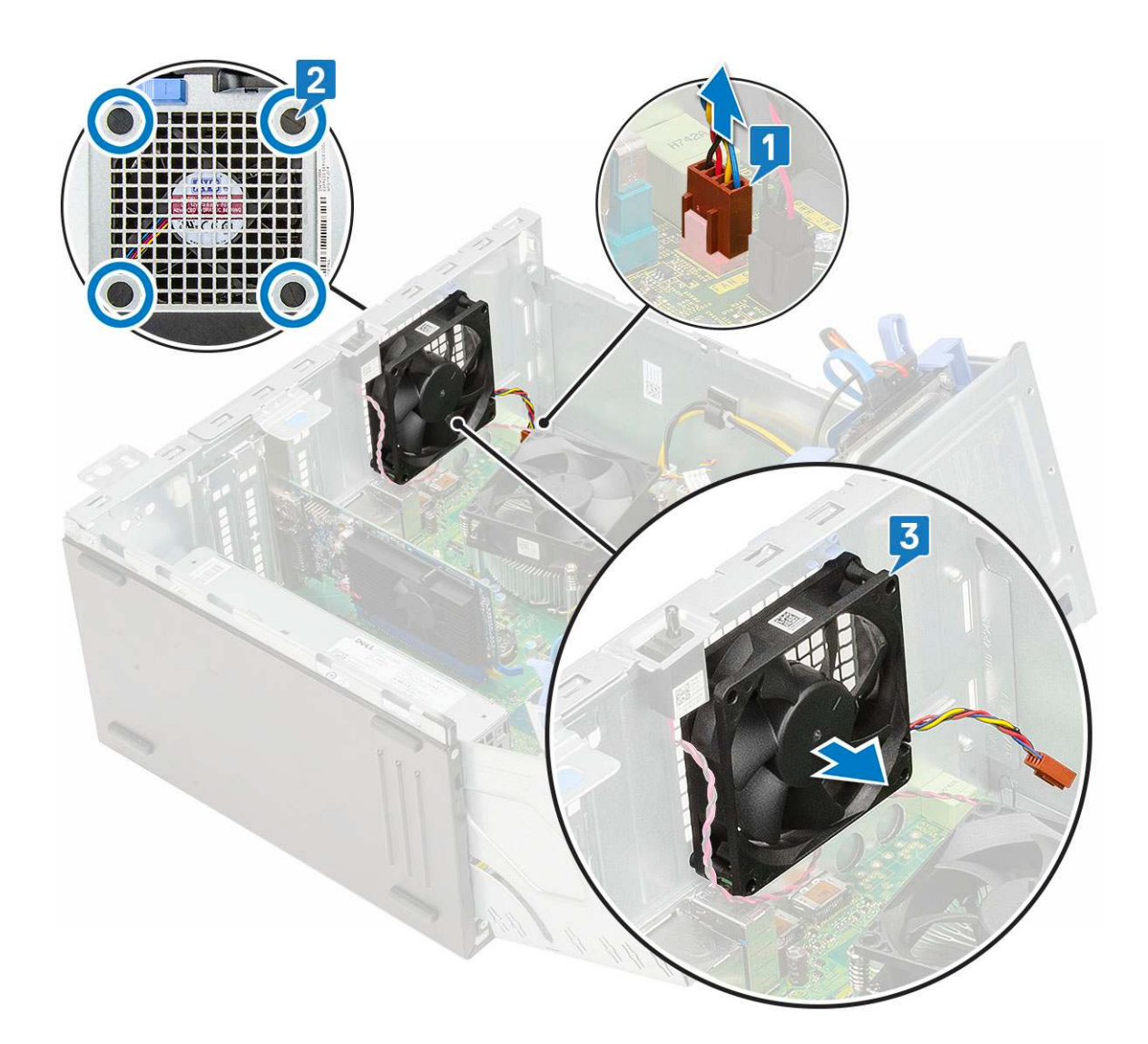

## Instalowanie wentylatora systemowego

- 1. Włóż pierścienie do otworów z tyłu komputera.
- 2. Przytrzymaj wentylator systemowy, tak aby kabel był skierowany ku dołowi komputera.
- 3. Dopasuj szczeliny w pokrywie wentylatora systemowego do pierścienia uszczelniającego w ścianie obudowy.
- 4. Przełóż pierścienie przez odpowiednie rowki wentylatora systemowego [1].
- 5. Naciągnij pierścienie i przesuń wentylator systemowy w kierunku komputera, aż zostanie zamocowany [2].

(i) UWAGA: Jako pierwsze należy zainstalować dwa pierścienie dolne.

6. Podłącz kabel wentylatora systemowego do złącza na płycie systemowej [3].

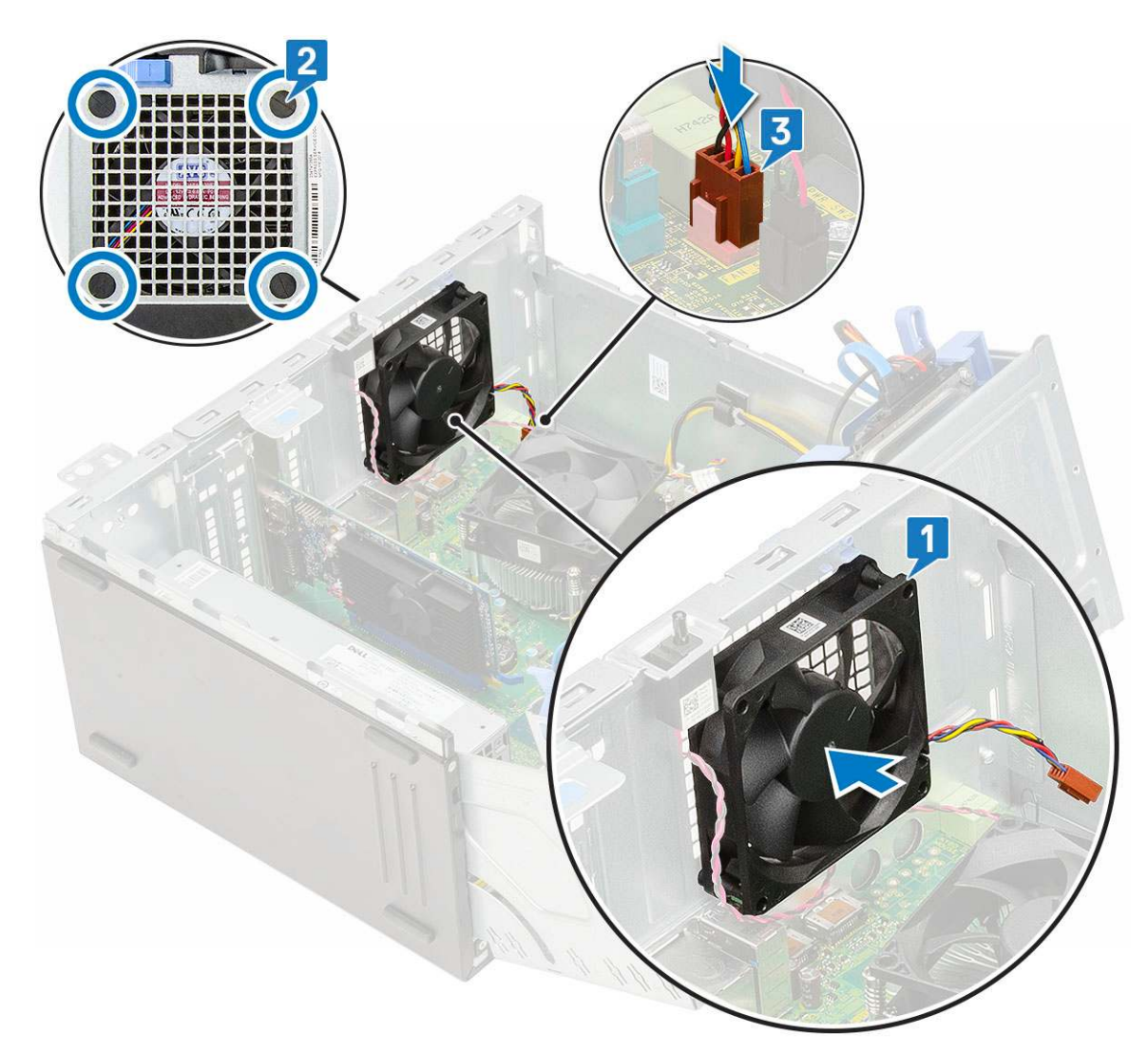

- 7. Poprowadź kabel przełącznika czujnika naruszenia obudowy przez pierścień uszczelniający wentylatora [2].
- 8. Podłącz kabel przełącznika czujnika naruszenia obudowy do płyty systemowej [1].

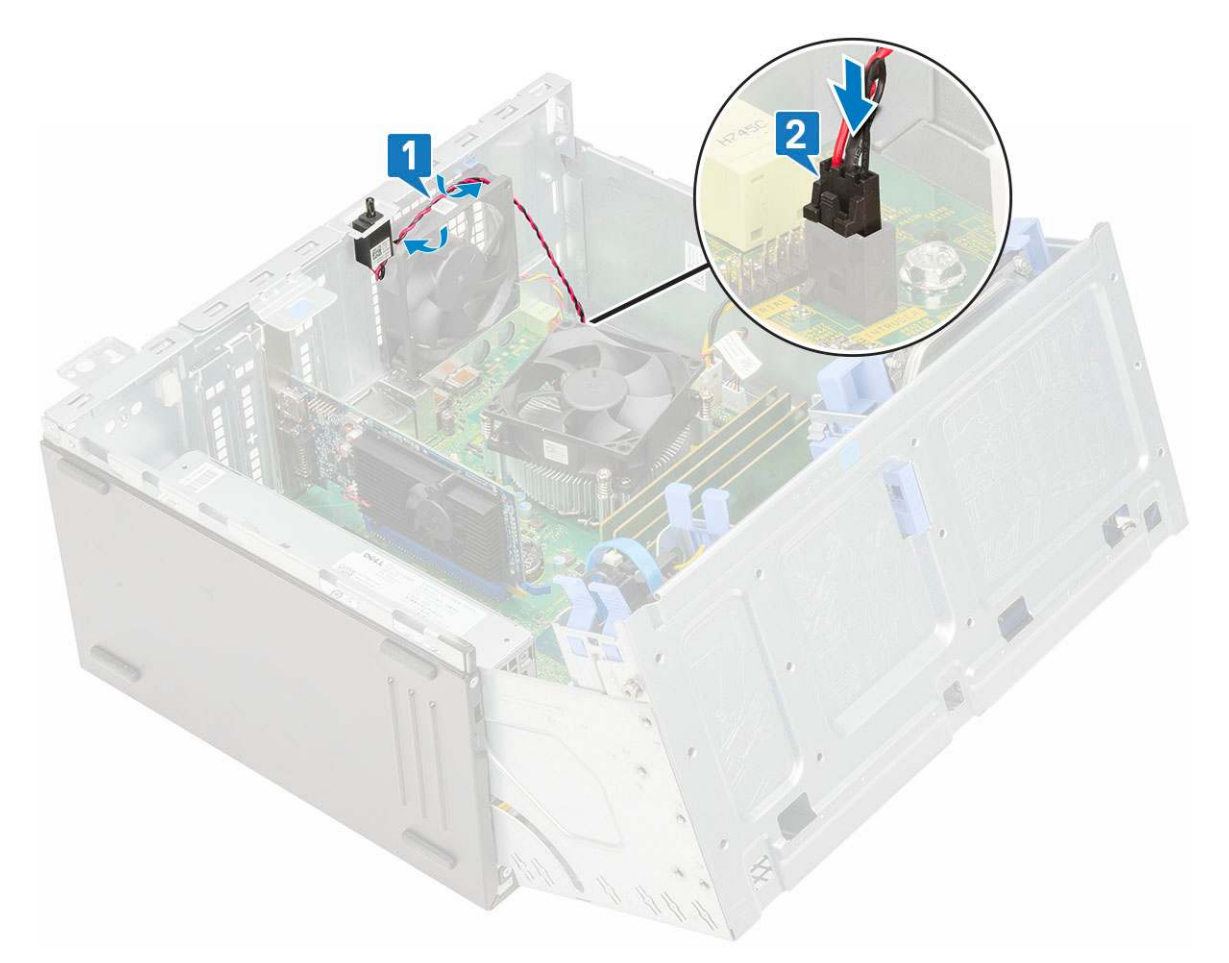

- 9. Zamknij drzwiczki panelu przedniego.
- 10. Zainstaluj następujące elementy:
  - a. Osłona przednia
  - b. Pokrywa boczna
- 11. Wykonaj procedurę przedstawioną w sekcji Po zakończeniu serwisowania komputera.

# Płyta systemowa

## Wymontowywanie płyty głównej

- 1. Wykonaj procedurę przedstawioną w sekcji Przed przystąpieniem do serwisowania komputera.
- 2. Wymontuj następujące elementy:
  - a. Pokrywa boczna
  - **b.** Ramka przednia
- 3. Otwórz drzwiczki panelu przedniego.
- **4.** Wymontuj następujące elementy:
  - a. Wentylator radiatora
  - b. Radiator
  - c. Procesor
  - d. Karta rozszerzenia
  - e. PCIe SSD
  - f. Czytnik kart SD
  - g. Moduł pamięci
- 5. Odłącz następujące kable od płyty głównej:
  - a. Zasilanie procesora [1]

- b. Kable danych dysku twardego i napędu dysków optycznych [2]
- c. Głośnik [3]
- d. Zasilanie systemu [4]
- e. SATA [5]

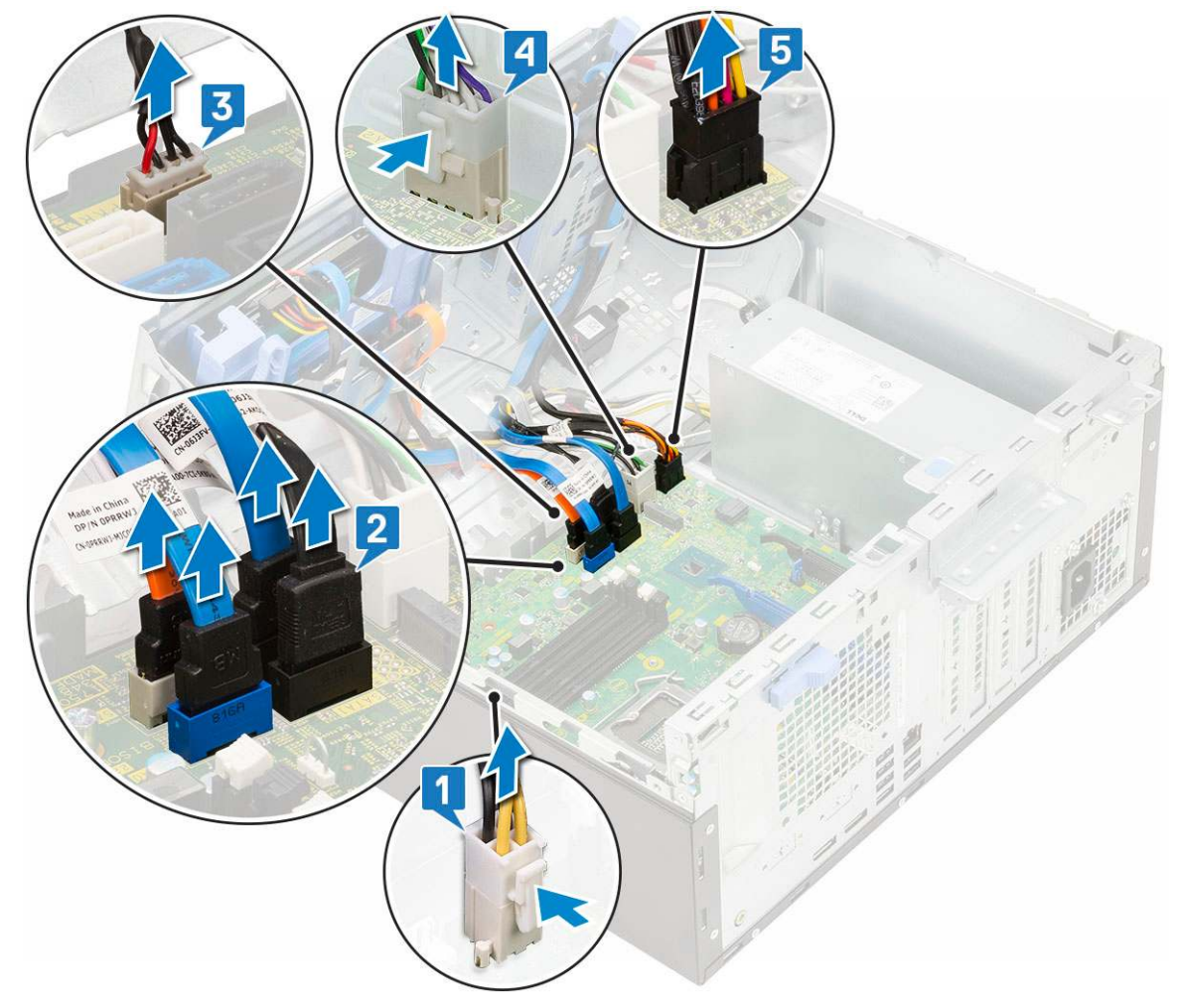

- 6. Aby wymontować płytę główną, wykonaj następujące czynności:
  - a. Wykręć śruby mocujące płytę główną do komputera [1].

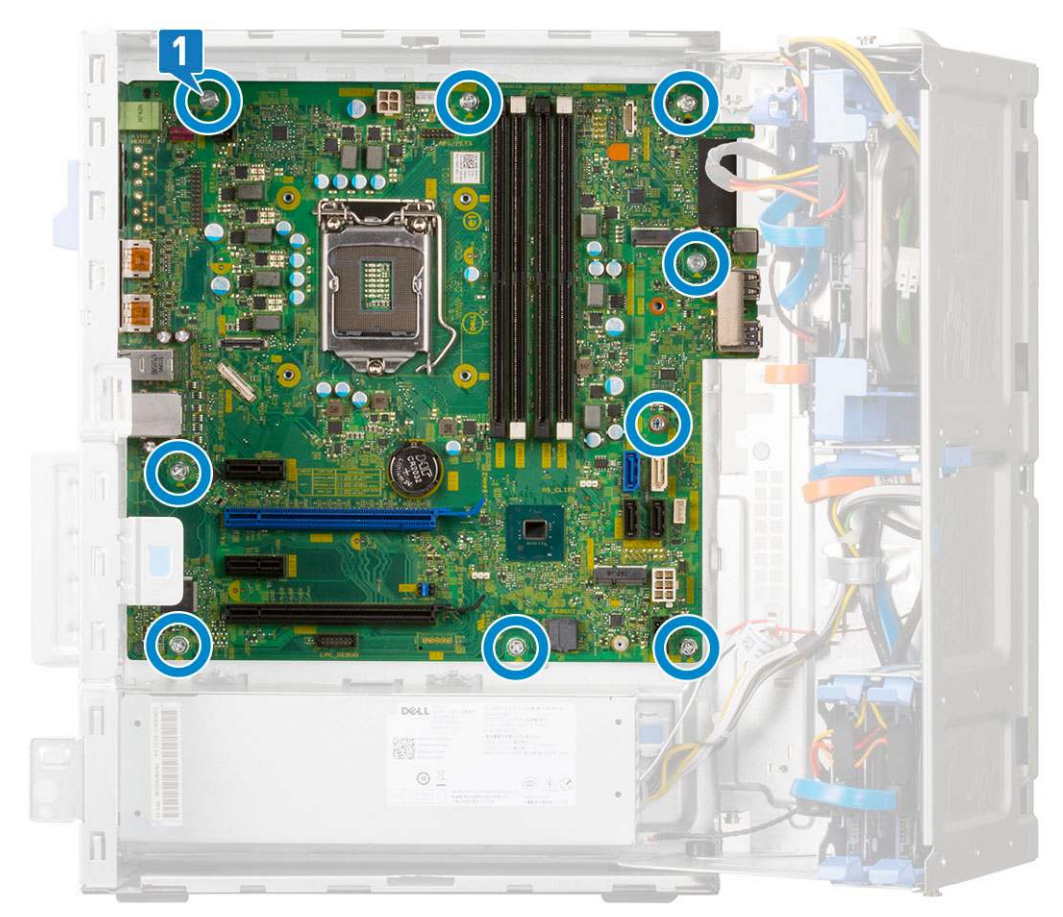

**b.** Przesuń płytę główną i wyjmij ją z komputera [1, 2].

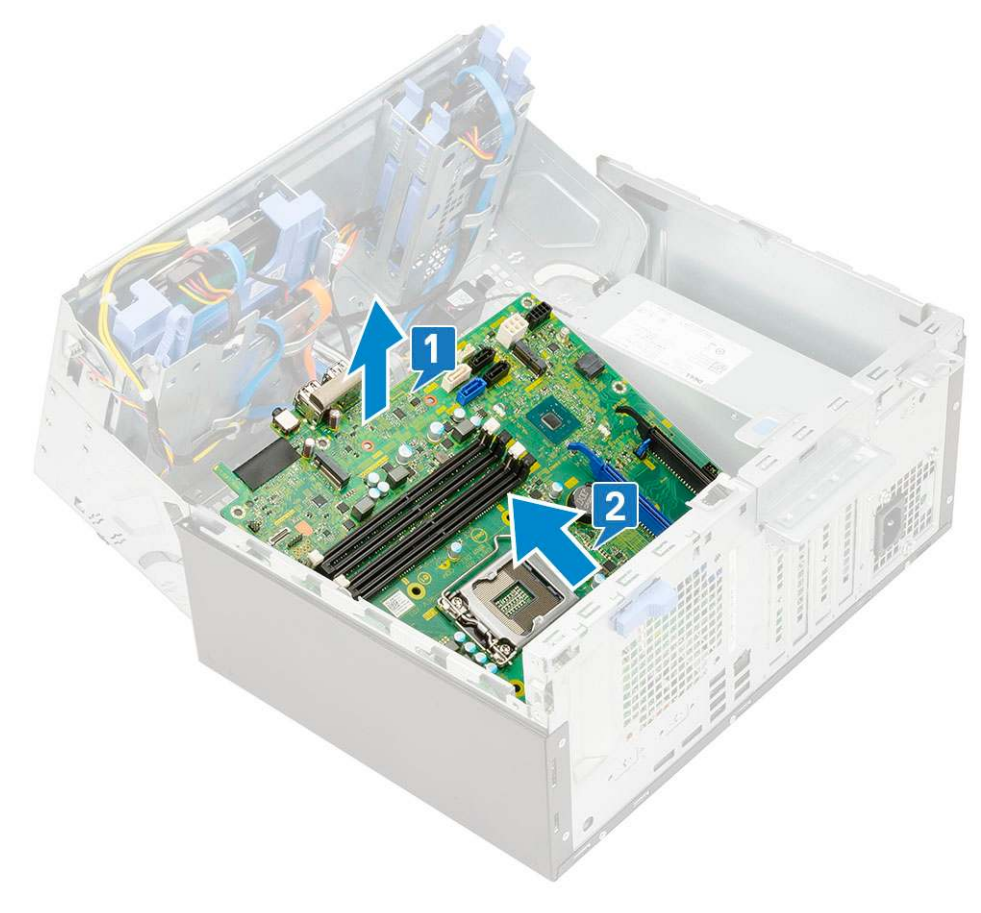

# Instalowanie płyty głównej

- 1. Trzymając płytę główną za krawędzie, wsuń ją ku tyłowi komputera.
- 2. Opuść płytę główną, tak aby dopasować złącza z tyłu płyty do szczelin w obudowie, a otwory na śruby w płycie głównej dopasować do wypustek w komputerze [1, 2].

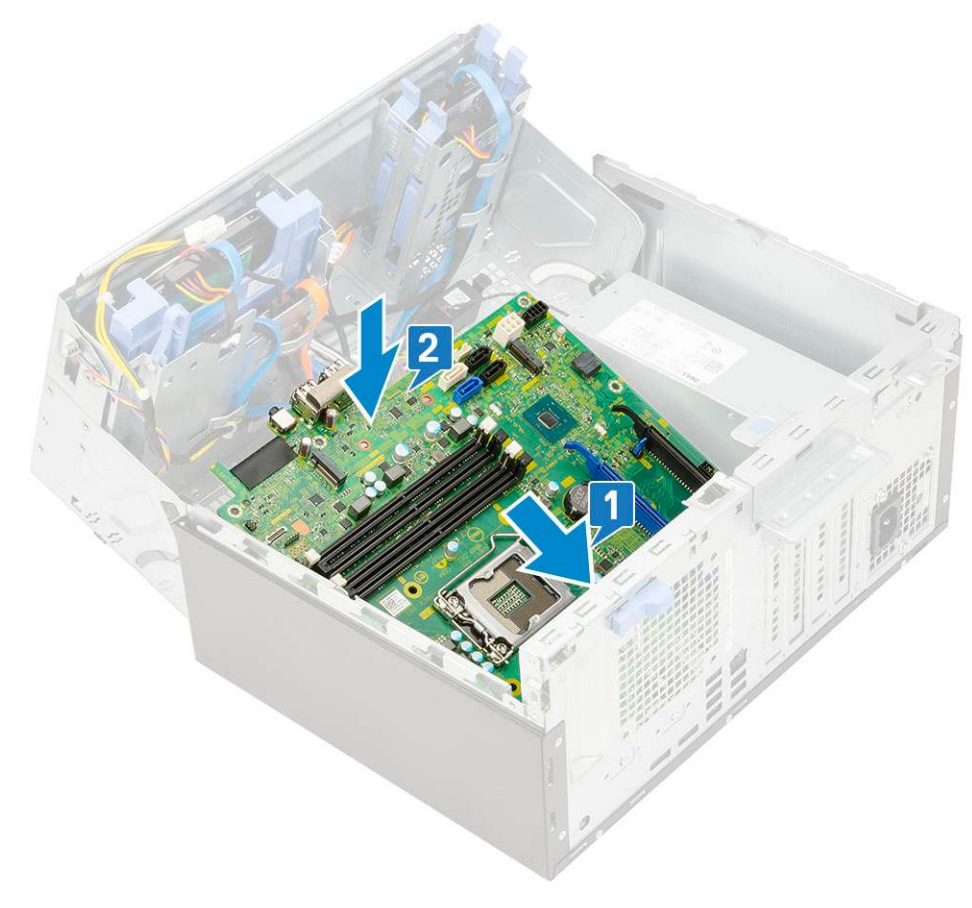

3. Wkręć śruby mocujące płytę główną do komputera [1].

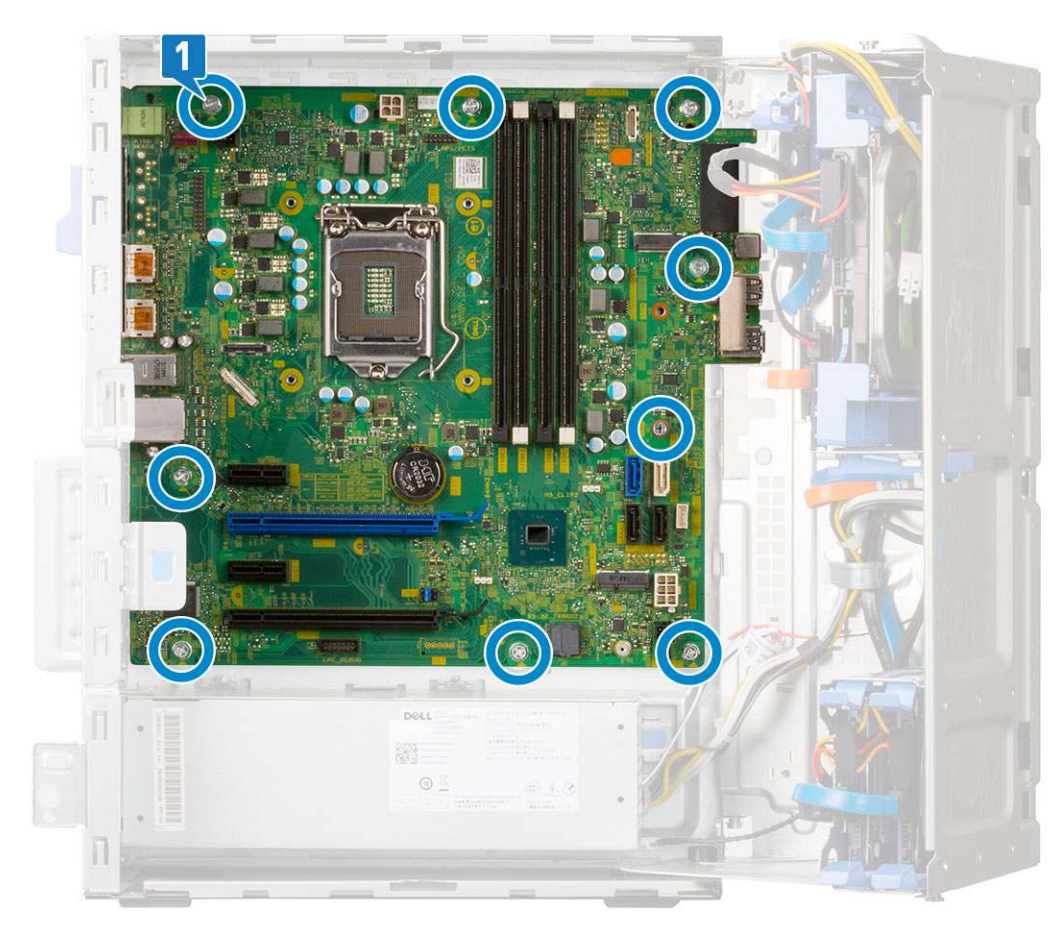

- 4. Umieść wszystkie kable w zaciskach.
- 5. Wyrównaj kable ze złączami na płycie głównej i podłącz następujące kable do płyty głównej:
  - **a.** SATA [1]
  - b. Zasilanie systemu [2]
  - c. Głośnik [3]
  - d. Moduł dysku twardego i napędu dysków optycznych [4]
  - e. Zasilanie procesora [5]

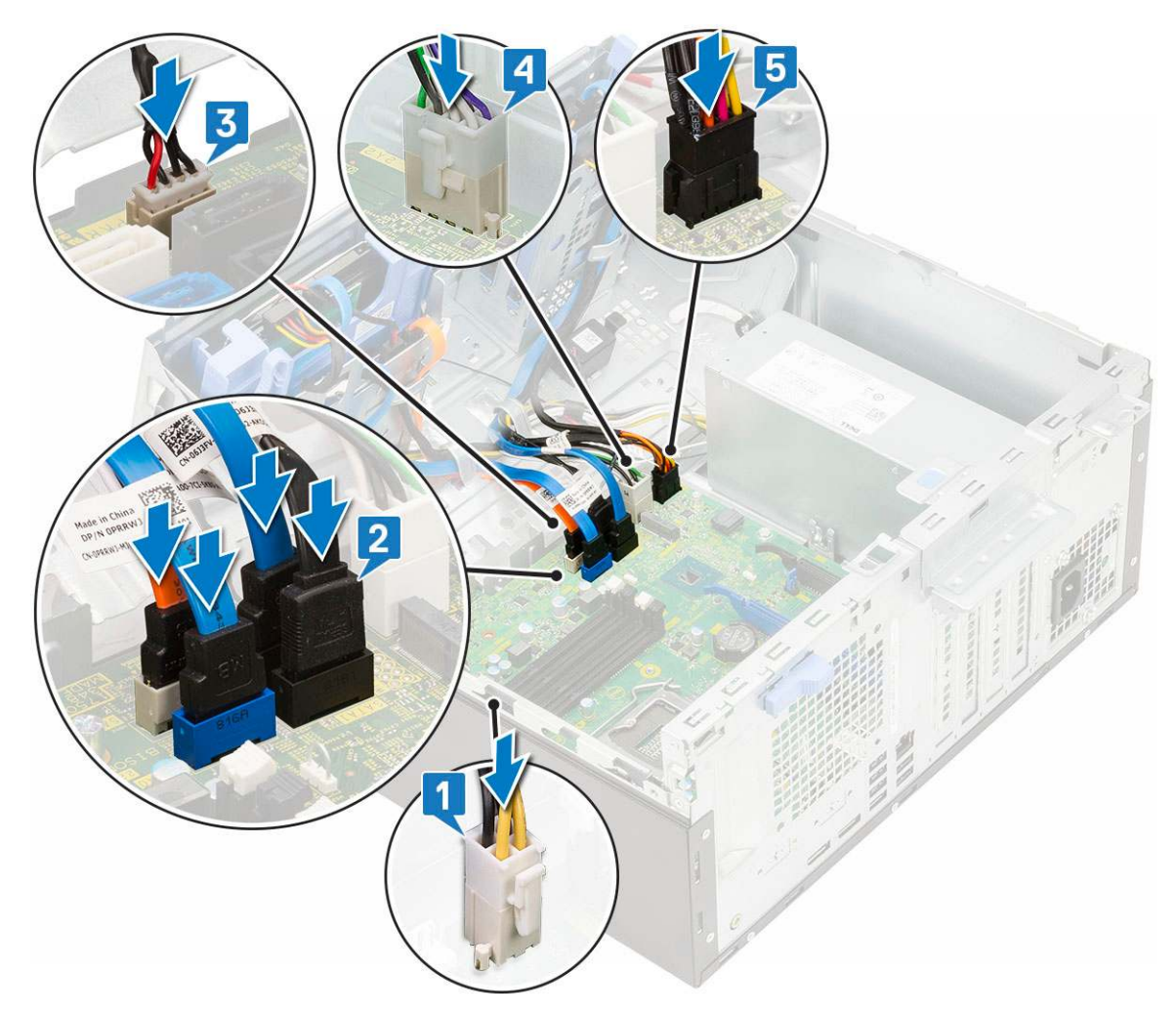

#### 6. Zainstaluj następujące elementy:

- a. Moduł pamięci
- b. PCle SSD
- c. Karty rozszerzeń
- **d.** Czytnik kart SD
- e. Procesor
- f. Radiator
- g. Wentylator radiatora
- 7. Zamknij drzwiczki panelu przedniego.
- 8. Zainstaluj następujące elementy:
  - a. Ramka przednia
  - **b.** Pokrywa boczna
- 9. Wykonaj procedurę przedstawioną w sekcji Po zakończeniu serwisowania komputera.

# Rozwiązywanie problemów

#### Tematy:

- Program diagnostyczny ePSA (Enhanced Pre-Boot System Assessment)
- Wbudowany autotest zasilacza (BIST)
- Diagnostyka
- Diagnostyczne komunikaty o błędach
- Komunikaty o błędach systemu
- Przywracanie systemu operacyjnego
- Resetowanie zegara czasu rzeczywistego (RTC)
- Opcje nośników kopii zapasowych oraz odzyskiwania danych
- Wyłączanie i włączanie karty Wi-Fi

# Program diagnostyczny ePSA (Enhanced Pre-Boot System Assessment)

W ramach testu diagnostycznego ePSA (zwanego również diagnostyką systemu) wykonywana jest pełna kontrola sprzętu. Narzędzie ePSA jest wbudowane w systemie BIOS i wewnętrznie przez niego uruchamiane. Wbudowana diagnostyka systemu zawiera szereg opcji dotyczących określonych urządzeń i grup urządzeń, które umożliwiają:

- Uruchamianie testów automatycznie lub w trybie interaktywnym
- Powtarzanie testów
- Wyświetlanie i zapisywanie wyników testów
- Wykonywanie wyczerpujących testów z dodatkowymi opcjami oraz wyświetlanie dodatkowych informacji o wykrytych awariach urządzeń
- Wyświetlanie komunikatów o stanie z informacjami o pomyślnym lub niepomyślnym zakończeniu testów
- Wyświetlanie komunikatów o błędach z informacjami o problemach wykrytych podczas testowania sprzętu

OSTRZEŻENIE: Programu do diagnostyki systemu należy używać tylko do testowania komputera, z którym został on dostarczony. Wyniki testowania innych komputerów mogą być nieprawidłowe, a program może wyświetlać komunikaty o błędach.

UWAGA: Testy niektórych urządzeń wymagają interwencji użytkownika. Podczas wykonywania testów diagnostycznych nie należy odchodzić od terminala.

### Przeprowadzanie testu diagnostycznego ePSA

Uruchomienie w trybie diagnostycznym można przeprowadzić dowolną z poniższych metod:

- 1. Włącz komputer.
- 2. Kiedy komputer zacznie się uruchamiać i zostanie wyświetlone logo Dell, naciśnij klawisz F12.
- 3. Na ekranie menu startowego wybierz za pomocą strzałek w górę i w dół opcję **Diagnostics** (Diagnostyka) i naciśnij klawisz **Enter** (Wprowadź).
  - (j) UWAGA: Zostanie wyświetlone okno Enhanced Pre-boot System Assessment (Rozszerzona przedrozruchowa ocena systemu) z listą wszystkich urządzeń wykrytych w komputerze. Rozpocznie się test diagnostyczny obejmujący testy wszystkich wykrytych urządzeń.
- **4.** Naciśnij strzałkę w prawym dolnym rogu, aby przejść do strony zawierającej listę. Wykryte elementy zostaną wymienione na liście i przetestowane.
- 5. Jeśli chcesz wykonać test określonego urządzenia, naciśnij klawisz Esc, a następnie kliknij przycisk **Yes (Tak)**, aby zatrzymać wykonywany test diagnostyczny.
- 6. Wybierz urządzenie w okienku po lewej stronie i kliknij przycisk Run Tests (Uruchom testy).
- W przypadku wykrycia jakichkolwiek problemów zostaną wyświetlone kody błędów. Zanotuj wyświetlone kody błędów i skontaktuj się z firmą Dell.

lub

- 8. Wyłącz komputer.
- 9. Naciśnij i przytrzymaj klawisz Fn, jednocześnie naciskając przycisk zasilania, a następnie zwolnij przycisk i klawisz.
- 10. Powtórz powyższe kroki 3-7.

### Wbudowany autotest zasilacza (BIST)

Wbudowany autotest (BIST) pomaga ustalić, czy zasilacz działa. Aby uruchomić autotesty diagnostyczne zasilacza komputera stacjonarnego lub all-in-one, zapoznaj się z artykułem z bazy wiedzy 000125179 na stronie www.dell.com/support.

### Diagnostyka

Test POST (Power On Self Test) sprawdza przed rozpoczęciem procesu rozruchu, czy komputer spełnia podstawowe wymagania, a sprzęt działa prawidłowo. Jeśli komputer przejdzie pomyślnie test POST, będzie kontynuowane uruchamianie w trybie normalnym. Jeśli jednak komputer nie przejdzie testu POST, komputer wyemituje podczas uruchamiania serię kodów diod LED. Systemowa dioda LED jest wbudowana w przycisk zasilania.

Poniższa tabela pokazuje różne stany lampek oraz ich znaczenie.

#### Tabela 3. Informacje o lampce LED zasilania

| Stan bursztynowej lampki<br>LED | Stan białej lampki LED | Stan systemu                              | Uwagi                                                                                                    |
|---------------------------------|------------------------|-------------------------------------------|----------------------------------------------------------------------------------------------------|
| Nie świeci                      | Nie świeci             | S5                                        |                                                                                                    |
| Nie świeci                      | Światło przerywane     | S3, brak PWRGD_PS                         |                                                                                                    |
| Poprzedni stan                  | Poprzedni stan         | S3, brak PWRGD_PS                         | Ta pozycja umożliwia opóźnienie<br>przejścia z aktywnego stanu<br>SLP_S3# do nieaktywnego<br>stanu PWRGD_PS. |
| Światło przerywane              | Nie świeci             | S0, brak PWRGD_PS                         |                                                                                                    |
| Ciągłe                          | Nie świeci             | S0, brak PWRGD_PS,<br>pobieranie kodu = 0 |                                                                                                    |
| Nie świeci                      | Ciągłe                 | S0, brak PWRGD_PS,<br>pobieranie kodu = 1 | Wskazuje, że system BIOS<br>hosta rozpoczął wykonywanie,<br>a rejestr lampki LED umożliwia<br>zapis.         |

#### Tabela 4. Migająca bursztynowa lampka LED — awarie

| Stan bursztynowej lampki<br>LED | Stan białej lampki LED | Stan systemu                                        | Uwagi                                                                                                    |
|---------------------------------|------------------------|-----------------------------------------------------|----------------------------------------------------------------------------------------------------|
| 2                               | 1                      | Awaria płyty głównej                                | Awaria płyty głównej — wiersze<br>A, G, H oraz J tabeli 12.4<br>w specyfikacji SIO (wskaźniki<br>przed testem POST) [40] |
| 2                               | 2                      | Awaria płyty głównej, zasilacza<br>lub okablowania  | Awaria płyty głównej, zasilacza<br>lub okablowania — wiersze<br>B, C oraz D tabeli 12.4<br>w specyfikacji SIO [40]       |
| 2                               | 3                      | Awaria płyty głównej, modułów<br>DIMM lub procesora | Awaria płyty głównej, modułów<br>DIMM lub procesora — wiersze                                                            |

#### Tabela 4. Migająca bursztynowa lampka LED — awarie (cd.)

| Stan bursztynowej lampki<br>LED | Stan białej lampki LED | Stan systemu               | Uwagi                                                                           |
|---------------------------------|------------------------|----------------------------|---------------------------------------------------------------------------------|
|                                 |                        |                            | F i K tabeli 12.4 w specyfikacji<br>SIO [40]                                    |
| 2                               | 4                      | Awaria baterii pastylkowej | Awaria baterii pastylkowej<br>— wiersz M tabeli 12.4<br>w specyfikacji SIO [40] |

#### Tabela 5. Stany pod kontrolą systemu BIOS hosta

| Stan bursztynowej lampki<br>LED | Stan białej lampki LED | Stan systemu        | Uwagi                                                                                                    |
|---------------------------------|------------------------|---------------------|----------------------------------------------------------------------------------------------------|
| 2                               | 5                      | Stan 1 systemu BIOS | Kod BIOS POST (starszy<br>wzorzec LED nr 0001) —<br>uszkodzenie systemu BIOS.                                                                                                    |
| 2                               | 6                      | Stan 2 systemu BIOS | Kod BIOS POST (starszy<br>wzorzec LED nr 0010) — błąd<br>konfiguracji procesora lub awaria<br>procesora.                                                                                                    |
| 2                               | 7                      | Stan 3 systemu BIOS | Kod BIOS POST (starszy<br>wzorzec LED nr 0011) —<br>konfiguracja pamięci w toku.<br>Odpowiednie moduły pamięci<br>zostały wykryte, ale wystąpiła<br>awaria.                                                           |
| 3                               | 1                      | Stan 4 systemu BIOS | Kod POST BIOS (starszy<br>wzorzec LED nr 0100) —<br>połączenie błędu konfiguracji<br>urządzenia PCI lub jego awarii<br>z błędem konfiguracji lub awarią<br>podsystemu wideo. System<br>BIOS eliminuje kod wideo 0101. |
| 3                               | 2                      | Stan 5 systemu BIOS | Kod BIOS POST (starszy<br>wzorzec LED nr 0110) —<br>połączenie błędów konfiguracji<br>lub awarii pamięci masowej<br>i interfejsu USB. System BIOS<br>eliminuje kod USB 0111.                                          |
| 3                               | 3                      | Stan 6 systemu BIOS | Kod BIOS POST (starszy<br>wzorzec LED nr 1000)<br>— konfiguracja pamięci, nie<br>wykryto pamięci.                                                                                                    |
| 3                               | 4                      | Stan 7 systemu BIOS | Kod BIOS POST (starszy<br>wzorzec LED 1001) —<br>krytyczny błąd płyty głównej.                                                                                                    |
| 3                               | 5                      | Stan 8 systemu BIOS | Kod BIOS POST (starszy<br>wzorzec LED nr 1010) —<br>konfiguracja pamięci, niezgodne<br>moduły lub nieprawidłowa<br>konfiguracja.                                                                                      |
| 3                               | 6                      | Stan 9 systemu BIOS | Kod BIOS POST (starszy<br>wzorzec LED nr 1011)<br>— połączenie kodów<br>innej aktywności przed<br>uruchomieniem podsystemu                                                                                            |

#### Tabela 5. Stany pod kontrolą systemu BIOS hosta (cd.)

| Stan bursztynowej lampki<br>LED | Stan białej lampki LED | Stan systemu         | Uwagi                                                                                                    |
|---------------------------------|------------------------|----------------------|----------------------------------------------------------------------------------------------------|
|                                 |                        |                      | wideo i konfiguracji zasobów.<br>System BIOS eliminuje kod 1100.                                                                                        |
| 3                               | 7                      | Stan 10 systemu BIOS | Kod BIOS POST (starszy<br>wzorzec LED nr 1110) —<br>inna aktywność przed testem<br>POST, procedura następująca<br>po zainicjowaniu podsystemu<br>wideo. |

### Diagnostyczne komunikaty o błędach

#### Tabela 6. Diagnostyczne komunikaty o błędach

| Komunikaty o błędach                                                                      | Opis                                                                                                    |
|-------------------------------------------------------------------------------------------|----------------------------------------------------------------------------------------------------|
| AUXILIARY DEVICE FAILURE                                                                  | Mogło dojść do uszkodzenia tabliczki dotykowej lub myszy<br>zewnętrznej. Jeśli używasz myszy zewnętrznej, sprawdź<br>połączenie przewodu. Włącz opcję <b>Pointing Device</b> (Urządzenie<br>wskazujące) w programie konfiguracji systemu. |
| BAD COMMAND OR FILE NAME                                                                  | Sprawdź, czy polecenie zostało wpisane prawidłowo, z odstępami<br>w odpowiednich miejscach i z prawidłową nazwą ścieżki.                                                                                                    |
| CACHE DISABLED DUE TO FAILURE                                                             | Awaria pamięci podręcznej pierwszego poziomu<br>w mikroprocesorze. <b>Kontakt z firmą Dell</b>                                                                                                    |
| CD DRIVE CONTROLLER FAILURE                                                               | Napęd dysków optycznych nie odpowiada na polecenia otrzymywane z komputera.                                                                                                    |
| DATA ERROR                                                                                | Dysk twardy nie może odczytać danych.                                                                                                    |
| DECREASING AVAILABLE MEMORY                                                               | Przynajmniej jeden z modułów pamięci może być uszkodzony<br>lub nieprawidłowo osadzony. Ponownie zainstaluj moduły pamięci,<br>a w razie potrzeby wymień je.                                                                              |
| DISK C: FAILED INITIALIZATION                                                             | Inicjalizacja dysku twardego nie powiodła się. Przeprowadź testy<br>dysku twardego w programie <b>Dell Diagnostics</b> (Diagnostyka Dell).                                                                                                |
| DRIVE NOT READY                                                                           | Aby można było kontynuować operację, dysk twardy musi<br>znajdować się we wnęce. Zainstaluj dysk twardy we wnęce dysku<br>twardego.                                                                                                    |
| ERROR READING PCMCIA CARD                                                                 | Komputer nie może zidentyfikować karty ExpressCard. Włóż kartę ponownie lub użyj innej karty.                                                                                                    |
| EXTENDED MEMORY SIZE HAS CHANGED                                                          | llość pamięci zapisana w pamięci nieulotnej (NVRAM) nie<br>odpowiada ilości pamięci zainstalowanej w komputerze. Uruchom<br>ponownie komputer. Jeśli błąd pojawi się ponownie, <b>skontaktuj się</b><br><b>z firmą Dell</b> .             |
| THE FILE BEING COPIED IS TOO LARGE FOR THE DESTINATION DRIVE                              | Plik, który próbujesz skopiować, jest zbyt duży, aby zmieścić się na<br>dysku, lub dysk jest zapełniony. Skopiuj na inny dysk albo użyj dysku<br>o większej pojemności.                                                                   |
| A FILENAME CANNOT CONTAIN ANY OF THE FOLLOWING CHARACTERS: $\backslash$ / : * ? " < >   - | Nie używaj tych znaków w nazwach plików.                                                                                                    |
| GATE A20 FAILURE                                                                          | Moduł pamięci może być obluzowany. Ponownie zainstaluj moduł pamięci, a w razie potrzeby wymień go.                                                                                                    |
| GENERAL FAILURE                                                                           | System operacyjny nie może wykonać polecenia. Temu<br>komunikatowi zazwyczaj towarzyszą szczegółowe informacje.                                                                                                    |

#### Tabela 6. Diagnostyczne komunikaty o błędach (cd.)

| Komunikaty o błędach                                                 | Opis                                                                                                    |
|----------------------------------------------------------------------|----------------------------------------------------------------------------------------------------|
|                                                                      | Naprzykład Printer out of paper. Take the appropriate action.                                                                                                    |
| HARD-DISK DRIVE CONFIGURATION ERROR                                  | Komputer nie może zidentyfikować typu dysku. Wyłącz komputer,<br>wyjmij dysk twardy, a następnie uruchom komputer z dysku<br>optycznego. Następnie wyłącz komputer, zainstaluj dysk twardy<br>i ponownie uruchom komputer. Uruchom testy <b>Hard Disk</b><br><b>Drive</b> (Napęd dysku twardego) w programie <b>Dell Diagnostics</b><br>(Diagnostyla Dell).                                                                        |
| HARD-DISK DRIVE CONTROLLER FAILURE 0                                 | Dysk twardy nie odpowiada na polecenia z komputera. Wyłącz<br>komputer, wyjmij dysk twardy, a następnie uruchom komputer<br>z dysku optycznego. Następnie wyłącz komputer, zainstaluj dysk<br>twardy i ponownie uruchom komputer. Jeżeli problem wystąpi<br>ponownie, spróbuj użyć innego napędu. Uruchom testy <b>Hard Disk</b><br><b>Drive</b> (Napęd dysku twardego) w programie <b>Dell Diagnostics</b><br>(Diagnostyka Dell). |
| HARD-DISK DRIVE FAILURE                                              | Dysk twardy nie odpowiada na polecenia z komputera. Wyłącz<br>komputer, wyjmij dysk twardy, a następnie uruchom komputer<br>z dysku optycznego. Następnie wyłącz komputer, zainstaluj dysk<br>twardy i ponownie uruchom komputer. Jeżeli problem wystąpi<br>ponownie, spróbuj użyć innego napędu. Uruchom testy <b>Hard Disk</b><br><b>Drive</b> (Napęd dysku twardego) w programie <b>Dell Diagnostics</b><br>(Diagnostyka Dell). |
| HARD-DISK DRIVE READ FAILURE                                         | Dysk twardy może być uszkodzony. Wyłącz komputer, wyjmij<br>dysk twardy, a następnie uruchom komputer z dysku optycznego.<br>Następnie wyłącz komputer, zainstaluj dysk twardy i ponownie<br>uruchom komputer. Jeżeli problem wystąpi ponownie, spróbuj użyć<br>innego napędu. Uruchom testy <b>Hard Disk Drive</b> (Napęd dysku<br>twardego) w programie <b>Dell Diagnostics</b> (Diagnostyka Dell).                              |
| INSERT BOOTABLE MEDIA                                                | Komputer usiłuje uruchomić system operacyjny z nośnika, który nie<br>jest nośnikiem startowym, na przykład z dysku optycznego. Włóż<br>nośnik startowy.                                                                                                    |
| INVALID CONFIGURATION INFORMATION-PLEASE RUN<br>SYSTEM SETUP PROGRAM | Informacje o konfiguracji systemu nie odpowiadają konfiguracji<br>sprzętu. Ten komunikat może zostać wyświetlony po<br>zainstalowaniu modułu pamięci. Wprowadź odpowiednie ustawienia<br>opcji w programie konfiguracji systemu.                                                                                                    |
| KEYBOARD CLOCK LINE FAILURE                                          | Jeśli używasz klawiatury zewnętrznej, sprawdź połączenie<br>przewodu. Przeprowadź test <b>Keyboard Controller</b> (Kontroler<br>klawiatury) w programie <b>Dell Diagnostics</b> (Diagnostyka Dell).                                                                                                    |
| KEYBOARD CONTROLLER FAILURE                                          | Jeśli używasz klawiatury zewnętrznej, sprawdź połączenie<br>przewodu. Ponownie uruchom komputer, nie dotykając klawiatury<br>ani myszy podczas uruchamiania. Przeprowadź test <b>Keyboard</b><br><b>Controller</b> (Kontroler klawiatury) w programie <b>Dell Diagnostics</b><br>(Diagnostyka Dell).                                                                                                    |
| KEYBOARD DATA LINE FAILURE                                           | Jeśli używasz klawiatury zewnętrznej, sprawdź połączenie<br>przewodu. Przeprowadź test <b>Keyboard Controller</b> (Kontroler<br>klawiatury) w programie <b>Dell Diagnostics</b> (Diagnostyka Dell).                                                                                                    |
| KEYBOARD STUCK KEY FAILURE                                           | Jeśli używasz klawiatury zewnętrznej lub zewnętrznej klawiatury<br>numerycznej, sprawdź połączenie przewodu. Ponownie uruchom<br>komputer, nie dotykając klawiatury ani klawiszy podczas<br>uruchamiania. Przeprowadź test <b>Stuck Key</b> (Zablokowany<br>klawisz) w programie <b>Dell Diagnostics</b> (Diagnostyka Dell).                                                                                                    |
| LICENSED CONTENT IS NOT ACCESSIBLE IN<br>MEDIADIRECT                 | Program Dell MediaDirect nie może sprawdzić ograniczeń<br>zarządzania prawami dostępu do zawartości nośników cyfrowych<br>(DRM) danego pliku, co uniemożliwia odtwarzanie pliku.                                                                                                    |

#### Tabela 6. Diagnostyczne komunikaty o błędach (cd.)

| Komunikaty o błędach                                                       | Opis                                                                                                    |
|----------------------------------------------------------------------------|----------------------------------------------------------------------------------------------------|
| MEMORY ADDRESS LINE FAILURE AT ADDRESS, READ VALUE EXPECTING VALUE         | Moduł pamięci może być uszkodzony lub nieprawidłowo osadzony.<br>Ponownie zainstaluj moduł pamięci, a w razie potrzeby wymień go.                                                                                                    |
| MEMORY ALLOCATION ERROR                                                    | Występuje konflikt między oprogramowaniem, które próbujesz<br>uruchomić, a systemem operacyjnym, innym programem lub<br>narzędziem. Wyłącz komputer, zaczekaj 30 sekund, a następnie<br>ponownie uruchom komputer. Ponownie uruchom program.<br>Jeśli komunikat o błędzie wystąpi ponownie, zapoznaj się<br>z dokumentacją oprogramowania.                                                                                                    |
| MEMORY DOUBLE WORD LOGIC FAILURE AT ADDRESS,<br>READ VALUE EXPECTING VALUE | Moduł pamięci może być uszkodzony lub nieprawidłowo osadzony.<br>Ponownie zainstaluj moduł pamięci, a w razie potrzeby wymień go.                                                                                                    |
| MEMORY ODD/EVEN LOGIC FAILURE AT ADDRESS, READ VALUE EXPECTING VALUE       | Moduł pamięci może być uszkodzony lub nieprawidłowo osadzony.<br>Ponownie zainstaluj moduł pamięci, a w razie potrzeby wymień go.                                                                                                    |
| MEMORY WRITE/READ FAILURE AT ADDRESS, READ<br>VALUE EXPECTING VALUE        | Moduł pamięci może być uszkodzony lub nieprawidłowo osadzony.<br>Ponownie zainstaluj moduł pamięci, a w razie potrzeby wymień go.                                                                                                    |
| NO BOOT DEVICE AVAILABLE                                                   | Komputer nie może znaleźć dysku twardego. Jeśli urządzeniem<br>startowym jest dysk twardy, to upewnij się, że napęd jest<br>zainstalowany, właściwie zamontowany i znajduje się na nim<br>partycja startowa.                                                                                                    |
| NO BOOT SECTOR ON HARD DRIVE                                               | System operacyjny może być uszkodzony. <b>Skontaktuj się z firmą</b><br><b>Dell</b> .                                                                                                    |
| NO TIMER TICK INTERRUPT                                                    | Jeden z układów scalonych na płycie systemowej może nie<br>działać prawidłowo. Przeprowadź testy systemu (opcja <b>System</b><br><b>Set</b> (Konfiguracja systemu)) w programie <b>Dell Diagnostics</b><br>(Diagnostyka Dell).                                                                                                    |
| NOT ENOUGH MEMORY OR RESOURCES. EXIT SOME PROGRAMS AND TRY AGAIN           | Uruchomiono zbyt dużo programów. Zamknij wszystkie okna<br>i otwórz program, którego chcesz używać.                                                                                                    |
| OPERATING SYSTEM NOT FOUND                                                 | Zainstaluj ponownie system operacyjny. Jeśli problem nie zostanie<br>rozwiązany, <b>skontaktuj się z firmą Dell</b> .                                                                                                    |
| OPTIONAL ROM BAD CHECKSUM                                                  | Nastąpiła awaria opcjonalnej pamięci ROM. <b>Skontaktuj się</b><br><b>z firmą Dell</b> .                                                                                                    |
| SECTOR NOT FOUND                                                           | System operacyjny nie może zlokalizować sektora na dysku<br>twardym. Na dysku twardym może występować uszkodzony<br>sektor lub tablica alokacji plików (FAT) może być uszkodzona.<br>Uruchom narzędzie wykrywania błędów systemu Windows w celu<br>sprawdzenia struktury plików na dysku twardym. Odpowiednie<br>instrukcje zawiera narzędzie <b>Pomoc i obsługa techniczna</b><br><b>systemu Windows</b> (kliknij kolejno <b>Start &gt; Pomoc i obsługa<br/>techniczna</b> ). Jeśli istnieje wiele uszkodzonych sektorów, wykonaj<br>kopię zapasową danych (jeśli to możliwe), a następnie sformatuj<br>dysk twardy. |
| SEEK ERROR                                                                 | System operacyjny nie mógł odnaleźć konkretnej ścieżki na dysku<br>twardym.                                                                                                    |
| SHUTDOWN FAILURE                                                           | Jeden z układów scalonych na płycie systemowej może nie<br>działać prawidłowo. Przeprowadź testy systemu (opcja <b>System</b><br><b>Set</b> (Konfiguracja systemu)) w programie <b>Dell Diagnostics</b><br>(Diagnostyka Dell). Jeśli komunikat pojawia się ponownie,<br><b>skontaktuj się z firmą Dell</b> .                                                                                                    |
| TIME-OF-DAY CLOCK LOST POWER                                               | Ustawienia konfiguracji systemu są uszkodzone. Podłącz komputer<br>do gniazda elektrycznego w celu naładowania akumulatora. Jeśli<br>problem nie ustąpi, spróbuj odzyskać dane, otwierając program<br>konfiguracji systemu, a następnie niezwłocznie zamykając ten                                                                                                    |

#### Tabela 6. Diagnostyczne komunikaty o błędach (cd.)

| Komunikaty o błędach                                       | Opis                                                                                                    |
|------------------------------------------------------------|----------------------------------------------------------------------------------------------------|
|                                                            | program. Jeśli komunikat pojawia się ponownie, <b>skontaktuj się<br/>z firmą Dell</b> .                                                                                                    |
| TIME-OF-DAY CLOCK STOPPED                                  | Zapasowy akumulator podtrzymujący ustawienia konfiguracji<br>systemu może wymagać ponownego naładowania. Podłącz<br>komputer do gniazda elektrycznego w celu naładowania<br>akumulatora. Jeśli problem nie zostanie rozwiązany, <b>skontaktuj</b><br><b>się z firmą Dell</b> .                                               |
| TIME-OF-DAY NOT SET-PLEASE RUN THE SYSTEM<br>SETUP PROGRAM | Godzina lub data przechowywana w programie konfiguracji<br>systemu nie odpowiada zegarowi systemowemu. Wprowadź<br>poprawne ustawienia daty i godziny (opcja <b>Date and Time</b> (Data<br>i godzina)).                                                                                                    |
| TIMER CHIP COUNTER 2 FAILED                                | Jeden z układów scalonych na płycie systemowej może nie<br>działać prawidłowo. Przeprowadź testy systemu (opcja <b>System</b><br><b>Set</b> (Konfiguracja systemu)) w programie <b>Dell Diagnostics</b><br>(Diagnostyka Dell).                                                                                               |
| UNEXPECTED INTERRUPT IN PROTECTED MODE                     | Kontroler klawiatury może funkcjonować nieprawidłowo lub moduł<br>pamięci może być poluzowany. Przeprowadź testy <b>System</b><br><b>Memory</b> (Pamięć systemowa) i <b>Keyboard Controller</b> (Kontroler<br>klawiatury) w programie <b>Dell Diagnostics</b> (Diagnostyka Dell) lub<br><b>skontaktuj się z firmą Dell</b> . |
| X:\ IS NOT ACCESSIBLE. THE DEVICE IS NOT READY             | Włóż dysk do napędu i spróbuj ponownie.                                                                                                    |

### Komunikaty o błędach systemu

#### Tabela 7. Komunikaty o błędach systemu

| Komunikat systemu                                                                                                    | Opis                                                                                                    |
|----------------------------------------------------------------------------------------------------|----------------------------------------------------------------------------------------------------|
| Alert! Previous attempts at booting this<br>system have failed at checkpoint [nnnn ]. For<br>help in resolving this problem, please note<br>this checkpoint and contact Dell Technical<br>Support (Uwaga! Poprzednie próby uruchomienia<br>systemu nie powiodły się w punkcie kontrolnym<br>[ nnnn ]. Aby uzyskać pomoc w rozwiązaniu tego<br>problemu, zanotuj punkt kontrolny i skontaktuj<br>się z pomocą techniczną firmy Dell) | Komputer trzykrotnie nie mógł pomyślnie zakończyć procedury<br>startowej z powodu tego samego błędu.                                                                    |
| CMOS checksum error (Błąd sumy kontrolnej<br>pamięci CMOS)                                                                                                    | Zegar RTC został zresetowany i załadowano domyślne <b>ustawienia</b> systemu BIOS.                                                                                      |
| CPU fan failure (Awaria wentylatora procesora<br>CPU)                                                                                                    | Wystąpiła awaria wentylatora procesora.                                                                                                    |
| System fan failure (Awaria wentylatora<br>systemowego)                                                                                                    | Awaria wentylatora systemowego.                                                                                                    |
| Hard-disk drive failure (Awaria dysku<br>twardego)                                                                                                    | Możliwa awaria dysku twardego podczas testu POST.                                                                                                    |
| Keyboard failure (Awaria klawiatury)                                                                                                    | Doszło do usterki klawiatury lub poluzowania kabla. Jeśli ponowne<br>włożenie złącza kabla do gniazda nie zapewnia rozwiązania<br>problemu, należy wymienić klawiaturę. |
| No boot device available (Brak dostępnego<br>urządzenia startowego)                                                                                                    | Brak partycji rozruchowej na dysku twardym, kabel dysku twardego<br>jest poluzowany lub nie istnieje urządzenie startowe.                                               |

#### Tabela 7. Komunikaty o błędach systemu (cd.)

| Komunikat systemu                                                                                                    | Opis                                                                                                    |
|----------------------------------------------------------------------------------------------------|----------------------------------------------------------------------------------------------------|
|                                                                                                    | <ul> <li>Jeśli urządzeniem startowym jest dysk twardy, sprawdź, czy kable są podłączone, a napęd jest właściwie zamontowany i podzielony na partycje jako urządzenie startowe.</li> <li>Uruchom program konfiguracji systemu i upewnij się, że informacje dotyczące sekwencji ładowania są prawidłowe.</li> </ul> |
| No timer tick interrupt (Brak przerwania taktu<br>zegara)                                                                                                    | Jeden z układów na płycie głównej może działać nieprawidłowo lub<br>wystąpiła awaria płyty systemowej.                                                                                                    |
| NOTICE - Hard Drive SELF MONITORING SYSTEM<br>has reported that a parameter has exceeded<br>its normal operating range. Dell recommends<br>that you back up your data regularly.<br>A parameter out of range may or may not<br>indicate a potential hard drive problem<br>(OSTRZEŻENIE - system monitorowania dysku<br>twardego zgłasza, że jeden z parametrów<br>przekroczył normalny zakres operacyjny. Firma<br>Dell zaleca regularne wykonywanie kopii<br>zapasowych danych. Przekroczenie normalnego<br>zakresu operacyjnego parametru może oznaczać<br>potencjalny problem z dyskiem twardym.) | Błąd zgłaszany przez system S.M.A.R.T; możliwa awaria dysku<br>twardego.                                                                                                    |

### Przywracanie systemu operacyjnego

Jeśli komputer nie jest w stanie uruchomić systemu operacyjnego nawet po kilku próbach, automatycznie uruchamia się narzędzie Dell SupportAssist OS Recovery.

Dell SupportAssist OS Recovery to autonomiczne narzędzie instalowane fabrycznie na wszystkich komputerach firmy Dell z systemem operacyjnym Windows. Składa się ono z narzędzi ułatwiających diagnozowanie i rozwiązywanie problemów, które mogą wystąpić przed uruchomieniem systemu operacyjnego komputera. Umożliwia zdiagnozowanie problemów ze sprzętem, naprawę komputera, wykonanie kopii zapasowej plików lub przywrócenie komputera do stanu fabrycznego.

Narzędzie można również pobrać z witryny pomocy technicznej Dell Support, aby rozwiązywać problemy z komputerem, gdy nie można uruchomić podstawowego systemu operacyjnego z powodu awarii oprogramowania lub sprzętu.

Więcej informacji na temat narzędzia Dell SupportAssist OS Recovery zawiera *podręcznik użytkownika narzędzia Dell SupportAssist OS Recovery* pod adresem www.dell.com/serviceabilitytools. Kliknij przycisk **SupportAssist**, a następnie kliknij polecenie **SupportAssist OS Recovery**.

### Resetowanie zegara czasu rzeczywistego (RTC)

Funkcja resetowania zegara czasu rzeczywistego (RTC) umożliwia użytkownikowi lub pracownikowi serwisu przywrócenie działania nowszych modeli systemów Dell w przypadku problemów z testem POST, brakiem rozruchu lub brakiem zasilania. Starszy sposób resetowania zegara (przy użyciu zwornika) nie jest dostępny w tych modelach.

Aby zresetować zegar systemowy, wyłącz komputer i podłącz go do zasilania sieciowego. Naciśnij i przytrzymaj przycisk zasilania przez 20 sekund. Zegar RTC zostanie zresetowany po zwolnieniu przycisku zasilania.

# Opcje nośników kopii zapasowych oraz odzyskiwania danych

Zalecane jest utworzenie dysku odzyskiwania, aby rozwiązywać problemy, które mogą wystąpić w systemie Windows. Firma Dell oferuje różne opcje odzyskiwania systemu operacyjnego Windows na komputerze marki Dell. Więcej informacji można znaleźć w sekcji Opcje nośników kopii zapasowych oraz odzyskiwania danych.

### Wyłączanie i włączanie karty Wi-Fi

Jeśli komputer nie jest w stanie uzyskać dostępu do Internetu ze względu na problemy z łącznością Wi-Fi, można wyłączyć i włączyć kartę Wi-Fi. Poniższa procedura zawiera instrukcje wyłączania i włączania karty Wi-Fi:

(i) UWAGA: Niektórzy dostawcy usług internetowych (ISP) zapewniają urządzenie łączące funkcje routera i modemu.

- 1. Wyłącz komputer.
- 2. Wyłącz modem.
- 3. Wyłącz router bezprzewodowy.
- 4. Odczekaj 30 sekund.
- 5. Włącz router bezprzewodowy.
- 6. Włącz modem.
- 7. Włącz komputer.

# Uzyskiwanie pomocy

#### Tematy:

• Kontakt z firmą Dell

### Kontakt z firmą Dell

UWAGA: W przypadku braku aktywnego połączenia z Internetem informacje kontaktowe można znaleźć na fakturze, w dokumencie dostawy, na rachunku lub w katalogu produktów firmy Dell.

Firma Dell oferuje kilka różnych form obsługi technicznej i serwisu, online oraz telefonicznych. Ich dostępność różni się w zależności od produktu i kraju, a niektóre z nich mogą być niedostępne w regionie użytkownika. Aby skontaktować się z działem sprzedaży, pomocy technicznej lub obsługi klienta firmy Dell:

- 1. Przejdź do strony internetowej Dell.com/support.
- 2. Wybierz kategorię pomocy technicznej.
- 3. Wybierz swój kraj lub region na liście rozwijanej Choose a Country/Region (Wybór kraju/regionu) u dołu strony.
- 4. Wybierz odpowiednie łącze do działu obsługi lub pomocy technicznej w zależności od potrzeb.

# **Dell OptiPlex 5060 Tower**

Setup and specifications guide

Regulatory Model: D18M Regulatory Type: D18M005 August 2023 Rev. A02

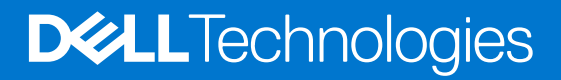

#### Notes, cautions, and warnings

(i) NOTE: A NOTE indicates important information that helps you make better use of your product.

CAUTION: A CAUTION indicates either potential damage to hardware or loss of data and tells you how to avoid the problem.

WARNING: A WARNING indicates a potential for property damage, personal injury, or death.

© 2017-2023 Dell Inc. or its subsidiaries. All rights reserved. Dell Technologies, Dell, and other trademarks are trademarks of Dell Inc. or its subsidiaries. Other trademarks may be trademarks of their respective owners.

# Contents

| Chapter 1: Set up your computer         | 5      |
|-----------------------------------------|--------|
| Chanter 2: Chassis                      | 8      |
| Front view                              | 8      |
| Back view                               | 9<br>9 |
| Duck view                               |        |
| Chapter 3: System specifications        | 10     |
| Processor                               |        |
| Memory                                  |        |
| Storage                                 |        |
| Chipset                                 |        |
| Storage combinations                    |        |
| Audio                                   |        |
| Video                                   |        |
| Communications                          | 14     |
| Ports and connectors                    | 14     |
| System board connectors                 | 15     |
| Power supply                            | 15     |
| Physical system dimensions              |        |
| Security                                |        |
| Environmental                           |        |
| Chapter 4: BIOS setup                   |        |
| BIOS overview                           |        |
| Entering BIOS setup program             |        |
| Navigation keys                         |        |
| One Time Boot menu                      |        |
| System setup options                    |        |
| General options                         |        |
| System information                      | 20     |
| Video screen options                    | 21     |
| Security                                | 21     |
| Secure boot options                     |        |
| Intel Software Guard Extensions options |        |
| Performance                             | 24     |
| Power management                        | 24     |
| Post behavior                           |        |
| Manageability                           |        |
| Virtualization support                  |        |
| Wireless options                        |        |
| Maintenance                             |        |
| System logs                             |        |
| Advanced configuration                  |        |
| Updating the BIOS                       |        |

| Updating the BIOS in Windows                           | 27 |
|--------------------------------------------------------|----|
| Updating the BIOS in Linux and Ubuntu                  |    |
| Updating the BIOS using the USB drive in Windows       | 28 |
| Updating the BIOS from the F12 One-Time boot menu      | 28 |
| System and setup password                              | 29 |
| Assigning a system setup password                      |    |
| Deleting or changing an existing system setup password |    |
| Clearing BIOS (System Setup) and System passwords      |    |
|                                                        |    |
| Chapter 5: Software                                    | 31 |
| Supported operating systems                            |    |
| Downloading Windows drivers                            |    |
| Network adapter drivers                                |    |
| Audio drivers                                          |    |
| Display adapter                                        |    |
| Security drivers                                       |    |
| Storage controller                                     |    |
| System device drivers                                  |    |
| Other device drivers                                   |    |
|                                                        |    |
| Chapter 6: Getting help                                | 36 |
| Contacting Dell                                        |    |

# Set up your computer

1

1. Connect the keyboard and mouse.

2. Connect to your network using a cable, or connect to a wireless network.

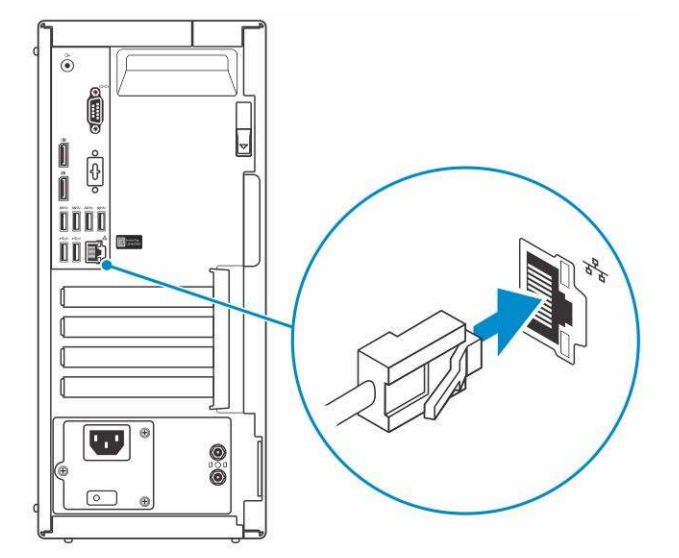

**3.** Connect the display.

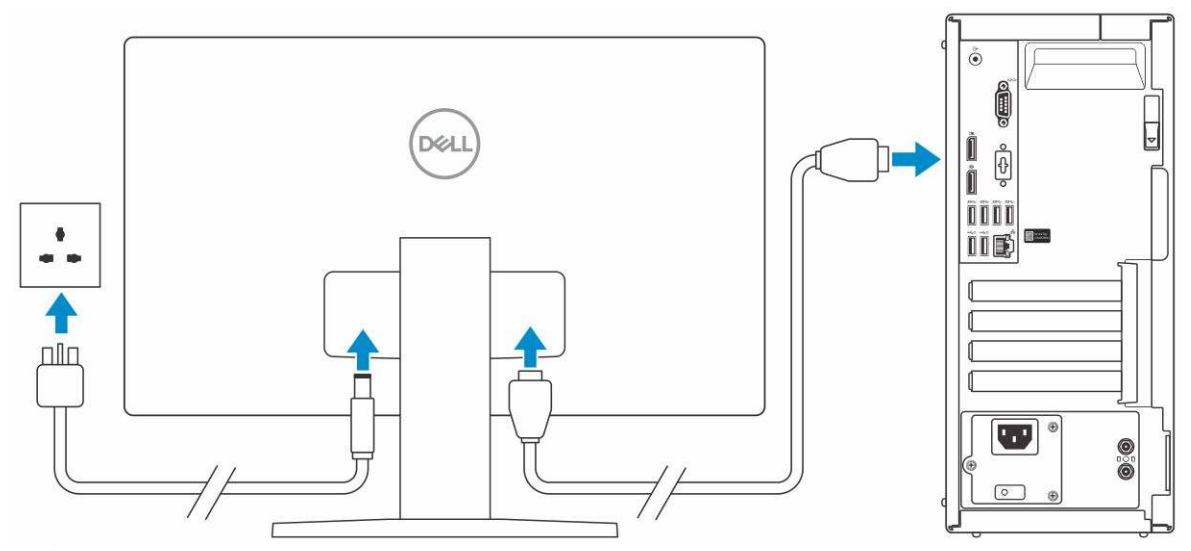

(i) **NOTE:** If you ordered your computer with a discrete graphics card, the HDMI and the display ports on the back panel of your computer are covered. Connect the display to the discrete graphics card.

**4.** Connect the power cable.

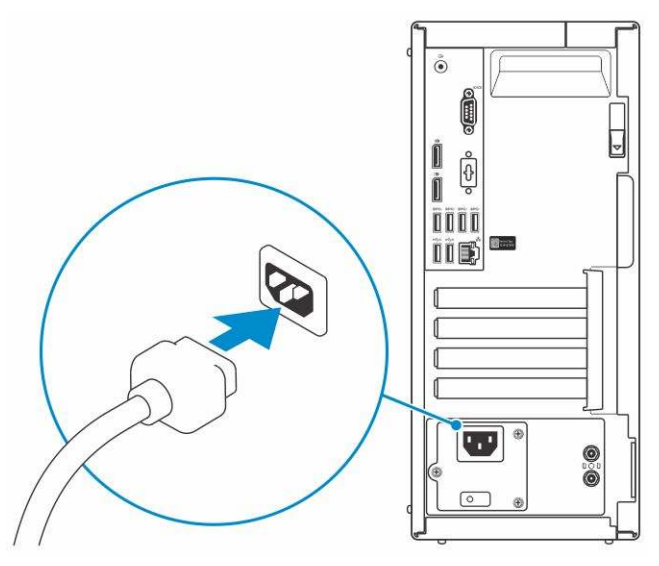

5. Press the power button.

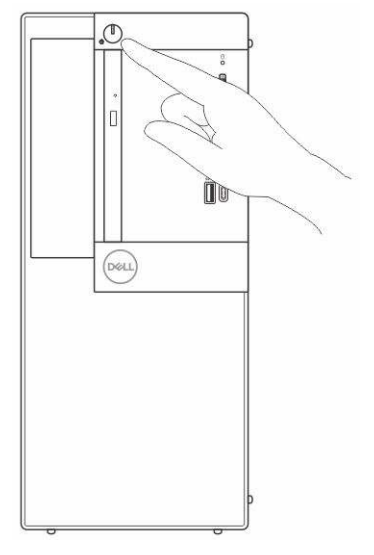

6. Follow the instructions on the screen to finish Windows setup:

a. Connect to a network.

| Let's get connected                            |                 |
|------------------------------------------------|-----------------|
| Pick a network and go online to finish setting | up this device. |
| Connections                                    |                 |
| P Network<br>Connected                         |                 |
| Wi-Fi                                          |                 |
| *//s *****                                     |                 |
| (Ca man and a start of the start               |                 |
| • Constraint                                   |                 |
| (ii. ***                                       |                 |
| Skip this map                                  |                 |
| (4)                                            |                 |

**b.** Sign-in to your Microsoft account or create a new account.

| Make it yours                                          |        |
|--------------------------------------------------------|--------|
| Your Microsoft account opens a world of benefits. Lean | n more |
| 040000000                                              |        |
| Email or phone                                         |        |
| Password                                               |        |
| Forgot my password                                     |        |
| No account? Create one!                                |        |
| Microsoft privacy statement                            |        |
|                                                        |        |

7. Locate Dell apps.

#### Table 1. Locate Dell apps

| Dell Apps | Description                                    |
|-----------|------------------------------------------------|
|           | Register your computer                         |
|           | Dell Help & Support                            |
|           | Image: Control to former                       |
| 6         | SupportAssist — Check and update your computer |

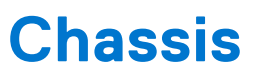

This chapter illustrates the multiple chassis views along with the ports and connectors and also explains the FN hot key combinations.

#### **Topics:**

- Front view
- Back view

### **Front view**

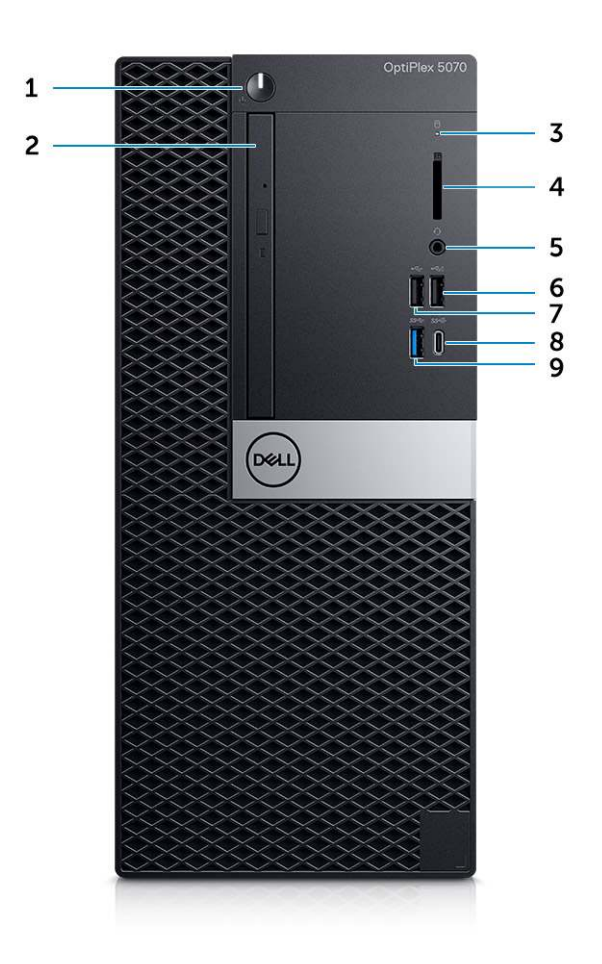

- 1. Power button and power light
- 2. Optical drive (optional)
- 3. Hard drive activity light
- 4. Memory card reader (optional)
- 5. Headset/Universal audio jack port
- 6. USB 2.0 port with PowerShare
- 7. USB 2.0 port
- 8. USB 3.1 Gen 2 Type-C port with PowerShare
- 9. USB 3.1 Gen 1 port

### **Back view**

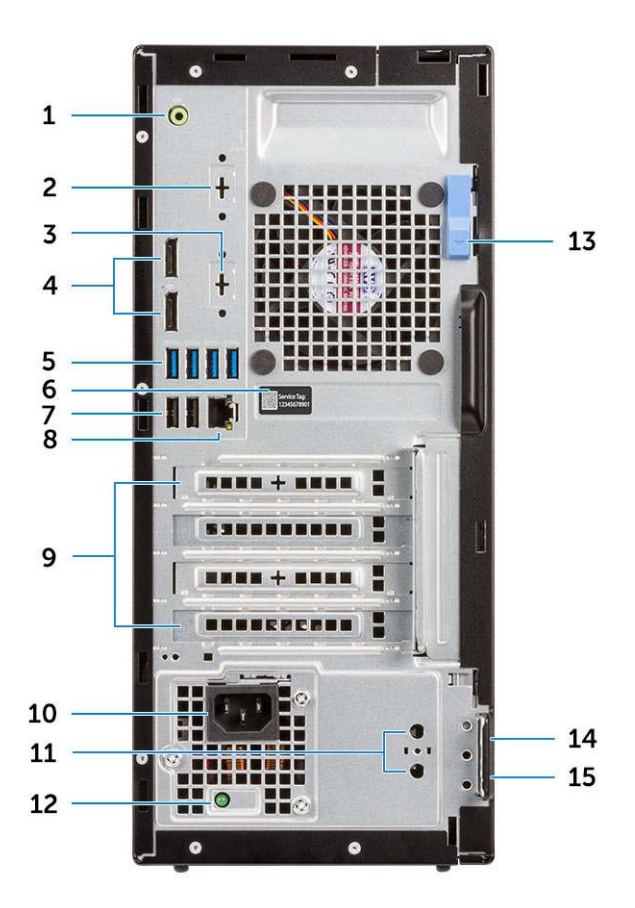

- 1. Line-out port
- DisplayPort/HDMI 2.0b/VGA/USB Type-C Alt-Mode (optional)
- 5. USB 3.1 Gen 1 ports (4)
- 7. USB 2.0 ports (2) (supports SmartPower On)
- 9. Expansion card slots (4)
- 11. External antenna connectors (2) (optional)
- 13. Release latch
- 15. Padlock ring

- 2. Serial Port (optional)
- 4. DisplayPorts (2)
- 6. Service tag
- 8. Network port
- 10. Power connector port
- 12. Power supply diagnostic light
- 14. Kensington security cable slot

# System specifications

() NOTE: Offerings may vary by region. The following specifications are only those required by law to ship with your computer. For more information about the configuration of your computer, go to **Help and Support** in your Windows operating system and select the option to view information about your computer.

#### **Topics:**

- Processor
- Memory
- Storage
- Chipset
- Storage combinations
- Audio
- Video
- Communications
- Ports and connectors
- System board connectors
- Power supply
- Physical system dimensions
- Security
- Environmental

### Processor

Global Standard Products (GSP) are a subset of Dell's relationship products that are managed for availability and synchronized transitions on a worldwide basis. They ensure the same platform is available for purchase globally. This allows customers to reduce the number of configurations managed on a worldwide basis, thereby reducing their costs. They also enable companies to implement global IT standards by locking in specific product configurations worldwide. The following GSP processors identified below will be made available to Dell customers.

**NOTE:** Processor numbers are not a measure of performance. Processor availability is subject to change and may vary by region/country.

#### **Table 2. Processor specifications**

| Туре                                                                               | UMA Graphics                                       |
|------------------------------------------------------------------------------------|----------------------------------------------------|
| Intel Pentium Gold G5400 (2 Cores/4MB/4T/3.7GHz/65W);<br>supports Windows 10/Linux | Intel UHD Graphics 610 with shared graphics memory |
| Intel Pentium Gold G5500 (2 Cores/4MB/4T/3.8GHz/65W);<br>supports Windows 10/Linux | Intel UHD Graphics 610 with shared graphics memory |
| Intel Core i3-8100 (4 Cores/6MB/4T/3.6GHz/65W); supports<br>Windows 10/Linux       | Intel UHD Graphics 630                             |
| Intel Core i3-8300 (4 Cores/8MB/4T/3.7GHz/65W);<br>supports Windows 10/Linux       | Intel UHD Graphics 630                             |
| Intel Core i5-8400 (6 Cores/9MB/6T/up to 4.0GHz/65W);<br>supports Windows 10/Linux | Intel UHD Graphics 630                             |

#### Table 2. Processor specifications (continued)

| Туре                                                                                 | UMA Graphics           |
|--------------------------------------------------------------------------------------|------------------------|
| Intel Core i5-8500 (6 Cores/9MB/6T/up to 4.1GHz/65W);<br>supports Windows 10/Linux   | Intel UHD Graphics 630 |
| Intel Core i5-8600 (6 Cores/9MB/6T/up to 4.3GHz/65W);<br>supports Windows 10/Linux   | Intel UHD Graphics 630 |
| Intel Core i7-8700 (6 Cores/12MB/12T/up to 4.6GHz/65W);<br>supports Windows 10/Linux | Intel UHD Graphics 630 |

### Memory

#### Table 3. Memory specifications

| Detail                            | Specification                                                                                                    |
|-----------------------------------|----------------------------------------------------------------------------------------------------|
| Minimum memory configuration      | 4 GB                                                                                                    |
| Maximum memory configuration      | 64 GB                                                                                                    |
| Number of slots                   | 4 UDIMM                                                                                                    |
| Maximum memory supported per slot | 16 GB                                                                                                    |
| Memory options                    | <ul> <li>4 GB - 1 x 4 GB</li> <li>8 GB - 1 x 8 GB</li> <li>8 GB - 2 x 4 GB</li> <li>16 GB - 2 x 8 GB</li> <li>16 GB - 1 x 16 GB</li> <li>32 GB - 2 x 16 GB</li> <li>32 GB - 4 x 8 GB</li> <li>64 GB - 4 x 16 GB</li> </ul> |
| Туре                              | DDR4 DRAM Non-ECC memory                                                                                                    |
| Speed                             | <ul> <li>2666 MHz on i5 and i7 processors</li> <li>2400 MHz on Celeron, Pentium, and i3 processor</li> </ul>                                                                                                    |

### Storage

#### Table 4. Storage specifications

| Туре                        | Form factor | Interface                                                                                                    | Capacity                                                                                                    |
|-----------------------------|-------------|----------------------------------------------------------------------------------------------------|----------------------------------------------------------------------------------------------------|
| One Solid-State Drive (SSD) | M.2 2280    | <ul> <li>SATA Class 20 Solid State<br/>Drive</li> <li>PCle Class 40 Solid State<br/>Drive</li> <li>PCle NVMe Class 40 Solid<br/>State Drive</li> <li>SATA Class 20 Self<br/>Encrypting Opal 2.0 Solid<br/>State Drive</li> </ul> | <ul> <li>Upto 512 GB</li> <li>Upto 1 TB</li> <li>Upto 512 GB</li> <li>Upto 512 GB</li> <li>Upto 256 GB</li> <li>Upto 512 GB</li> </ul> |

#### Table 4. Storage specifications (continued)

| Туре                                                                    | Form factor | Interface                                                                                                    | Capacity                                                            |
|-------------------------------------------------------------------------|-------------|----------------------------------------------------------------------------------------------------|---------------------------------------------------------------------|
|                                                                         |             | <ul> <li>PCle NVMe Class 40 Self<br/>Encrypting Opal 2.0 Solid<br/>State Drive</li> <li>Class 20 Self Encrypting<br/>Opal 2.0 Solid State Drive</li> </ul>      |                                                                     |
| One 3.5 inch Drive                                                      |             | SATA 3.0, Up to 6 Gbps                                                                                                    | Up to 2 TB, upto 7200 RPM                                           |
| One 2.5 inch Hard-Disk Drive<br>(HDD)                                   |             | <ul> <li>SATA 5400 RPM Hard<br/>Disk Drive</li> <li>SATA 5400 RPM 8GB<br/>NAND Hybrid Hard Disk<br/>Drive</li> <li>SATA 7200 RPM Hard<br/>Disk Drive</li> </ul> | <ul> <li>Upto 2 TB</li> <li>Upto 1 TB</li> <li>Upto 1 TB</li> </ul> |
| One 2.5 inch Self-encrypting<br>Opal drive Hard-Disk Drive<br>(SED HDD) |             | 7200 RPM FIPS Self<br>Encrypting Opal 2.0 Hard Disk<br>Drive                                                                                                    | Upto 500 GB                                                         |

### Chipset

#### Table 5. Chipset specifications

| Detail                                                                   | Specification                                                         |
|--------------------------------------------------------------------------|-----------------------------------------------------------------------|
| Туре                                                                     | Intel Q370                                                            |
| Non-volatile memory on chipset                                           | Yes                                                                   |
| BIOS configuration SPI (Serial Peripheral Interface)                     | 256 Mbit (32 MB) located at SPI_FLASH on chipset                      |
| Trusted Platform Module (TPM) 2.0 Security Device (Discrete TPM Enabled) | 24 KB located at TPM 2.0 on chipset                                   |
| Firmware-TPM (Discrete TPM disabled)                                     | By default the Platform Trust Technology feature is visible to the OS |
| NIC EEPROM                                                               | LOM configuration contained within SPI flash ROM.                     |

### Storage combinations

#### Table 6. Storage combinations

| Primary/Boot drive               | Specifications                                |
|----------------------------------|-----------------------------------------------|
| 1 x 2.5 inch HDD with M.2 Optane | 2.5 500 GB 7200 RPM HDD + Intel Optane Memory |
| 1 x 2.5 inch HDD with M.2 Optane | 2.5 1 TB 7200 RPM HDD + Intel Optane Memory   |
| 1 x 2.5 inch HDD with M.2 Optane | 2.5 2 TB 5400 RPM HDD + Intel Optane Memory   |
| 1 x 3.5 inch HDD with M.2 Optane | 3.5 500 GB 7200 RPM HDD + Intel Optane Memory |
| 1 x 3.5 inch HDD with M.2 Optane | 3.5 1 TB 7200 RPM HDD + Intel Optane Memory   |
| 1 x 3.5 inch HDD with M.2 Optane | 3.5 2 TB 7200 RPM HDD + Intel Optane Memory   |

### Audio

#### Table 7. Audio specifications

| Detail                     | Specification                                                                                    |
|----------------------------|--------------------------------------------------------------------------------------------------|
| Controller                 | Realtek ALC3234                                                                                  |
| Туре                       | Integrated                                                                                       |
| Speakers                   | Internal speaker (mono)                                                                          |
| Interface                  | <ul> <li>Headset port/Universal audio jack port (Front)</li> <li>Lineout port (Front)</li> </ul> |
| Internal speaker amplifier | 2W (RMS) per channel                                                                             |

### Video

#### Table 8. Video

| Controller                   | Туре     | CPU<br>Dependency                                                                                                    | Graphics<br>memory<br>type | Capacity                   | External<br>display<br>support | Number of<br>display<br>supported | Maximum resolution                                                                                                    |
|------------------------------|----------|----------------------------------------------------------------------------------------------------|----------------------------|----------------------------|--------------------------------|-----------------------------------|----------------------------------------------------------------------------------------------------|
| Intel UHD<br>Graphics<br>610 | UMA      | Intel Pentium<br>Gold G5400<br>Intel Pentium<br>Gold G5500                                                                | Integrated                 | Shared<br>system<br>memory | DisplayPort 1.2<br>HDMI 2.0    | 3                                 | Max display resolution.<br>MB integrated<br>DP1.2:<br>4096x2304@60Hz<br>Option module:<br>VGA:<br>1920x1080@60Hz<br>DP1.2:<br>4096x2304@60Hz<br>HDMI2.0:<br>4096x2160@60Hz |
| Intel UHD<br>Graphics<br>630 | UMA      | Intel Core<br>i3-8100<br>Intel Core<br>i3-8300<br>Intel Core<br>i5-8400<br>Intel Core<br>i5-8500<br>Intel Core<br>i7-8700 | Integrated                 | Shared<br>system<br>memory | DisplayPort 1.2<br>HDMI 2.0    | 3                                 | VGA: 1920x1200@60<br>Hz<br>DisplayPort:<br>4096x2160@60 Hz<br>HDMI : 2560x1600;<br>4096x2160@60 Hz                                                                         |
| Discrete Grap                | hics     |                                                                                                    |                            |                            |                                |                                   |                                                                                                    |
| 2 GB AMD<br>Radeon R5<br>430 | Optional | Optional                                                                                                    | Not available              |                            |                                |                                   |                                                                                                    |
| 2 GB<br>NVIDIA               | Optional | Optional                                                                                                    | Not available              |                            |                                |                                   |                                                                                                    |

#### Table 8. Video (continued)

| Controller                           | Туре     | CPU<br>Dependency | Graphics<br>memory<br>type | Capacity | External<br>display<br>support | Number of<br>display<br>supported | Maximum resolution |
|--------------------------------------|----------|-------------------|----------------------------|----------|--------------------------------|-----------------------------------|--------------------|
| GeForce GT<br>730                    |          |                   |                            |          |                                |                                   |                    |
| 2 GB<br>NVIDIA<br>GeForce GT<br>730  | Optional | Optional          | Not available              |          |                                |                                   |                    |
| 2 GB Dual<br>AMD<br>Radeon R5<br>430 | Optional | Optional          | Not available              |          |                                |                                   |                    |
| 2 GB Dual<br>AMD<br>Radeon R5<br>430 | Optional | Not available     | Not available              |          |                                |                                   |                    |

### Communications

#### **Table 9. Communications**

| Network adapter | Intel i219-V Gigabit Ethernet LAN 10/100/1000 (Remote Wake Up, PXE support)                                                                                                    |
|-----------------|----------------------------------------------------------------------------------------------------|
| Wireless        | <ul> <li>Qualcomm QCA9377 Dual-band 1x1 802.11ac Wireless with<br/>MU-MIMO + Bluetooth 4.1; 2.4 Ghz - 5 Ghz</li> <li>Qualcomm QCA61x4A Dual-band 2x2 802.11ac Wireless<br/>with MU-MIMO + Bluetooth 4.2; 2.4 Ghz - 5 Ghz</li> <li>Intel Wireless-AC 9560, Dual-band 2x2 802.11ac Wi-Fi with<br/>MU-MIMO + Bluetooth 5; 2.4 Ghz - 5 Ghz</li> </ul> |

### **Ports and connectors**

#### Table 10. Ports and connectors

| Memory card reader | SD 4.0 memory card reader—optional                                                                                                    |
|--------------------|----------------------------------------------------------------------------------------------------|
| USB                | <ul> <li>Two USB 2.0 (SmartPower On) ports</li> <li>Five USB 3.1 Gen 1 ports</li> <li>One USB 2.0 port</li> <li>One USB 2.0 PowerShare (2A max) port</li> <li>One USB 3.1 Gen 2 Type-C with PowerShare port</li> </ul> |
| Security           | Kensington lock slot                                                                                                    |
| Audio              | <ul> <li>Universal audio jack</li> <li>One line-out port</li> <li>Noise reduction array microphones</li> </ul>                                                                                                    |
| Video              | Two DisplayPorts                                                                                                    |

#### Table 10. Ports and connectors (continued)

|                 | <ul> <li>HDMI 2.0, DP, VGA, USB Type-C (with DP Alt Mode)—<br/>optional</li> </ul> |
|-----------------|------------------------------------------------------------------------------------|
| Network adapter | One RJ-45 (10/100/1000) connector                                                  |

### System board connectors

#### Table 11. System board connectors

| M.2 Connectors                | 1 - 2230/2280 (Support SATA & PCle interface)                                                 |
|-------------------------------|-----------------------------------------------------------------------------------------------|
| M.2 Connectors                | 1 - 2230 (keyed to support Integrated or Discrete WiFi,<br>Support Intel CNVi or USB2.0/PCIe) |
| Serial ATA (SATA) connector   | 4 (one Gen2 port for ODD and the rest of the ports support Gen3)                              |
| PCIe X16 slot                 | 1(Support Standard Rev 3.0)                                                                   |
| PCIe X1 slot                  | 2                                                                                             |
| PCle X16 slot (wired x4) slot | 1 (Support Standard Rev 3.0)                                                                  |

### **Power supply**

#### Table 12. Power supply

| Input Voltage           | 100-240 V, 3.2 A, 50-60 Hz                                                  |
|-------------------------|-----------------------------------------------------------------------------|
| Input current (maximum) | <ul><li> 260 W PSU (EPA Bronze)</li><li> 260 W PSU (EPA Platinum)</li></ul> |

### **Physical system dimensions**

#### Table 13. Physical system dimensions

| Chassis volume (liters)             | 14.77        |
|-------------------------------------|--------------|
| Chassis weight (pounds / kilograms) | 17.49 / 7.93 |

#### Table 14. Chassis dimensions

| Height (inches / centimeters)                                       | 13.8 / 35     |
|---------------------------------------------------------------------|---------------|
| Width (inches / centimeters)                                        | 6.10 / 15.40  |
| Depth (inches / centimeters)                                        | 10.80 / 27.40 |
| Shipping weight (pounds / kilograms – includes packaging materials) | 20.96 / 9.43  |

#### Table 15. Packaging parameters

| Height (inches / centimeters) | 13.19 / 33.50 |
|-------------------------------|---------------|
| Width (inches / centimeters)  | 19.40 / 49.40 |
| Depth (inches / centimeters)  | 15.50 / 39.40 |

### Security

#### Table 16. Security

| Security Types                                   | Tower/ Small form factor/ Micro    |
|--------------------------------------------------|------------------------------------|
| Trusted Platform Module (TPM) 2.0 <sup>1,2</sup> | Integrated on system board         |
| Firmware TPM                                     | Optional                           |
| Windows Hello support                            | Optional via security input device |
| Cable Cover                                      | Optional                           |
| Chassis Intrusion Switch                         | Optional /Optional /Standard       |
| Dell Smartcard Keyboard                          | Optional                           |
| Chassis lock slot and loop<br>support            | Standard                           |

<sup>1</sup> TPM 2.0 is FIPS 140-2 certified.

<sup>2</sup> TPM is not available in all countries.

### **Environmental**

() NOTE: For more details on Dell environmental features, please go to the environmental attributes section. See your specific region for availability.

#### **Table 17. Environmental**

| Energy efficient power supply              | Optional                                          |                                               |  |
|--------------------------------------------|---------------------------------------------------|-----------------------------------------------|--|
| 80 plus bronze certification               | 260 W EPA bronze                                  |                                               |  |
| 80 plus platinum certification             | 260 W EPA bronze                                  |                                               |  |
| Customer replaceable unit                  | No                                                |                                               |  |
| Recyclable packaging                       | Yes                                               |                                               |  |
| MultiPack packaging                        | Optional, US only                                 |                                               |  |
|                                            | Operating Requirements                            | Non-Operating Requirements                    |  |
| Temperature Ranges                         | 10 to 35°C (50 to 95°F)                           | -40 to 65°C (-40 to 149°F)                    |  |
| Temperature Gradient Maximum<br>per 60 Min | 10°C (18°F)                                       | 20°C (36°F)                                   |  |
| Humidity Percent Ranges<br>Noncondensing   | 20 to 80%* (*Max dew point<br>temperature = 26°C) | 5 to 95%+ (+Max dew point temperature = 33°C) |  |

#### Table 17. Environmental (continued)

| Altitude- High Limit  | 3048 meters (10,000 ft.)                                                                             | 10,668 meters (35,000 ft.)                                                                     |
|-----------------------|----------------------------------------------------------------------------------------------------|------------------------------------------------------------------------------------------------|
| Airborne Contaminants | ISA-71 G1**: <300A/month<br>copper coupon corrosion AND<br><200A/month of silver coupon<br>corrosion | ISA-71 G1**: <300A/month copper coupon corrosion<br>AND <200A/month of silver coupon corrosion |

CAUTION: Unless you are an expert computer user, do not change the settings in the BIOS Setup program. Certain changes can make your computer work incorrectly.

(i) NOTE: Depending on the computer and its installed devices, the items listed in this section may or may not be displayed.

**NOTE:** Before you change BIOS Setup program, it is recommended that you write down the BIOS Setup program screen information for future reference.

Use the BIOS Setup program for the following purposes:

- Get information about the hardware installed in your computer, such as the amount of RAM and the size of the hard drive.
- Change the system configuration information.
- Set or change a user-selectable option, such as the user password, type of hard drive installed, and enabling or disabling base devices.

#### **Topics:**

- BIOS overview
- Entering BIOS setup program
- Navigation keys
- One Time Boot menu
- System setup options
- Updating the BIOS
- System and setup password
- Clearing BIOS (System Setup) and System passwords

### **BIOS overview**

The BIOS manages data flow between the computer's operating system and attached devices such as hard disk, video adapter, keyboard, mouse, and printer.

### **Entering BIOS setup program**

- 1. Turn on your computer.
- 2. Press F2 immediately to enter the BIOS setup program.

**NOTE:** If you wait too long and the operating system logo appears, continue to wait until you see the desktop. Then, turn off your computer and try again.

### **Navigation keys**

() NOTE: For most of the System Setup options, changes that you make are recorded but do not take effect until you restart the system.

#### Table 18. Navigation keys

| Keys     | Navigation                   |
|----------|------------------------------|
| Up arrow | Moves to the previous field. |

#### Table 18. Navigation keys (continued)

| Keys       | Navigation                                                                                                    |
|------------|----------------------------------------------------------------------------------------------------|
| Down arrow | Moves to the next field.                                                                                                    |
| Enter      | Selects a value in the selected field (if applicable) or follow the link in the field.                                                                                                    |
| Spacebar   | Expands or collapses a drop-down list, if applicable.                                                                                                    |
| Tab        | Moves to the next focus area.<br><b>NOTE:</b> For the standard graphics browser only.                                                                                                    |
| Esc        | Moves to the previous page until you view the main screen.<br>Pressing Esc in the main screen displays a message that<br>prompts you to save any unsaved changes and restarts the<br>system. |

### One Time Boot menu

To enter **One Time Boot menu**, turn on your computer, and then press F12 immediately.

(i) NOTE: It is recommended to shutdown the computer if it is on.

The one-time boot menu displays the devices that you can boot from including the diagnostic option. The boot menu options are:

- Removable Drive (if available)
- STXXXX Drive (if available)

(i) NOTE: XXX denotes the SATA drive number.

- Optical Drive (if available)
- SATA Hard Drive (if available)
- Diagnostics

The boot sequence screen also displays the option to access the System Setup screen.

### System setup options

(i) NOTE: Depending on the computer and its installed devices, the items listed in this section may or may not appear.

### **General options**

#### Table 19. General

| Option             | Description                                                                                                    |
|--------------------|----------------------------------------------------------------------------------------------------|
| System Information | <ul> <li>Displays the following information:</li> <li>System Information: Displays BIOS Version, Service Tag, Asset Tag, Ownership Tag, Ownership Date, Manufacture Date, and the Express Service Code.</li> <li>Memory Information: Displays Memory Installed, Memory Available, Memory Speed, Memory Channel Mode, Memory Technology, DIMM 1 Size, and DIMM 2 Size.</li> <li>PCI Information: Displays Slot1, Slot2, Slot3, Slot4, Slot5_M.2, Slot6_M.2</li> <li>Processor Information: Displays Processor Type, Core Count, Processor ID, Current Clock Speed, Minimum Clock Speed, Maximum Clock Speed, Processor L2 Cache, Processor L3 Cache, HT Capable, and 64-Bit Technology.</li> <li>Device Information: Displays SATA-0, , , SATA 4, M.2 PCIe SSD-0, LOM MAC Address, Video Controller, Audio Controller, Wi-Fi Device, and Bluetooth Device.</li> </ul> |

#### Table 19. General (continued)

| Option                  | Description                                                                                                    |
|-------------------------|----------------------------------------------------------------------------------------------------|
| Boot Sequence           | Allows you to specify the order in which the computer attempts to find an operating system from the devices specified in this list.                                                                                        |
| Advanced Boot Options   | <ul> <li>Allows you to select the Enable Legacy Option ROMs option, when in UEFI boot mode. By default, this option is selected.</li> <li>Enable Legacy Option ROMs—Default</li> <li>Enable Attempt Legacy Boot</li> </ul> |
| UEFI Boot Path Security | This option controls whether or not the system will prompt the user to enter the Admin password when booting a UEFI boot path from the F12 Boot Menu.                                                                      |
| Date/Time               | Allows you to set the date and time settings. Changes to the system date and time take effect immediately.                                                                                                    |

### System information

.

#### Table 20. System Configuration

| Option            | Description                                                                                                    |
|-------------------|----------------------------------------------------------------------------------------------------|
| Integrated NIC    | Allows you to control the on-board LAN controller. The option 'Enable UEFI Network Stack'<br>is not selected by default. The options are:<br>• Disabled<br>• Enabled<br>• Enabled w/PXE (default)<br>(i) NOTE: Depending on the computer and its installed devices, the items listed in this<br>section may or may not appear. |
| Serial Port       | Determines how the built-in serial port operates.                                                                                                    |
|                   | Choose any one option:                                                                                                    |
|                   | Disabled                                                                                                    |
|                   | COM1 (selected by default)     COM2                                                                                                    |
|                   | • COM2<br>• COM3                                                                                                    |
|                   | • COM4                                                                                                    |
| SATA Operation    | Allows you to configure the operating mode of the integrated hard drive controller.                                                                                                    |
|                   | <ul> <li>Disabled = The SATA controllers are hidden</li> <li>AHCL = SATA is configured for AHCL mode</li> </ul>                                                                                                    |
|                   | <ul> <li>RAID ON = SATA is configured to support RAID mode (selected by default)</li> </ul>                                                                                                    |
| Drives            | Allows you to enable or disable the various drives on-board:                                                                                                    |
|                   | • SATA-0 (enabled by default)                                                                                                    |
|                   | <ul> <li>SATA-2</li> <li>SATA-3 (enabled by default)</li> </ul>                                                                                                    |
|                   | <ul> <li>SATA-4</li> </ul>                                                                                                    |
|                   | M.2 PCle SSD-3                                                                                                    |
| Smart Reporting   | This field controls whether hard drive errors for integrated drives are reported during system startup. The <b>Enable Smart Reporting option</b> is disabled by default.                                                                                                    |
| USB Configuration | Allows you to enable or disable the integrated USB controller for:                                                                                                    |
|                   | Enable USB Boot Support                                                                                                    |
|                   | <ul> <li>Enable Front USB Ports</li> <li>Enable Rear USB Ports</li> </ul>                                                                                                    |
|                   | All the options are enabled by default.                                                                                                    |
|                   |                                                                                                    |

#### Table 20. System Configuration (continued)

| Option                  | Description                                                                                                    |
|-------------------------|----------------------------------------------------------------------------------------------------|
| Front USB Configuration | Allows you to enable or disable the front USB ports. All the ports are enabled by default.                                                                                                    |
| Rear USB Configuration  | Allows you to enable or disable the back USB ports. All the ports are enabled by default.                                                                                                    |
| USB PowerShare          | This option allows you to charge the external devices, such as mobile phones, music player.<br>This option is disabled by default.                                                                                                    |
| Audio                   | <ul> <li>Allows you to enable or disable the integrated audio controller. The option Enable Audio is selected by default.</li> <li>Enable Microphone</li> <li>Enable Internal Speaker</li> <li>Both the options are selected by default.</li> </ul>                                                                                                    |
| Dust Filter Maintenance | <ul> <li>Allows you to enable or disable BIOS messages for maintaining the optional dust filter installed in your computer. BIOS will generate a pre-boot reminder to clean or replace the dust filter based on the interval set. The option <b>Disabled</b> is selected by default.</li> <li>Disabled</li> <li>15 days</li> <li>60 days</li> <li>90 days</li> <li>120 days</li> <li>150 days</li> <li>180 days</li> </ul> |
| Miscellaneous Devices   | <ul> <li>Allows you to enable or disable various on board devices The option Enable Secure Digital (SD) Card is selected by default.</li> <li>Enable Secure Digital (SD) Card</li> <li>Secure Digital (SD) Card Boot</li> <li>Secure Digital (SD) Card Read-Only Mode</li> </ul>                                                                                                    |

### Video screen options

#### Table 21. Video

| Option          | Description                                                                                                    |
|-----------------|----------------------------------------------------------------------------------------------------|
| Primary Display | <ul> <li>Allows you to select the primary display when multiple controllers are available in the system.</li> <li>Auto (default)</li> <li>Intel HD Graphics</li> <li>i) NOTE: If you do not select Auto, the on-board graphics device will be present and enabled.</li> </ul> |

### Security

#### Table 22. Security

| Option                  | Description                                                             |
|-------------------------|-------------------------------------------------------------------------|
| Admin Password          | Allows you to set, change, and delete the admin password.               |
| System Password         | Allows you to set, change, and delete the system password.              |
| Internal HDD-0 Password | Allows you to set, change, and delete the computer's internal HDD.      |
| Strong Password         | This option lets you enable or disable strong passwords for the system. |

#### Table 22. Security (continued)

| Option                           | Description                                                                                                    |
|----------------------------------|----------------------------------------------------------------------------------------------------|
| Password Configuration           | Allows you to control the minimum and maximum number of characters allowed for a administrative password and the system password. The range of characters is between 4 and 32.                                                                                                    |
| Password Bypass                  | <ul> <li>This option lets you bypass the System (Boot) Password and the internal HDD password prompts during a system restart.</li> <li>Disabled — Always prompt for the system and internal HDD password when they are set. This option is disabled by default.</li> <li>Reboot Bypass — Bypass the password prompts on Restarts (warm boots).</li> <li><b>NOTE:</b> The system will always prompt for the system and internal HDD passwords when powered on from the off state (a cold boot). Also, the system will always prompt for passwords on any module bay HDDs that may be present.</li> </ul> |
| Password Change                  | This option lets you determine whether changes to the System and Hard Disk passwords are permitted when an administrator password is set.                                                                                                    |
|                                  | Allow Non-Admin Password Changes - This option is enabled by default.                                                                                                    |
| UEFI Capsule Firmware<br>Updates | This option controls whether this system allows BIOS updates via UEFI capsule update packages. This option is selected by default. Disabling this option will block BIOS updates from services such as Microsoft Windows Update and Linux Vendor Firmware Service (LVFS)                                                                                                    |
| TPM 2.0 Security                 | Allows you to control whether the Trusted Platform Module (TPM) is visible to the operating<br>system.<br>• TPM On (default)<br>• Clear<br>• PPI Bypass for Enable Commands<br>• PPI Bypass for Disable Commands<br>• PPI Bypass for Clear Commands<br>• Attestation Enable (default)<br>• Key Storage Enable (default)<br>• Key Storage Enable (default)<br>• SHA-256 (default)<br>Choose any one option:<br>• Disabled<br>• Enabled (default)                                                                                                    |
| Computrace                       | <ul> <li>This field lets you Activate or Disable the BIOS module interface of the optional Computrace Service from Absolute Software. Enables or disables the optional Computrace service designed for asset management.</li> <li>Deactivate</li> <li>Disable</li> <li>Activate - This option is selected by default.</li> </ul>                                                                                                    |
| Chassis Intrusion                | This field controls the chassis intrusion feature.                                                                                                    |
|                                  | <ul> <li>Choose any one of the option:</li> <li>Disabled (default)</li> <li>Enabled</li> <li>On-Silent</li> </ul>                                                                                                    |
| Admin Setup Lockout              | Allows you to prevent users from entering Setup when Admin password is set. This option is not set by default.                                                                                                    |
| Master Password Lockout          | Allows you to disable master password support Hard Disk passwords need to be cleared before the settings can be changed. This option is not set by default.                                                                                                    |
| SMM Security Mitigation          | Allows you to enable or disable additional UEFI SMM Security Mitigation protections. This option is not set by default.                                                                                                    |

### Secure boot options

#### Table 23. Secure Boot

| Option                | Description                                                                                                    |
|-----------------------|----------------------------------------------------------------------------------------------------|
| Secure Boot Enable    | <ul> <li>Allows you to enable or disable Secure Boot feature</li> <li>Secure Boot Enable</li> </ul>                                                                                                    |
|                       | This option is not selected by default.                                                                                                    |
| Secure Boot Mode      | <ul> <li>Allows you to modify the behavior of Secure Boot to allow evaluation or enforcement of UEFI driver signatures.</li> <li>Deployed Mode (default)</li> <li>Audit Mode</li> </ul>                                                                                                    |
| Expert key Management | <ul> <li>Allows you to manipulate the security key databases only if the system is in Custom Mode. The Enable Custom Mode option is disabled by default. The options are:</li> <li>PK (default)</li> <li>KEK</li> <li>db</li> <li>dbx</li> <li>If you enable the Custom Mode, the relevant options for PK, KEK, db, and dbx appear. The options are:</li> <li>Save to File- Saves the key to a user-selected file</li> <li>Replace from File- Replaces the current key with a key from a user-selected file</li> <li>Append from File- Adds a key to the current database from a user-selected file</li> <li>Delete- Deletes the selected key</li> <li>Reset All Keys- Resets to default setting</li> <li>Delete All Keys- Deletes all the keys</li> <li>NOTE: If you disable the Custom Mode, all the changes made will be erased and the keys will restore to default settings.</li> </ul> |

### Intel Software Guard Extensions options

#### Table 24. Intel Software Guard Extensions

| Option              | Description                                                                                                    |
|---------------------|----------------------------------------------------------------------------------------------------|
| Intel SGX Enable    | This field specifies you to provide a secured environment for running code/storing sensitive information in the context of the main OS. |
|                     | Click one of the following options:                                                                                                    |
|                     | <ul> <li>Disabled</li> <li>Enabled</li> <li>Software controlled—Default</li> </ul>                                                      |
| Enclave Memory Size | This option sets SGX Enclave Reserve Memory Size                                                                                        |
|                     | Click one of the following options:                                                                                                    |
|                     | • 32 MB                                                                                                    |
|                     | <ul> <li>64 MB</li> <li>128 MB—Default</li> </ul>                                                                                       |

### Performance

#### Table 25. Performance

| Option               | Description                                                                                                    |
|----------------------|----------------------------------------------------------------------------------------------------|
| Multi Core Support   | This field specifies whether the process has one or all cores<br>enabled. The performance of some applications improves with<br>the additional cores. |
|                      | <ul> <li>All—Default</li> <li>1</li> <li>2</li> <li>3</li> </ul>                                                                                      |
| Intel SpeedStep      | Allows you to enable or disable the Intel SpeedStep mode of processor.                                                                                |
|                      | Enable Intel SpeedStep                                                                                                    |
|                      | This option is set by default.                                                                                                    |
| C-States Control     | Allows you to enable or disable the additional processor sleep states.                                                                                |
|                      | C states                                                                                                    |
|                      | This option is set by default.                                                                                                    |
| Intel TurboBoost     | Allows you to enable or disable the Intel TurboBoost mode of the processor.                                                                           |
|                      | Enable Intel TurboBoost                                                                                                    |
|                      | This option is set by default.                                                                                                    |
| Hyper-Thread Control | Allows you to enable or disable the HyperThreading in the processor.                                                                                  |
|                      | <ul> <li>Disabled</li> <li>Enabled—Default</li> </ul>                                                                                                 |

### **Power management**

#### Table 26. Power Management

| Option                                 | Description                                                                                                    |
|----------------------------------------|----------------------------------------------------------------------------------------------------|
| AC Recovery                            | <ul> <li>Determines how the system responds when AC power is re-applied after a power loss. You can set the AC Recovery to:</li> <li>Power Off</li> <li>Power On</li> <li>Last Power State</li> <li>This option is Power Off by default.</li> </ul>                                                                                                    |
| Enable Intel Speed Shift<br>Technology | Allows you to enable or disable Intel Speed Shift Technology support. The option <b>Enable</b><br>Intel Speed Shift Technology is set by default.                                                                                                    |
| Auto On Time                           | Sets time to automatically turn on the computer. Time is kept in standard 12-hour format (hour:minutes:seconds). Change the startup time by typing the values in the time and AM/PM fields.  (i) NOTE: This feature does not work if you turn off your computer using the switch on a power strip or surge protector or if <b>Auto Power is set to disabled</b> . |
| Deep Sleep Control                     | Allows you to define the controls when Deep Sleep is enabled.                                                                                                    |

#### Table 26. Power Management (continued)

| Option               | Description                                                                                                    |
|----------------------|----------------------------------------------------------------------------------------------------|
|                      | <ul> <li>Enabled in S5 only</li> <li>Enabled in S4 and S5</li> <li>Disabled (by default).</li> </ul>                                                                                                    |
| Fan Control Override | This field determines the speed of the fan. When enabled the system fan runs at full speed.<br>This option is disabled by default.                                                                                                    |
| USB Wake Support     | Allows you to enable the USB devices to wake the computer from standby mode. The option "Enable USB Wake Support" is selected by default                                                                                                    |
| Wake on LAN/WWAN     | <ul> <li>This option allows the computer to power up from the off state when triggered by a special LAN signal. This feature only works when the computer is connected to AC power supply.</li> <li>Disabled - Does not allows the system to power on by special LAN signals when it receives a wake-up signal from the LAN or wireless LAN.</li> <li>LAN or WLAN - Allows the system to be powered on by special LAN or wireless LAN signals.</li> <li>LAN Only - Allows the system to be powered on by special LAN signals.</li> <li>LAN with PXE Boot - A wakeup packet sent to the system in either the S4 or S5 state, that will cause the system to wake-up and immediately boot to PXE.</li> <li>WLAN Only - Allows the system to be powered on by special WLAN signals.</li> </ul> |
| Block Sleep          | Allows you to block entering to sleep (S3 state) in OS environment. This option is disabled by default.                                                                                                    |

### Post behavior

#### Table 27. POST Behavior

| Option                | Description                                                                                                    |
|-----------------------|----------------------------------------------------------------------------------------------------|
| Numlock LED           | Allows you to enable or disable the Numlock feature when your computer starts. This option is enabled by default.                                                                                                    |
| Keyboard Errors       | Allows you to enable or disable the keyboard error reporting when the computer starts. The option <b>Enable Keyboard Error Detection</b> is enabled by default.                                                                                                    |
| Fast Boot             | <ul> <li>This option can speed up the boot process by bypassing some compatibility steps:</li> <li>Minimal — The system boots quickly, unless the BIOS has been updated, memory changed, or the previous POST did not complete.</li> <li>Thorough — The system does not skip any steps in the boot process.</li> <li>Auto — This allows the operating system to control this setting (this works only when the operating system supports Simple Boot Flag).</li> <li>This option is set to <b>Thorough</b> by default.</li> </ul> |
| Extend BIOS POST Time | <ul> <li>This option creates an additional pre-boot delay.</li> <li>0 seconds (default)</li> <li>5 seconds</li> <li>10 seconds</li> </ul>                                                                                                    |
| Full Screen Logo      | This option will display full screen logo if your image match screen resolution. The option <b>Enable Full Screen Logo</b> is not set by default.                                                                                                    |
| Warnings and Errors   | <ul> <li>This option causes the boot process to only pause when warning or errors are detected.<br/>Choose any one of the option:</li> <li>Prompt on Warnings and Errors</li> <li>Continue on Warnings</li> <li>Continue on Warnings and Errors</li> </ul>                                                                                                    |

### Manageability

#### Table 28. Manageability

| Option        | Description                             |
|---------------|-----------------------------------------|
| USB provision | This option is not selected by default. |
| MEBx Hotkey   | This option is selected by default.     |

### Virtualization support

#### Table 29. Virtualization Support

| Option            | Description                                                                                                    |
|-------------------|----------------------------------------------------------------------------------------------------|
| Virtualization    | This option specifies whether a Virtual Machine Monitor (VMM) can utilize the additional hardware capabilities provided by the Intel Virtualization technology.                                                                                                    |
|                   | Enable Intel Virtualization Technology                                                                                                    |
|                   | This option is set by default.                                                                                                    |
| VT for Direct I/O | Enables or disables the Virtual Machine Monitor (VMM) from utilizing the additional hardware capabilities provided by the Intel Virtualization technology for direct I/O.                                                                                           |
|                   | Enable VT for Direct I/O                                                                                                    |
|                   | This option is set by default.                                                                                                    |
| Trusted Execution | <ul> <li>This option specifies whether a Measured Virtual Machine Monitor (MVMM) can utilize the additional hardware capabilities provided by Intel Trusted Execution Technology.</li> <li>Trusted Execution</li> <li>This option is not set by default.</li> </ul> |

### **Wireless options**

#### Table 30. Wireless

| Option                 | Description                                                    |
|------------------------|----------------------------------------------------------------|
| Wireless Device Enable | Allows you to enable or disable the internal wireless devices. |
|                        | The options are:                                               |
|                        | WLAN/WiGig                                                     |
|                        | Bluetooth                                                      |
|                        | All the options are enabled by default.                        |

### Maintenance

#### Table 31. Maintenance

| Option      | Description                                                                                                    |
|-------------|----------------------------------------------------------------------------------------------------|
| Service Tag | Displays the service tag of your computer.                                                                        |
| Asset Tag   | Allows you to create a system asset tag if an asset tag is not already set.<br>This option is not set by default. |

#### Table 31. Maintenance (continued)

| Option              | Description                                                                                                    |
|---------------------|----------------------------------------------------------------------------------------------------|
| SERR Messages       | Controls the SERR message mechanism. This option is set by default. Some graphics cards require that the SERR message mechanism be disabled.                          |
| BIOS Downgrade      | Allows you to flash previous revisions of the system firmware.                                                                                                    |
|                     | Allow BIOS Downgrade                                                                                                    |
|                     | This option is set by default.                                                                                                    |
| Data Wipe           | Allows you to securely erase data from all internal storage devices.                                                                                                  |
|                     | Wipe on Next Boot                                                                                                    |
|                     | This option is not set by default.                                                                                                    |
| Bios Recovery       | <b>BIOS Recovery from Hard Drive</b> —This option is set by default. Allows you to recover the corrupted BIOS from a recovery file on the HDD or an external USB key. |
|                     | <b>BIOS Auto-Recovery</b> — Allows you to recover the BIOS automatically.                                                                                             |
|                     | (i) NOTE: BIOS Recovery from Hard Drive field should be enabled.                                                                                                    |
|                     | Always Perform Integrity Check—Performs integrity check on every boot.                                                                                                |
| First Power On Date | Allows you the set Ownership date. The option Set Ownership Date is not set by default.                                                                               |

### System logs

#### Table 32. System Logs

| Option      | Description                                                       |
|-------------|-------------------------------------------------------------------|
| BIOS events | Allows you to view and clear the System Setup (BIOS) POST events. |

### Advanced configuration

#### Table 33. Advanced configuration

| Option | Description                                                                                                    |
|--------|----------------------------------------------------------------------------------------------------|
| ASPM   | <ul> <li>Allows you to set the ASPM level.</li> <li>Auto (default) - There is handshaking between the device and PCI Express hub to determine the best ASPM mode supported by the device</li> <li>Disabled - ASPM power management is turned off at all time</li> <li>L1 Only - ASPM power management is set to use L1</li> </ul> |

### **Updating the BIOS**

### Updating the BIOS in Windows

- CAUTION: If BitLocker is not suspended before updating the BIOS, the next time you reboot the system it will not recognize the BitLocker key. You will then be prompted to enter the recovery key to progress and the system will ask for this on each reboot. If the recovery key is not known this can result in data loss or an unnecessary operating system re-install. For more information on this subject, search in the Knowledge Base Resource at www.dell.com/support.
- 1. Go to www.dell.com/support.
2. Click **Product support**. In the **Search support** box, enter the Service Tag of your computer, and then click **Search**.

**NOTE:** If you do not have the Service Tag, use the SupportAssist feature to automatically identify your computer. You can also use the product ID or manually browse for your computer model.

- 3. Click Drivers & Downloads. Expand Find drivers.
- 4. Select the operating system installed on your computer.
- 5. In the Category drop-down list, select BIOS.
- 6. Select the latest version of BIOS, and click **Download** to download the BIOS file for your computer.
- 7. After the download is complete, browse the folder where you saved the BIOS update file.
- Double-click the BIOS update file icon and follow the on-screen instructions.
   For more information, search in the Knowledge Base Resource at www.dell.com/support.

### Updating the BIOS in Linux and Ubuntu

To update the system BIOS on a computer that is installed with Linux or Ubuntu, see the knowledge base article 000131486 at www.dell.com/support.

### Updating the BIOS using the USB drive in Windows

CAUTION: If BitLocker is not suspended before updating the BIOS, the next time you reboot the system it will not recognize the BitLocker key. You will then be prompted to enter the recovery key to progress and the system will ask for this on each reboot. If the recovery key is not known this can result in data loss or an unnecessary operating system re-install. For more information on this subject, search in the Knowledge Base Resource at www.dell.com/support.

- 1. Follow the procedure from step 1 to step 6 in Updating the BIOS in Windows to download the latest BIOS setup program file.
- 2. Create a bootable USB drive. For more information, search in the Knowledge Base Resource at www.dell.com/support.
- 3. Copy the BIOS setup program file to the bootable USB drive.
- 4. Connect the bootable USB drive to the computer that needs the BIOS update.
- 5. Restart the computer and press F12 .
- 6. Select the USB drive from the One Time Boot Menu.
- 7. Type the BIOS setup program filename and press Enter. The BIOS Update Utility appears.
- 8. Follow the on-screen instructions to complete the BIOS update.

### Updating the BIOS from the F12 One-Time boot menu

Update your computer BIOS using the BIOS update.exe file that is copied to a FAT32 USB drive and booting from the F12 One-Time boot menu.

CAUTION: If BitLocker is not suspended before updating the BIOS, the next time you reboot the system it will not recognize the BitLocker key. You will then be prompted to enter the recovery key to progress and the system will ask for this on each reboot. If the recovery key is not known this can result in data loss or an unnecessary operating system re-install. For more information on this subject, search in the Knowledge Base Resource at www.dell.com/support.

#### **BIOS Update**

You can run the BIOS update file from Windows using a bootable USB drive or you can also update the BIOS from the F12 One-Time boot menu on the computer.

Most of the Dell computers built after 2012 have this capability, and you can confirm by booting your computer to the F12 One-Time Boot Menu to see if BIOS FLASH UPDATE is listed as a boot option for your computer. If the option is listed, then the BIOS supports this BIOS update option.

(i) NOTE: Only computers with BIOS Flash Update option in the F12 One-Time boot menu can use this function.

#### Updating from the One-Time boot menu

To update your BIOS from the F12 One-Time boot menu, you need the following:

- USB drive formatted to the FAT32 file system (key does not have to be bootable)
- BIOS executable file that you downloaded from the Dell Support website and copied to the root of the USB drive
- AC power adapter that is connected to the computer
- Functional computer battery to flash the BIOS

Perform the following steps to perform the BIOS update flash process from the F12 menu:

## CAUTION: Do not turn off the computer during the BIOS update process. The computer may not boot if you turn off your computer.

- 1. From a turn off state, insert the USB drive where you copied the flash into a USB port of the computer.
- 2. Turn on the computer and press F12 to access the One-Time Boot Menu, select BIOS Update using the mouse or arrow keys then press Enter.

The flash BIOS menu is displayed.

- 3. Click Flash from file.
- 4. Select external USB device.
- 5. Select the file and double-click the flash target file, and then click **Submit**.
- 6. Click Update BIOS. The computer restarts to flash the BIOS.
- 7. The computer will restart after the BIOS update is completed.

### System and setup password

#### Table 34. System and setup password

| Password type   | Description                                                                                    |  |
|-----------------|------------------------------------------------------------------------------------------------|--|
| System password | Password that you must enter to log in to your system.                                         |  |
| Setup password  | Password that you must enter to access and make changes to the BIOS settings of your computer. |  |

You can create a system password and a setup password to secure your computer.

CAUTION: The password features provide a basic level of security for the data on your computer.

CAUTION: Anyone can access the data that is stored on your computer if it is not locked and left unattended.

(i) NOTE: System and setup password feature is disabled.

### Assigning a system setup password

You can assign a new System or Admin Password only when the status is in Not Set.

To enter the system setup, press F12 immediately after a power-on or reboot.

- 1. In the System BIOS or System Setup screen, select Security and press Enter. The Security screen is displayed.
- Select System/Admin Password and create a password in the Enter the new password field. Use the following guidelines to assign the system password:
  - A password can have up to 32 characters.
  - At least one special character: ! " # \$ % & '() \* + , . / : ; < = > ? @ [\] ^ \_ ` { | }
  - Numbers 0 through 9.
  - Upper case letters from A to Z.
  - Lower case letters from a to z.
- 3. Type the system password that you entered earlier in the Confirm new password field and click OK.
- 4. Press Esc and save the changes as prompted by the pop-up message.

**5.** Press Y to save the changes. The computer restarts.

### Deleting or changing an existing system setup password

Ensure that the **Password Status** is Unlocked (in the System Setup) before attempting to delete or change the existing System and/or Setup password. You cannot delete or change an existing System or Setup password, if the **Password Status** is Locked.

To enter the System Setup, press F12 immediately after a power-on or reboot.

- 1. In the System BIOS or System Setup screen, select System Security and press Enter. The System Security screen is displayed.
- 2. In the System Security screen, verify that Password Status is Unlocked.
- 3. Select System Password, update, or delete the existing system password, and press Enter or Tab.
- 4. Select Setup Password, update, or delete the existing setup password, and press Enter or Tab.

**NOTE:** If you change the System and/or Setup password, reenter the new password when prompted. If you delete the System and/or Setup password, confirm the deletion when prompted.

- 5. Press Esc and a message prompts you to save the changes.
- 6. Press Y to save the changes and exit from System Setup. The computer restarts.

## **Clearing BIOS (System Setup) and System passwords**

To clear the system or BIOS passwords, contact Dell technical support as described at www.dell.com/contactdell.

**NOTE:** For information on how to reset Windows or application passwords, refer to the documentation accompanying Windows or your application.

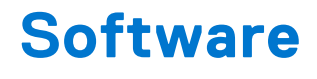

This chapter details the supported operating systems along with instructions on how to install the drivers. **Topics:** 

- Supported operating systems
- Downloading Windows drivers
- Network adapter drivers
- Audio drivers
- Display adapter
- Security drivers
- Storage controller
- System device drivers
- Other device drivers

## Supported operating systems

#### Table 35. Supported operating systems

| Supported operating systems | Description                                                                                                    |  |
|-----------------------------|----------------------------------------------------------------------------------------------------|--|
| Windows operating system    | <ul> <li>Windows 10 Home (includes free upgrade to Windows 11 Home)</li> <li>Windows 10 Pro (includes free upgrade to Windows 11 Pro)</li> <li>Windows 10 Home National Academic (includes free upgrade to Windows 11 Home National Academic)</li> <li>Windows 10 Pro National Academic (includes free upgrade to Windows 11 Pro National Academic)</li> </ul> |  |
| Other                       | <ul> <li>Ubuntu 16.04 SP1 LTS, 64-bit</li> <li>Neokylin v6.0 SP4 (China only)</li> </ul>                                                                                                    |  |

### **Downloading Windows drivers**

- 1. Turn on the .
- 2. Go to Dell.com/support.
- 3. Click **Product Support**, enter the Service Tag of your , and then click **Submit**.

(i) NOTE: If you do not have the Service Tag, use the auto detect feature or manually browse for your model.

- 4. Click Drivers and Downloads.
- ${\bf 5.}~$  Select the operating system installed on your .
- 6. Scroll down the page and select the driver to install.
- 7. Click Download File to download the driver for your .
- 8. After the download is complete, navigate to the folder where you saved the driver file.
- 9. Double-click the driver file icon and follow the instructions on the screen.

## Network adapter drivers

Verify if the Network adapter drivers are already installed in the system.

- Network adapters
   Intel(R) Ethernet Connection (7) I219-V
   WAN Miniport (IKEv2)
   WAN Miniport (IP)
   WAN Miniport (IPv6)
   WAN Miniport (L2TP)
   WAN Miniport (Network Monitor)
   WAN Miniport (PPPOE)
  - WAN Miniport (PPTP)
  - WAN Miniport (SSTP)

### **Audio drivers**

Verify if the audio drivers are already installed in the computer.

Audio inputs and outputs
 Speakers/Headphones (Realtek(R) Audio)

✓ I Sound, video and game controllers

Intel(R) Display Audio

Realtek(R) Audio

### **Display adapter**

Verify if the display adapter drivers are already installed in the system.

Display adapters
 Intel(R) UHD Graphics 630

## **Security drivers**

Verify if the security drivers are already installed in the system.

✓ ■ Security devices ■ Trusted Platform Module 2.0

## Storage controller

Verify if the storage control drivers are already installed in the system.

Storage controllers
 Intel(R) Chipset SATA/PCIe RST Premium Controller
 Microsoft Storage Spaces Controller

## System device drivers

Verify if the system device drivers are already installed in the system.

- ✓ i System devices ACPI Fan ACPI Fan ACPI Fan ACPI Fan ACPI Fan ACPI Fixed Feature Button ACPI Power Button ACPI Processor Aggregator ACPI Thermal Zone TannonLake LPC Controller (Q370) - A306 to A33D CannonLake PCI Express Root Port #6 - A33D CannonLake SMBus - A323 tontroller - A324 [search and search are also be addressed and search and search and sea 🛅 CannonLake Thermal Subsystem - A379 🛅 Composite Bus Enumerator Tell Diag Control Device to Dell System Analyzer Control Device Ta High Definition Audio Controller High precision event timer 🛅 Intel(R) Management Engine Interface to Intel(R) Power Engine Plug-in Intel(R) Serial IO GPIO Host Controller - INT3450 to Intel(R) Serial IO I2C Host Controller - A368 🏣 Intel(R) Xeon(R) E3 - 1200/1500 v5/6th Gen Intel(R) Core(TM) Gaussian Mixture Model - 1911 Microsoft ACPI-Compliant System Im Microsoft System Management BIOS Driver To Microsoft UEFI-Compliant System Microsoft Virtual Drive Enumerator Microsoft Windows Management Interface for ACPI Microsoft Windows Management Interface for ACPI The Microsoft Windows Management Interface for ACPI Microsoft Windows Management Interface for ACPI to NDIS Virtual Network Adapter Enumerator The Numeric data processor PCI Express Root Complex PCI standard host CPU bridge PCI standard RAM Controller The Plug and Play Software Device Enumerator Programmable interrupt controller The Remote Desktop Device Redirector Bus System CMOS/real time clock
  - timer 🔁 🔁
  - 🛅 UMBus Root Bus Enumerator

### **Other device drivers**

Verify if the following drivers are already installed in the system.

#### UCM Client

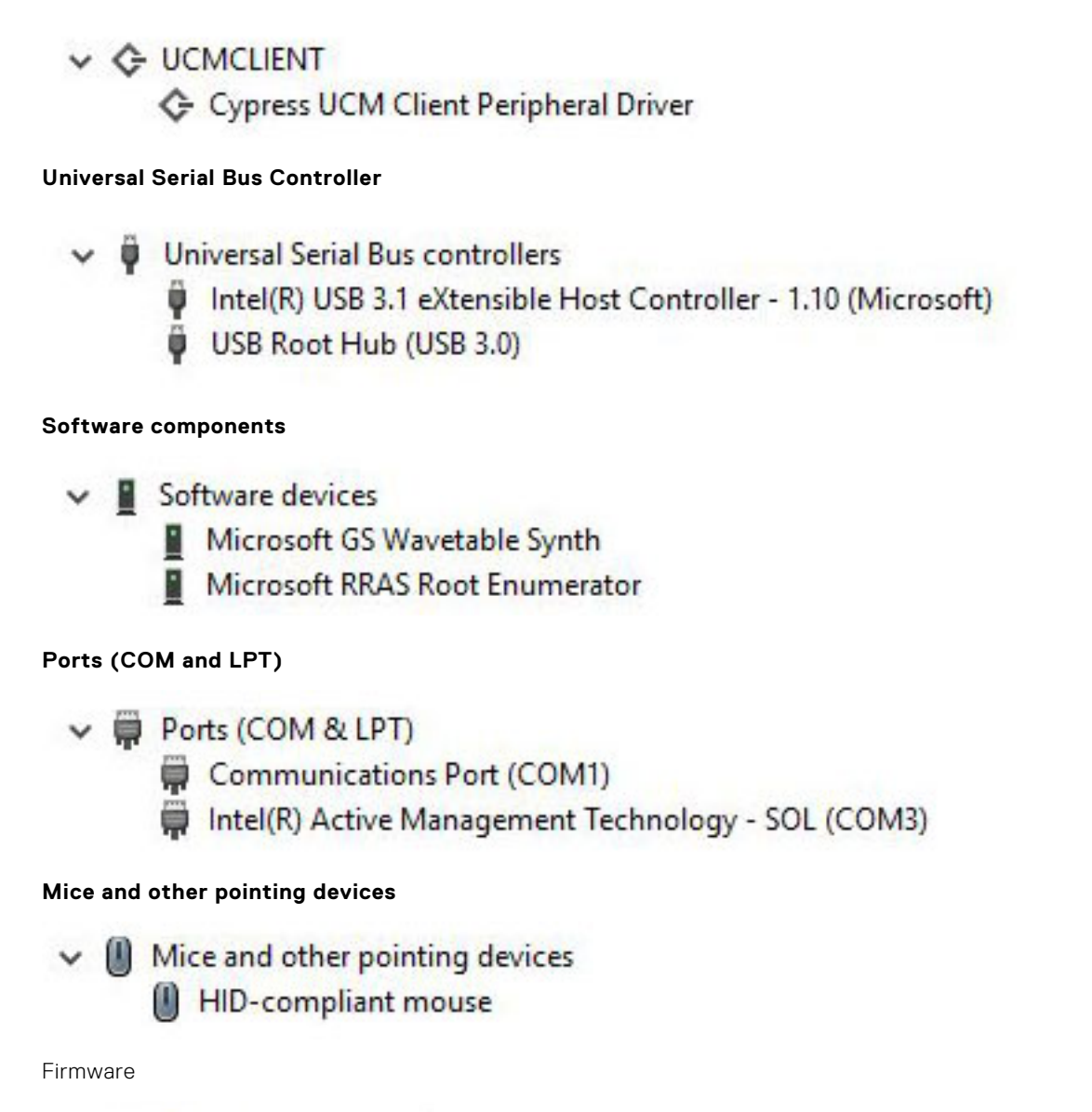

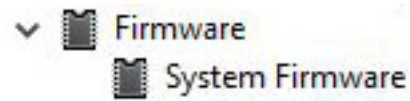

# **Getting help**

6

### **Topics:**

• Contacting Dell

## **Contacting Dell**

() NOTE: If you do not have an active Internet connection, you can find contact information on your purchase invoice, packing slip, bill, or Dell product catalog.

Dell provides several online and telephone-based support and service options. Availability varies by country and product, and some services may not be available in your area. To contact Dell for sales, technical support, or customer service issues:

#### 1. Go to Dell.com/support.

- 2. Select your support category.
- 3. Verify your country or region in the Choose a Country/Region drop-down list at the bottom of the page.
- 4. Select the appropriate service or support link based on your need.

# **Dell OptiPlex 5060 Tower**

Handbuch zu Setup und technischen Daten

Vorschriftenmodell: D18M Vorschriftentyp: D18M005 August 2023 Rev. A02

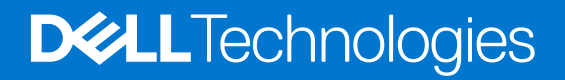

### Anmerkungen, Vorsichtshinweise und Warnungen

(i) ANMERKUNG: HINWEIS enthält wichtige Informationen, mit denen Sie Ihr Produkt besser nutzen können.

VORSICHT: ACHTUNG deutet auf mögliche Schäden an der Hardware oder auf den Verlust von Daten hin und zeigt, wie Sie das Problem vermeiden können.

MARNUNG: WARNUNG weist auf ein potenzielles Risiko für Sachschäden, Verletzungen oder den Tod hin.

© 2017–2023 Dell Inc. oder Ihre Tochtergesellschaften. Alle Rechte vorbehalten. Dell Technologies, Dell und andere Marken sind Marken von Dell Inc. oder ihren Tochtergesellschaften. Andere Marken können Marken ihrer jeweiligen Inhaber sein.

# Inhaltsverzeichnis

| Rapiter I. Linnenten des Compaters.                                                                                                    | 5                                                                                                    |
|----------------------------------------------------------------------------------------------------|----------------------------------------------------------------------------------------------------|
| Kanitel 2: Gehäuse                                                                                                    | 8                                                                                                    |
| Vorderansicht                                                                                                    | 8                                                                                                    |
| Rückansicht                                                                                                    |                                                                                                    |
|                                                                                                    |                                                                                                    |
| Kapitel 3: System                                                                                                    |                                                                                                    |
| Prozessor                                                                                                    |                                                                                                    |
| Speicher                                                                                                    |                                                                                                    |
| Bei Lagerung                                                                                                    |                                                                                                    |
| Chipsatz                                                                                                    |                                                                                                    |
| Speicherkombinationen                                                                                                    |                                                                                                    |
| Audio                                                                                                    |                                                                                                    |
| Video                                                                                                    |                                                                                                    |
| Kommunikation                                                                                                    |                                                                                                    |
| Ports und Anschlüsse                                                                                                    |                                                                                                    |
| Systemplatinenanschlüsse                                                                                                    |                                                                                                    |
| Netzteil                                                                                                    |                                                                                                    |
| Physische Abmessungen des Systems                                                                                                    |                                                                                                    |
| Security (Sicherheit)                                                                                                    |                                                                                                    |
| Umgebungsbedingungen                                                                                                    |                                                                                                    |
|                                                                                                    |                                                                                                    |
|                                                                                                    | 40                                                                                                    |
|                                                                                                    |                                                                                                    |
| BIOS-Übersicht                                                                                                    |                                                                                                    |
| BIOS-Übersicht<br>Aufrufen des BIOS-Setup-Programms                                                                                                    |                                                                                                    |
| BIOS-Übersicht<br>Aufrufen des BIOS-Setup-Programms<br>Navigationstasten                                                                                                    |                                                                                                    |
| Kapitel 4: BIOS-Setup.         BIOS-Übersicht         Aufrufen des BIOS-Setup-Programms         Navigationstasten         Einmaliges Startmenü                                                                                                    |                                                                                                    |
| Rapitel 4: BIOS-Setup.         BIOS-Übersicht         Aufrufen des BIOS-Setup-Programms         Navigationstasten         Einmaliges Startmenü         Optionen des System-Setup                                                                                                    | 18<br>                                                                                                    |
| Kapitel 4: BIOS-Setup.         BIOS-Übersicht         Aufrufen des BIOS-Setup-Programms         Navigationstasten         Einmaliges Startmenü         Optionen des System-Setup         Allgemeine Optionen                                                                                                    |                                                                                                    |
| Kapitel 4: BIOS-Setup.         BIOS-Übersicht         Aufrufen des BIOS-Setup-Programms         Navigationstasten         Einmaliges Startmenü         Optionen des System-Setup         Allgemeine Optionen         Systeminformationen                                                                                                    | 18<br>                                                                                                    |
| Rapitel 4: BIOS-Setup.         BIOS-Übersicht         Aufrufen des BIOS-Setup-Programms         Navigationstasten         Einmaliges Startmenü         Optionen des System-Setup         Allgemeine Optionen         Systeminformationen         Bildschirm Optionen                                                                                                    | 18<br>                                                                                                    |
| Kapitel 4: BIOS-Setup.         BIOS-Übersicht         Aufrufen des BIOS-Setup-Programms         Navigationstasten         Einmaliges Startmenü         Optionen des System-Setup         Allgemeine Optionen         Systeminformationen         Bildschirm Optionen         Security (Sicherheit)                                                                                                    | 18<br>                                                                                                    |
| Rapitel 4: BIOS-Setup.         BIOS-Übersicht         Aufrufen des BIOS-Setup-Programms         Navigationstasten         Einmaliges Startmenü         Optionen des System-Setup         Allgemeine Optionen         Systeminformationen         Bildschirm Optionen         Security (Sicherheit)                                                                                                    | 18         18         18         18         18         19         19         20         22         22         22         22         23                                                                                                    |
| Rapitel 4: BIOS-Setup.         BIOS-Übersicht         Aufrufen des BIOS-Setup-Programms         Navigationstasten         Einmaliges Startmenü         Optionen des System-Setup         Allgemeine Optionen         Systeminformationen         Bildschirm Optionen         Security (Sicherheit)         Optionen für "Secure Boot" (Sicherer Start)         Intel Software Guard Extensions-Optionen                                                                                                    | 18<br>18<br>18<br>18<br>18<br>19<br>19<br>19<br>19<br>20<br>22<br>22<br>22<br>22<br>22<br>22<br>22<br>23<br>24                                                                                                    |
| Rapitel 4: BIOS-Setup.         BIOS-Übersicht         Aufrufen des BIOS-Setup-Programms         Navigationstasten         Einmaliges Startmenü         Optionen des System-Setup         Allgemeine Optionen         Systeminformationen         Bildschirm Optionen         Security (Sicherheit)         Optionen für "Secure Boot" (Sicherer Start)         Intel Software Guard Extensions-Optionen         Performance (Leistung)                                                                                                    | 18         18         18         18         18         19         19         20         22         22         22         22         22         23         24         24                                                                                                    |
| Rapitel 4: BIOS-Setup.         BIOS-Übersicht         Aufrufen des BIOS-Setup-Programms         Navigationstasten         Einmaliges Startmenü         Optionen des System-Setup         Allgemeine Optionen         Systeminformationen         Bildschirm Optionen         Security (Sicherheit)         Optionen für "Secure Boot" (Sicherer Start)         Intel Software Guard Extensions-Optionen         Performance (Leistung)                                                                                                    | 18         18         18         18         18         19         19         20         22         22         22         22         23         24         25                                                                                                    |
| Rapitel 4: BIOS-Setup.         BIOS-Übersicht         Aufrufen des BIOS-Setup-Programms         Navigationstasten         Einmaliges Startmenü         Optionen des System-Setup         Allgemeine Optionen         Systeminformationen         Bildschirm Optionen         Security (Sicherheit)         Optionen für "Secure Boot" (Sicherer Start)         Intel Software Guard Extensions-Optionen.         Performance (Leistung)         Energieverwaltung         POST-Funktionsweise                                                                                                    | 18         18         18         18         18         19         19         20         22         22         22         22         22         22         22         23         24         25         26                                                                                                    |
| Kapitel 4: BIOS-Setup.         BIOS-Übersicht         Aufrufen des BIOS-Setup-Programms         Navigationstasten         Einmaliges Startmenü         Optionen des System-Setup         Allgemeine Optionen         Systeminformationen         Bildschirm Optionen                                                                                                    | 18         18         18         18         18         19         19         20         22         22         22         22         22         22         22         22         22         23         24         25         26         26                                                                   |
| Rapitel 4: BIOS-Setup.         BIOS-Übersicht.         Aufrufen des BIOS-Setup-Programms.         Navigationstasten.         Einmaliges Startmenü.         Optionen des System-Setup.         Allgemeine Optionen.         Systeminformationen.         Bildschirm Optionen.         Security (Sicherheit).         Optionen für "Secure Boot" (Sicherer Start).         Intel Software Guard Extensions-Optionen.         Performance (Leistung).         Energieverwaltung.         POST-Funktionsweise.         Verwaltungsfunktionen.         Unterstützung der Virtualisierung.                                                            | 18         18         18         18         18         19         19         20         22         22         22         22         23         24         25         26         26         26                                                                                                    |
| Rapitel 4: BIOS-Setup.         BIOS-Übersicht         Aufrufen des BIOS-Setup-Programms         Navigationstasten         Einmaliges Startmenü         Optionen des System-Setup         Allgemeine Optionen                                                                                                    | 18         18         18         18         18         19         19         19         20         22         22         22         22         22         23         24         25         26         26         26         26         26         26         26         26         26         26         27 |
| Rapitel 4: BIOS-Setup.         BIOS-Übersicht.         Aufrufen des BIOS-Setup-Programms.         Navigationstasten.         Einmaliges Startmenü.         Optionen des System-Setup.         Allgemeine Optionen.         Systeminformationen.         Bildschirm Optionen.         Security (Sicherheit).         Optionen für "Secure Boot" (Sicherer Start).         Intel Software Guard Extensions-Optionen.         Performance (Leistung).         Energiever waltung.         POST-Funktionsweise.         Verwaltungsfunktionen.         Unterstützung der Virtualisierung.         Wireless-Optionen.         Maintenance (Wartung). | 18         18         18         18         18         19         19         19         20         22         22         22         22         23         24         25         26         26         26         27         26         27         27         27         27                                  |
| Rapitel 4: BIOS-Setup.         BIOS-Übersicht         Aufrufen des BIOS-Setup-Programms                                                                                                    | 18         18         18         18         18         19         19         20         22         22         22         22         23         24         25         26         26         26         27         28                                                                                         |
| Rapitel 4: BIOS-Setup.         BIOS-Übersicht         Aufrufen des BIOS-Setup-Programms         Navigationstasten         Einmaliges Startmenü         Optionen des System-Setup         Allgemeine Optionen         Systeminformationen         Bildschirm Optionen                                                                                                    | 18         18         18         18         18         19         19         19         20         22         22         22         23         24         24         25         26         26         27         28         28                                                                              |

| Aktualisieren des BIOS unter Windows                                 | 28 |
|----------------------------------------------------------------------|----|
| Aktualisieren des BIOS in Linux und Ubuntu                           |    |
| Aktualisieren des BIOS unter Verwendung des USB-Laufwerks in Windows |    |
| Aktualisieren des BIOS über das einmalige F12-Startmenü              | 29 |
| System- und Setup-Kennwort                                           |    |
| Zuweisen eines System-Setup-Kennworts                                |    |
| Löschen oder Ändern eines vorhandenen System-Setup-Kennworts         |    |
| Löschen von BIOS- (System-Setup) und Systemkennwörtern               |    |
|                                                                      |    |
| Kapitel 5: Software                                                  | 32 |
| Unterstützte Betriebssysteme                                         |    |
| Herunterladen von Windows-Treibern                                   |    |
| Netzwerkadaptertreiber                                               |    |
| Audiotreiber                                                         |    |
| Bildschirmadapter                                                    |    |
| Sicherheitstreiber                                                   |    |
| Speicher-Controller                                                  |    |
| Systemgerätetreiber                                                  |    |
| Andere Gerätetreiber                                                 |    |
|                                                                      |    |
| Kapitel 6: Wie Sie Hilfe bekommen                                    | 37 |

| apitel 0. Wie Sie fillte bekom |      |
|--------------------------------|------|
| Kontaktaufnahme mit Dell       | <br> |

# **Einrichten des Computers**

1

1. Schließen Sie die Tastatur und die Maus an.

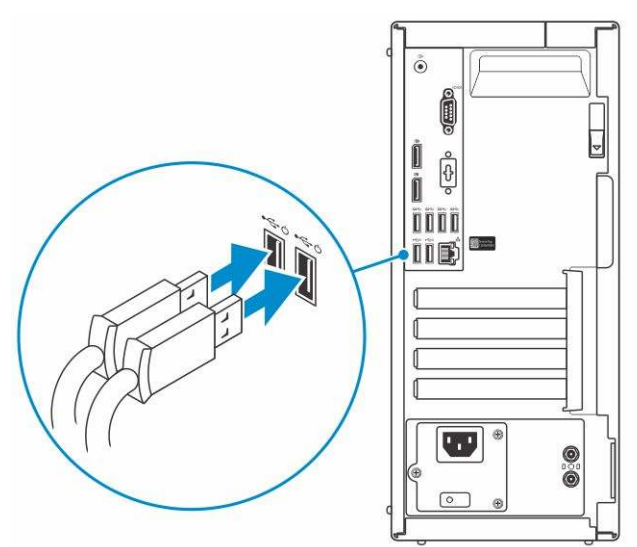

2. Verbinden Sie den Computer über Kabel mit dem Netzwerk oder stellen Sie eine Verbindung mit einem Wireless-Netzwerk her.

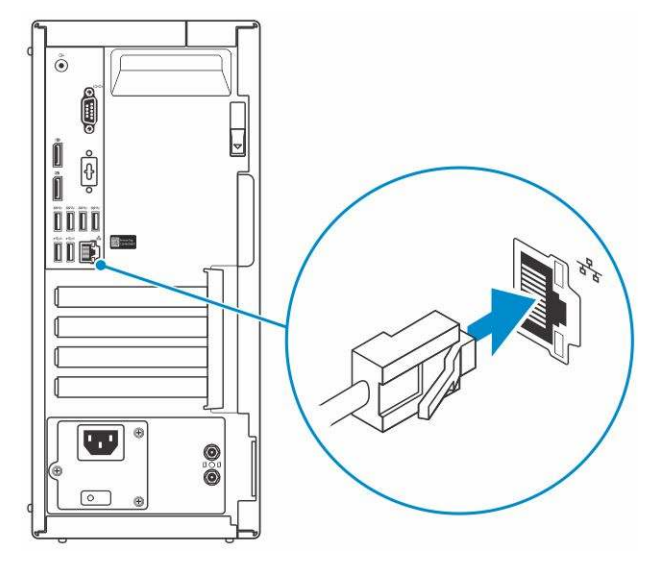

**3.** Schließen Sie den Bildschirm an.

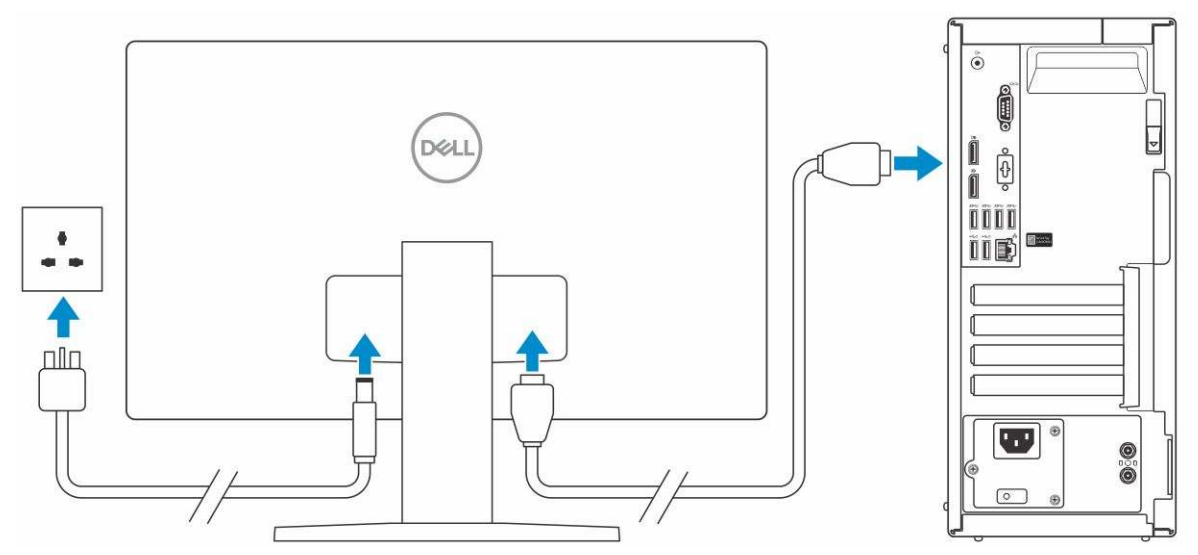

() ANMERKUNG: Wenn Sie Ihren Computer mit einer separaten Grafikkarte bestellt haben, sind der HDMI-Anschluss und die Bildschirmanschlüsse auf der Rückseite Ihres Computers abgedeckt. Schließen Sie den Bildschirm an die separate Grafikkarte an.

4. Schließen Sie das Stromkabel an.

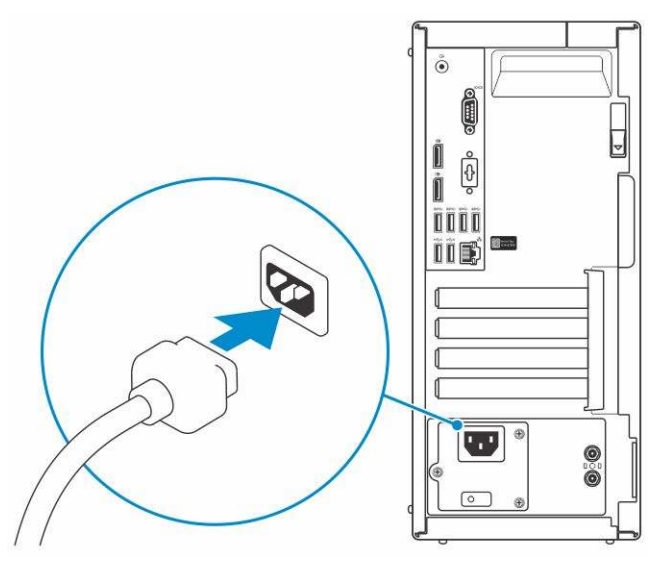

5. Drücken des Betriebsschalters.

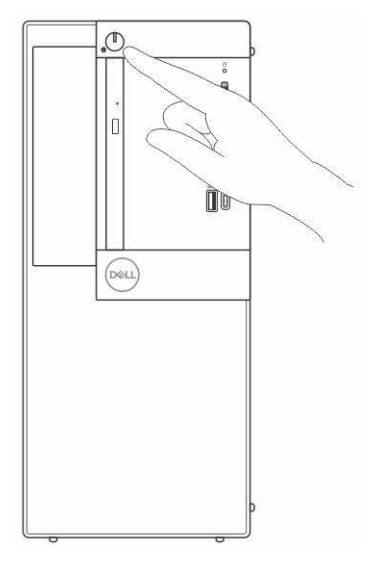

6. Befolgen Sie die Anweisungen auf dem Bildschirm, um das Windows-Setup abzuschließen:

#### a. Mit einem Netzwerk verbinden.

| Let's get o          | onnected                                   |  |
|----------------------|--------------------------------------------|--|
| Pick a network and g | o online to finish setting up this device. |  |
| Connections          |                                            |  |
| P Network            |                                            |  |
| Wi-Fi                |                                            |  |
| •<br>                |                                            |  |
| 6                    | un, i 40a                                  |  |
| • (c. *******        |                                            |  |
| (ii. ***             |                                            |  |
| Skip this map        |                                            |  |
| (4)                  |                                            |  |

b. Bei Ihrem Microsoft-Konto anmelden oder ein neues Konto erstellen.

| Make it yours                                             |         |
|-----------------------------------------------------------|---------|
| Your Microsoft account opens a world of benefits. Learn m | tore    |
| 04000000                                                  |         |
| Email or phone                                            | ]       |
| Password                                                  | ]       |
| Forgot my password                                        |         |
| No account? Crivite onel                                  |         |
| Microsoft privacy statement                               |         |
|                                                           | Sign in |

7. Suchen Sie Dell Apps.

#### Tabelle 1. Dell Apps ausfindig machen

| Dell Apps | Beschreibung                                          |
|-----------|-------------------------------------------------------|
|           | Computer registrieren                                 |
|           | Dell Hilfe und Support                                |
| <b>X</b>  | Image: Control of the state                           |
| CC CC     | SupportAssist — Computer überprüfen und aktualisieren |

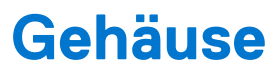

Dieses Kapitel zeigt die unterschiedlichen Gehäuseansichten zusammen mit den Ports und Steckern und erklärt die FN-Tastenkombinationen.

### Themen:

- Vorderansicht
- Rückansicht

## Vorderansicht

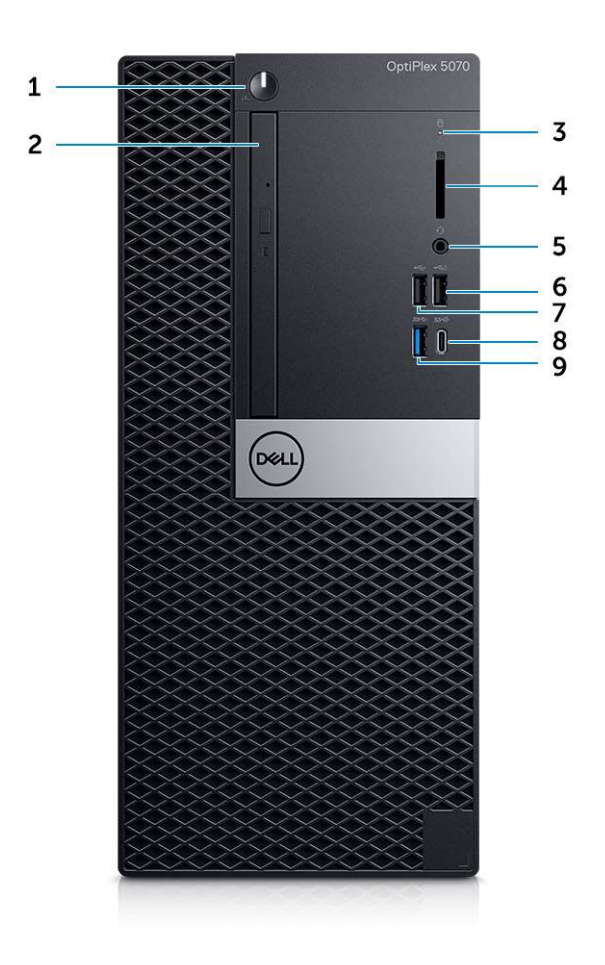

- 1. Betriebsschalter und Betriebsanzeige
- 2. Optisches Laufwerk (optional)
- 3. Festplatten-Aktivitätsanzeige
- 4. Medienkarten-Lesegerät (optional)
- 5. Headset-/Universal-Audio-Buchse
- 6. USB 2.0-Anschluss mit PowerShare
- 7. USB 2.0-Anschluss
- 8. USB 3.1 Gen 2 Typ-C-Anschluss mit PowerShare
- 9. USB 3.1 Gen 1-Port

### Rückansicht

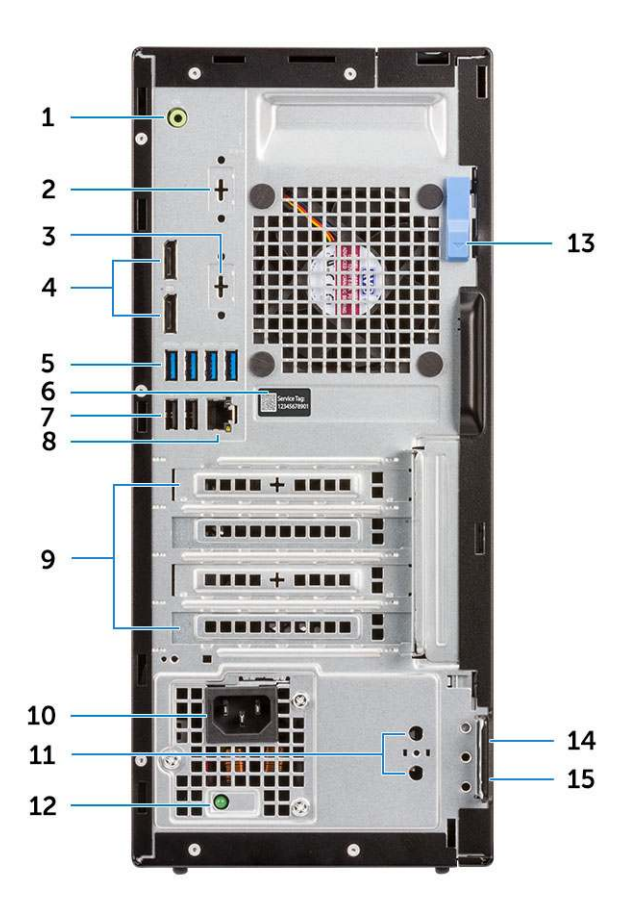

- 1. Line-Out-Anschluss
- 3. DisplayPort/HDMI 2.0b/VGA/USB Typ C, alternativer Modus (optional)
- 5. USB 3.1 Gen 1-Anschlüsse (4)
- 7. USB-2.0-Anschlüsse (2) (unterstützen Smart Power On)
- 9. Erweiterungskartensteckplätze (4)
- 11. Anschlüsse für externe Antennen (2) (optional)
- 13. Entriegelungsriegel
- 15. Ring für das Vorhängeschloss

- 2. Serielle Schnittstelle (optional)
- 4. DisplayPorts (2)
- 6. Service-Tag-Nummer
- 8. Netzwerkanschluss
- 10. Netzanschluss-Port
- 12. Diagnoseanzeige der Stromversorgung
- 14. Kensington-Sicherheitskabeleinschub

# 3

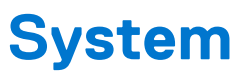

 ANMERKUNG: Die angebotenen Konfigurationen können je nach Region variieren. Die folgenden Angaben enthalten nur die technischen Daten, die laut Gesetz im Lieferumfang Ihres Computers enthalten sein müssen. Wechseln Sie für weitere Informationen über die Konfiguration Ihres Computers zu **Hilfe und Support** auf Ihrem Windows-Betriebssystem und wählen Sie die Option zum Anzeigen der Informationen über Ihren Computer aus.

#### Themen:

- Prozessor
- Speicher
- Bei Lagerung
- Chipsatz
- Speicherkombinationen
- Audio
- Video
- Kommunikation
- Ports und Anschlüsse
- Systemplatinenanschlüsse
- Netzteil
- Physische Abmessungen des Systems
- Security (Sicherheit)
- Umgebungsbedingungen

### Prozessor

Globale Standardprodukte (Global Standard Products, GSP) stellen eine Teilmenge der in Beziehung zueinander stehenden Dell Produkte dar, die für optimale Verfügbarkeit und synchronisierte Umstellungen weltweit sorgen. Sie ermöglichen, dass die gleiche Plattform weltweit zum Kauf zur Verfügung steht. So können Kunden die Anzahl der weltweit verwalteten Konfigurationen reduzieren und somit auch die damit zusammenhängenden Kosten. Unternehmen können hierdurch auch globale IT-Standards implementieren, indem sie bestimmte Produktkonfigurationen weltweit bereitstellen. Die folgenden genannten GSP-Prozessoren stehen Dell Kunden zur Verfügung.

(i) ANMERKUNG: Die Prozessoranzahl stellt kein Maß für Leistung dar. Die Verfügbarkeit von Prozessoren kann je nach Region bzw. Land variieren und unterliegt Änderungen.

#### **Tabelle 2. Prozessor**

| Тур                                                                                                 | UMA-Grafik                                                          |
|----------------------------------------------------------------------------------------------------|---------------------------------------------------------------------|
| Intel Pentium Gold G5400 (2<br>Kerne/4 MB/4 Threads/3,7 GHz/65 W); unterstützt Windows 10/<br>Linux | Intel UHD-Grafikkarte 610 mit gemeinsam genutztem<br>Grafikspeicher |
| Intel Pentium Gold G5500 (2<br>Kerne/4 MB/4 Threads/3,8 GHz/65 W); unterstützt Windows 10/<br>Linux | Intel UHD-Grafikkarte 610 mit gemeinsam genutztem<br>Grafikspeicher |
| Intel Core i3-8100 (4 Kerne/6 MB/4 Threads/3,6 GHz/65 W);<br>unterstützt Windows 10/Linux           | Intel UHD-Grafikkarte 630                                           |
| Intel Core i3-8300 (4 Kerne/8 MB/4 Threads/3,7 GHz/65 W);<br>unterstützt Windows 10/Linux           | Intel UHD-Grafikkarte 630                                           |

#### Tabelle 2. Prozessor (fortgesetzt)

| Тур                                                                                                | UMA-Grafik                |
|----------------------------------------------------------------------------------------------------|---------------------------|
| Intel Core i5-8400 (6 Kerne/9 MB/6 Threads/bis zu<br>4,0 GHz/65 W); unterstützt Windows 10/Linux   | Intel UHD-Grafikkarte 630 |
| Intel Core i5-8500 (6 Kerne/9 MB/6 Threads/bis zu<br>4,1 GHz/65 W); unterstützt Windows 10/Linux   | Intel UHD-Grafikkarte 630 |
| Intel Core i5-8600 (6 Kerne/9 MB/6 Threads/bis zu<br>4,3 GHz/65 W); unterstützt Windows 10/Linux   | Intel UHD-Grafikkarte 630 |
| Intel Core i7-8700 (6 Kerne/12 MB/12 Threads/bis zu<br>4,6 GHz/65 W); unterstützt Windows 10/Linux | Intel UHD-Grafikkarte 630 |

## Speicher

### Tabelle 3. Arbeitsspeicher

| Detail (Detail)                                       | Technische Daten                                                                                                    |
|-------------------------------------------------------|----------------------------------------------------------------------------------------------------|
| Minimale Speicherkonfiguration                        | 4 GB                                                                                                    |
| Maximale Speicherkonfiguration                        | 64 GB                                                                                                    |
| Anzahl der Steckplätze                                | 4 UDIMM                                                                                                    |
| Maximal unterstützte Speicherkapazität pro Steckplatz | 16 GB                                                                                                    |
| Arbeitsspeicheroptionen                               | <ul> <li>4 GB - 1 x 4 GB</li> <li>8 GB - 1 x 8 GB</li> <li>8 GB - 2 x 4 GB</li> <li>16 GB - 2 x 8 GB</li> <li>16 GB - 1 x 16 GB</li> <li>32 GB - 2 x 16 GB</li> <li>32 GB - 4 x 8 GB</li> <li>64 GB - 4 x 16 GB</li> </ul> |
| Тур                                                   | DDR4 DRAM (nicht ECC-fähig)                                                                                                    |
| Geschwindigkeit                                       | <ul> <li>2666 MHz (i5- und i7-Prozessoren)</li> <li>2400 MHz mit Celeron, Pentium und i3-Prozessor</li> </ul>                                                                                                    |

## **Bei Lagerung**

### Tabelle 4. Speicherspezifikationen

| Тур                            | Bauweise | Schnittstelle                                                                                                    | Kapazität                                                                                                    |
|--------------------------------|----------|----------------------------------------------------------------------------------------------------|----------------------------------------------------------------------------------------------------|
| Ein Solid-State-Laufwerk (SSD) | M.2 2280 | <ul> <li>SATA-Solid-State-Laufwerk,<br/>Klasse 20</li> <li>PCle-Solid-State-Laufwerk,<br/>Klasse 40</li> <li>PCle-NVMe-Solid-State-<br/>Laufwerk, Klasse 40</li> <li>Selbstverschlüsselndes<br/>SATA-Solid-State-Laufwerk<br/>(Opal 2.0), Klasse 20</li> </ul> | <ul> <li>Bis zu 512 GB</li> <li>Bis zu 1 TB</li> <li>Bis zu 512 GB</li> <li>Bis zu 512 GB</li> <li>Bis zu 256 GB</li> <li>Bis zu 512 GB</li> </ul> |

#### Tabelle 4. Speicherspezifikationen (fortgesetzt)

| Тур                                                                           | Bauweise | Schnittstelle                                                                                                    | Kapazität                                                                 |
|-------------------------------------------------------------------------------|----------|----------------------------------------------------------------------------------------------------|---------------------------------------------------------------------------|
|                                                                               |          | <ul> <li>Selbstverschlüsselndes<br/>PCle-NVMe-Solid-State-<br/>Laufwerk (Opal 2.0), Klasse<br/>40</li> <li>Selbstverschlüsselndes<br/>Solid-State-Laufwerk (Opal<br/>2.0), Klasse 20</li> </ul> |                                                                           |
| Ein 3,5-Zoll-Laufwerk                                                         |          | SATA 3.0, bis zu 6 Gbit/s                                                                                                    | Bis zu 2 TB, bis zu 7.200 RPM                                             |
| Ein 2,5-Zoll-Festplattenlaufwerk<br>(HDD)                                     |          | <ul> <li>SATA-Festplattenlaufwerk<br/>mit 5.400 RPM</li> <li>SATA-Hybrid-<br/>Festplattenlaufwerk mit<br/>5400 RPM und 8 GB NAND</li> <li>SATA-Festplattenlaufwerk<br/>mit 7200 RPM</li> </ul>  | <ul> <li>Bis zu 2 TB</li> <li>Bis zu 1 TB</li> <li>Bis zu 1 TB</li> </ul> |
| Ein selbstverschlüsselndes 2,5-<br>Zoll-Opal-Festplattenlaufwerk<br>(SED HDD) |          | Selbstverschlüsselndes<br>Festplattenlaufwerk (Opal 2.0)<br>mit 7.200 RPM und FIPS-<br>Zertifizierung                                                                                           | Bis zu 500 GB                                                             |

## Chipsatz

### Tabelle 5. Technische Daten des Chipsatzes

| Detail (Detail)                                                                 | Technische Daten                                                                             |
|---------------------------------------------------------------------------------|----------------------------------------------------------------------------------------------|
| Тур                                                                             | Intel Q370                                                                                   |
| Nichtflüchtiger Speicher auf dem Chipsatz                                       | Ja                                                                                           |
| BIOS-Konfiguration SPI (Serial Peripheral Interface)                            | 256 Mbps (32 MB) befinden sich auf SPI_FLASH auf dem<br>Chipsatz                             |
| Trusted Platform Module (TPM) 2.0-Sicherheitsgerät (separates<br>TPM aktiviert) | 24 KB befinden sich auf TPM 2.0 auf dem Chipsatz                                             |
| Firmware-TPM (separates TPM deaktiviert)                                        | Standardmäßig ist die Funktion Platform Trust Technologie für das<br>Betriebssystem sichtbar |
| NIC-EEPROM                                                                      | LOM-Konfiguration in SPI-Flash-ROM enthalten.                                                |

## Speicherkombinationen

#### Tabelle 6. Speicherkombinationen

| Primärlaufwerk/Startlaufwerk                    | Technische Daten                                                                  |
|-------------------------------------------------|-----------------------------------------------------------------------------------|
| 1 x 2,5-Zoll-Festplattenlaufwerk mit M.2 Optane | 2,5-Zoll-Festplattenlaufwerk mit 500 GB und 7200 1/min + Intel<br>Optane-Speicher |
| 1 x 2,5-Zoll-Festplattenlaufwerk mit M.2 Optane | 2,5-Zoll-Festplattenlaufwerk mit 1 TB und 7200 1/min + Intel<br>Optane-Speicher   |
| 1 x 2,5-Zoll-Festplattenlaufwerk mit M.2 Optane | 2,5-Zoll-Festplattenlaufwerk mit 2 TB und 5400 1/min + Intel<br>Optane-Speicher   |

### Tabelle 6. Speicherkombinationen (fortgesetzt)

| Primärlaufwerk/Startlaufwerk                    | Technische Daten                                                                  |
|-------------------------------------------------|-----------------------------------------------------------------------------------|
| 1 x 3,5-Zoll-Festplattenlaufwerk mit M.2 Optane | 3,5-Zoll-Festplattenlaufwerk mit 500 GB und 7200 1/min + Intel<br>Optane-Speicher |
| 1 x 3,5-Zoll-Festplattenlaufwerk mit M.2 Optane | 3,5-Zoll-Festplattenlaufwerk mit 1 TB und 7200 1/min + Intel<br>Optane-Speicher   |
| 1 x 3,5-Zoll-Festplattenlaufwerk mit M.2 Optane | 3,5-Zoll-Festplattenlaufwerk mit 2 TB und 7200 1/min + Intel<br>Optane-Speicher   |

## **Audio**

### Tabelle 7. Audio specifications

| Detail              | Specification                                                                                    |
|---------------------|--------------------------------------------------------------------------------------------------|
| Controller          | Realtek ALC3234                                                                                  |
| Тур                 | Integrated                                                                                       |
| Lautsprecher        | Internal speaker (mono)                                                                          |
| Schnittstelle       | <ul> <li>Headset port/Universal audio jack port (Front)</li> <li>Lineout port (Front)</li> </ul> |
| Interner Verstärker | 2W (RMS) per channel                                                                             |

## Video

### Tabelle 8. Video

| Controller                       | Тур | CPU-<br>Abhängigkeit                                       | Grafikspeic<br>hertyp | Kapazität                                    | Unterstützung<br>für externe<br>Bildschirme | Anzahl der<br>unterstützten<br>Bildschirme | Maximale Auflösung                                                                                                    |
|----------------------------------|-----|------------------------------------------------------------|-----------------------|----------------------------------------------|---------------------------------------------|--------------------------------------------|----------------------------------------------------------------------------------------------------|
| Intel UHD-<br>Grafikkarte<br>610 | UMA | Intel Pentium<br>Gold G5400<br>Intel Pentium<br>Gold G5500 | Integriert            | Gemeinsam<br>genutzter<br>Systemspeic<br>her | DisplayPort 1.2<br>HDMI 2.0                 | 3                                          | Maximale<br>Bildschirmauflösung.<br>MB integriert<br>DP 1.2: 4.096 x 2.304<br>bei 60Hz<br>Optionsmodul:<br>VGA: 1.920 x 1.080 bei<br>60 Hz<br>DP 1.2: 4.096 x 2.304<br>bei 60Hz<br>HDMI 2.0: 4.096 x 2.160<br>bei 60Hz |
| Intel UHD-<br>Grafikkarte<br>630 | UMA | Intel Core<br>i3-8100<br>Intel Core<br>i3-8300             | Integriert            | Gemeinsam<br>genutzter<br>Systemspeic<br>her | DisplayPort 1.2<br>HDMI 2.0                 | 3                                          | VGA: 1.920 x 1.200 bei<br>60 Hz<br>DisplayPort: 4.096 x<br>2.160 bei 60 Hz                                                                                                    |

#### Tabelle 8. Video (fortgesetzt)

| Controller                            | Тур      | CPU-<br>Abhängigkeit  | Grafikspeic<br>hertyp | Kapazität | Unterstützung<br>für externe<br>Bildschirme | Anzahl der<br>unterstützten<br>Bildschirme | Maximale Auflösung                              |
|---------------------------------------|----------|-----------------------|-----------------------|-----------|---------------------------------------------|--------------------------------------------|-------------------------------------------------|
|                                       |          | Intel Core<br>i5-8400 |                       |           |                                             |                                            | HDMI: 2.560 x 1.600;<br>4.096 x 2.160 bei 60 Hz |
|                                       |          | Intel Core<br>i5-8500 |                       |           |                                             |                                            |                                                 |
|                                       |          | Intel Core<br>i7-8700 |                       |           |                                             |                                            |                                                 |
| Separate Grafi                        | kkarte   |                       |                       |           |                                             |                                            |                                                 |
| AMD Radeon<br>R5 430 mit 2<br>GB      | Optional | Optional              | Nicht<br>verfügbar    |           |                                             |                                            |                                                 |
| NVIDIA<br>GeForce GT<br>730 mit 2 GB  | Optional | Optional              | Nicht<br>verfügbar    |           |                                             |                                            |                                                 |
| NVIDIA<br>GeForce GT<br>730 mit 2 GB  | Optional | Optional              | Nicht<br>verfügbar    |           |                                             |                                            |                                                 |
| Zwei AMD<br>Radeon R5<br>430 mit 2 GB | Optional | Optional              | Nicht<br>verfügbar    |           |                                             |                                            |                                                 |
| Zwei AMD<br>Radeon R5<br>430 mit 2 GB | Optional | Nicht<br>verfügbar    | Nicht<br>verfügbar    |           |                                             |                                            |                                                 |

## Kommunikation

### Tabelle 9. Kommunikation

| Netzwerkadapter | Intel i219-V Gigabit Ethernet LAN 10/100/1000 (Remote-Wake-Up, PXE und Support)                                                                                                    |
|-----------------|----------------------------------------------------------------------------------------------------|
| Wireless        | <ul> <li>Qualcomm QCA9377 Dual-band 1x1 802.11ac Wireless mit MU-<br/>MIMO + Bluetooth 4.1; 2,4 GHz bis 5 GHz</li> <li>Qualcomm QCA61x4A Dual-band 2x2 802.11ac Wireless mit<br/>MU-MIMO + Bluetooth 4.2; 2,4 GHz bis 5 GHz</li> <li>Intel Wireless-AC 9560, Dual-band 2x2 802.11ac Wi-Fi mit MU-<br/>MIMO + Bluetooth 5; 2,4 GHz bis 5 GHz</li> </ul> |

## Ports und Anschlüsse

### Tabelle 10. Ports und Anschlüsse

| Speicherkartenleser | SD-4.0-Speicherkartenleser – optional                                                                                              |
|---------------------|----------------------------------------------------------------------------------------------------|
| USB                 | <ul> <li>Zwei USB 2.0-Anschlüsse (Smart Power On)</li> <li>Fünf USB 3.1-Gen 1-Anschlüsse</li> <li>Ein USB 2.0-Anschluss</li> </ul> |

#### Tabelle 10. Ports und Anschlüsse (fortgesetzt)

|                       | <ul> <li>Ein USB 2.0-PowerShare-Anschluss (max. 2 A)</li> <li>Ein USB 3.1-Gen-2-Port (Typ-C) mit PowerShare-Port</li> </ul>                     |
|-----------------------|----------------------------------------------------------------------------------------------------|
| Security (Sicherheit) | Vorrichtung für Kensington-Sicherheitsschloss                                                                                                   |
| Audio                 | <ul> <li>Universelle Audio-Buchse</li> <li>Ein Leitungsausgangsanschluss (Line-out)</li> <li>Array-Mikrofone mit Rauschunterdrückung</li> </ul> |
| Grafik                | <ul> <li>Zwei DisplayPorts</li> <li>HDMI 2.0, DP, VGA, USB Typ C (mit alternativem DP-Modus) <ul> <li>optional</li> </ul> </li> </ul>           |
| Netzwerkadapter       | Ein RJ-45-Anschluss mit 10/100/1000 Mbit/s                                                                                                    |

## Systemplatinenanschlüsse

### Tabelle 11. Systemplatinenanschlüsse

| M.2-Anschlüsse                         | 1 – 2230/2280 (Support für SATA- und PCle-Schnittstelle)                                                                 |
|----------------------------------------|----------------------------------------------------------------------------------------------------|
| M.2-Anschlüsse                         | 1 – 2230- (passgeformt für den Support von integriertem oder<br>separatem WiFi, Support für Intel CNVi oder USB2.0/PCle) |
| Serieller ATA-Anschluss (SATA)         | 4 (ein Gen2-Port für ODD, die übrigen Ports unterstützen Gen3)                                                           |
| PCle-X16-Steckplatz                    | 1 (Unterstützung für Standardversion 3.0)                                                                                |
| PCle X1-Steckplatz                     | 2                                                                                                    |
| PCle X16-Steckplatz (verkabelt als x4) | 1 (Unterstützung für Standardversion 3.0)                                                                                |

## Netzteil

#### Tabelle 12. Netzteil

| Eingangsspannung        | 100–240 V, 3,2 A, 50–60 Hz                                                             |
|-------------------------|----------------------------------------------------------------------------------------|
| Eingangsstrom (maximal) | <ul> <li>260-W-Netzteil (EPA Bronze)</li> <li>260-W-Netzteil (EPA Platinum)</li> </ul> |

### Physische Abmessungen des Systems

#### Tabelle 13. Physische Abmessungen des Systems

| Gehäusevolumen (Liter)    | 14,77      |
|---------------------------|------------|
| Gehäusegewicht (kg/Pfund) | 17,49/7,93 |

#### Tabelle 14. Gehäuseabmessungen

| Höhe (cm/Zoll)                                                 | 13,8/35     |
|----------------------------------------------------------------|-------------|
| Breite (cm/Zoll)                                               | 6,10/15,40  |
| Tiefe (cm/Zoll)                                                | 10,80/27,40 |
| Versandgewicht (kg/Pfund – einschließlich Verpackungsmaterial) | 20,96/9,43  |

#### Tabelle 15. Parameter der Verpackung

| Höhe (cm/Zoll)   | 13,19/33,50 |
|------------------|-------------|
| Breite (cm/Zoll) | 19,40/49,40 |
| Tiefe (cm/Zoll)  | 15,50/39,40 |

## Security (Sicherheit)

### Tabelle 16. Security (Sicherheit)

| Sicherheitstypen                                   | Tower/kleiner Formfaktor/Micro        |
|----------------------------------------------------|---------------------------------------|
| Trusted Platform Module (TPM) 2.0 <sup>1,2</sup>   | Auf Systemplatine integriert          |
| Firmware TPM                                       | Optional                              |
| Windows Hello-Unterstützung                        | Optional über Sicherheitseingabegerät |
| Kabelabdeckung                                     | Optional                              |
| Gehäuseeingriffschalter                            | Optional/Optional/Standard            |
| Dell Smartcard-Tastatur                            | Optional                              |
| Gehäuseschlosssteckplatz und<br>Loop-Unterstützung | Standard                              |

<sup>1</sup> TPM 2.0 ist FIPS 140-2-zertifiziert.

<sup>2</sup> TPM ist nicht in allen Ländern verfügbar.

### Umgebungsbedingungen

(i) ANMERKUNG: Weitere Informationen zu den Dell Umweltbestimmungen finden Sie im Abschnitt zu den Umweltbedingungen. Prüfen Sie die Verfügbarkeit für Ihre Region.

#### Tabelle 17. Umgebungsbedingungen

| Energieeffizientes Netzteil      | Optional         |  |
|----------------------------------|------------------|--|
| 80 Plus Bronze-Zertifizierung    | 260 W EPA Bronze |  |
| 80 Plus Platinum-Zertifizierung  | 260 W EPA Bronze |  |
| Vom Kunden austauschbare Einheit | Nein             |  |

### Tabelle 17. Umgebungsbedingungen (fortgesetzt)

| Recycelbare Verpackung                               | Ja                                                                                  |                                                                              |
|------------------------------------------------------|-------------------------------------------------------------------------------------|------------------------------------------------------------------------------|
| Mehrstückverpackung                                  | Optional, nur USA                                                                   |                                                                              |
|                                                      | Betriebsanforderungen                                                               | Nicht betriebliche Anforderungen                                             |
| Temperaturbereich                                    | 10 bis 35 °C (50 bis 95 °F)                                                         | -40 bis 65°C (-40 bis 149°F)                                                 |
| Max. Temperaturdifferenz pro 60<br>min.              | 10°C (18°F)                                                                         | 20°C (36°F)                                                                  |
| Luftfeuchtigkeit in Prozent, nicht-<br>kondensierend | 20 bis 80 %* (*max.<br>Taupunkttemperatur = 26°C)                                   | 5 bis 95 % + (+max. Taupunkttemperatur = 33°C)                               |
| Höhe – obere Grenze                                  | 3 048 m (10 000 ft)                                                                 | 10 668 m (35 000 ft)                                                         |
| Luftverunreinigung                                   | ISA-71 G1**: < 300 A/Monat<br>Kupferkorrosion UND < 200 A/<br>Monat Silberkorrosion | ISA-71 G1**: < 300 A/Monat Kupferkorrosion UND < 200 A/Monat Silberkorrosion |

# **BIOS-Setup**

VORSICHT: Die Einstellungen in dem BIOS-Setup-Programm sollten nur von erfahrenen Computerbenutzern geändert werden. Bestimmte Änderungen können dazu führen, dass der Computer nicht mehr ordnungsgemäß arbeitet.

 ANMERKUNG: Je nach Computer und installierten Geräten werden die in diesem Abschnitt aufgeführten Elemente möglicherweise nicht angezeigt.

() ANMERKUNG: Vor der Verwendung des BIOS-Setup-Programms sollten Sie die Informationen des BIOS-Setup-Bildschirms notieren, um gegebenenfalls später darauf zurückgreifen zu können.

Verwenden Sie das BIOS-Setup-Programm für den folgenden Zweck:

- Abrufen von Informationen zur im Computer installierten Hardware, beispielsweise der RAM-Kapazität und der Größe des Festplattenlaufwerks
- Ändern von Informationen zur Systemkonfiguration
- Einstellen oder Ändern von benutzerdefinierten Optionen, wie Benutzerpasswort, installierte Festplattentypen und Aktivieren oder Deaktivieren von Basisgeräten.

#### Themen:

- BIOS-Übersicht
- Aufrufen des BIOS-Setup-Programms
- Navigationstasten
- Einmaliges Startmenü
- Optionen des System-Setup
- Aktualisieren des BIOS
- System- und Setup-Kennwort
- Löschen von BIOS- (System-Setup) und Systemkennwörtern

## **BIOS-Übersicht**

Das BIOS verwaltet den Datenfluss zwischen dem Betriebssystem des Computers und den verbundenen Geräten, wie z. B. Festplatte, Videoadapter, Tastatur, Maus und Drucker.

### Aufrufen des BIOS-Setup-Programms

- 1. Schalten Sie den Computer ein.
- 2. Drücken Sie umgehend die Taste F2, um das BIOS-Setup-Programm aufzurufen.

(i) ANMERKUNG: Wenn Sie zu lange gewartet haben und bereits das Betriebssystem-Logo angezeigt wird, warten Sie, bis der Desktop angezeigt wird. Fahren Sie den Computer anschließend herunter und versuchen Sie es erneut.

### Navigationstasten

() ANMERKUNG: Bei den meisten Optionen im System-Setup werden Änderungen zunächst nur gespeichert und erst beim Neustart des Systems wirksam.

#### Tabelle 18. Navigationstasten

| Tasten           | Navigation                                                                                                    |
|------------------|----------------------------------------------------------------------------------------------------|
| Pfeil nach oben  | Zurück zum vorherigen Feld                                                                                                    |
| Pfeil nach unten | Weiter zum nächsten Feld                                                                                                    |
| Eingabetaste     | Wählt einen Wert im ausgewählten Feld aus (falls vorhanden) oder<br>folgt dem Link in diesem Feld.                                                                                                    |
| Leertaste        | Öffnet oder schließt gegebenenfalls eine Dropdown-Liste.                                                                                                    |
| Registerkarte    | Weiter zum nächsten Fokusbereich.<br>() ANMERKUNG: Nur für den Standard-Grafikbrowser                                                                                                    |
| Esc              | Wechselt zur vorherigen Seite, bis das Hauptfenster angezeigt<br>wird. Durch Drücken der Esc-Taste im Hauptfenster wird eine<br>Meldung angezeigt, die Sie auffordert, alle nicht gespeicherten<br>Änderungen zu speichern. Anschließend wird das System neu<br>gestartet. |

### Einmaliges Startmenü

Wenn Sie das **einmalige Startmenü** aufrufen möchten, schalten Sie den Computer ein und drücken Sie dann umgehend die Taste F12. (i) **ANMERKUNG:** Es wird empfohlen, den Computer herunterzufahren, falls er eingeschaltet ist.

Das einmalige Startmenü zeigt die Geräte an, die Sie starten können, einschließlich der Diagnoseoption. Die Optionen des Startmenüs lauten:

- Wechseldatenträger (soweit verfügbar)
- STXXXX-Laufwerk (falls vorhanden)
   (i) ANMERKUNG: XXX gibt die Nummer des SATA-Laufwerks an.
- Optisches Laufwerk (soweit verfügbar)
- SATA-Festplattenlaufwerk (falls vorhanden)
- Diagnostics (Diagnose)

Der Startreihenfolgebildschirm zeigt auch die Optionen zum Zugriff auf den System-Setup-Bildschirm an.

### **Optionen des System-Setup**

() ANMERKUNG: Je nach Notebook und den installierten Geräten werden manche der in diesem Abschnitt beschriebenen Elemente möglicherweise nicht angezeigt.

### **Allgemeine Optionen**

#### Tabelle 19. Allgemein

| Option             | Beschreibung                                                                                                    |
|--------------------|----------------------------------------------------------------------------------------------------|
| System Information | <ul> <li>Zeigt die folgenden Informationen an:</li> <li>System Information (Systeminformationen): Angezeigt werden "BIOS Version", "Service Tag", "Asset Tag", "Ownership Tag", "Ownership Date", "Manufacture Date" und "Express Service Code" (BIOS-Version, Service-Tag-Nummer, Systemkennnummer, Besitzkennnummer, Besitzdatum, Herstellungsdatum und der Express-Servicecode).</li> <li>Memory Information (Speicherinformationen): Angezeigt werden Memory Installed, Memory Available, Memory Speed, Memory Channels Mode, Memory Technology, DIMM 1 Size, and DIMM 2 Size (Installierter Speicher, Verfügbarer Speicher, Speichergeschwindigkeit, Speicherkanalmodus, Speichertechnologie, DIMM-1-Größe und DIMM-2-Größe).</li> </ul> |

### Tabelle 19. Allgemein (fortgesetzt)

| Option                  | Beschreibung                                                                                                    |
|-------------------------|----------------------------------------------------------------------------------------------------|
|                         | <ul> <li>PCI Information (PCI-Informationen): Angezeigt werden Slot1, Slot2, Slot3, Slot4, Slot5_M.2, Slot6_M.2</li> <li>Processor Information (Prozessorinformationen): Angezeigt werden Processor Type, Core Count, Processor ID, Current Clock Speed, Minimum Clock Speed, Maximum Clock Speed, Processor L2 Cache, Processor L3 Cache, HT Capable und 64-Bit Technology (Prozessortyp, Kern-Anzahl, Prozessor-ID, Aktuelle Taktrate, Minimale Taktrate, Maximale Taktrate, Prozessor-L2-Cache, Prozessor-L3-Cache, HT-Fähigkeit und 64-Bit-Technologie.</li> <li>Device Information (Geräteinformationen): Angezeigt werden SATA-0, , , SATA 4, M.2 PCIe SSD-0, LOM MAC Address (LOM-MAC-Adresse), Video Controller (Video-Controller), Audio Controller (Audio-Controller), Wi-Fi Device (Wi-Fi-Gerät) und Bluetooth Device (Bluetooth-Gerät).</li> </ul> |
| Boot Sequence           | Ermöglicht es Ihnen festzulegen, in welcher Reihenfolge der Computer ein Betriebssystem auf den in dieser Liste angegebenen Geräten zu finden versucht.                                                                                                    |
| Advanced Boot Options   | <ul> <li>Ermöglicht die Auswahl der Option "Enable Legacy Option ROMs" (Legacy-Option-ROMs aktivieren) im UEFI-Startmodus. Standardmäßig ist diese Option aktiviert.</li> <li>Enable Legacy Option ROMs (Legacy-Option-ROMs aktivieren) – Standardeinstellung</li> <li>Enable Attempt Legacy Boot (Legacy-Startversuch aktivieren)</li> </ul>                                                                                                    |
| UEFI Boot Path Security | Mit dieser Option können Sie steuern, ob Benutzer beim Starten eines UEFI-Startpfads aus dem<br>F12-Systemstartmenü aufgefordert werden, ein Administratorkennwort einzugeben.                                                                                                    |
| Date/Time               | Ermöglicht das Einstellen von Datum- und Uhrzeiteinstellungen. Änderungen an Systemdatum und -zeit werden sofort wirksam.                                                                                                    |

### Systeminformationen

.

### Tabelle 20. System Configuration (Systemkonfiguration)

| Option         | Beschreibung                                                                                                    |
|----------------|----------------------------------------------------------------------------------------------------|
| Integrated NIC | Gibt Ihnen die Möglichkeit, den integrierten LAN-Controller zu steuern. Die Option "Enable<br>UEFI Network Stack" (UEFI-Netzwerk-Stack aktivieren) ist standardmäßig nicht ausgewählt. Die<br>Optionen sind:<br>• Deaktiviert<br>• Enabled (Aktiviert)<br>• Enabled w/PXe (Aktiviert mit PXE) – Standardeinstellung<br>() ANMERKUNG: Abhängig von Ihrem Computer und den installierten Geräten werden manche<br>der in diesem Abschnitt beschriebenen Elemente möglicherweise nicht angezeigt. |
| Serial Port    | Legt die Verwendung des integrierten Anschlusses fest.<br>Wählen Sie eine der folgenden Optionen:<br>Deaktiviert<br>COM1 (standardmäßig ausgewählt)<br>COM2<br>COM3<br>COM4                                                                                                    |
| SATA Operation | <ul> <li>Bietet Ihnen Möglichkeit, den Betriebsmodus des integrierten Festplatten-Controllers zu konfigurieren.</li> <li>Disabled (Deaktiviert) = Die SATA-Controller werden ausgeblendet</li> <li>AHCI = SATA ist für AHCI-Modus konfiguriert</li> <li>RAID ON (RAID ein): SATA ist für die Unterstützung des RAID-Modus konfiguriert. Diese Option ist standardmäßig ausgewählt.</li> </ul>                                                                                                  |

### Tabelle 20. System Configuration (Systemkonfiguration) (fortgesetzt)

| Option                                          | Beschreibung                                                                                                    |
|-------------------------------------------------|----------------------------------------------------------------------------------------------------|
| Drives                                          | <ul> <li>Bietet Ihnen die Möglichkeit, die verschiedenen integrierten Laufwerke zu aktivieren oder zu deaktivieren:</li> <li>SATA-0 (enabled by default) – standardmäßig aktiviert</li> <li>SATA-2</li> <li>SATA-3 (enabled by default) – standardmäßig aktiviert</li> <li>SATA-4</li> <li>M.2 PCle SSD-3</li> </ul>                                                                                                    |
| Smart Reporting                                 | Dieses Feld steuert, ob während des Systemstarts Fehler zu den integrierten Festplatten gemeldet werden. Die Option <b>Enable Smart Reporting</b> (SMART-Berichte aktivieren) ist standardmäßig deaktiviert.                                                                                                    |
| USB Configuration                               | <ul> <li>Ermöglicht das Aktivieren oder Deaktivieren des integrierten USB-Controllers für:</li> <li>Enable USB Boot Support (USB-Start-Unterstützung aktivieren)</li> <li>Enable Front USB Ports (Vorderseitige USB-Anschlüsse aktivieren)</li> <li>Enable rear USB Ports (Rückseitige USB-Anschlüsse aktivieren)</li> <li>Alle Optionen sind standardmäßig aktiviert.</li> </ul>                                                                                                    |
| Front USB Configuration                         | Ermöglicht das Aktivieren oder Deaktivieren der vorderseitigen USB-Anschlüsse. Alle Anschlüsse sind standardmäßig aktiviert.                                                                                                    |
| Rear USB Configuration                          | Ermöglicht das Aktivieren oder Deaktivieren der rückseitigen USB-Anschlüsse. Alle Anschlüsse sind standardmäßig aktiviert.                                                                                                    |
| USB PowerShare                                  | Diese Option ermöglicht das Aufladen der externen Geräte, wie z. B. Mobiltelefone, Musik-Player.<br>Diese Option ist standardmäßig deaktiviert.                                                                                                    |
| Audio                                           | <ul> <li>Ermöglicht das Aktivieren oder Deaktivieren des integrierten Audio-Controllers. Die Option Enable</li> <li>Audio (Audio aktivieren) ist standardmäßig ausgewählt.</li> <li>Enable Microphone (Mikrofon aktivieren)</li> <li>Enable Internal Speaker (Internen Lautsprecher aktivieren)</li> <li>Beide Optionen sind standardmäßig aktiviert.</li> </ul>                                                                                                    |
| Dust Filter Maintenance<br>(Staubfilterwartung) | Ermöglicht das Aktivieren oder Deaktivieren der BIOS-Meldungen für die Wartung des optionalen<br>Staubfilters, der in Ihrem Computer installiert ist. Das BIOS generiert vor dem Start eine Erinnerung,<br>den Staubfilter abhängig vom festgelegten Intervall zu reinigen oder zu ersetzen. Die Option<br><b>Disabled (Deaktiviert)</b> ist standardmäßig ausgewählt.<br>• Deaktiviert<br>• 15 days (15 Tage)<br>• 30 days (30 Tage)<br>• 60 days (60 Tage)<br>• 90 days (90 Tage)<br>• 120 days (120 Tage)<br>• 150 days (150 Tage)<br>• 180 days (180 Tage) |
| Miscellaneous Devices                           | <ul> <li>Ermöglicht das Aktivieren oder Deaktivieren verschiedener integrierter Geräte. Die Option Enable</li> <li>Secure Digital (SD) Card (Secure Digital (SD)-Karte aktivieren) ist standardmäßig aktiviert.</li> <li>Enable Secure Digital (SD) Card</li> <li>Secure Digital (SD) Card Boot</li> <li>Secure Digital (SD) Card Read-Only Mode (SD-Karte in schreibgeschütztem Modus)</li> </ul>                                                                                                    |

### **Bildschirm Optionen**

### Tabelle 21. Video

| Option          | Beschreibung                                                                                                    |
|-----------------|----------------------------------------------------------------------------------------------------|
| Primary Display | <ul> <li>Ermöglicht die Auswahl des primären Displays, wenn mehrere Controller im System verfügbar sind.</li> <li>Auto (Standardeinstellung)</li> <li>Intel HD-Grafikkarte</li> <li>(i) ANMERKUNG: Wenn Sie nicht Auto (Automatisch) auswählen, wird das integrierte Grafikgerät vorhanden und aktiviert sein.</li> </ul> |

### Security (Sicherheit)

### Tabelle 22. Security (Sicherheit)

| Option                        | Beschreibung                                                                                                    |
|-------------------------------|----------------------------------------------------------------------------------------------------|
| Admin Password                | Ermöglicht das Einrichten, Ändern oder Löschen des Administratorkennworts (Admin).                                                                                                    |
| System Password               | Ermöglicht das Einrichten, Ändern oder Löschen des System-Kennworts.                                                                                                    |
| Internal HDD-0 Password       | Ermöglicht das Einrichten, Ändern oder Löschen des Kennworts der internen Festplatte des<br>Systems.                                                                                                    |
| Strong Password               | Diese Option ermöglicht das Aktivieren oder Deaktivieren von sicheren Kennwörtern für das System.                                                                                                    |
| Password Configuration        | Ermöglicht die Steuerung der minimalen und maximalen Anzahl von Zeichen für das administrative<br>Kennwort und das Systemkennwort. Der zulässige Zeichenbereich liegt zwischen 4 und 32 Zeichen.                                                                                                    |
| Password Bypass               | <ul> <li>Mit dieser Option können Sie das Systemkennwort (Startkennwort) und die Eingabeaufforderungen für das Festplattenkennwort während eines Systemneustarts umgehen.</li> <li>Disabled (Deaktiviert) – Aufforderung zur Eingabe des System- und internen Festplattenkennworts, immer wenn diese eingerichtet werden. Diese Option ist standardmäßig deaktiviert.</li> <li>Reboot Bypass (Neustartumgehung) — Aufforderungen zur Kennworteingabe bei Neustart (Warmstart) umgehen.</li> <li>(i) ANMERKUNG: Das System fordert beim Einschalten (Kaltstart) immer zur Eingabe des System- und internen Festplattenkennworts auf. Darüber hinaus fordert das System immer zur Kennworteingabe für jede eventuell vorhandene Modulschacht-Festplatte auf.</li> </ul>        |
| Password Change               | Mit dieser Option können Sie festlegen, ob Änderungen an den System- und<br>Festplattenkennwörtern erlaubt sein sollen, wenn ein Administrator-Kennwort festgelegt ist.<br>Allow Non-Admin Password Changes (Admin-fremde Kennwortänderungen erlauben) –<br>Diese Option ist standardmäßig aktiviert.                                                                                                    |
| UEFI Capsule Firmware Updates | Diese Option steuert, ob das System BIOS-Aktualisierungen über UEFI Capsule-<br>Aktualisierungspakete zulässt. Dies ist die Standardoption. Ein Deaktivieren dieser Option blockiert<br>BIOS-Aktualisierungen über Dienste wie Microsoft Windows Update und Linux Vendor Firmware<br>Service (LVFS).                                                                                                    |
| TPM 2.0 Security              | <ul> <li>Hiermit können Sie steuern, ob das TPM (Trusted Platform Module, vertrauenswürdiges<br/>Plattformmodul) für das Betriebssystem sichtbar ist.</li> <li>TPM On (TPM Ein) (Standardeinstellung)</li> <li>Clear (Löschen)</li> <li>PPI Bypass for Enable Commands (PPI-Kennwortumgehung zum Aktivieren von Befehlen)</li> <li>PPI Bypass for Disable Commands (PPI-Kennwortumgehung zum Deaktivieren von Befehlen)</li> <li>PPI Bypass for Clear Command (PPI-Kennwortumgehung zum Löschen von Befehlen)</li> <li>Attestation Enable (Bestätigung aktivieren) (Standardeinstellung)</li> <li>Key Storage Enable (Schlüsselspeicher aktivieren) (Standardeinstellung)</li> <li>SHA-256 (Standardeinstellung)</li> <li>Wählen Sie eine der folgenden Optionen:</li> </ul> |

### Tabelle 22. Security (Sicherheit) (fortgesetzt)

| Option                                                 | Beschreibung                                                                                                    |
|--------------------------------------------------------|----------------------------------------------------------------------------------------------------|
|                                                        | <ul><li>Deaktiviert</li><li>Enabled (Aktiviert) (Standardeinstellung)</li></ul>                                                                                                    |
| Computrace                                             | <ul> <li>Mit diesem Feld können Sie die BIOS-Modulschnittstelle des optionalen Computrace-Services von Absolute Software aktivieren oder deaktivieren. Aktiviert oder deaktiviert den optionalen Computrace-Anlagenverwaltungsdienst.</li> <li>Deactivate (Ausschalten)</li> <li>Disable (Deaktivieren)</li> <li>Activate (Aktivieren) – Diese Option ist standardmäßig aktiviert.</li> </ul> |
| Chassis Intrusion                                      | <ul> <li>Dieses Feld steuert die Gehäuseeingriff-Funktion.</li> <li>Wählen Sie eine der folgenden Optionen:</li> <li>Disabled (Deaktiviert) (Standardeinstellung)</li> <li>Enabled (Aktiviert)</li> <li>On-Silent (Stumm aktiviert)</li> </ul>                                                                                                    |
| Admin Setup Lockout                                    | Ermöglicht es, zu verhindern, dass Benutzer das Setup aufrufen, wenn ein Administratorkennwort<br>festgelegt ist. Diese Option ist standardmäßig nicht aktiviert.                                                                                                    |
| Master Password Lockout                                | Ermöglicht das Deaktivieren der Unterstützung für das Masterkennwort. Festplattenkennwörter<br>müssen gelöscht werden, bevor die Einstellungen geändert werden können. Diese Option ist<br>standardmäßig nicht aktiviert.                                                                                                    |
| SMM Security Mitigation (SSM-<br>Sicherheitsausgleich) | Ermöglicht das Aktivieren oder Deaktivieren der zusätzlichen UEFI-Schutzmaßnahmen des SMM-<br>Sicherheitsausgleichs. Diese Option ist standardmäßig nicht aktiviert.                                                                                                    |

### **Optionen für "Secure Boot" (Sicherer Start)**

### Tabelle 23. Sicherer Start

| Option                | Beschreibung                                                                                                    |
|-----------------------|----------------------------------------------------------------------------------------------------|
| Secure Boot Enable    | Ermöglicht das Aktivieren oder Deaktivieren der Funktion 'Sicherer Start'. <ul> <li>Secure Boot Enable</li> </ul>                                                                                                    |
|                       | Diese Option ist standardmäßig nicht ausgewählt.                                                                                                    |
| Secure Boot Mode      | <ul> <li>Ermöglicht Ihnen, das Verhaltens der sicheren Starts zu ändern, um eine Evaluierung oder<br/>Durchsetzung von UEFI-Treibersignaturen zu ermöglichen.</li> <li>Bereitgestellter Mode (Standardeinstellung)</li> <li>Audit-Modus</li> </ul>                                                                                                    |
| Expert Key Management | <ul> <li>Die Sicherheitsschlüssel-Datenbanken können nur bearbeitet werden, wenn sich das System im benutzerdefinierten Modus befindet. Die Option Enable Custom Mode (Benutzerdefinierten Modus aktivieren) ist standardmäßig deaktiviert. Die Optionen sind:</li> <li>PK (Standardeinstellung)</li> <li>KEK</li> <li>db</li> <li>dbx</li> <li>Bei aktivierter Option Custom Mode (Benutzerdefinierter Modus) werden die relevanten</li> </ul> |
|                       | Optionen für <b>PK, KEK, db und dbx</b> angezeigt. Die Optionen sind:                                                                                                    |
|                       | <ul> <li>Save to File (In Datei speichern) – Speichert den Schlüssel in einer vom Benutzer<br/>ausgewählten Datei</li> </ul>                                                                                                    |
|                       | Replace from File (Aus Datei ersetzen) – Ersetzt den aktuellen Schlüssel durch einen<br>Schlüssel aus einer vom Benutzer ausgewählten Datei                                                                                                    |
|                       | • Append from File (Aus Datei anhängen) – Fügt einen Schlüssel aus einer vom Benutzer ausgewählten Datei zur aktuellen Datenbank hinzu                                                                                                    |
|                       | Delete (Löschen) – Löscht den ausgewählten Schlüssel                                                                                                    |
|                       | Reset All Keys (Alle Schlüssel zurücksetzen) – Setzt auf Standardeinstellungen zurück                                                                                                    |

#### Tabelle 23. Sicherer Start (fortgesetzt)

| Option | Beschreibung                                                                                                    |
|--------|----------------------------------------------------------------------------------------------------|
|        | <ul> <li>Delete All Keys (Alle Schlüssel löschen) – Löscht alle Schlüssel</li> <li>ANMERKUNG: Wenn Sie den benutzerdefinierten Modus deaktivieren, werden sämtliche<br/>Änderungen entfernt und die Schlüssel werden die Standardeinstellungen wiederherstellen.</li> </ul> |

### Intel Software Guard Extensions-Optionen

### Tabelle 24. Intel Software Guard Extensions

| Option              | Beschreibung                                                                                                    |
|---------------------|----------------------------------------------------------------------------------------------------|
| Intel SGX Enable    | Ermöglicht die Bereitstellung einer sicheren Umgebung für die<br>Ausführung von Codes bzw. die Speicherung vertraulicher<br>Informationen im Kontext des Hauptbetriebssystems. |
|                     | Klicken Sie auf eine der folgenden Optionen:                                                                                                    |
|                     | <ul> <li>Deaktiviert</li> <li>Enabled (Aktiviert)</li> <li>Software controlled (Softwaregesteuert) –<br/>Standardeinstellung</li> </ul>                                        |
| Enclave Memory Size | Mit dieser Option wird die Größe der Speicherreserve von SGX-<br>Enklaven festgelegt ( <b>SGX Enclave Reserve Memory Size</b> ).                                               |
|                     | Klicken Sie auf eine der folgenden Optionen:                                                                                                    |
|                     | <ul> <li>32 MB</li> <li>64 MB</li> <li>128 MB – Standardeinstellung</li> </ul>                                                                                                 |

### **Performance (Leistung)**

#### Tabelle 25. Performance (Leistung)

| Option             | Beschreibung                                                                                                    |
|--------------------|----------------------------------------------------------------------------------------------------|
| Multi Core Support | In diesem Feld wird angegeben, ob einer oder alle Cores des<br>Prozesses aktiviert sind. Die Leistung mancher Anwendungen<br>verbessert sich mit zusätzlichen Cores.<br>• All (Alle) – Standardeinstellung<br>• 1<br>• 2<br>• 3 |
| Intel SpeedStep    | Ermöglicht das Aktivieren oder Deaktivieren des Intel SpeedStep-<br>Modus für den Prozessor.<br>• Enable Intel SpeedStep (Intel SpeedStep aktivieren)<br>Diese Option ist standardmäßig aktiviert.                              |
| C-States Control   | Ermöglicht das Aktivieren oder Deaktivieren der zusätzlichen<br>Prozessor-Ruhezustände.<br>• <b>C-States (C-Zustände)</b><br>Diese Option ist standardmäßig aktiviert.                                                          |
| Intel TurboBoost   | Ermöglicht das Aktivieren oder Deaktivieren des Intel TurboBoost-<br>Modus für den Prozessor.                                                                                                    |

### Tabelle 25. Performance (Leistung) (fortgesetzt)

| Option               | Beschreibung                                                                       |
|----------------------|------------------------------------------------------------------------------------|
|                      | Enable Intel TurboBoost (Intel TurboBoost aktivieren)                              |
|                      | Diese Option ist standardmäßig aktiviert.                                          |
| Hyper-Thread Control | Ermöglicht das Aktivieren oder Deaktivieren von HyperThreading<br>im Prozessor.    |
|                      | <ul> <li>Deaktiviert</li> <li>Enabled (Aktiviert) – Standardeinstellung</li> </ul> |

### Energieverwaltung

### Tabelle 26. Power Management (Energieverwaltung)

| Option                                 | Beschreibung                                                                                                    |
|----------------------------------------|----------------------------------------------------------------------------------------------------|
| AC Recovery                            | <ul> <li>Legt fest, wie das System nach einem Stromausfall reagiert, wenn es anschließend wieder mit Strom versorgt wird. Sie können folgende Einstellungen für die Netzstromwiederherstellung festlegen:</li> <li>Ausschalten</li> <li>Einschalten</li> <li>Last Power State (Letzter Energiestatus)</li> <li>Diese Option ist standardmäßig auf Power Off (Ausschalten) gesetzt.</li> </ul>                                                                                                    |
| Enable Intel Speed Shift<br>Technology | Ermöglicht das Aktivieren oder Deaktivieren der Unterstützung für die Intel Speed Shift-Technologie.<br>Die Option <b>Enable Intel Speed Shift Technology (Intel Speed Shift-Technologie aktivieren)</b><br>ist standardmäßig aktiviert.                                                                                                    |
| Auto On Time                           | Legt fest, wann der Computer automatisch eingeschaltet werden soll. Die Zeit wird im 12-Stunden-<br>Standardformat notiert (Stunden:Minuten:Sekunden). Sie können die Einschaltzeit ändern, indem<br>Sie die gewünschten Werte in die Felder für Zeit und AM/PM (vor/nach 12:00 mittags) eingeben.<br>(i) ANMERKUNG: Diese Funktion ist nicht wirksam, wenn der Computer über eine Steckerleiste<br>oder einen Überspannungsschutzschalter ausgeschaltet wird oder wenn Auto Power<br>deaktiviert ist.                                                                                                    |
| Deep Sleep Control                     | <ul> <li>Ermöglicht die Festlegung der Steuerung, wenn Deep Sleep aktiviert ist.</li> <li>Deaktiviert</li> <li>Enabled in S5 only (Nur in S5 aktiviert)</li> <li>Enabled in S4 and S5 (Nur in S5 und S4 aktiviert)</li> <li>Disabled (Deaktiviert) (standardmäßig).</li> </ul>                                                                                                    |
| Fan Control Override                   | Mit diesem Feld wird die Geschwindigkeit des Lüfters festgelegt. Wenn die Option aktiviert ist, läuft der Lüfter auf der höchsten Geschwindigkeitsstufe. Diese Option ist standardmäßig deaktiviert.                                                                                                    |
| USB Wake Support                       | Ermöglicht Ihnen das Aktivieren von USB-Geräten, um den Computer aus dem Standby-Modus zu holen. Die Option "Enable USB Wake Support" (USB Wake-Unterstützung aktivieren) ist standardmäßig ausgewählt.                                                                                                    |
| Wake on LAN/WWAN                       | <ul> <li>Mit dieser Option kann der ausgeschaltete Computer durch ein spezielles LAN-Signal hochgefahren werden. Diese Funktion ist nur wirksam, wenn der Computer an die Netzstromversorgung angeschlossen ist.</li> <li>Deaktiviert (Deaktiviert) – Das System darf nicht über spezielle LAN-Signale hochgefahren werden, wenn es ein Reaktivierungssignal von einem LAN oder WLAN empfängt.</li> <li>LAN or WLAN (LAN oder WLAN) – Das System kann durch spezielle LAN- oder WLAN-Signale hochgefahren werden.</li> <li>LAN Only (Nur LAN) – Das System kann durch spezielle LAN-Signale hochgefahren werden.</li> <li>LAN with PXE Boot (LAN mit PXE-Start) – Ein Aktivierungspaket, das an das System im S4-oder S5-Zustand gesendet wird, aktiviert das System und startet sofort im PXE.</li> <li>WLAN Only (Nur WLAN) – Das System kann durch spezielle WLAN-Signale hochgefahren werden.</li> </ul> |

#### Tabelle 26. Power Management (Energieverwaltung) (fortgesetzt)

| Option      | Beschreibung                                                                                                    |
|-------------|----------------------------------------------------------------------------------------------------|
| Block Sleep | Ermöglicht das Blockieren des Standby-Modus (S3-Status) in Betriebssystemumgebungen. Diese<br>Option ist standardmäßig deaktiviert. |

### **POST-Funktionsweise**

### Tabelle 27. POST Behavior (POST-Funktionsweise)

| Option                | Beschreibung                                                                                                    |
|-----------------------|----------------------------------------------------------------------------------------------------|
| Numlock LED           | Ermöglicht das Aktivieren oder Deaktivieren der NumLock-Funktion beim Start des Computers.<br>Diese Option ist standardmäßig aktiviert.                                                                                                    |
| Keyboard Errors       | Ermöglicht das Aktivieren oder Deaktivieren von Meldungen über Tastaturfehler, wenn der Computer hochfährt. Die Option <b>Enable Keyboard Error Detection (Tastaturfehlererkennung aktivieren)</b> ist standardmäßig aktiviert.                                                                                                    |
| Fast Boot             | <ul> <li>Diese Option kann den Startvorgang durch Umgehung einiger Kompatibilitätsschritte beschleunigen:</li> <li>Minimal – Das System startet schnell, es sei denn, das BIOS wurde aktualisiert, Speicher geändert oder der letzte POST (Einschalt-Selbsttest) wurde nicht fertig gestellt.</li> <li>Thorough (Gründlich) – Das System lässt während des Startvorgangs keine Schritte aus.</li> <li>Auto – Ermöglicht es dem Betriebssystem, diese Einstellung zu steuern (funktioniert nur, wenn das Betriebssystem Simple Boot Flag unterstützt).</li> <li>Diese Option ist standardmäßig auf <b>Thorough (Gründlich)</b> eingestellt.</li> </ul> |
| Extend BIOS POST Time | <ul> <li>Mit dieser Option wird eine zusätzliche Verzögerung vor dem Starten erzeugt.</li> <li>0 seconds (0 Sekunden) (Standardeinstellung)</li> <li>5 seconds (5 Sekunden)</li> <li>10 seconds (10 Sekunden)</li> </ul>                                                                                                    |
| Full Screen Logo      | Mit dieser Option wird ein Vollbildlogo angezeigt, wenn das Bild mit der Bildschirmauflösung<br>übereinstimmt. Die Option <b>Enable Full Screen Logo (Vollbildlogo aktivieren)</b> ist standardmäßig<br>nicht aktiviert.                                                                                                    |
| Warnings and Errors   | <ul> <li>Diese Option bewirkt, dass der Startvorgang nur angehalten wird, wenn Warnungen oder Fehler erkannt werden. Wählen Sie eine der folgenden Optionen:</li> <li>Meldung bei Warnungen und Fehlern</li> <li>Continue on Warnings (Bei Warnungen fortfahren)</li> <li>Continue on Warnings and Errors (Bei Warnungen und Fehlern fortfahren)</li> </ul>                                                                                                    |

### Verwaltungsfunktionen

#### Tabelle 28. Verwaltungsfunktionen

| Option                                 | Beschreibung                                     |
|----------------------------------------|--------------------------------------------------|
| USB Provision (USB-<br>Bereitstellung) | Diese Option ist standardmäßig nicht ausgewählt. |
| MEBx Hotkey                            | Dies ist die Standardoption.                     |

### Unterstützung der Virtualisierung

#### Tabelle 29. Virtualization Support (Virtualisierungsunterstützung)

| Option         | Beschreibung                                                                                                    |
|----------------|----------------------------------------------------------------------------------------------------|
| Virtualization | Diese Option legt fest, ob ein Virtual Machine Monitor (VMM) die zusätzlichen Hardwarefunktionen der Intel Virtualisierungstechnik nutzen kann. |

### Tabelle 29. Virtualization Support (Virtualisierungsunterstützung) (fortgesetzt)

| Option            | Beschreibung                                                                                                    |
|-------------------|----------------------------------------------------------------------------------------------------|
|                   | Enable Intel Virtualization Technology (Intel Virtualisierungstechnik aktivieren)                                                                                                    |
|                   | Diese Option ist standardmäßig aktiviert.                                                                                                    |
| VT for Direct I/O | Aktiviert oder deaktiviert die Nutzung der zusätzlichen Hardware-Funktionen, die von der Intel<br>Virtualisierungstechnik für direkte E/A bereitgestellt werden, durch den VMM (Virtual Machine<br>Monitor). |
|                   | • Enable VT for Direct I/O (VT für direkte E/A aktivieren) (Standardeinstellung)                                                                                                    |
|                   | Diese Option ist standardmäßig aktiviert.                                                                                                    |
| Trusted Execution | Diese Option legt fest, ob ein Measured Virtual Machine Monitor (MVMM) die zusätzlichen<br>Hardwarefunktionen der Intel Trusted-Execution-Technik nutzen kann.                                               |
|                   | Trusted Execution                                                                                                    |
|                   | Diese Option ist standardmäßig nicht aktiviert.                                                                                                    |

### Wireless-Optionen

#### Tabelle 30. Wireless

| Option                 | Beschreibung                                                              |
|------------------------|---------------------------------------------------------------------------|
| Wireless Device Enable | Ermöglicht die Aktivierung oder Deaktivierung der internen<br>Funkgeräte. |
|                        | Die Optionen sind:                                                        |
|                        | <ul><li>WLAN/WiGig</li><li>Bluetooth</li></ul>                            |
|                        | Alle Optionen sind standardmäßig aktiviert.                               |

### Maintenance (Wartung)

#### Tabelle 31. Maintenance (Wartung)

| Option         | Beschreibung                                                                                                    |
|----------------|----------------------------------------------------------------------------------------------------|
| Service Tag    | Zeigt die Service-Tag-Nummer des Computers an.                                                                                                    |
| Asset Tag      | Ermöglicht es, eine Systemkennnummer zu definieren, wenn noch keine festgelegt wurde.<br>Diese Option ist standardmäßig nicht aktiviert.                     |
| SERR Messages  | Steuert die SERR-Meldungsfunktion. Diese Option ist standardmäßig aktiviert. Bei bestimmten<br>Grafikkarten muss die SERR-Meldungsfunktion deaktiviert sein. |
| BIOS Downgrade | Ermöglicht die Aktualisierung auf vorherige Revisionen der System-Firmware.                                                                                  |
|                | Allow BIOS Downgrade (BIOS-Downgrade zulassen)                                                                                                    |
|                | Diese Option ist standardmäßig aktiviert.                                                                                                    |
| Data Wipe      | Ermöglicht das sichere Löschen von Daten von allen internen Speichergeräten.                                                                                 |
|                | Wipe on Next Boot                                                                                                    |
|                | Diese Option ist standardmäßig nicht aktiviert.                                                                                                    |
### Tabelle 31. Maintenance (Wartung) (fortgesetzt)

| Option                                                 | Beschreibung                                                                                                    |  |  |
|--------------------------------------------------------|----------------------------------------------------------------------------------------------------|--|--|
| Bios Recovery (BIOS-<br>Wiederherstellung)             | <b>BIOS Recovery from Hard Drive (BIOS-Wiederherstellung von der Festplatte)</b> – Diese Option ist standardmäßig ausgewählt. Ermöglicht das Wiederherstellen des beschädigten BIOS von einer Wiederherstellungsdatei auf dem Festplattenlaufwerk oder einem externen USB-Stick. |  |  |
|                                                        | BIOS Auto-Recovery (Automatische BIOS-Wiederherstellung)- Ermöglicht die automatische Wiederherstellung des BIOS.                                                                                                    |  |  |
|                                                        | (i) ANMERKUNG: Das Feld BIOS Recovery from Hard Drive (BIOS-Wiederherstellung von der Festplatte) sollte aktiviert werden.                                                                                                    |  |  |
|                                                        | Always Perform Integrity Check (Integritätsprüfung immer ausführen)-Führt die<br>Integritätsprüfung bei jedem Systemstart durch.                                                                                                    |  |  |
| First Power On Date (Datum<br>des ersten Einschaltens) | Ermöglicht das Festlegen des Besitzdatums. Die Option <b>Set Ownership Date (Besitzdatum festlegen)</b> ist standardmäßig nicht aktiviert.                                                                                                    |  |  |

### Systemprotokolle

#### Tabelle 32. System Logs (Systemprotokolle)

| Option      | Beschreibung                                                                                |
|-------------|---------------------------------------------------------------------------------------------|
| BIOS events | Ermöglicht das Anzeigen und Löschen von POST-Ereignissen des System-Setup-Programms (BIOS). |

### **Erweiterte Konfiguration**

#### **Tabelle 33. Erweiterte Konfiguration**

| Option | Beschreibung                                                                                                    |
|--------|----------------------------------------------------------------------------------------------------|
| ASPM   | <ul> <li>Ermöglicht das Festlegen des ASPM-Levels.</li> <li>Auto (Automatisch) (Standardeinstellung) – Zwischen dem Gerät und dem PCI-Express-Hub<br/>erfolgt ein Handshaking. um den besten ASPM-Modus zu ermitteln, der von dem Gerät<br/>unterstützt wird</li> <li>Disabled (Deaktiviert) – Die ASPM-Energieverwaltung ist ständig ausgeschaltet</li> <li>L1 Only (Nur L1) – Für die ASPM-Energieverwaltung wird die Verwendung von L1 festgelegt</li> </ul> |

### **Aktualisieren des BIOS**

### Aktualisieren des BIOS unter Windows

VORSICHT: Wenn BitLocker vor der Aktualisierung des BIOS nicht ausgesetzt wird, wird beim nächsten Neustart des Systems der BitLocker-Schlüssel nicht erkannt. Sie werden dann aufgefordert, den Wiederherstellungsschlüssel einzugeben, um fortfahren zu können, und das System fordert Sie bei jedem Neustart erneut dazu auf. Wenn der Wiederherstellungsschlüssel nicht bekannt ist, kann dies zu Datenverlust oder einer unnötigen Neuinstallation des Betriebssystems führen. Weitere Informationen zu diesem Thema finden Sie durch Suchen in der Knowledgebase-Ressource unter www.dell.com/support.

- 1. Rufen Sie die Website www.dell.com/support auf.
- 2. Klicken Sie auf **Produktsupport**. Klicken Sie auf **Support durchsuchen**, geben Sie die Service-Tag-Nummer Ihres Computers ein und klicken Sie auf **Suchen**.
  - () ANMERKUNG: Wenn Sie kein Service-Tag-Nummer haben, verwenden Sie die SupportAssist-Funktion, um Ihren Computer automatisch zu identifizieren. Sie können auch die Produkt-ID verwenden oder manuell nach Ihrem Computermodell suchen.

- 3. Klicken Sie auf Treiber & Downloads. Erweitern Sie Treiber suchen.
- 4. Wählen Sie das Betriebssystem aus, das auf Ihrem Computer installiert ist.
- 5. Wählen Sie in der Dropdown-Liste Kategorie die Option BIOS aus.
- 6. Wählen Sie die neueste BIOS-Version aus und klicken Sie auf Herunterladen, um das BIOS für Ihren Computer herunterzuladen.
- 7. Sobald der Download abgeschlossen ist, wechseln Sie zu dem Ordner, in dem Sie die Datei für die BIOS-Aktualisierung gespeichert haben.
- 8. Doppelklicken Sie auf das Dateisymbol der BIOS-Aktualisierungsdatei und befolgen Sie die Anweisungen auf dem Bildschirm. Weitere Informationen finden Sie in der Wissensdatenbank-Ressource unter www.dell.com/support.

### Aktualisieren des BIOS in Linux und Ubuntu

Informationen zum Aktualisieren des System-BIOS auf einem Computer, auf dem Linux oder Ubuntu installiert ist, finden Sie im Wissensdatenbank-Artikel 000131486 unter www.dell.com/support.

# Aktualisieren des BIOS unter Verwendung des USB-Laufwerks in Windows

- VORSICHT: Wenn BitLocker vor der Aktualisierung des BIOS nicht ausgesetzt wird, wird beim nächsten Neustart des Systems der BitLocker-Schlüssel nicht erkannt. Sie werden dann aufgefordert, den Wiederherstellungsschlüssel einzugeben, um fortfahren zu können, und das System fordert Sie bei jedem Neustart erneut dazu auf. Wenn der Wiederherstellungsschlüssel nicht bekannt ist, kann dies zu Datenverlust oder einer unnötigen Neuinstallation des Betriebssystems führen. Weitere Informationen zu diesem Thema finden Sie durch Suchen in der Knowledgebase-Ressource unter www.dell.com/support.
- 1. Befolgen Sie das Verfahren von Schritt 1 bis Schritt 6 unter Aktualisieren des BIOS in Windows zum Herunterladen der aktuellen BIOS-Setup-Programmdatei.
- 2. Erstellen Sie ein startfähiges USB-Laufwerk. Weitere Informationen finden Sie in der Wissensdatenbank-Ressource unter www.dell.com/support.
- 3. Kopieren Sie die BIOS-Setup-Programmdatei auf das startfähige USB-Laufwerk.
- 4. Schließen Sie das startfähige USB-Laufwerk an den Computer an, auf dem Sie die BIOS-Aktualisierung durchführen möchten.
- 5. Starten Sie den Computer neu und drücken Sie F12.
- 6. Starten Sie das USB-Laufwerk über das Einmaliges Boot-Menü.
- Geben Sie den Namen der BIOS-Setup-Programmdatei ein und drücken Sie Eingabe.
   Die BIOS Update Utility (Dienstprogramm zur BIOS-Aktualisierung) wird angezeigt.
- 8. Befolgen Sie die Anweisungen auf dem Bildschirm, um die BIOS-Aktualisierung abzuschließen.

### Aktualisieren des BIOS über das einmalige F12-Startmenü

Aktualisieren Sie das BIOS Ihres Computers unter Verwendung einer BIOS-Aktualisierungsdatei (.exe), die auf einen FAT32-USB-Stick kopiert wurde, und Starten Sie das einmalige F12-Startmenü.

VORSICHT: Wenn BitLocker vor der Aktualisierung des BIOS nicht ausgesetzt wird, wird beim nächsten Neustart des Systems der BitLocker-Schlüssel nicht erkannt. Sie werden dann aufgefordert, den Wiederherstellungsschlüssel einzugeben, um fortfahren zu können, und das System fordert Sie bei jedem Neustart erneut dazu auf. Wenn der Wiederherstellungsschlüssel nicht bekannt ist, kann dies zu Datenverlust oder einer unnötigen Neuinstallation des Betriebssystems führen. Weitere Informationen zu diesem Thema finden Sie durch Suchen in der Knowledgebase-Ressource unter www.dell.com/support.

#### **BIOS-Aktualisierung**

Sie können die BIOS-Aktualisierungsdatei in Windows über einen bootfähigen USB-Stick ausführen oder Sie können das BIOS über das einmalige F12-Startmenü auf dem System aktualisieren.

Die meisten Computer von Dell, die nach 2012 hergestellt wurden, verfügen über diese Funktion, und Sie können es überprüfen, indem Sie das einmalige F12-Startmenü auf Ihrem Computer ausführen, um festzustellen, ob "BIOS-Flash-Aktualisierung" als Startoption für Ihren Computer aufgeführt wird. Wenn die Option aufgeführt ist, unterstützt das BIOS diese BIOS-Aktualisierungsoption.

(i) ANMERKUNG: Nur Computer mit der Option "BIOS-Flash-Aktualisierung" im einmaligen F12-Startmenü können diese Funktion verwenden.

#### Aktualisieren über das einmalige Startmenü

Um Ihr BIOS über das einmalige F12-Startmenü zu aktualisieren, brauchen Sie Folgendes:

- einen USB-Stick, der für das FAT32-Dateisystem formatiert ist (der Stick muss nicht bootfähig sein)
- die ausführbare BIOS-Datei, die Sie von der Dell Support-Website heruntergeladen und in das Stammverzeichnis des USB-Sticks kopiert haben
- einen Netzadapter, der mit dem Computer verbunden ist
- eine funktionsf\u00e4hige Computerbatterie zum Aktualisieren des BIOS

Führen Sie folgende Schritte aus, um den BIOS-Aktualisierungsvorgang über das F12-Menü auszuführen:

# VORSICHT: Schalten Sie den Computer während des BIOS-Aktualisierungsvorgangs nicht aus. Der Computer startet möglicherweise nicht, wenn Sie den Computer ausschalten.

- 1. Stecken Sie im ausgeschalteten Zustand den USB-Stick, auf den Sie die Aktualisierung kopiert haben, in einen USB-Anschluss des Computers.
- Schalten Sie den Computer ein und drücken Sie die F12-Taste, um auf das einmalige Startmenü zuzugreifen. Wählen Sie "BIOS-Aktualisierung" mithilfe der Maus oder der Pfeiltasten aus und drücken Sie anschließend die Eingabetaste. Das Menü "BIOS aktualisieren" wird angezeigt.
- 3. Klicken Sie auf Flash from file.
- 4. Wählen Sie ein externes USB-Gerät aus.
- 5. Wählen Sie die Datei aus, doppelklicken Sie auf die Ziel-Aktualisierungsdatei und klicken Sie anschließend auf Senden.
- 6. Klicken Sie auf BIOS aktualisieren. Der Computer wird neu gestartet, um das BIOS zu aktualisieren.
- 7. Nach Abschluss der BIOS-Aktualisierung wird der Computer neu gestartet.

### System- und Setup-Kennwort

#### Tabelle 34. System- und Setup-Kennwort

| Kennworttyp                      | Beschreibung                                                                                                    |
|----------------------------------|----------------------------------------------------------------------------------------------------|
| System password (Systemkennwort) | Dies ist das Kennwort, das Sie zur Anmeldung beim System<br>eingeben müssen.                                                  |
| Setup password (Setup-Kennwort)  | Dies ist das Kennwort, das Sie für den Zugriff auf und Änderungen<br>an den BIOS-Einstellungen des Computers eingeben müssen. |

Sie können ein Systemkennwort und ein Setup-Kennwort zum Schutz Ihres Computers erstellen.

🔼 🔽 VORSICHT: Die Kennwortfunktionen bieten einen gewissen Schutz für die auf dem System gespeicherten Daten.

VORSICHT: Wenn Ihr Computer nicht gesperrt und zudem unbeaufsichtigt ist, kann jede Person auf die auf dem System gespeicherten Daten zugreifen.

(i) ANMERKUNG: System- und Setup-Kennwortfunktionen sind deaktiviert

### Zuweisen eines System-Setup-Kennworts

Sie können ein neues **System or Admin Password** (System- oder Administratorkennwort) nur zuweisen, wenn der Zustand **Not Set** (Nicht eingerichtet) ist.

Um das System-Setup aufzurufen, drücken Sie unmittelbar nach dem Einschaltvorgang oder Neustart die Taste F12.

- 1. Wählen Sie im Bildschirm System-BIOS oder System-Setup die Option Sicherheit aus und drücken Sie die Eingabetaste. Der Bildschirm Sicherheit wird angezeigt.
- Wählen Sie System/Administratorkennwort und erstellen Sie ein Passwort im Feld Neues Passwort eingeben.
   Verwenden Sie zum Zuweisen des Systemkennworts die folgenden Richtlinien:
  - Kennwörter dürfen aus maximal 32 Zeichen bestehen.

- Mindestens eines der folgenden Sonderzeichen: ! " # \$ % & ' ( ) \* + , . / : ; < = > ? @ [ \ ] ^ \_ ` { | }
- Zahlen 0 bis 9
- Großbuchstaben von A bis Z
- Kleinbuchstaben von a-z
- 3. Geben Sie das Systemkennwort ein, das Sie zuvor im Feld Neues Kennwort bestätigen eingegeben haben, und klicken Sie auf OK.
- 4. Drücken Sie die Esc-Taste und speichern Sie die Änderungen, wie durch die Popup-Meldung aufgefordert.
- 5. Drücken Sie Y, um die Änderungen zu speichern. Der Computer wird neu gestartet.

### Löschen oder Ändern eines vorhandenen System-Setup-Kennworts

Stellen Sie sicher, dass der **Kennwortstatus** im System-Setup auf "Entsperrt" gesetzt ist, bevor Sie versuchen, das vorhandene Systemund/oder Setup-Kennwort zu löschen oder zu ändern. Wenn die Option **Password Status** (Kennwortstatus) auf "Locked" (Gesperrt) gesetzt ist, kann ein vorhandenes System- und/oder Setup-Kennwort nicht gelöscht oder geändert werden.

Um das System-Setup aufzurufen, drücken Sie unmittelbar nach dem Einschaltvorgang oder Neustart die Taste F12.

- 1. Wählen Sie im Bildschirm System-BIOS oder System-Setup die Option Systemsicherheit aus und drücken Sie die Eingabetaste. Der Bildschirm System Security (Systemsicherheit) wird angezeigt.
- Überprüfen Sie im Bildschirm System Security (Systemsicherheit), dass die Option Password Status (Kennwortstatus) auf Unlocked (Nicht gesperrt) gesetzt ist.
- **3.** Wählen Sie die Option **System Password** (Systemkennwort) aus, ändern oder löschen Sie das vorhandene Systemkennwort und drücken Sie die Eingabetaste oder die Tabulatortaste.
- 4. Wählen Sie die Option **Setup Password** (Setup-Kennwort) aus, ändern oder löschen Sie das vorhandene Setup-Kennwort und drücken Sie die Eingabetaste oder die Tabulatortaste.
  - () ANMERKUNG: Wenn Sie das Systemkennwort und/oder das Setup-Kennwort ändern, geben Sie das neue Kennwort erneut ein, wenn Sie dazu aufgefordert werden. Wenn Sie das Systemkennwort und/oder Setup-Kennwort löschen, bestätigen Sie die Löschung, wenn Sie dazu aufgefordert werden.
- 5. Drücken Sie die Taste Esc. Eine Meldung fordert Sie zum Speichern der Änderungen auf.
- 6. Drücken Sie auf "Y", um die Änderungen zu speichern und das System-Setup zu verlassen. Der Computer wird neu gestartet.

# Löschen von BIOS- (System-Setup) und Systemkennwörtern

Nehmen Sie Kontakt mit dem technischen Support von Dell wie unter www.dell.com/contactdell beschrieben auf, um System- oder BIOS-Kennwörter zu löschen.

ANMERKUNG: Informationen zum Zurücksetzen von Windows- oder Anwendungspasswörtern finden Sie in der Dokumentation für Windows oder die jeweilige Anwendung.

# Software

5

Dieses Kapitel listet die unterstützten Betriebssysteme sowie die Anweisungen für die Installation der Treiber auf. **Themen:** 

- Unterstützte Betriebssysteme
- Herunterladen von Windows-Treibern
- Netzwerkadaptertreiber
- Audiotreiber
- Bildschirmadapter
- Sicherheitstreiber
- Speicher-Controller
- Systemgerätetreiber
- Andere Gerätetreiber

### Unterstützte Betriebssysteme

#### Tabelle 35. Unterstützte Betriebssysteme

| Unterstützte Betriebssysteme | Beschreibung                                                                                                    |  |  |
|------------------------------|----------------------------------------------------------------------------------------------------|--|--|
| Windows-Betriebssystem       | <ul> <li>Windows 10 Home (inklusive kostenlosem Upgrade auf<br/>Windows 11 Home)</li> </ul>                                     |  |  |
|                              | <ul> <li>Windows 10 Pro (inklusive kostenlosem Upgrade auf Windows<br/>11 Pro)</li> </ul>                                       |  |  |
|                              | <ul> <li>Windows 10 Home National Academic (inklusive kostenlosem<br/>Upgrade auf Windows 11 Home National Academic)</li> </ul> |  |  |
|                              | <ul> <li>Windows 10 Pro National Academic (inklusive kostenlosem<br/>Upgrade auf Windows 11 Pro National Academic)</li> </ul>   |  |  |
| Andere                       | <ul><li>Ubuntu 16.04 SP1 LTS (64 Bit)</li><li>Neokylin v6.0 SP4 (nur China)</li></ul>                                           |  |  |

### Herunterladen von Windows-Treibern

- 1. Schalten Sie das ein.
- 2. Rufen Sie die Website Dell.com/support auf.
- 3. Klicken Sie auf Produkt-Support, geben Sie die Service-Tag-Nummer Ihres Notebooks ein und klicken Sie auf Senden.
  - () ANMERKUNG: Wenn Sie keine Service-Tag-Nummer haben, verwenden Sie die automatische Erkennungsfunktion oder suchen Sie manuell nach Ihrem Notebook-Modell.
- 4. Klicken Sie auf Drivers and Downloads (Treiber und Downloads).
- 5. Wählen Sie das Betriebssystem aus, das auf Ihrem installiert ist.
- 6. Scrollen Sie auf der Seite nach unten und wählen Sie den zu installierenden Treiber.
- 7. Klicken Sie auf Download File, um den Treiber für Ihr herunterzuladen.
- 8. Sobald der Download abgeschlossen ist, wechseln Sie zu dem Ordner, in dem Sie die Treiberdatei gespeichert haben.
- 9. Doppelklicken Sie auf das Dateisymbol des Treibers und befolgen Sie die Anweisungen auf dem Bildschirm.

### Netzwerkadaptertreiber

Überprüfen Sie, ob die Netzwerkadaptertreiber bereits auf dem System installiert sind.

- Network adapters
   Intel(R) Ethernet Connection (7) I219-V
   WAN Miniport (IKEv2)
   WAN Miniport (IP)
   WAN Miniport (IPv6)
   WAN Miniport (L2TP)
   WAN Miniport (Network Monitor)
   WAN Miniport (PPPOE)
  - WAN Miniport (PPTP)
  - WAN Miniport (SSTP)

## Audiotreiber

Überprüfen Sie, ob die Audiotreiber bereits auf dem Computer installiert sind.

Audio inputs and outputs
 Speakers/Headphones (Realtek(R) Audio)

- ✓ I Sound, video and game controllers
  - Intel(R) Display Audio
  - Realtek(R) Audio

# **Bildschirmadapter**

Überprüfen Sie, ob die Bildschirmadaptertreiber bereits auf dem System installiert sind.

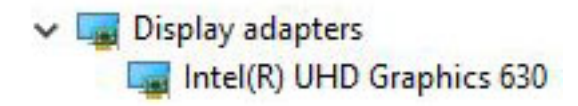

# Sicherheitstreiber

Überprüfen Sie, ob die Sicherheitstreiber bereits auf dem System installiert sind.

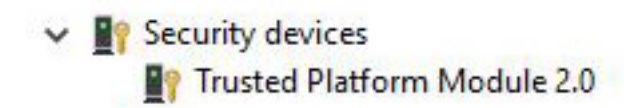

# **Speicher-Controller**

Überprüfen Sie, ob die Speicher-Controller-Treiber bereits auf dem System installiert sind.

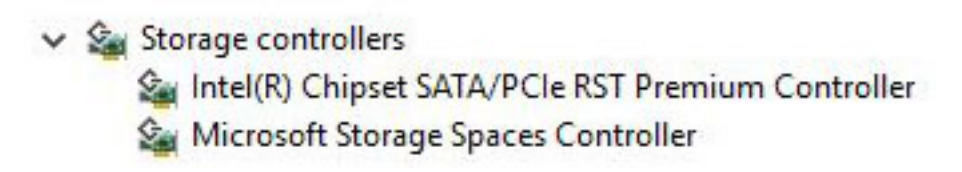

# Systemgerätetreiber

Überprüfen Sie, ob die Systemgerätetreiber bereits auf dem System installiert sind.

- ✓ i System devices La ACPI Fan ACPI Fan ACPI Fan ACPI Fan ACPI Fan ACPI Fixed Feature Button ACPI Power Button ACPI Processor Aggregator ACPI Thermal Zone TannonLake LPC Controller (Q370) - A306 to A33D CannonLake PCI Express Root Port #6 - A33D CannonLake SMBus - A323 tontroller - A324 Controller - A324 🛅 CannonLake Thermal Subsystem - A379 🛅 Composite Bus Enumerator Tell Diag Control Device to Dell System Analyzer Control Device T High Definition Audio Controller High precision event timer intel(R) Management Engine Interface to Intel(R) Power Engine Plug-in Intel(R) Serial IO GPIO Host Controller - INT3450 intel(R) Serial IO I2C Host Controller - A368 🏣 Intel(R) Xeon(R) E3 - 1200/1500 v5/6th Gen Intel(R) Core(TM) Gaussian Mixture Model - 1911 To Microsoft ACPI-Compliant System Microsoft System Management BIOS Driver To Microsoft UEFI-Compliant System Microsoft Virtual Drive Enumerator Microsoft Windows Management Interface for ACPI Microsoft Windows Management Interface for ACPI The Microsoft Windows Management Interface for ACPI Microsoft Windows Management Interface for ACPI to NDIS Virtual Network Adapter Enumerator The Numeric data processor PCI Express Root Complex PCI standard host CPU bridge PCI standard RAM Controller The Plug and Play Software Device Enumerator Programmable interrupt controller The Remote Desktop Device Redirector Bus System CMOS/real time clock bystem timer
  - T UMBus Root Bus Enumerator

### Andere Gerätetreiber

Überprüfen Sie, ob die folgenden-Treiber bereits auf dem System installiert sind.

UCM-Client

# Cypress UCM Client Peripheral Driver

### Universal-Serial-Bus-Controller

Universal Serial Bus controllers
 Intel(R) USB 3.1 eXtensible Host Controller - 1.10 (Microsoft)
 USB Root Hub (USB 3.0)

#### Softwarekomponenten

- ✓ Software devices
  - Microsoft GS Wavetable Synth
  - Microsoft RRAS Root Enumerator

### Anschlüsse (COM und LPT)

- - Communications Port (COM1)
  - Intel(R) Active Management Technology SOL (COM3)

### Mäuse und andere Zeigegeräte

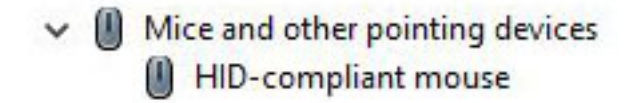

Firmware

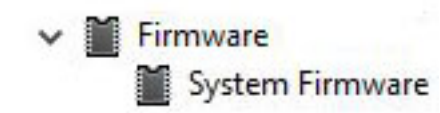

# Wie Sie Hilfe bekommen

#### Themen:

Kontaktaufnahme mit Dell

# Kontaktaufnahme mit Dell

() ANMERKUNG: Wenn Sie über keine aktive Internetverbindung verfügen, so finden Sie Kontaktinformationen auf der Eingangsrechnung, dem Lieferschein, der Rechnung oder im Dell Produktkatalog.

Dell bietet verschiedene Optionen für Online- und Telefonsupport an. Die Verfügbarkeit ist abhängig von Land und Produkt und einige Dienste sind in Ihrem Gebiet möglicherweise nicht verfügbar. So erreichen Sie den Vertrieb, den Technischen Support und den Kundendienst von Dell:

- 1. Rufen Sie die Website Dell.com/support auf.
- 2. Wählen Sie Ihre Supportkategorie.
- 3. Wählen Sie das Land bzw. die Region in der Drop-Down-Liste Land oder Region auswählen am unteren Seitenrand aus.
- 4. Klicken Sie je nach Bedarf auf den entsprechenden Service- oder Support-Link.

# Dell OptiPlex 5060 helytakarékos kivitel

Telepítési útmutató és műszaki adatok

Szabályozó modell: D11S Szabályozó típus: D11S004 augusztus 2023. Mód. A02

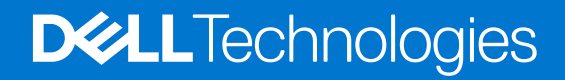

### Megjegyzés, Vigyázat és Figyelmeztetés

(i) MEGJEGYZÉS: A MEGJEGYZÉSEK a számítógép biztonságosabb és hatékonyabb használatát elősegítő, fontos tudnivalókat tartalmazzák.

FIGYELMEZTETÉS: A "FIGYELMEZTETÉS" üzenet hardver-meghibásodás vagy adatvesztés potenciális lehetőségére hívja fel a figyelmet, egyben közli a probléma elkerülésének módját.

VIGYÁZAT: A VIGYÁZAT jelzés az esetleges tárgyi vagy személyi sérülés, illetve életveszély lehetőségére hívja fel a figyelmet.

© 2017–2023 Dell Inc. vagy leányvállalatai. Minden jog fenntartva. A Dell Technologies, a Dell és egyéb védjegyek a Dell Inc. vagy leányvállalatainak védjegyei. Minden egyéb névjegy a vonatkozó vállalatok védjegye lehet.

# Tartalomjegyzék

| Fejezetszám: 1: A számítógép üzembe helyezése | 5  |
|-----------------------------------------------|----|
| Fejezetszám: 2: Számítógépház                 |    |
| Elölnézet                                     |    |
| Hátulnézet                                    |    |
| Fejezetszám: 3: Rendszer műszaki adatai       |    |
| Processzor                                    |    |
| Memória                                       | 11 |
| Tárolóhely                                    | 11 |
| Chipkészlet                                   |    |
| Tárolókombinációk                             | 12 |
| Hang                                          | 13 |
| Video                                         |    |
| Kommunikáció                                  | 14 |
| Portok és csatlakozók                         | 14 |
| Alaplapi csatlakozók                          |    |
| Tápegység                                     | 15 |
| A rendszer fizikai méretei                    | 15 |
| Security (Biztonság)                          |    |
| Környezet                                     |    |
| Fejezetszám: 4: BIOS-beállítás                |    |
| A BIOS áttekintése                            |    |
| Belépés a BIOS-beállítási programba           |    |
| Navigációs billentyűk                         |    |
| Egyszeri rendszerindítási menü                |    |
| Rendszerbeállítási opciók                     |    |
| Általános opciók                              |    |
| Rendszer-információ                           |    |
| Videó képernyő opciók                         | 21 |
| Security (Biztonság)                          |    |
| Biztonságos rendszerindítási opciók           |    |
| Intel Software Guard Extensions opciók        | 23 |
| Teljesítmény                                  | 24 |
| Energiakezelés                                | 24 |
| POST-viselkedés                               |    |
| Felügyelhetőség                               |    |
| Virtualizáció támogatás                       |    |
| Vezeték nélküli lehetőségek                   |    |
| Karbantartás                                  |    |
| Rendszernaplók                                |    |
| Speciális konfiguráció                        |    |
| A BIOS frissítése                             |    |

| A BIOS frissítése a Windows rendszerben                                      |    |
|------------------------------------------------------------------------------|----|
| A BIOS frissítése Linux és Ubuntu környezetekben                             |    |
| A BIOS frissítése USB-meghajtó használatával Windows rendszerben             |    |
| BIOS frissítése az F12-vel elérhető egyszeri rendszerindító menüből          |    |
| Rendszer- és beállítási jelszó                                               | 29 |
| Rendszerbeállító jelszó hozzárendelése                                       |    |
| Meglévő rendszerjelszó és/vagy beállítási jelszó törlése, illetve módosítása |    |
| BIOS- (rendszerbeállító) és rendszerjelszavak törlése                        |    |
|                                                                              |    |
| Fejezetszám: 5: Szoftver                                                     |    |
| Támogatott operációs rendszerek                                              |    |
| Windows-illesztőprogramok letöltése                                          |    |
| Hálózati adapterek illesztőprogramjai                                        |    |
| Audio-illesztőprogramok                                                      |    |
| Monitorvezérlő                                                               |    |
| Biztonsági illesztőprogramok                                                 |    |
| Tárolóvezérlő                                                                |    |
| Rendszereszközök illesztőprogramjai                                          |    |
| Egyéb illesztőprogramok                                                      |    |
|                                                                              |    |
| Fejezetszám: 6: Hogyan kérhet segítséget                                     |    |

| -je=e .e=u   |          | iet eeg teegettiin | <br> | •••••• |   |
|--------------|----------|--------------------|------|--------|---|
| A Dell elérh | etőségei |                    | <br> |        | 6 |

# A számítógép üzembe helyezése

1

1. Csatlakoztassa a billentyűzetet és az egeret.

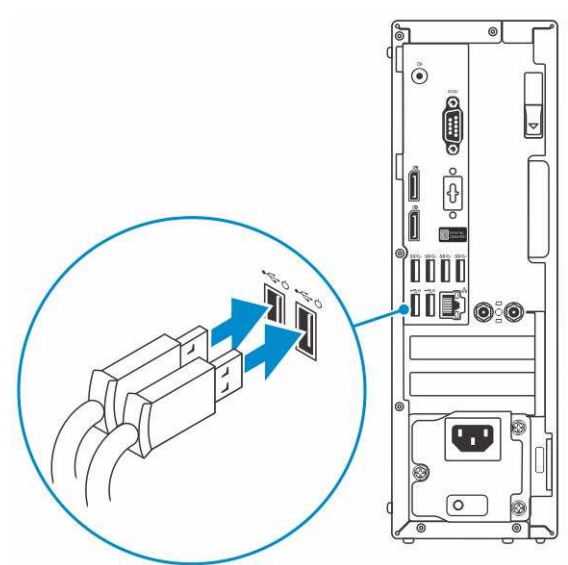

2. Csatlakoztassa a hálózati kábelt, vagy csatlakozzon egy vezeték nélküli hálózathoz.

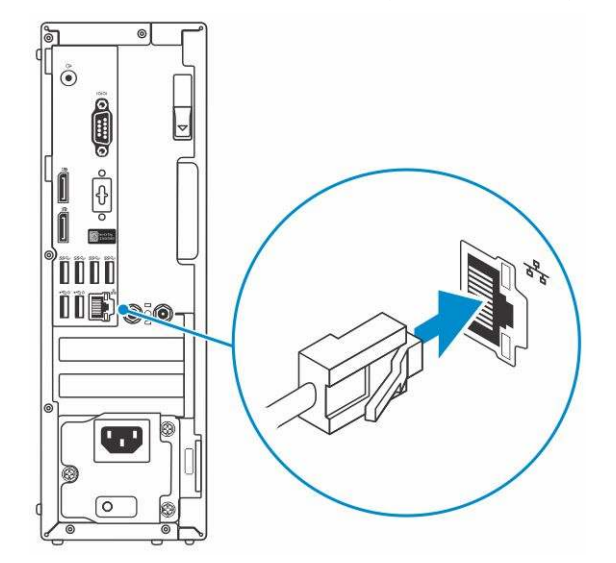

**3.** Csatlakoztassa a monitort.

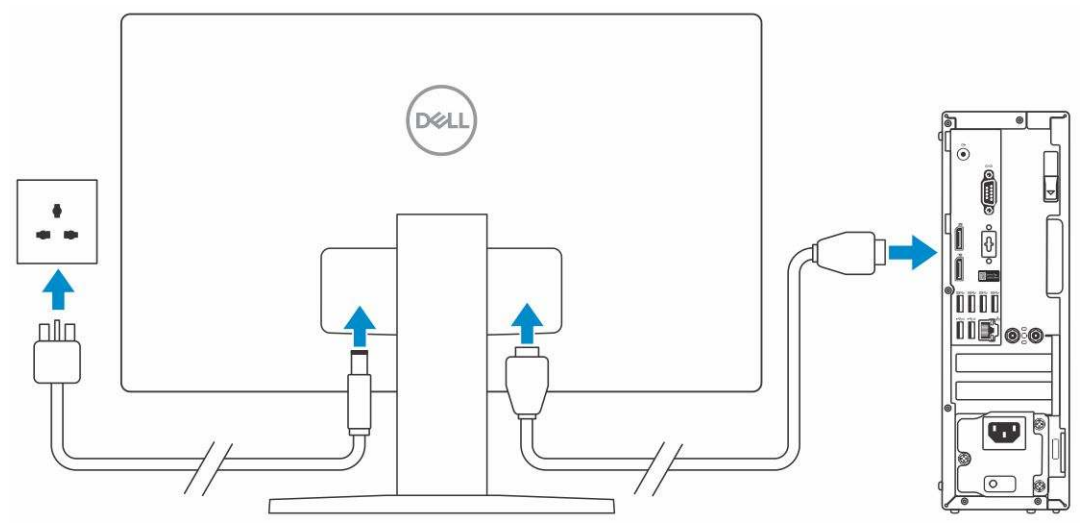

- (i) MEGJEGYZÉS: Ha Ön különálló grafikus kártyával rendelte meg számítógépét, a számítógép hátlapján található HDMI- és kijelzőportok takarva vannak. Csatlakoztassa a kijelzőt a különálló grafikus kártyához.
- 4. Csatlakoztassa a tápkábelt.

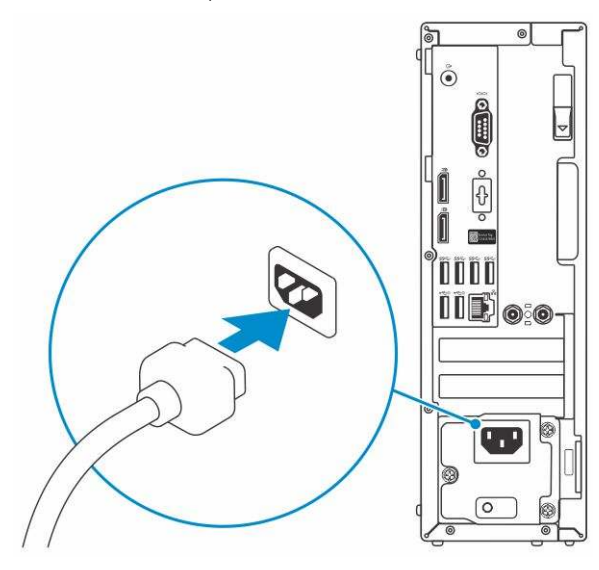

5. Nyomja meg a bekapcsológombot.

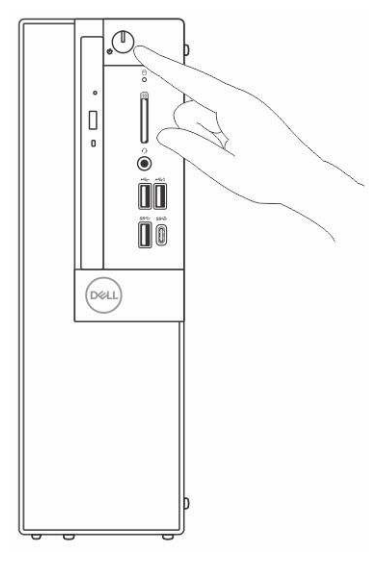

6. A Windows-beállítás elvégzéséhez kövesse a képernyőn megjelenő utasításokat.

#### a. Kapcsolódjon egy hálózathoz.

| Let's get          | connected                                   |  |
|--------------------|---------------------------------------------|--|
| Pick a network and | go online to finish setting up this device. |  |
| Connections        |                                             |  |
| P Network          |                                             |  |
| Wi-Fi              |                                             |  |
| •                  |                                             |  |
| 6                  | anim, 1424a                                 |  |
| •                  | 8                                           |  |
| (c. ***            |                                             |  |
| September          |                                             |  |
| Сŀ                 |                                             |  |

b. Jelentkezzen be Microsoft-fiókjába, vagy hozzon létre egy új fiókot.

| Make it yours                                             |         |
|-----------------------------------------------------------|---------|
| Your Microsoft account opens a world of benefits. Learn r | nore    |
| 04000000                                                  |         |
| Email or phone                                            | 1       |
| Password                                                  | ]       |
| Forgat my passward                                        | 2       |
| No account? Create onel                                   |         |
| Microsoft privacy statement                               |         |
|                                                           | Sign in |

7. Dell-alkalmazások keresése.

### 1. táblázat: Dell-alkalmazások keresése

| Dell-alkalmazások | Leírás                                                |  |
|-------------------|-------------------------------------------------------|--|
|                   | Regisztrálja a számítógépét                           |  |
|                   | Dell súgó és támogatás                                |  |
| <b>X</b>          | Image: Control of Second                              |  |
| 8                 | SupportAssist – Ellenőrizze és frissítse számítógépét |  |

# Számítógépház

Ez a fejezet a több különböző nézetből mutatja be a házat, valamint a portokat és a csatlakozókat, továbbá az FN-billentyűkombinációkat ismerteti.

### Témák:

- Elölnézet
- Hátulnézet

# Elölnézet

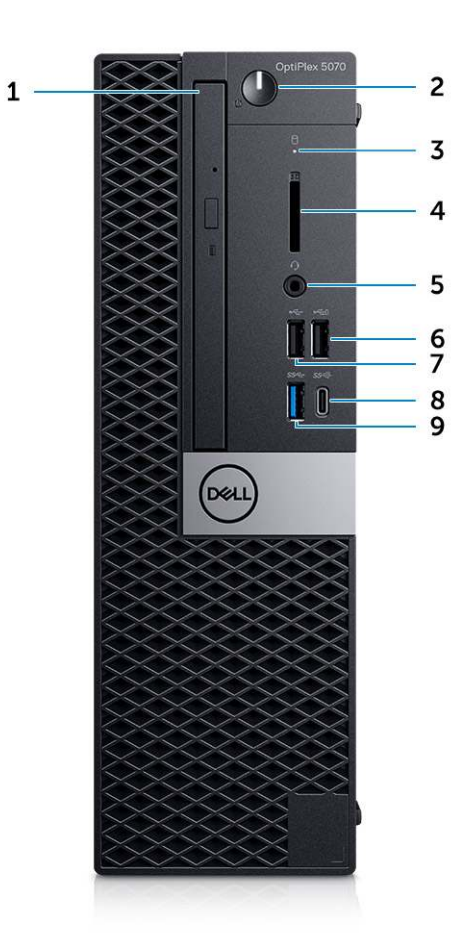

- 1. Optikai meghajtó (opcionális)
- 2. Bekapcsológomb és tápfeszültség jelzőfénye
- 3. Merevlemezmeghajtó-aktivitás jelzőfény
- 4. Memóriakártya olvasó (opcionális)
- 5. Headset/univerzális audio jack csatlakozó
- 6. USB 2.0 port PowerShare-rel
- 7. USB 2.0-port
- 8. USB 3.1 Gen 2 Type-C port PowerShare funkcióval
- 9. USB 3.1 Gen 1 port

### Hátulnézet

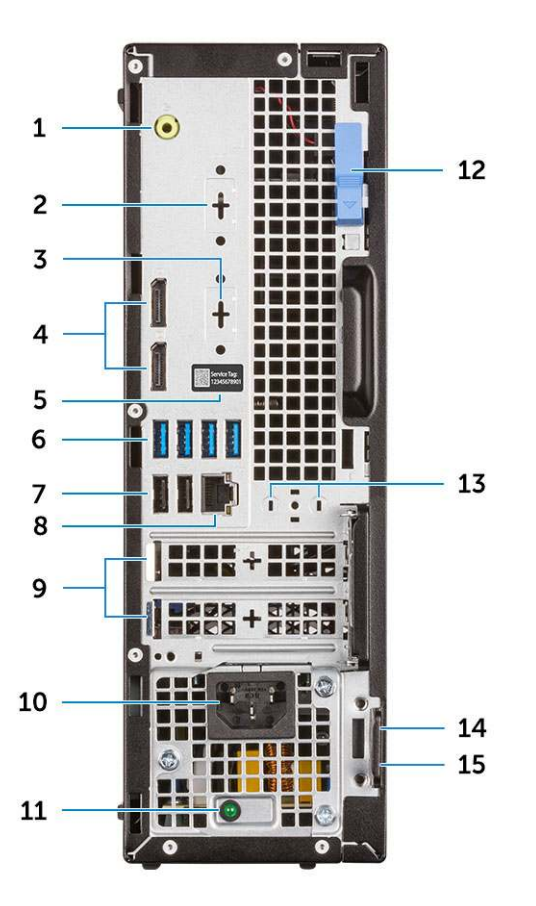

- 1. Vonalkimeneti csatlakozóaljzat
- 3. DisplayPort/HDMI 2.0b/VGA/USB Type-C Alt mód (opcionális) 4.
- 5. Szervizcímke
- 7. USB 2.0 portok (2) (intelligens bekapcsolás funkcióval)
- 9. Bővítőkártya-foglalatok (2)
- 11. Tápegység diagnosztizáló fény
- 13. Külsőantenna-csatlakozók (2) (opcionális)
- 15. Lakatgyűrű

- 2. Soros port (opcionális)
- 4. DisplayPort-csatlakozók (2)
- 6. USB 3.1 Gen 1 portok (4)
- 8. Hálózati port
- 10. Tápcsatlakozóport
- 12. Kioldó retesz
- 14. Kensington biztonsági kábel foglalata

# Rendszer műszaki adatai

() MEGJEGYZÉS: A kínálat régiónként változhat. A következő műszaki adatok csupán a törvény értelmében a számítógéphez kötelezően mellékelendő adatok. Ha további információkat szeretne a számítógép konfigurációjáról, lépjen a Windows operációs rendszer Súgó és támogatás menüpontjába, és válassza a számítógép adatainak megtekintésére szolgáló lehetőséget.

#### Témák:

- Processzor
- Memória
- Tárolóhely
- Chipkészlet
- Tárolókombinációk
- Hang
- Video
- Kommunikáció
- Portok és csatlakozók
- Alaplapi csatlakozók
- Tápegység
- A rendszer fizikai méretei
- Security (Biztonság)
- Környezet

### Processzor

A GSP (Global Standard Products) csoportba a Dell azon termékei tartoznak, amelyeket a Dell világszerte biztosít az elérhetőség és szinkronizált termékváltások érdekében. Ezek a termékek lehetővé teszik, hogy ugyanaz a platform globálisan megvásárolható legyen. Ennek köszönhetően az ügyfelek csökkenthetik a világszerte felügyelt konfigurációk számát, ezáltal pedig alacsonyabb költségeket érhetnek el. Emellett segítségükkel a vállalatok meghatározott termékkonfigurációkat hozhatnak létre, és globális IT-szabványokat valósíthatnak meg. A Dell ügyfelei számára az alábbiakban ismertetett GSP processzorok érhetők el.

() MEGJEGYZÉS: A processzorok számozása nincs összefüggésben azok teljesítményével. A processzorok elérhetősége bármikor változhat, illetve régiónként és országonként is eltérő lehet.

#### 2. táblázat: Processzor műszaki adatai

| Típus                                                                                 | UMA grafikus eszköz                                   |
|---------------------------------------------------------------------------------------|-------------------------------------------------------|
| Intel Pentium Gold G5400 (2 mag/4 MB/4T/3,7 GHz/65 W);<br>Windows 10/Linux támogatása | Intel UHD Graphics 610 megosztott grafikus memóriával |
| Intel Pentium Gold G5500 (2 mag/4 MB/4T/3,8 GHz/65 W);<br>Windows 10/Linux támogatása | Intel UHD Graphics 610 megosztott grafikus memóriával |
| Intel Core i3-8100 (4 mag/6 MB/4T/3,6 GHz/65 W); Windows<br>10/Linux támogatása       | Intel UHD Graphics 630                                |
| Intel Core i3-8300 (4 mag/8 MB/4T/3,7 GHz/65 W); Windows<br>10/Linux támogatása       | Intel UHD Graphics 630                                |
| Intel Core i5-8400 (6 mag/9 MB/6T/max. 4,0 GHz/65 W);<br>Windows 10/Linux támogatása  | Intel UHD Graphics 630                                |

#### 2. táblázat: Processzor műszaki adatai (folytatódik)

| Típus                                                                                  | UMA grafikus eszköz    |
|----------------------------------------------------------------------------------------|------------------------|
| Intel Core i5-8500 (6 mag/9 MB/6T/max. 4,1G Hz/65 W);<br>Windows 10/Linux támogatása   | Intel UHD Graphics 630 |
| Intel Core i5-8600 (6 mag/9 MB/6T/max. 4,3G Hz/65 W);<br>Windows 10/Linux támogatása   | Intel UHD Graphics 630 |
| Intel Core i7-8700 (6 mag/12 MB/12T/max. 4,6 GHz/65 W);<br>Windows 10/Linux támogatása | Intel UHD Graphics 630 |

# Memória

### 3. táblázat: Memória műszaki adatai

| Részletek                             | Műszaki adatok                                                                                                    |  |  |
|---------------------------------------|----------------------------------------------------------------------------------------------------|--|--|
| Minimális memória konfiguráció        | 4 GB                                                                                                    |  |  |
| Maximális memória konfiguráció        | 64 GB                                                                                                    |  |  |
| Bővítőhelyek száma                    | 4 UDIMM                                                                                                    |  |  |
| Maximális memóriaméret foglalatonként | 16 GB                                                                                                    |  |  |
| Memórialehetőségek                    | <ul> <li>4 GB - 1 x 4 GB</li> <li>8 GB - 1 x 8 GB</li> <li>8 GB - 2 x 4 GB</li> <li>16 GB - 2 x 8 GB</li> <li>16 GB - 1 x 16 GB</li> <li>32 GB - 2 x 16 GB</li> <li>32 GB - 4 x 8 GB</li> <li>64 GB - 4 x 16 GB</li> </ul> |  |  |
| Típus                                 | DDR4 DRAM nem ECC memória                                                                                                    |  |  |
| Sebesség                              | <ul> <li>2666 MHz i5 és i7 processzorok esetében</li> <li>2400 MHz Celeron, Pentium és i3 processzoron</li> </ul>                                                                                                    |  |  |

# Tárolóhely

### 4. táblázat: Tárolóeszköz műszaki adatai

| Típus                       | Kivitel  | Interfész                                                                                                    | Kapacitás                                                                                                    |
|-----------------------------|----------|----------------------------------------------------------------------------------------------------|----------------------------------------------------------------------------------------------------|
| SSD                         | M.2 2280 | <ul> <li>SATA Class 20 SSD</li> <li>PCle Class 40 SSD</li> <li>PCle NVMe Class 40 SSD</li> <li>SATA Class 20 Opal 2.0 SSD<br/>(öntitkosítás funkcióval)</li> <li>PCle NVMe Class 40<br/>Opal 2.0 SSD (öntitkosítás<br/>funkcióval)</li> <li>Class 20 Opal 2.0 SSD<br/>(öntitkosítás funkcióval)</li> </ul> | <ul> <li>Max. 512 GB</li> <li>Max. 1 TB</li> <li>Max. 512 GB</li> <li>Max. 512 GB</li> <li>Max. 256 GB</li> <li>Max. 512 GB</li> </ul> |
| 1 db 3,5 hüvelykes meghajtó |          | SATA 3.0, max. 6 Gb/s                                                                                                    | Max. 2 TB, max. 7200 RPM                                                                                                    |

### 4. táblázat: Tárolóeszköz műszaki adatai (folytatódik)

| Típus                                                                      | Kivitel | Interfész                                                                                                    | Kapacitás                                                           |
|----------------------------------------------------------------------------|---------|----------------------------------------------------------------------------------------------------|---------------------------------------------------------------------|
| 1 db 2,5 hüvelykes merevlemez<br>(HDD)                                     |         | <ul> <li>SATA 5400 RPM<br/>merevlemez</li> <li>SATA 5400 RPM, 8 GB<br/>NAND hibrid merevlemez</li> <li>SATA 7200 RPM<br/>merevlemez</li> </ul> | <ul> <li>Max. 2 TB</li> <li>Max. 1 TB</li> <li>Max. 1 TB</li> </ul> |
| 1 db 2,5 hüvelykes<br>Opal merevlemez öntitkosítás<br>funkcióval (SED HDD) |         | 7200 RPM FIPS Opal<br>2.0 merevlemez öntitkosítás<br>funkcióval                                                                                | Max. 500 GB                                                         |

# Chipkészlet

### 5. táblázat: A chipkészlet adatai

| Részletek                                                                          | Műszaki adatok                                                                                  |
|------------------------------------------------------------------------------------|-------------------------------------------------------------------------------------------------|
| Típus                                                                              | Intel Q370                                                                                      |
| NVRAM a chipkészleten                                                              | lgen                                                                                            |
| BIOS-konfigurációs SPI (Serial Peripheral Interface)                               | 256 Mbit (32 MB) a chipkészleten található SPI_FLASH-en                                         |
| Trusted Platform Module (TPM) 2.0 biztonsági eszköz (diszkrét<br>TPM engedélyezve) | 24 KB a chipkészleten található TPM 2.0-n                                                       |
| Firmware-TPM (diszkrét TPM letiltva)                                               | Alapértelmezés szerint a Platform Trust Technology funkció<br>látható az operációs rendszerben. |
| NIC EEPROM                                                                         | LOM-konfiguráció az SPI flash ROM-ban.                                                          |

# Tárolókombinációk

#### 6. táblázat: Tárolókombinációk

| Elsődleges/rendszerindító merevlemez-meghajtó | Műszaki adatok                                                    |
|-----------------------------------------------|-------------------------------------------------------------------|
| 1 db 2,5 hüvelykes HDD M.2 Optane memóriával  | 2,5 hüvelykes, 500 GB-os HDD (7200 RPM) + Intel Optane<br>memória |
| 1 db 2,5 hüvelykes HDD M.2 Optane memóriával  | 2,5 hüvelykes, 1 TB-os HDD (7200 RPM) + Intel Optane memória      |
| 1 db 2,5 hüvelykes HDD M.2 Optane memóriával  | 2,5 hüvelykes, 2 TB-os HDD (5400 RPM) + Intel Optane memória      |
| 1 db 3,5 hüvelykes HDD M.2 Optane memóriával  | 3,5 hüvelykes, 500 GB-os HDD (7200 RPM) + Intel Optane<br>memória |
| 1 db 3,5 hüvelykes HDD M.2 Optane memóriával  | 3,5 hüvelykes, 1 TB-os HDD (7200 RPM) + Intel Optane memória      |
| 1 db 3,5 hüvelykes HDD M.2 Optane memóriával  | 3,5 hüvelykes, 2 TB-os HDD (7200 RPM) + Intel Optane memória      |

# Hang

### 7. táblázat: Hangrendszer műszaki adatai

| Részletek               | Műszaki adatok                                                                                           |
|-------------------------|----------------------------------------------------------------------------------------------------|
| Vezérlő                 | Realtek ALC3234                                                                                          |
| Típus                   | Integrált                                                                                                |
| Hangszórók              | Belső hangszóró (monó)                                                                                   |
| Interfész               | <ul> <li>Headset-/univerzális audiocsatlakozó (elöl)</li> <li>Vonalkimeneti csatlakozó (elöl)</li> </ul> |
| Belső hangszoró erősítő | 2W (RMS) csatornánként                                                                                   |

# Video

### 8. táblázat: Video

| Vezérlő                      | Típus          | CPU-<br>függőség                                                                                                    | Grafikus<br>memória<br>típusa | Kapacitás                         | Külső<br>képernyő<br>támogatás | Támogatott<br>kijelzőszám | Maximális felbontás                                                                                                    |
|------------------------------|----------------|----------------------------------------------------------------------------------------------------|-------------------------------|-----------------------------------|--------------------------------|---------------------------|----------------------------------------------------------------------------------------------------|
| Intel UHD<br>Graphics 610    | UMA            | Intel Pentium<br>Gold G5400<br>Intel Pentium<br>Gold G5500                                                                | Integrált                     | Megosztott<br>rendszerme<br>mória | DisplayPort 1.2<br>HDMI 2.0    | 3                         | Max. kijelzőfelbontás.<br>MB integrálva<br>DP1.2: 4096 × 2304 (60<br>Hz-en)<br>Opcionális modul:<br>VGA: 1920 × 1080 (60<br>Hz-en)<br>DP1.2: 4096 × 2304 (60<br>Hz-en)<br>HDMI2.0: 4096 × 2160<br>(60 Hz en) |
| Intel UHD<br>Graphics 630    | UMA            | Intel Core<br>i3-8100<br>Intel Core<br>i3-8300<br>Intel Core<br>i5-8400<br>Intel Core<br>i5-8500<br>Intel Core<br>i7-8700 | Integrált                     | Megosztott<br>rendszerme<br>mória | DisplayPort 1.2<br>HDMI 2.0    | 3                         | VGA: 1920 × 1200 (60<br>Hz-en)<br>DisplayPort: 4096 ×<br>2160 (60 Hz-en)<br>HDMI: 2560 × 1600;<br>4096 × 2160 (60 Hz-<br>en)                                                                                 |
| Különálló grafil             | kus vezérlő    |                                                                                                    |                               |                                   |                                |                           |                                                                                                    |
| 2 GB AMD<br>Radeon R5<br>430 | Opcionáli<br>s | Opcionális                                                                                                    | Nem érhető<br>el              |                                   |                                |                           |                                                                                                    |
| 2 GB-os<br>NVIDIA            | Opcionáli<br>s | Opcionális                                                                                                    | Nem érhető<br>el              |                                   |                                |                           |                                                                                                    |

#### 8. táblázat: Video (folytatódik)

| Vezérlő                                | Típus          | CPU-<br>függőség | Grafikus<br>memória<br>típusa | Kapacitás | Külső<br>képernyő<br>támogatás | Támogatott<br>kijelzőszám | Maximális felbontás |
|----------------------------------------|----------------|------------------|-------------------------------|-----------|--------------------------------|---------------------------|---------------------|
| GeForce GT<br>730                      |                |                  |                               |           |                                |                           |                     |
| 2 GB-os<br>NVIDIA<br>GeForce GT<br>730 | Opcionáli<br>s | Opcionális       | Nem érhető<br>el              |           |                                |                           |                     |
| 2 GB-os Dual<br>AMD Radeon<br>R5 430   | Opcionáli<br>s | Opcionális       | Nem érhető<br>el              |           |                                |                           |                     |
| 2 GB-os Dual<br>AMD Radeon<br>R5 430   | Opcionáli<br>s | Nem érhető el    | Nem érhető<br>el              |           |                                |                           |                     |

# Kommunikáció

### 9. táblázat: Kommunikáció

| Hálózati adapter          | Intel i219-V Gigabit Ethernet LAN 10/100/1000 (távoli ébresztés,<br>PXE-támogatás)                                                                                                    |
|---------------------------|----------------------------------------------------------------------------------------------------|
| Vezeték nélküli kapcsolat | <ul> <li>Qualcomm QCA9377 kétsávos 1x1 802.11ac vezeték nélküli<br/>adapter MU-MIMO + Bluetooth 4.1 funkcióval; 2,4–5 GHz</li> <li>Qualcomm QCA61x4A kétsávos 2x2 802.11ac vezeték nélküli<br/>adapter MU-MIMO + Bluetooth 4.2 funkcióval; 2,4–5 GHz</li> <li>Intel Wireless-AC 9560, kétsávos 2x2 802.11ac Wi-Fi-adapter<br/>MU-MIMO + Bluetooth 5 funkcióval; 2,4–5 GHz</li> </ul> |

# Portok és csatlakozók

#### 10. táblázat: Portok és csatlakozók

| Memóriakártya-olvasó | SD 4.0 memóriakártya-olvasó – opcionális                                                                                                    |
|----------------------|----------------------------------------------------------------------------------------------------|
| USB                  | <ul> <li>Két USB 2.0 port (intelligens bekapcsolás funkcióval)</li> <li>Öt USB 3.1 Gen 1 port</li> <li>Egy USB 2.0 port</li> <li>Egy USB 2.0 port PowerShare funkcióval (max. 2 A)</li> <li>Egy USB 3.1 Gen 2 Type-C port PowerShare funkcióval</li> </ul> |
| Biztonság            | Kensington zárnyílás                                                                                                    |
| Audio                | <ul> <li>Univerzális audio jack csatlakozó</li> <li>Egy vonalkimeneti csatlakozóaljzat</li> <li>Zajcsökkentő tömbmikrofonok</li> </ul>                                                                                                    |
| Videó                | <ul> <li>Két DisplayPort</li> <li>HDMI 2.0, DP, VGA, USB Type C (DP Alt móddal) – opcionális</li> </ul>                                                                                                    |
| Hálózati adapter     | Egy RJ-45 csatlakozó (10/100/1000)                                                                                                    |

# Alaplapi csatlakozók

### 11. táblázat: Alaplapi csatlakozók

| M.2 csatlakozók             | 1 – 2230/2280 (SATA és PCle interfész támogatása)                                                                                |
|-----------------------------|----------------------------------------------------------------------------------------------------|
| M.2 csatlakozók             | 1 – 2230 (kiosztása integrált vagy különálló Wi-Fi-adapter<br>támogatására alkalmas, Intel CNVi vagy USB 2.0/PCle<br>támogatása) |
| Soros ATA (SATA) csatlakozó | 3 (egy Gen2 port optikai meghajtóhoz, a többi port a Gen3-at<br>támogatja)                                                       |
| PCle X16-foglalat           | 1 (Standard Rev 3.0 támogatása)                                                                                                  |
| PCle X1-foglalat            | 0                                                                                                    |
| PCle x4 foglalat            | 1 (Standard Rev. 3.0 támogatása)                                                                                                 |

# Tápegység

### 12. táblázat: Tápegység

| Bemeneti feszültség            | 100–240 V; 3,2 A; 50–60 Hz                                                                   |
|--------------------------------|----------------------------------------------------------------------------------------------|
| Bemeneti áramerősség (maximum) | <ul> <li>200 W-os tápegység (EPA Bronz)</li> <li>200 W-os tápegység (EPA Platina)</li> </ul> |

### A rendszer fizikai méretei

### 13. táblázat: A rendszer fizikai méretei

| Ház űrtartalma (liter)        | 7,8          |
|-------------------------------|--------------|
| Ház tömege (font / kilogramm) | 12,82 / 5,81 |

### 14. táblázat: A számítógépház méretei

| Magasság (hüvelyk / centiméter)                                           | 11.5 / 29.2  |
|---------------------------------------------------------------------------|--------------|
| Szélesség (hüvelyk / centiméter)                                          | 3,65 / 9,26  |
| Mélység (hüvelyk / centiméter)                                            | 11,4 / 29    |
| Szállított csomag tömege (font / kilogramm – csomagolóanyaggal<br>együtt) | 14,19 / 6,45 |

#### 15. táblázat: Csomagolás paraméterei

| Magasság (hüvelyk / centiméter)  | 10,38 / 26,4 |
|----------------------------------|--------------|
| Szélesség (hüvelyk / centiméter) | 19,2 / 48,7  |

#### 15. táblázat: Csomagolás paraméterei (folytatódik)

| Mélység (hüvelyk / centiméter) | 15,5 / 39,4 |
|--------------------------------|-------------|

# Security (Biztonság)

### 16. táblázat: Security (Biztonság)

| Biztonsági típusok                                                               | Torony/Kis méretű kivitel/Mikro kivitel              |
|----------------------------------------------------------------------------------|------------------------------------------------------|
| Trusted Platform Module<br>(megbízható platformmodul; TPM)<br>2.0 <sup>1,2</sup> | Alaplapra integrált                                  |
| Firmware TPM (TPM firmware)                                                      | Opcionális                                           |
| Windows Hello támogatása                                                         | Biztonsági beviteli eszköz segítségével (opcionális) |
| Kábeltakaró                                                                      | Opcionális                                           |
| Behatolásjelző kapcsoló                                                          | Opcionális/Opcionális/Standard                       |
| Dell Smartcard billentyűzet                                                      | Opcionális                                           |
| Zárnyílás és lehetőség hurok<br>felszerelése a számítógépházon                   | Standard (Normál)                                    |

<sup>1</sup> A TPM 2.0 megfelel a FIPS 140-2 szabványnak.

<sup>2</sup> A TPM elérhetősége országonként eltérő.

# Környezet

() MEGJEGYZÉS: A Dell számítógépek környezetvédelmi jellemzőivel kapcsolatos további információkért lépjen a Környezetvédelmi jellemzők szakaszra. Nézze meg, hogy az Ön régiójában milyen jellemzőket biztosítunk.

#### 17. táblázat: Környezet

| Energiatakarékos tápegység                      | Opcionális                                              |                                                    |
|-------------------------------------------------|---------------------------------------------------------|----------------------------------------------------|
| 80 Plus bronz tanúsítvány                       | 200 W EPA bronz                                         |                                                    |
| 80 Plus platina tanúsítvány                     | 200 W EPA bronz                                         |                                                    |
| Felhasználók által cserélhető egység            | Nem                                                     |                                                    |
| Újrahasznosítható csomagolás                    | lgen                                                    |                                                    |
| MultiPack csomagolás                            | Opcionális, csak az Egyesült Államokban                 |                                                    |
|                                                 | Üzemi követelmények                                     | Üzemen kívüli követelmények                        |
| Hőmérséklet-tartomány                           | 10 és 35 °C (50 és 95 °F) között                        | -40 és 65 °C (-40 és 149 °F) között                |
| Maximális hőmérséklet-változás 60<br>perc alatt | 10 °C (18 °F)                                           | 20 °C (36 °F)                                      |
| Páratartalom-tartomány (nem<br>lecsapódó)       | 20–80%* (*Maximális harmatpont-<br>hőmérséklet = 26 °C) | 5–95%+ (+Maximális harmatpont-hőmérséklet = 33 °C) |
| Tengerszint feletti magasság<br>(maximum)       | 3048 méter (10 000 láb)                                 | 10 668 méter (35 000 láb)                          |

### 17. táblázat: Környezet (folytatódik)

| Légszennyezési szint | ISA-71 G1**: <300A/hónap<br>rézkorrózió ÉS <200A/hónap<br>ezüstkorrózió | ISA-71 G1**: <300A/hónap rézkorrózió ÉS <200A/<br>hónap ezüstkorrózió |
|----------------------|-------------------------------------------------------------------------|-----------------------------------------------------------------------|

# **BIOS-beállítás**

FIGYELMEZTETÉS: Ha nem szakértő szintű felhasználó, ne módosítsa a BIOS program beállításait. Bizonyos módosítások a számítógép hibás működését idézhetik elő.

MEGJEGYZÉS: A számítógéptől és az ahhoz tartozó eszközöktől függően előfordulhat, hogy az alábbiakban felsorolt opciók nem
 jelennek meg.

 MEGJEGYZÉS: A BIOS-beállítási program használata előtt a későbbi felhasználás céljából lehetőleg írja le a BIOS-beállítási program képernyőn látható információkat.

A BIOS-beállítási program a következő célokra használható:

- Információk megtekintése a számítógép hardvereiről, mint a RAM mennyisége vagy a merevlemez mérete.
- A rendszerkonfigurációs adatok módosítása
- A felhasználó által kiválasztható beállítások aktiválása és módosítása, mint a felhasználói jelszó, a telepített merevlemez típusa, alapeszközök engedélyezése és letiltása.

#### Témák:

- A BIOS áttekintése
- Belépés a BIOS-beállítási programba
- Navigációs billentyűk
- Egyszeri rendszerindítási menü
- Rendszerbeállítási opciók
- A BIOS frissítése
- Rendszer- és beállítási jelszó
- BIOS- (rendszerbeállító) és rendszerjelszavak törlése

### A BIOS áttekintése

A BIOS kezeli a számítógép operációs rendszere, valamint a csatlakoztatott eszközök, például a merevlemez, a videokártya, a billentyűzet, az egér és a nyomtató közötti adatfolyamot.

### Belépés a BIOS-beállítási programba

- 1. Kapcsolja be a számítógépet.
- 2. A BIOS-beállító program megnyitásához nyomja meg azonnal az F2 billentyűt.

MEGJEGYZÉS: Ha túl sokáig vár és megjelenik az operációs rendszer logója, várjon tovább, amíg meg nem jelenik az asztal. Ekkor kapcsolja ki a számítógépet, és próbálja újra.

### Navigációs billentyűk

MEGJEGYZÉS: A legtöbb rendszerbeállítási opció esetén az elvégzett módosításokat a rendszer rögzíti, de azok csak a rendszer újraindítása után lépnek érvénybe.

#### 18. táblázat: Navigációs billentyűk

| Billentyűk   | Navigáció              |
|--------------|------------------------|
| Felfelé nyíl | Lépés az előző mezőre. |

#### 18. táblázat: Navigációs billentyűk (folytatódik)

| Billentyűk       | Navigáció                                                                                                    |
|------------------|----------------------------------------------------------------------------------------------------|
| Lefelé nyíl      | Lépés a következő mezőre.                                                                                                    |
| Enter            | Érték kiválasztása a kijelölt mezőben (ha van), vagy a mezőben<br>lévő hivatkozás megnyitása.                                                                                                    |
| Szóköz billentyű | Legördülő lista kibontása vagy összecsukása, ha lehetséges.                                                                                                    |
| Fül              | Lépés a következő fókusz területre.<br>() MEGJEGYZÉS: Csak normál grafikus böngésző esetén.                                                                                                    |
| Esc              | Visszalépés az előző oldalra, amíg a fő képernyő meg nem jelenik.<br>Ha a főképernyőn megnyomja az Esc billentyűt, megjelenik egy<br>üzenet, amely felszólítja a változtatások mentésére, és újraindítja<br>a rendszert. |

## Egyszeri rendszerindítási menü

Az egyszeri rendszerindítási menü megnyitásához kapcsolja be a számítógépet, majd azonnal nyomja meg az F12 billentyűt.

(i) MEGJEGYZÉS: Javasoljuk, hogy ha be van kapcsolva, kapcsolja ki a számítógépet.

Az egyszeri rendszerindítási menü azokat az eszközöket jeleníti meg, amelyekről a rendszer indítható, valamint diagnosztikai opciókat ajánl fel. A rendszerindítási opciók az alábbiak:

- Eltávolítható meghajtó (ha van)
- STXXXX-meghajtó (ha van)

(i) MEGJEGYZÉS: A XXX a SATA-meghajtó számát jelöli.

- Optikai meghajtó (ha van)
- SATA-merevlemez (ha van)
- Diagnosztika

A rendszerindítási sorrend a rendszerbeállítás képernyő elérésére is biztosít opciókat.

# Rendszerbeállítási opciók

(i) MEGJEGYZÉS: A számítógéptől és a hozzá tartozó eszközöktől függően előfordulhat, hogy az alábbiakban felsorolt opciók nem jelennek meg.

### Általános opciók

### 19. táblázat: Általános

| Lehetőség                          | Leírás                                                                                                    |
|------------------------------------|----------------------------------------------------------------------------------------------------|
| <b>Lehetőség</b><br>Rendszeradatok | <ul> <li>Leírás</li> <li>Az alábbi adatokat jeleníti meg:</li> <li>Rendszerinformációk: BIOS-verzió, szervizcímke, termékcímke, tulajdonosi címke, tulajdonszerzés dátuma, gyártás dátuma és gyors szervizkód.</li> <li>Memory Information (Memóriaadatok) – Telepített memória, rendelkezésre álló memória, memóriasebesség, memóriacsatornák, memóriatechnológia, DIMM 1 méret és DIMM 2 méret.</li> <li>PCI Information (PCI-információk): A SLOT1, SLOT2, SLOT3_M.2 és SLOT4_M.2 megjelenítése.</li> <li>Processzor adatok: Processzor típusa, magok száma, processzorazonosító, aktuális órajelsebesség, minimális órajelsebesség, maximális órajelsebesség, L2 processzor gyorsítótár, L3 processzor gyorsítótár, HT képesség, valamint 64-bites technológia.</li> </ul> |
|                                    | <ul> <li>Device Information (Eszközadatok) – SATA-0, SATA 4, M.2 PCIe SSD-0, LOM MAC-cím,<br/>videovezérlő, audiovezérlő, Wi-Fi-eszköz és Bluetooth-eszköz.</li> </ul>                                                                                                    |

### 19. táblázat: Általános (folytatódik)

| Lehetőség               | Leírás                                                                                                    |
|-------------------------|----------------------------------------------------------------------------------------------------|
| Boot Sequence           | Beállíthatja, hogy a számítógép milyen sorrendben próbáljon operációs rendszert keresni a listában<br>szereplő eszközökön.                                                                                                    |
| Advanced Boot Options   | <ul> <li>UEFI rendszerindítási módban lehetővé teszi az Enable Legacy Option ROMs (Korábbi ROM opció engedélyezése) kiválasztását. Ez a beállítás alapértelmezés szerint nincs kiválasztva.</li> <li>Enable Legacy Option ROMs (Korábbi ROM opció engedélyezése): Alapértelmezett</li> <li>Enable Attempt Legacy Boot</li> </ul>                                           |
| UEFI Boot Path Security | <ul> <li>Ezzel a funkcióval szabályozhatja, hogy a rendszer megkérje-e a felhasználót a rendszergazdai jelszó megadására, amikor UEFI indítási útvonalról végez rendszerindítást az F12 billentyűvel megnyitható rendszerindítási menüből.</li> <li>Always, Except Internal HDD (Mindig, kivéve belső merevlemez esetén)</li> <li>Always (Mindig)</li> <li>Soha</li> </ul> |
| Date/Time               | Lehetővé teszi a dátum- és időbeállítások módosítását. A rendszerdátum és -idő módosításai azonnal<br>érvénybe lépnek.                                                                                                    |

### Rendszer-információ

### 20. táblázat: Rendszer-konfigurációs

| Lehetőség       | Leírás                                                                                                    |
|-----------------|----------------------------------------------------------------------------------------------------|
| Integrated NIC  | Lehetővé teszi az alaplapi LAN-vezérlő vezérlését. Az "Enable UEFI Network Stack" (UEFI hálózati verem engedélyezése) beállítás alapértelmezés szerint nincs kiválasztva. Az opciók:         Disabled (Letiltva)         Enabled (Engedélyezve)         Enabled w/PXE (Engedélyezve PXE-vel) (Alapértelmezett)         MEGJEGYZÉS: A számítógéptől és hozzá tartozó eszközöktől függően előfordulhat, hogy az alábbiakban felsorolt opciók nem jelennek meg. |
| Serial Port     | <ul> <li>Ez a mező határozza meg az integrált soros port működését.</li> <li>Válasszon az alábbiak közül:</li> <li>Disabled (Letiltva)</li> <li>COM1 (alapértelmezett beállítás)</li> <li>COM2</li> <li>COM3</li> <li>COM4</li> </ul>                                                                                                    |
| SATA Operation  | <ul> <li>Lehetővé teszi az integrált merevlemezmeghajtó-vezérlő üzemmódjának beállítását.</li> <li>Letiltva = A SATA-vezérlők rejtve maradnak</li> <li>AHCI = A SATA konfigurálva AHCI üzemmódra</li> <li>RAID ON (RAID bekapcsolva) = A SATA-vezérlőket a rendszer a RAID üzemmód támogatására konfigurálja (alapértelmezés szerint kiválasztva)</li> </ul>                                                                                                 |
| Meghajtók       | Lehetővé teszi a kártyán található beépített meghajtók engedélyezését, illetve letiltását:<br>SATA-0 (alapértelmezett beállításként engedélyezve van)<br>SATA-2<br>SATA-3 (alapértelmezett beállításként engedélyezve van)<br>SATA-4<br>M.2 PCle SSD-3                                                                                                    |
| Smart Reporting | Ezzel a mezővel állítható be, hogy a rendszer jelezze-e az integrált merevlemez-meghajtók<br>hibáit az indítás során. Az <b>Enable SMART Reporting</b> (SMART jelentés engedélyezése) beállítás<br>alapértelmezés szerint le van tiltva.                                                                                                    |

### 20. táblázat: Rendszer-konfigurációs (folytatódik)

| Lehetőség                                           | Leírás                                                                                                    |
|-----------------------------------------------------|----------------------------------------------------------------------------------------------------|
| USB Configuration                                   | <ul> <li>Lehetővé teszi az integrált USB-vezérlő engedélyezését, illetve letiltását az alábbiakhoz:</li> <li>Enable USB Boot Support</li> <li>Enable Front USB Ports (Előlapi USB engedélyezése)</li> <li>Enable Rear USB Ports (Hátsó USB engedélyezése)</li> </ul>                                                                                                    |
| Front LICD Configuration                            | I vini den i beanitas alapertelmiezes szenint engedelyezve van.                                                                                                    |
| From USB Configuration                              | szerint engedélyezve van.                                                                                                    |
| Rear USB Configuration                              | Lehetővé teszi a hátsó USB-portok engedélyezését, illetve letiltását. Minden port alapértelmezés szerint engedélyezve van.                                                                                                    |
| USB PowerShare                                      | Ez az opció teszi lehetővé a külső eszközök, mint a mobiltelefonok, zenelejátszók töltését. A beállítás alapértelmezés szerint le van tiltva.                                                                                                    |
| Audio                                               | <ul> <li>Lehetővé teszi az integrált audiovezérlő engedélyezését és letiltását. Az Enable Audio (Hang engedélyezése) beállítás alapértelmezés szerint ki van választva.</li> <li>Enable Microphone (Mikrofon engedélyezése)</li> <li>Belső hangszóró engedélyezése</li> <li>Mindkét beállítás alapértelmezés szerint engedélyezve van.</li> </ul>                                                                                                    |
| Dust Filter Maintenance<br>(Porszűrő karbantartása) | <ul> <li>Ezzel a funkcióval engedélyezheti és tilthatja le a számítógépbe opcionálisan beszerelhető porszűrő karbantartására vonatkozó BIOS-üzeneteket. A BIOS a megadott időközönként üzenetet jelenít meg a rendszerindítás előtt, amely felszólítja a felhasználót a porszűrő megtisztítására vagy cseréjére. Alapértelmezés szerint a Disabled (Letiltva) beállítás van kiválasztva.</li> <li>Disabled (Letiltva)</li> <li>15 days (15 nap)</li> <li>30 days (30 nap)</li> <li>60 days (60 nap)</li> <li>90 days (120 nap)</li> <li>120 days (120 nap)</li> <li>180 days (180 nap)</li> </ul> |
| Miscellaneous Devices                               | <ul> <li>Lehetővé teszi az egyéb alaplapi eszközök engedélyezését, illetve letiltását. Alapértelmezés szerint az Enable Secure Digital (SD) Card (SD-kártya engedélyezése) beállítás van kiválasztva.</li> <li>Enable Secure Digital (SD) Card</li> <li>Secure Digital (SD) Card Boot</li> <li>Secure Digital (SD) Card Read-Only Mode (SD-kártya csak olvasás üzemmódban)</li> </ul>                                                                                                    |

### Videó képernyő opciók

### 21. táblázat: Videó

| Lehetőség       | Leírás                                                                                                    |
|-----------------|----------------------------------------------------------------------------------------------------|
| Primary Display | <ul> <li>Lehetővé teszi az elsődleges kijelző kiválasztását, ha a rendszeren több vezérlő áll rendelkezésre.</li> <li>Auto (Automatikus) (Alapértelmezett)</li> <li>Intel HD Graphics <ol> <li>MEGJEGYZÉS: Ha nem az Automatikus lehetőséget választja, az alaplapi grafikus eszköz kerül engedélyezésre.</li> </ol> </li> </ul> |

### Security (Biztonság)

### 22. táblázat: Security (Biztonság)

| Lehetőség                     | Leírás                                                                                                    |
|-------------------------------|----------------------------------------------------------------------------------------------------|
| Admin Password                | Beállíthatja, módosíthatja, illetve törölheti a rendszergazda jelszavát.                                                                                                    |
| System Password               | Beállíthatja, módosíthatja, illetve törölheti a rendszerjelszót.                                                                                                    |
| Internal HDD-0 Password       | Beállíthatja, módosíthatja, illetve törölheti számítógép belső merevlemez-meghajtóját.                                                                                                    |
| Strong Password               | Ezzel a lehetőséggel engedélyezheti, illetve letilthatja a rendszer védelmére irányuló erős jelszavak megadását.                                                                                                    |
| Password Configuration        | Meghatározhatja a rendszergazdai jelszó és a rendszerjelszó megengedett minimális és maximális<br>karakterszámát. 4–32 karaktert írhat be.                                                                                                    |
| Password Bypass               | <ul> <li>Lehetővé teszi a rendszerindító jelszó és a belső HDD jelszó kihagyását a rendszer újraindításakor.</li> <li>Disabled (Letiltva) – Mindig a rendszerindító és a belső HDD jelszó kérése, ha azok be vannak állítva. A beállítás alapértelmezés szerint le van tiltva.</li> <li>Kihagyás újraindításkor – Újraindítás esetén nem kell megadni a jelszavakat (melegindítás).</li> <li>(i) MEGJEGYZÉS: A rendszer teljesen kikapcsolt állapotból történő indításkor (ún. hidegindításkor) mindig kéri a rendszer és a belső merevlemezek jelszavait. Ezentúl a rendszer a moduláris rekeszekbe szerelt merevlemezek jelszavait is mindig kéri, ha vannak ilyen merevlemezek.</li> </ul>                                                                                    |
| Password Change               | Beállíthatja, hogy a rendszerjelszó és a merevlemez-meghajtó jelszó módosítható legyen-e, ha be van<br>állítva a rendszergazdai jelszó.                                                                                                    |
|                               | Nem rendszergazda általi biztonság - a lehetőség alapértelmezés szerint le van tiltva.                                                                                                    |
| UEFI Capsule Firmware Updates | Ez a funkció lehetővé teszi annak beállítását, hogy a rendszer engedélyezze-e a BIOS-frissítéseket<br>UEFI-kapszula típusú frissítőcsomagokon keresztül. Ez a lehetőség az alapértelmezett beállítás.<br>A funkció letiltása esetén a BIOS-t nem lehet a Microsoft Windows Update és a Linux Vendor<br>Firmware Service (LVFS) funkcióhoz hasonló szolgáltatások révén frissíteni.                                                                                                    |
| TPM 2.0 Security              | Lehetővé teszi annak vezérlését, hogy a Trusted Platform Module (TPM) látható legyen-e az<br>operációs rendszer számára.<br>• TPM On (TPM bekapcsolva) (alapértelmezett)<br>• Clear (Törlés)<br>• PPI Bypass for Enabled Commands (PPI áthidalás engedélyezett parancsokhoz)<br>• PPI Bypass for Disabled Commands (PPI áthidalás letiltott parancsokhoz)<br>• PPI Bypass for Clear Commands (PPI áthidalás törlési parancsokhoz)<br>• PPI Bypass for Clear Commands (PPI áthidalás törlési parancsokhoz)<br>• Attestation Enable (Hitelesítés engedélyezve) (alapértelmezett)<br>• Key Storage Enable (Kulcs tárolás engedélyezve) (alapértelmezett)<br>• SHA-256 (alapértelmezett)<br>Válasszon az alábbiak közül:<br>• Letiltva<br>• Engedélyezve (alapértelmezett beállítás) |
| Computrace                    | <ul> <li>Lehetővé teszi az Absolute Software által biztosított opcionálisan kérhető Computrace szolgáltatás<br/>BIOS modul interfészének aktiválását, illetve letiltását. Engedélyezi vagy letiltja az eszközök<br/>kezelésére tervezett opcionális Computrace szolgáltatást.</li> <li>Deactivate (Deaktiválás)</li> <li>Disable (Letiltás)</li> <li>Activate (Aktiválás) – Alapértelmezés szerint ez a beállítás van kiválasztva.</li> </ul>                                                                                                    |
| Chassis Intrusion             | Ez a mező vezérli a behatolásvédelmi funkciót.<br>Válassza az alábbiak valamelyikét:<br>• Disabled (Letiltva) (alapértelmezett)<br>• Enabled (Engedélyezve)<br>• On-Silent (Be, csendes)                                                                                                    |

### 22. táblázat: Security (Biztonság) (folytatódik)

| Lehetőség                                                  | Leírás                                                                                                    |
|------------------------------------------------------------|----------------------------------------------------------------------------------------------------|
| Admin Setup Lockout                                        | Megakadályozza, hogy a felhasználók hozzáférjenek a beállításokhoz, ha a rendszergazdai jelszó be<br>van állítva. Ez a lehetőség alapértelmezés szerint nincs beállítva.                 |
| Master Password Lockout                                    | Lehetővé teszi a mesterjelszavak letiltását. A beállítás módosításához törölnie kell<br>a merevlemezekhez beállított jelszavakat. Ez a lehetőség alapértelmezés szerint nincs beállítva. |
| SMM Security Mitigation (SMM<br>biztonsági óvintézkedések) | Ezzel a funkcióval további UEFI SMM biztonsági óvintézkedéseket engedélyezhet. Ez a lehetőség<br>alapértelmezés szerint nincs beállítva.                                                 |

### Biztonságos rendszerindítási opciók

### 23. táblázat: Biztonságos indítás

| Lehetőség             | Leírás                                                                                                    |
|-----------------------|----------------------------------------------------------------------------------------------------|
| Secure Boot Enable    | <ul> <li>Lehetővé teszi a biztonságos rendszerindítási funkció engedélyezését, illetve letiltását.</li> <li>Secure Boot Enable</li> <li>A beállítás alapértelmezés szerint nincs kiválasztva.</li> </ul>                                                                                                    |
| Secure Boot Mode      | <ul> <li>Lehetővé teszi a biztonságos rendszerindítás funkció működésének módosítását úgy, hogy<br/>lehetővé váljon az UEFI-meghajtó aláírásainak ellenőrzése vagy megkövetelése.</li> <li>Deployed Mode (Telepített mód) – Alapértelmezett</li> <li>Audit mode (Ellenőrzési mód)</li> </ul>                                                                                                    |
| Expert key Management | <ul> <li>Lehetővé teszi a biztonságikulcs-adatbázis kezelését, de csak akkor, ha a rendszer Custom Mode (Egyéni mód) módban van. Az Enable Custom Mode (Egyéni mód engedélyezése) opció alapértelmezés szerint le van tiltva. Az opciók:</li> <li>PK (alapértelmezett)</li> <li>KEK</li> <li>db</li> <li>dbx</li> <li>Ha engedélyezi a Custom Mode (Egyéni üzemmód) opciót, a PK, KEK, db és a dbx megfelelő opciói jelennek meg. Az opciók:</li> <li>Save to File (Mentés fájlba) – A kulcs elmentése a felhasználó által megadott fájlba</li> <li>Replace from File (Csere fájlból) – Az aktuális kulcs cseréje egy, a felhasználó által megadott fájlból</li> <li>Append from File (Kiegészítés fájlból) – Egy kulcs hozzáadása az aktuális adatbázishoz a felhasználó által megadott fájlból</li> <li>Delete (Törlés) – A kiválasztott kulcs törlése</li> <li>Reset All Keys (Összes kulcs törlése) – Az összes kulcs törlése</li> <li>MEGJEGYZÉS: Ha letiltja az egyéni üzemmódot, minden módosítás törlődik, és a kulcsok visszaállnak az alapértelmezett beállításokra.</li> </ul> |

### Intel Software Guard Extensions opciók

#### 24. táblázat: Intel Software Guard Extensions

| Lehetőség        | Leírás                                                                                                    |
|------------------|----------------------------------------------------------------------------------------------------|
| Intel SGX Enable | Ez a mező határozza meg a biztonságos környezetet a kódok<br>futtatásához és az érzékeny információk tárolásához a fő operációs<br>rendszer szintjén. |
|                  | Válasszon az alábbi lehetőségek közül:                                                                                                    |
|                  | Disabled (Letiltva)                                                                                                    |

#### 24. táblázat: Intel Software Guard Extensions (folytatódik)

| Lehetőség           | Leírás                                                                                                    |
|---------------------|----------------------------------------------------------------------------------------------------|
|                     | <ul> <li>Enabled (Engedélyezve)</li> <li>Software Controlled (Szoftveres szabályozás):<br/>Alapértelmezett</li> </ul>                   |
| Enclave Memory Size | Ezzel a funkcióval lehet megadni az <b>SGX Enclave Reserve</b><br><b>Memory Size</b> (SGX beékelt lefoglalt memória mérete) beállítást. |
|                     | Válasszon az alábbi lehetőségek közül:                                                                                                  |
|                     | • 32 MB                                                                                                    |
|                     | <ul> <li>64 MB</li> <li>128 MB: Alapértelmezett</li> </ul>                                                                              |

### Teljesítmény

### 25. táblázat: Teljesítmény

| Lehetőség            | Leírás                                                                                                    |
|----------------------|----------------------------------------------------------------------------------------------------|
| Multi Core Support   | Ez a mező meghatározza, hogy a folyamat egy magot használhat-<br>e, vagy mindet. A további magok engedélyezésével növelheti egyes<br>alkalmazások teljesítményét. |
|                      | • All (Összes): Alapértelmezett                                                                                                    |
|                      | • 1                                                                                                    |
|                      | • 2                                                                                                    |
|                      | • 5                                                                                                    |
| Intel SpeedStep      | Lehetővé teszi a processzor Intel SpeedStep módjának<br>engedélyezését, illetve letiltását.                                                                       |
|                      | Az Intel SpeedStep engedélyezése                                                                                                    |
|                      | Ez a lehetőség az alapértelmezett beállítás.                                                                                                    |
| C-States Control     | Lehetővé teszi a processzor további alvó állapotainak<br>engedélyezését, illetve letiltását.                                                                      |
|                      | C States (C állapotok)                                                                                                    |
|                      | Ez a lehetőség az alapértelmezett beállítás.                                                                                                    |
| Intel TurboBoost     | Lehetővé teszi a processzor Intel TurboBoost módjának<br>engedélyezését, illetve letiltását.                                                                      |
|                      | Az Intel TurboBoost engedélyezése                                                                                                    |
|                      | Ez a lehetőség az alapértelmezett beállítás.                                                                                                    |
| Hyper-Thread Control | Lehetővé teszi a processzor HyperThreading (Többszálas vezérlés)<br>funkciójának engedélyezését, illetve letiltását.                                              |
|                      | Disabled (Letiltva)                                                                                                    |
|                      | Enabled (Engedélyezve): Alapértelmezett                                                                                                    |

### Energiakezelés

### 26. táblázat: Energiagazdálkodás

| Lehetőség   | Leírás                                                                                                    |
|-------------|----------------------------------------------------------------------------------------------------|
| AC Recovery | Azt határozza meg, hogy a rendszer hogyan reagáljon a váltóáram áramkimaradást követő<br>visszatérésére. A lehetséges értékek: |

### 26. táblázat: Energiagazdálkodás (folytatódik)

| Lehetőség                                                                                  | Leírás                                                                                                    |
|--------------------------------------------------------------------------------------------|----------------------------------------------------------------------------------------------------|
|                                                                                            | <ul> <li>Kikapcsolás</li> <li>Power On (Bekapcsolás)</li> <li>Last Power State (Utolsó állapot)</li> <li>Ez a lehetőség alapértelmezés szerint Kikapcsolásra van állítva.</li> </ul>                                                                                                    |
| Enable Intel Speed Shift<br>Technology (Az Intel Speed Shift<br>technológia engedélyezése) | Lehetővé teszi az Intel Speed Shift technológia engedélyezését, illetve letiltását. Alapértelmezés szerint az <b>Enable Intel Speed Shift Technology</b> (Intel Speed Shift Technology engedélyezése) beállítás van kiválasztva.                                                                                                    |
| Auto On Time                                                                               | Itt adhatja meg a számítógép automatikus bekapcsolásának időpontját. Az időpont szabványos 12<br>órás formátumban (óra:perc:másodperc) adható meg. A bekapcsolás idejének módosításához adjon<br>meg értéket az időpontmezőkben és az AM/PM (De./du.) mezőben.<br>() MEGJEGYZÉS: A szolgáltatás nem használható, ha a számítógépet az elosztó vagy<br>túlfeszültségvédő gombbal kikapcsolja, illetve ha az Automatikus bekapcsolás lehetőség le<br>van tiltva.                                                                                                    |
| Deep Sleep Control                                                                         | <ul> <li>Lehetővé teszi a Deep Sleep (mély alvás) mód bekapcsolási feltételeinek meghatározását.</li> <li>Disabled (Letiltva)</li> <li>Kizárólag S5 esetén engedélyezett</li> <li>S4 és S5 esetén engedélyezett</li> <li>Letiltva (alapértelmezés szerint).</li> </ul>                                                                                                    |
| Fan Control Override                                                                       | Ez a mező a ventilátor sebességének beállítására szolgál. Ha engedélyezve van, a rendszerventilátor<br>teljes sebességen működik. A beállítás alapértelmezés szerint le van tiltva.                                                                                                    |
| USB Wake Support                                                                           | Ez az opció lehetővé teszi, hogy a számítógépet USB eszközök aktiválják készenléti állapotból.<br>Az "Enable USB Wake Support" (USB általi aktiválás támogatásának engedélyezése) beállítás<br>alapértelmezés szerint engedélyezve van.                                                                                                    |
| Wake on LAN/WWAN                                                                           | <ul> <li>Ez az opció lehetővé teszi, hogy a számítógépet egy speciális hálózati jellel elindítsa teljesen kikapcsolt állapotból. Ez a funkció csak akkor működik, ha a számítógép hálózati tápellátáshoz kapcsolódik.</li> <li>Disabled (Letiltva) – A rendszer nem aktiválódik, ha speciális helyi hálózati (LAN) vagy vezeték nélküli helyi hálózati ébresztési jelet kap.</li> <li>LAN vagy WLAN – rendszer bekapcsol, amikor helyi hálózati (LAN) vagy vezeték nélküli helyi hálózati (WLAN) ébresztési jelet kap.</li> <li>LAN Only (Csak helyi hálózat) – A rendszer akkor aktiválódik, ha speciális helyi hálózati jelet kap.</li> <li>LAN vagy WLAN – rendszer bekapcsol, amikor helyi hálózati (LAN) vagy vezeték nélküli helyi hálózati (WLAN) ébresztési jelet kap.</li> <li>LAN Only (Csak helyi hálózat) – A rendszer akkor aktiválódik, ha speciális helyi hálózati jelet kap.</li> <li>LAN with PXE Boot (LAN PXE indítással) – Egy ébresztő csomag küldése a rendszerbe S4 vagy S5 állapotban, a rendszer felébredését és azonnali PXE indítását fogja okozni.</li> <li>WLAN Only (Csak WLAN) – A rendszer csak akkor kapcsol be, amikor speciális WLAN jelet kap.</li> <li>A beállítás alapértelmezés szerint le van tiltva.</li> </ul> |
| Block Sleep                                                                                | Lehetővé teszi az alvó üzemmód blokkolását (S3 állapot) az operációs rendszerben. A beállítás alapértelmezés szerint le van tiltva.                                                                                                    |

### **POST-viselkedés**

### 27. táblázat: POST-viselkedés

| Lehetőség       | Leírás                                                                                                    |
|-----------------|----------------------------------------------------------------------------------------------------|
| Numlock LED     | A számítógép indításakor engedélyezi vagy letiltja a NumLock funkciót. A beállítás alapértelmezés szerint engedélyezve van.                                                                                                    |
| Keyboard Errors | Lehetővé teszi a billentyűzethibák jelentése funkció engedélyezését, illetve letiltását a számítógép<br>indulása közben. Az <b>Enable Keyboard Error Detection</b> (Billentyűzethibák észlelésének<br>engedélyezése) funkció alapértelmezés szerint engedélyezve van. |
| Fast Boot       | Ez a lehetőség kihagy néhány kompatibilitási lépést, ezáltal felgyorsítja a rendszerindítási folyamatot:                                                                                                    |

### 27. táblázat: POST-viselkedés (folytatódik)

| Lehetőség             | Leírás                                                                                                    |
|-----------------------|----------------------------------------------------------------------------------------------------|
|                       | <ul> <li>Minimális — Gyorsindítás, kivéve akkor, ha a BIOS frissült, a memória módosult, vagy az előző indítási önteszt nem fejeződött be.</li> <li>Alapos — A teljes indítási folyamat végrehajtása.</li> <li>Automatikus — A beállítást az operációs rendszer szabályozza (csak akkor működik, ha az operációs rendszer támogatja az egyszerű indító jelzőbitet).</li> <li>A rendszer alapértelmezett beállítása: Alapos</li> </ul> |
| Extend BIOS POST Time | <ul> <li>E funkcióval beállíthat egy további rendszerindítás előtti késést.</li> <li>0 seconds (0 másodperc) (alapértelmezett)</li> <li>5 seconds (5 másodperc)</li> <li>10 seconds (10 másodperc)</li> </ul>                                                                                                    |
| Full Screen Logo      | E funkció használata esetén a logó teljes képernyős módban jelenik meg, ha a kép megfelel<br>a képernyő felbontásának. Az <b>Enable Full Screen Logo</b> (Teljes képernyős logó engedélyezése)<br>beállítás alapértelmezés szerint nincs engedélyezve.                                                                                                    |
| Warnings and Errors   | <ul> <li>Ha ezt a beállítást használja, a rendszerindítási folyamatban csak akkor áll be szünet, ha a rendszer<br/>figyelmeztetéseket vagy hibákat észlel. Válassza az alábbiak valamelyikét:</li> <li>Prompt on Warnings and Errors</li> <li>Continue on Warnings</li> <li>Continue on Warnings and Errors</li> </ul>                                                                                                    |

### Felügyelhetőség

#### 28. táblázat: Felügyelhetőség

| Lehetőség                    | Leírás                                                |
|------------------------------|-------------------------------------------------------|
| USB provision (USB-kiépítés) | A beállítás alapértelmezés szerint nincs kiválasztva. |
| MEBx Hotkey                  | Ez a lehetőség az alapértelmezett beállítás.          |

### Virtualizáció támogatás

#### 29. táblázat: Virtualizáció támogatása

| Lehetőség                                     | Leírás                                                                                                    |
|-----------------------------------------------|----------------------------------------------------------------------------------------------------|
| Virtualization                                | Ez az opció meghatározza, hogy a virtuálisgép-figyelők (VMM) ki tudják-e használni az Intel<br>virtualizációs technológiája által kínált speciális hardverképességeket.                                                                                                    |
|                                               | • Enable Intel Virtualization Technology (Intel virtualizációs technológia engedélyezése).                                                                                                    |
|                                               | Ez a lehetőség az alapértelmezett beállítás.                                                                                                    |
| VT for Direct I/O                             | Engedélyezi vagy letiltja, hogy a Virtual Machine Monitor (virtuális számítógép-figyelő, VMM)<br>kihasználja az Intel virtualizációs technológiája által a közvetlen bemenet/kimenet számára biztosított<br>kiegészítő hardverképességeket.                                                                        |
|                                               | Enable VT for Direct I/O (VT engedélyezése Direct I/O funkcióhoz)                                                                                                    |
|                                               | Ez a lehetőség az alapértelmezett beállítás.                                                                                                    |
| Trusted Execution (Megbízható<br>végrehajtás) | <ul> <li>Ez a funkció határozza meg, hogy a mért virtuális gépfigyelő (MVMM) használhatja-e az Intel Trusted<br/>Execution Technology funkció által kínált hardveres lehetőségeket.</li> <li>Trusted Execution (Megbízható végrehajtás)</li> <li>Ez a lobotősóg alapórtelmezés szorint pincs boállítva.</li> </ul> |
|                                               | Ez a ienetoseg aiaperteimezes szerint nincs bealiitva.                                                                                                    |
### Vezeték nélküli lehetőségek

#### 30. táblázat: Vezeték nélküli kapcsolat

| Lehetőség              | Leírás                                                                           |
|------------------------|----------------------------------------------------------------------------------|
| Wireless Device Enable | A belső vezeték nélküli eszközök engedélyezését és letiltását teszi<br>lehetővé. |
|                        | Az opciók:                                                                       |
|                        | <ul><li>WLAN/WiGig</li><li>Bluetooth</li></ul>                                   |
|                        | Minden beállítás alapértelmezés szerint engedélyezve van.                        |

### Karbantartás

#### 31. táblázat: Karbantartás

| Lehetőség                                        | Leírás                                                                                                    |
|--------------------------------------------------|----------------------------------------------------------------------------------------------------|
| Service Tag                                      | A számítógép szervizcímkéjének megjelenítése.                                                                                                    |
| Asset Tag                                        | Létrehozhatja a rendszer termékcímkéjét, ha még nincs megadva.                                                                                                    |
|                                                  | Ez a lehetőség alapértelmezés szerint nincs beállítva.                                                                                                    |
| SERR Messages                                    | A SERR-üzenetek mechanizmusát határozza meg. Ez a lehetőség az alapértelmezett beállítás. Egyes<br>grafikus kártyák esetében az SERR-üzeneteket le kell tiltani.                                                                                                    |
| BIOS Downgrade                                   | Lehetővé teszi, hogy a felhasználó visszaváltson a rendszer firmware-ének korábbi verziójára.                                                                                                    |
|                                                  | Allow BIOS Downgrade (BIOS visszafrissítésének engedélyezése)                                                                                                    |
|                                                  | Ez a lehetőség az alapértelmezett beállítás.                                                                                                    |
| Bios Recovery (BIOS-<br>helyreállítás)           | <b>BIOS Recovery from Hard Drive</b> (BIOS-helyreállítás merevlemezről): Ez a beállítás alapértelmezés szerint engedélyezve van. Lehetővé teszi, hogy a felhasználó a BIOS sérülése esetén helyreállítsa a rendszert egy, a merevlemezen vagy egy külső pendrive-on tárolt fájlból. |
|                                                  | <b>BIOS Auto-Recovery</b> (BIOS automatikus helyreállítása): Lehetővé teszi a BIOS automatikus helyreállítását.                                                                                                    |
|                                                  | (i) MEGJEGYZÉS: Ehhez engedélyezi kell a BIOS Recovery from Hard Drive funkciót.                                                                                                    |
|                                                  | <b>Always Perform Integrity Check</b> (Mindig történjen integritás-ellenőrzés): A rendszer minden rendszerindításkor integritás-ellenőrzést fog végezni.                                                                                                    |
| First Power On Date (Első<br>bekapcsolás dátuma) | Ezzel a funkcióval állíthatja be a tulajdonba kerülés dátumát. A <b>Set Ownership Date</b> (Tulajdonba kerülés dátuma) beállítás alapértelmezés szerint nincs engedélyezve.                                                                                                    |

### Rendszernaplók

#### 32. táblázat: Rendszernaplók

| Lehetőség   | Leírás                                                                                                    |  |
|-------------|----------------------------------------------------------------------------------------------------|--|
| BIOS events | Megtekintheti és törölheti a rendszerbeállítások (BIOS) program önindítási tesztje során bekövetkezett<br>eseményeket. |  |

### Speciális konfiguráció

#### 33. táblázat: Speciális konfiguráció

| Lehetőség | Leírás                                                                                                    |
|-----------|----------------------------------------------------------------------------------------------------|
| ASPM      | Lehetővé teszi az ASPM szintjének beállítását.                                                                                                    |
|           | <ul> <li>Auto (alapértelmezés) – Az eszköz és a PCI Express hub kapcsolatba lép, és közösen<br/>megállapítják az eszköz által támogatott legjobb ASPM üzemmódot.</li> </ul> |
|           | <ul> <li>Disabled (Letiltva) – Az ASPM energiagazdálkodás ki van kapcsolva.</li> </ul>                                                                                      |
|           | <ul> <li>L1 Only (Csak L1) – Az ASPM energiagazdálkodás csak az L1-et használhatja.</li> </ul>                                                                              |

# A BIOS frissítése

### A BIOS frissítése a Windows rendszerben

FIGYELMEZTETÉS: Ha a BIOS frissítése előtt nem függeszti fel a BitLocker működését, a rendszer következő újraindításakor nem fogja felismerni a BitLocker kulcsát. Ekkor a továbblépéshez meg kell adnia a helyreállítási kulcsot, és ez minden rendszerindításkor meg fog ismétlődni. Ha nem ismeri a helyreállítási kulcsot, ez adatvesztéshez vagy az operációs rendszer felesleges újratelepítéséhez vezethet. A témával kapcsolatos további információkért olvassa el a tudásbáziscikket a www.dell.com/support oldalon.

- 1. Látogasson el a www.dell.com/support weboldalra.
- 2. Kattintson a **Product support** elemre. A **Search Support** mezőbe írja be a számítógép szervizcímkéjét, majd kattintson a **Search** gombra.

(i) MEGJEGYZÉS: Ha nincsen meg a szervizcímkéje, használja a SupportAssist funkciót a számítógép automatikus azonosításához. A termékazonosítót is használhatja, vagy manuálisan keresse meg a számítógép típusát.

- 3. Kattintson a Drivers & Downloads lehetőségre. Nyissa ki aFind drivers menüt.
- 4. Válassza ki a számítógépre telepített operációs rendszert.
- 5. A Category legördülő listában válassza a BIOS lehetőséget.
- 6. Válassza ki a BIOS legújabb verzióját, és a BIOS-fájl letöltéséhez kattintson a Download lehetőségre.
- 7. A letöltés befejeződése után lépjen be abba a mappába, ahova a BIOS-frissítőfájlt mentette.
- Kattintson duplán a BIOS-frissítőfájl ikonjára, és kövesse a képernyőn megjelenő utasításokat. További információkért olvassa el a tudásbáziscikket a www.dell.com/support oldalon.

### A BIOS frissítése Linux és Ubuntu környezetekben

Linux vagy Ubuntu környezettel rendelkező számítógépeken a rendszer BIOS frissítéséhez olvassa el a következő tudásbáziscikket: 000131486 a www.dell.com/support oldalon.

### A BIOS frissítése USB-meghajtó használatával Windows rendszerben

- FIGYELMEZTETÉS: Ha a BIOS frissítése előtt nem függeszti fel a BitLocker működését, a rendszer következő újraindításakor nem fogja felismerni a BitLocker kulcsát. Ekkor a továbblépéshez meg kell adnia a helyreállítási kulcsot, és ez minden rendszerindításkor meg fog ismétlődni. Ha nem ismeri a helyreállítási kulcsot, ez adatvesztéshez vagy az operációs rendszer felesleges újratelepítéséhez vezethet. A témával kapcsolatos további információkért olvassa el a tudásbáziscikket a www.dell.com/support oldalon.
- 1. Kövesse "A BIOS frissítése Windows rendszerben" című részben található 1–6. lépéseket, és töltse le a legújabb BIOS-telepítő programfájlt.
- 2. Hozzon létre egy rendszerindításra alkalmas USB-meghajtót. További információkért olvassa el a tudásbáziscikket a www.dell.com/ support oldalon.

- 3. Másolja a rendszerindításra alkalmas USB-meghajtóra a BIOS telepíthető programfájlját.
- 4. Csatlakoztassa az USB-meghajtót a BIOS-frissítést igénylő számítógéphez.
- 5. Indítsa újra a számítógépet, és nyomja meg az F12 billentyűt.
- 6. Válassza ki az USB-meghajtót a One Time Boot Menu menüből.
- 7. Írja be a BIOS telepíthető programfájljának nevét, majd nyomja meg az **Enter** billentyűt. Elindul a **BIOS Update Utility** (BIOS-frissítési segédprogram).
- 8. A BIOS frissítéséhez kövesse a képernyőn megjelenő utasításokat.

### BIOS frissítése az F12-vel elérhető egyszeri rendszerindító menüből

A rendszert az F12-vel elérhető egyszeri rendszerindító menüből elindítva, egy FAT32 rendszerű USB-meghajtóra másolt, a BIOS-hoz kiadott frissítést tartalmazó .exe-fájl használatával frissítse a BIOS-t.

FIGYELMEZTETÉS: Ha a BIOS frissítése előtt nem függeszti fel a BitLocker működését, a rendszer következő újraindításakor nem fogja felismerni a BitLocker kulcsát. Ekkor a továbblépéshez meg kell adnia a helyreállítási kulcsot, és ez minden rendszerindításkor meg fog ismétlődni. Ha nem ismeri a helyreállítási kulcsot, ez adatvesztéshez vagy az operációs rendszer felesleges újratelepítéséhez vezethet. A témával kapcsolatos további információkért olvassa el a tudásbáziscikket a www.dell.com/support oldalon.

#### **BIOS-frissítés**

A BIOS-frissítési fájlt futtathatja a Windowsból egy rendszerindításra alkalmas USB-meghajtóról, de a BIOS-t a számítógép F12-vel elérhető egyszeri rendszerindító menüjéből is frissítheti.

A Dell 2012 után készült legtöbb számítógépén elérhető ez a funkció. Ezt úgy ellenőrizheti, hogy rendszerindításkor belép az F12-vel elérhető egyszeri rendszerindító menübe, és megnézi, hogy szerepel-e a rendszerindítási lehetőségek között a BIOS FLASH UPDATE. Ha igen, ez a BIOS támogatja a BIOS-frissítési funkciót.

 MEGJEGYZÉS: A funkció csak azokon a számítógépeken használható, amelyeknél az F12-vel elérhető egyszeri rendszerindító menüben szerepel a BIOS Flash Update (Gyors BIOS-frissítés) lehetőség.

#### Frissítés az egyszeri rendszerindító menüből

Ha az F12-vel elérhető egyszeri rendszerindító menüből szeretné frissíteni a BIOS-t, ahhoz a következőkre lesz szüksége:

- FAT32 fájlrendszerrel formázott USB-meghajtó (a pendrive-nak nem kell rendszerindításra alkalmasnak lennie).
- A Dell támogatási webhelyéről letöltött, az USB-meghajtó gyökérmappájába másolt végrehajtható BIOS-fájl.
- A számítógéphez csatlakoztatott váltóáramú tápadapter.
- Működő akkumulátor a számítógépben, a BIOS frissítéséhez

Az F12-vel elérhető menüben végezze el a következő lépéseket a BIOS frissítéséhez:

# A FIGYELMEZTETÉS: A BIOS-frissítési folyamat időtartama alatt ne kapcsolja ki a számítógépet. Ha kikapcsolja a számítógépet, akkor előfordulhat, hogy nem fog elindulni a rendszer.

- 1. Kikapcsolt állapotban dugja be a frissítést tartalmazó USB-meghajtót a számítógép egyik USB-portjába.
- Kapcsolja be a számítógépet, és nyomja meg az F12 billentyűt az egyszeri rendszerindító menü eléréséhez, az egér vagy a nyílgombok használatával jelölje ki a BIOS Update lehetőséget, majd nyomja meg az Enter billentyűt. Megjelenik a BIOS frissítése menü.
- 3. Kattintson a Flash from file lehetőségre.
- 4. Válassza ki a külső USB-eszközt.
- 5. Jelölje ki a fájlt, kattintson duplán a flash célfájlra, majd kattintson a Submit gombra.
- 6. Kattintson az Update BIOS lehetőségre. A számítógép újraindul a BIOS frissítéséhez.
- 7. A BIOS frissítésének végeztével a számítógép újra fog indulni.

## Rendszer- és beállítási jelszó

#### 34. táblázat: Rendszer- és beállítási jelszó

| Jelszó típusa  | Leírás                                                           |
|----------------|------------------------------------------------------------------|
| Rendszerjelszó | A jelszó, amelyet meg kell adni a bejelentkezéshez a rendszerre. |

#### 34. táblázat: Rendszer- és beállítási jelszó (folytatódik)

| Jelszó típusa    | Leírás                                                                                           |
|------------------|--------------------------------------------------------------------------------------------------|
| Beállítás jelszó | Az a jelszó, amelyet meg kell adni a számítógép BIOS-beállításainak eléréséhez és módosításához. |

A számítógép védelme érdekében beállíthat egy rendszerjelszót vagy beállítás jelszót.

#### 🔨 FIGYELMEZTETÉS: A jelszó funkció egy alapvető védelmet biztosít a számítógépen lévő fájlok számára.

#### FIGYELMEZTETÉS: Ha a számítógép nincs lezárva és felügyelet nélkül hagyják, bárki hozzáférhet a fájlokhoz.

(i) MEGJEGYZÉS: A rendszer- és beállítás jelszó funkció le van tiltva.

### Rendszerbeállító jelszó hozzárendelése

#### Új System vagy Admin Password csak akkor rendelhető hozzá, ha az állapot Not Set.

A rendszerbeállítások megnyitásához a rendszerindítást követően azonnal nyomja meg az F12 billentyűt.

- 1. A System BIOS vagy a System Setup képernyőn válassza a Security lehetőséget, majd nyomja meg az Enter billentyűt. Megjelenik a Security képernyő.
- 2. Válassza a System/Admin Password lehetőséget és hozzon létre egy jelszót az Enter the new password mezőben.

A rendszerjelszó beállításához kövesse az alábbi szabályokat:

- A jelszó maximum 32 karakterből állhat.
- Legalább egy különleges karakter: ! " # \$ % & ' ( ) \* + , . / : ; < = > ? @ [ \ ] ^ \_ ` { | }
- Számok: 0–9.
- Nagybetűk: A–Z.
- Kisbetűk: a–z.
- 3. Írja be a korábban beírt rendszerjelszót a Confirm new password mezőbe, majd kattintson az OK gombra.
- 4. Nyomja meg az Esc billentyűt, és mentse a módosítást a felugró üzenet felszólítására.
- A módosítások elmentéséhez nyomja meg az Y billentyűt. A számítógép újraindul.

### Meglévő rendszerjelszó és/vagy beállítási jelszó törlése, illetve módosítása

Mielőtt a meglévő rendszerjelszót és/vagy a beállításjelszót törli vagy módosítja, gondoskodjon arról, hogy a **Password Status** beállítás értéke Unlocked legyen (a rendszerbeállításban). A meglévő rendszerjelszó vagy beállítási jelszó nem törölhető vagy módosítható, ha a **Password Status** beállítása Locked.

A rendszerbeállítások megnyitásához a rendszerindítást követően azonnal nyomja meg az F12 billentyűt.

- 1. A System BIOS vagy a System Setup képernyőn válassza a System Security lehetőséget, majd nyomja meg az Enter billentyűt. Megjelenik a System Security képernyő.
- 2. A System Security képernyőn győződjön meg arról, hogy a Password Status beállítása Unlocked legyen.
- 3. Válassza a System Password lehetőséget, frissítse vagy törölje a meglévő jelszót, majd nyomja meg az Enter vagy a Tab billentyűt.
- 4. Válassza a Setup Password lehetőséget, frissítse vagy törölje a meglévő jelszót, majd nyomja meg az Enter vagy a Tab billentyűt.

() MEGJEGYZÉS: Ha módosítja a rendszerjelszót vagy a beállítási jelszót, adja meg újra az új jelszót, amikor a rendszer felszólítja erre. Ha törli a rendszerjelszót vagy beállítás jelszót, erősítse meg a törlést, amikor a program kéri.

- 5. Nyomja meg az Esc billentyűt, és egy üzenet jelzi, hogy mentse el a módosításokat.
- 6. A módosítások elmentéséhez és a kilépéshez a rendszerbeállításból nyomja meg az Y billentyűt. A számítógép újraindul.

# BIOS- (rendszerbeállító) és rendszerjelszavak törlése

Ha szeretné törölni a rendszer- vagy a BIOS-jelszót, kérjen segítséget a Dell műszaki támogatásától a következő oldalon leírt módon: www.dell.com/contactdell.

(i) MEGJEGYZÉS: Ha a Windowsban vagy különböző alkalmazásokban szeretne új jelszót kérni, olvassa el a Windowshoz vagy az adott alkalmazáshoz kapott útmutatókat.

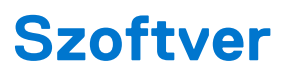

Ebben a fejezetben a támogatott operációs rendszereket ismertetjük, továbbá az illesztőprogramok megfelelő módon való telepítéséhez nyújtunk útmutatást.

#### Témák:

- Támogatott operációs rendszerek
- Windows-illesztőprogramok letöltése
- Hálózati adapterek illesztőprogramjai
- Audio-illesztőprogramok
- Monitorvezérlő
- Biztonsági illesztőprogramok
- Tárolóvezérlő
- Rendszereszközök illesztőprogramjai
- Egyéb illesztőprogramok

# Támogatott operációs rendszerek

#### 35. táblázat: Támogatott operációs rendszerek

| Támogatott operációs rendszerek | Leírás                                                                                                    |
|---------------------------------|----------------------------------------------------------------------------------------------------|
| Windows operációs rendszer      | <ul> <li>Windows 10 Home (ingyenes frissítés a Windows 11 Home rendszerre)</li> <li>Windows 10 Pro (ingyenes frissítés a Windows 11 Pro rendszerre)</li> <li>Windows 10 Home National Academic (ingyenes frissítés a Windows 11 Home National Academic rendszerre)</li> <li>Windows 10 Pro National Academic (ingyenes frissítés a Windows 10 Pro National Academic rendszerre)</li> </ul> |
| Egyéb                           | <ul> <li>Ubuntu 16.04 SP1 LTS (64 bites)</li> <li>Neokylin v6.0 SP4 (Csak Kínában)</li> </ul>                                                                                                    |

## Windows-illesztőprogramok letöltése

- 1. Kapcsolja be a .
- 2. Látogasson el a Dell.com/support weboldalra.
- 3. Kattintson a Product Support részre, írja be a szervizcímkéjét, majd kattintson a Submit gombra.

(i) MEGJEGYZÉS: Ha nincsen szervizcímkéje, használja az automatikus érzékelés funkciót, vagy manuálisan keresse meg a típusát.

- 4. Kattintson a Drivers and Downloads lehetőségre.
- 5. Válassza ki a telepített operációs rendszert.
- 6. Görgessen lefelé az oldalon, és válassza ki a telepítendő illesztőprogramot.
- 7. Kattintson a Download File lehetőségre, és töltse le a megfelelő illesztőprogramot.
- 8. A letöltés befejeződése után lépjen be abba a mappába, ahová az illesztőprogram fájlját letöltötte.
- 9. Kattintson duplán az illesztőprogram fájljának ikonjára, és kövesse a képernyőn megjelenő utasításokat.

# Hálózati adapterek illesztőprogramjai

Ellenőrizze, hogy a rendszerben telepítve vannak-e a hálózatiadapter-illesztőprogramok.

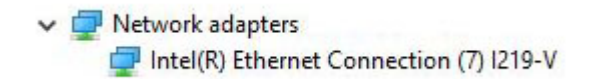

## Audio-illesztőprogramok

Ellenőrizze, hogy telepítve van-e audio-illesztőprogram a számítógépen.

- Audio inputs and outputs
   Speakers (High Definition Audio Device)
- ✓ I Sound, video and game controllers
  - 👖 High Definition Audio Device
  - High Definition Audio Device

### Monitorvezérlő

Ellenőrizze, hogy a rendszerben telepítve vannak-e a monitorvezérlő-illesztőprogramok.

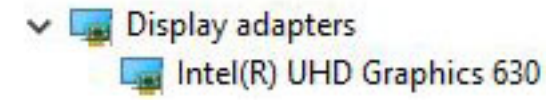

### Biztonsági illesztőprogramok

Ellenőrizze, hogy a rendszerben találhatóak-e biztonsági illesztőprogramok.

✓ ■ Security devices ■ Trusted Platform Module 2.0

### **Tárolóvezérlő**

Ellenőrizze, hogy a rendszerben telepítve vannak-e a tárolóvezérlő-illesztőprogramok.

✓ Storage controllers

Intel(R) Desktop/Workstation/Server Express Chipset SATA RAID Controller Microsoft Storage Spaces Controller

### Rendszereszközök illesztőprogramjai

Ellenőrizze, hogy a rendszerben telepítve vannak-e a rendszereszköz-illesztőprogramok.

- 🗸 🏣 System devices
  - 🛅 ACPI Fan
  - 🛅 ACPI Fan
  - 🛅 ACPI Fan
  - 🛅 ACPI Fan
  - ACPI Fan
  - Tan ACPI Fixed Feature Button
  - ACPI Power Button
  - La ACPI Processor Aggregator
  - ta ACPI Thermal Zone
  - to CannonLake LPC Controller (Q370) A306
  - tannonLake SMBus A323
  - 늘 CannonLake SPI (flash) Controller A324
  - 🏣 CannonLake Thermal Subsystem A379
  - tomposite Bus Enumerator
  - tigh Definition Audio Controller
  - timer High precision event timer
  - to Intel(R) Power Engine Plug-in
  - to Intel(R) Serial IO GPIO Host Controller INT3450
  - Intel(R) Serial IO I2C Host Controller A368
  - tal Intel(R) Xeon(R) E3 1200/1500 v5/6th Gen Intel(R) Core(TM) Gaussian Mixture Model 1911
  - to Microsoft ACPI-Compliant System
  - to Spice Steen Management BIOS Driver
  - to Microsoft UEFI-Compliant System
  - to Microsoft Virtual Drive Enumerator
  - The Microsoft Windows Management Interface for ACPI
  - The Microsoft Windows Management Interface for ACPI
  - Microsoft Windows Management Interface for ACPI
  - Microsoft Windows Management Interface for ACPI
  - to NDIS Virtual Network Adapter Enumerator
  - to Numeric data processor
  - PCI Express Root Complex
  - to PCI standard host CPU bridge
  - PCI standard RAM Controller
  - The Plug and Play Software Device Enumerator
  - Programmable interrupt controller
  - to Remote Desktop Device Redirector Bus
  - by System CMOS/real time clock
  - 🏣 System timer
  - to UMBus Root Bus Enumerator

# Egyéb illesztőprogramok

Ellenőrizze, hogy a rendszerben megtalálhatók-e a következő illesztőprogramok.

#### UCM-ügyfél

Cypress UCM Client Peripheral Driver

#### Universal Serial Bus-vezérlő

- Intel(R) USB 3.1 eXtensible Host Controller 1.10 (Microsoft)
- USB Root Hub (USB 3.0)

#### Szoftverösszetevők

Software devices
 Microsoft GS Wavetable Synth

#### Portok (COM és LPT)

✓ I Ports (COM & LPT)
I Communications Port (COM1)

#### Egerek és más mutatóeszközök

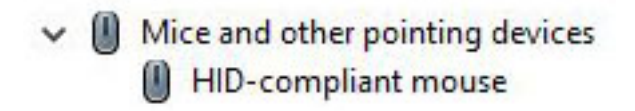

Firmware

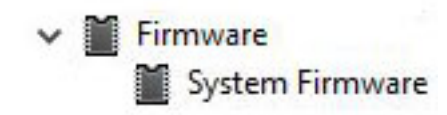

# Hogyan kérhet segítséget

#### Témák:

• A Dell elérhetőségei

# A Dell elérhetőségei

() MEGJEGYZÉS: Amennyiben nem rendelkezik aktív internetkapcsolattal, elérhetőséget találhat a megrendelőlapon, számlán, csomagolási szelvényen vagy a Dell termékkatalógusban.

A Dell számos támogatási lehetőséget biztosít, online és telefonon keresztül egyaránt. A rendelkezésre álló szolgáltatások országonként és termékenként változnak, így előfordulhat, hogy bizonyos szolgáltatások nem érhetők el az Ön lakhelye közelében. Amennyiben szeretne kapcsolatba lépni a Dell-lel értékesítéssel, műszaki támogatással vagy ügyfélszolgálattal kapcsolatos ügyekben:

- 1. Látogasson el a Dell.com/support weboldalra.
- 2. Válassza ki a támogatás kategóriáját.
- 3. Ellenőrizze, hogy az adott ország vagy régió szerepel-e a Choose A Country/Region legördülő menüben a lap alján.
- 4. Jelölje ki az igényeinek megfelelő szolgáltatás vagy támogatás linket.

# **Dell OptiPlex 5060 Tower**

Nastavenie a technické údaje

Regulačný model: D18M Regulačný typ: D18M005 August 2023 Rev. A02

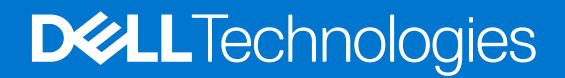

#### Poznámky, upozornenia a výstrahy

(i) POZNÁMKA: POZNÁMKA uvádza dôležité informácie, ktoré vám umožnia využívať váš produkt lepšie.

VAROVANIE: UPOZORNENIE naznačuje, že existuje riziko poškodenia hardvéru alebo straty údajov a ponúka vám spôsob, ako sa tomuto problému vyhnúť.

VÝSTRAHA: VÝSTRAHA označuje potenciálne riziko vecných škôd, zranení osôb alebo smrti.

© 2017 – 2023 Dell Inc. alebo jej dcérske spoločnosti. Všetky práva vyhradené. Dell Technologies, Dell, ako aj ďalšie ochranné známky, sú ochranné známky firmy Dell Inc. alebo jej dcérskych spoločností. Ďalšie ochranné známky môžu byť ochranné známky príslušných vlastníkov.

# Obsah

| Kapitola 1: Nastavenie počítača                             | 5  |
|-------------------------------------------------------------|----|
| Kanitola 2. Skrinka                                         | 8  |
| Pohľad spredu                                               | 8  |
| Pohľad zozadu                                               |    |
| Kapitola 3: Technické údaje systému                         |    |
| Procesor                                                    |    |
| Pamäť                                                       |    |
| Skladovanie                                                 |    |
| Čipová súprava                                              |    |
| Kombinácie dátového úložiska                                |    |
| Zvuk                                                        |    |
| Video                                                       |    |
| Komunikačné rozhrania                                       |    |
| Porty a konektory                                           | 14 |
| Konektory systémovej dosky                                  |    |
| Napájací zdroj                                              |    |
| Fyzické rozmery zariadenia                                  | 15 |
| Security (Zabezpečenie)                                     |    |
| Požiadavky na prostredie                                    |    |
| Kapitola 4: Nastavenie systému BIOS                         |    |
| Prehľad systému BIOS                                        |    |
| Otvorenie programu nastavenia systému BIOS                  |    |
| Navigačné klávesy                                           |    |
| Ponuka jednorazového zavedenia systému                      |    |
| Možnosti programu System Setup                              |    |
| Všeobecné možnosti                                          |    |
| Informácie o systéme                                        |    |
| Možnosti na obrazovke Video                                 |    |
| Security (Zabezpečenie)                                     |    |
| Možnosti ponuky Secure Boot (Bezpečné zavádzanie systému)   | 23 |
| Možnosti rozšírenia spoločnosti Intel na ochranu softvéru   | 23 |
| Performance (Výkon)                                         |    |
| Správa napájania                                            | 24 |
| POST behavior (Správanie pri teste POST)                    |    |
| Spravovateľnosť                                             |    |
| Virtualization Support (Podpora technológie Virtualization) |    |
| Možnosti ponuky Wireless (Bezdrôtová komunikácia)           |    |
| Maintenance (Údržba)                                        |    |
| System logs (Systémové záznamy)                             |    |
| Rozšírená konfigurácia                                      |    |
| 5                                                           |    |

| Aktualizácia systému BIOS v systéme Windows                             | 28        |
|-------------------------------------------------------------------------|-----------|
| Aktualizácia systému BIOS v prostrodiach systémov Lipux a Libuatu       | 20<br>ົງຊ |
|                                                                         | 20        |
| Aktualizacia systemu BIOS pomocou USB kluca v prostredi systemu windows |           |
| Aktualizácia systému BIOS z ponuky F12 jednorazového spustenia systému  |           |
| Systémové heslo a heslo pre nastavenie                                  | 30        |
| Nastavenie hesla nastavenia systému                                     | 30        |
| Vymazanie alebo zmena existujúceho hesla systémového nastavenia         | 30        |
| Vymazanie hesla systému BIOS (nastavenie systému) a systémových hesiel  | 31        |

| Kapitola 5: Softvér                  |  |
|--------------------------------------|--|
| ·<br>Podporované operačné systémy    |  |
| Stiahnutie ovládačov systému Windows |  |
| Ovládače sieťového adaptéra          |  |
| Zvukové ovládače                     |  |
| Zobrazovací adaptér                  |  |
| Ovládače zabezpečenia                |  |
| Radič pamäťových zariadení           |  |
| Ovládače systémových zariadení       |  |
| Ovládače ostatných zariadení         |  |
|                                      |  |
|                                      |  |

| Kapitola 6 | 6: Získanie pomoci         |  |
|------------|----------------------------|--|
| Ako kor    | ontaktovať spoločnosť Dell |  |

# Nastavenie počítača

1

1. Pripojte klávesnicu a myš.

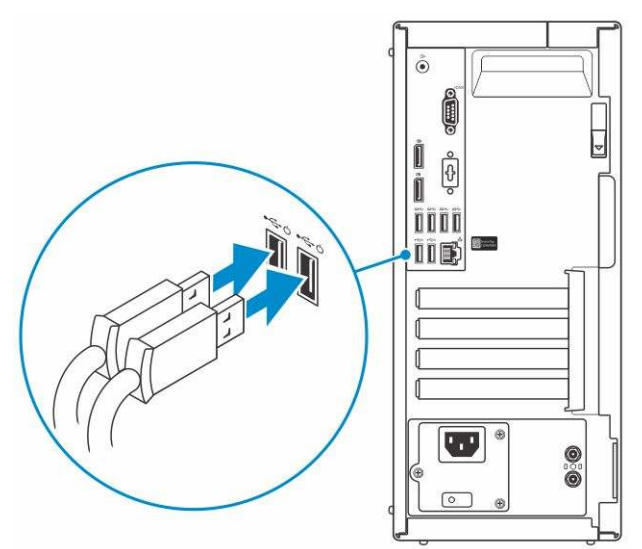

2. Pripojte sa k sieti pomocou kábla alebo sa pripojte k bezdrôtovej sieti.

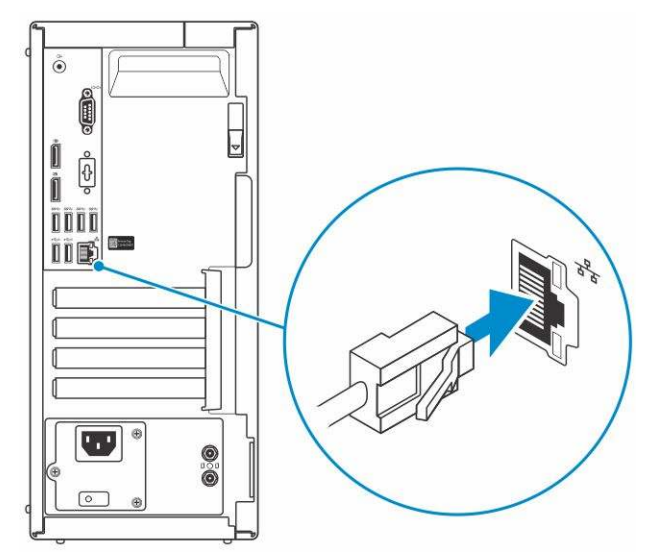

3. Pripojte obrazovku.

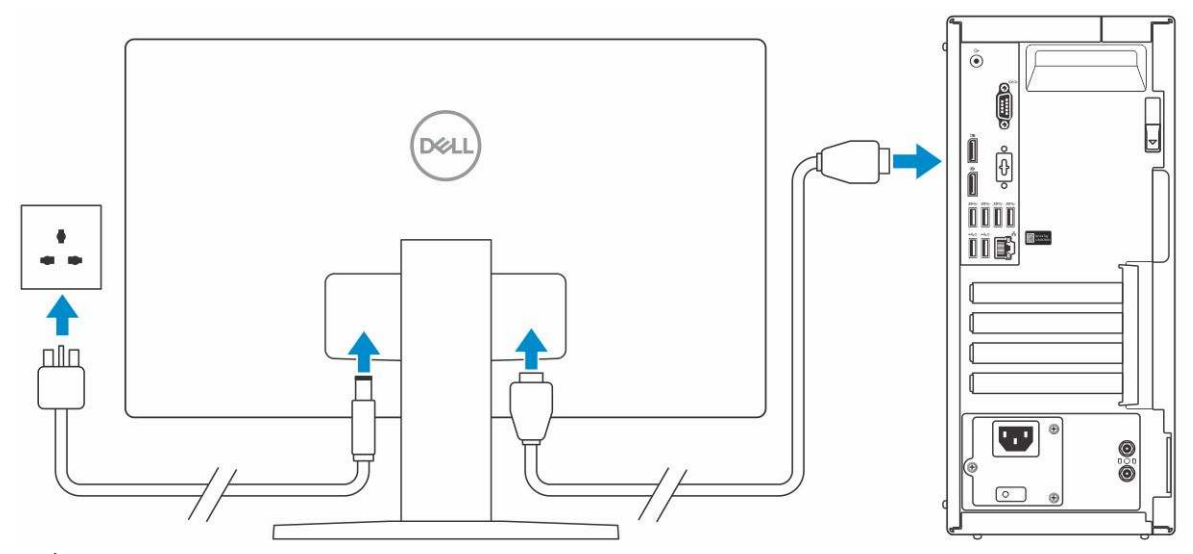

(i) POZNÁMKA: Ak ste si objednali počítač so samostatnou grafickou kartou, port HDMI a porty DisplayPort na zadnom paneli sú zakryté. Pripojte displej k samostatnej grafickej karte.

4. Pripojte napájací kábel.

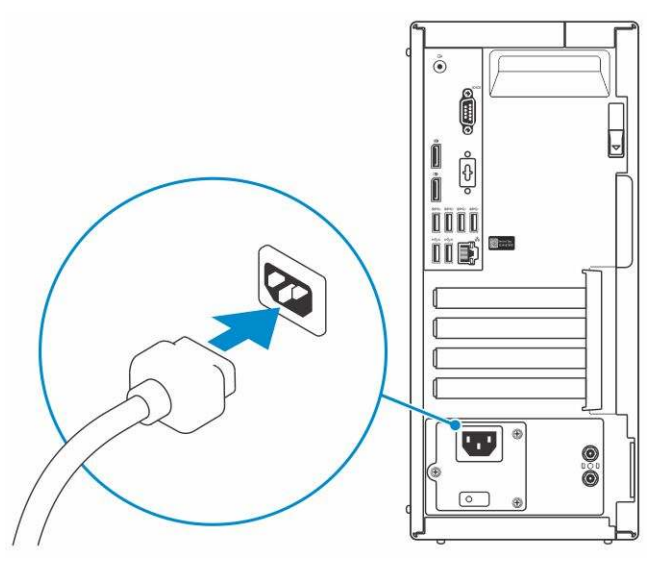

5. Stlačte tlačidlo napájania.

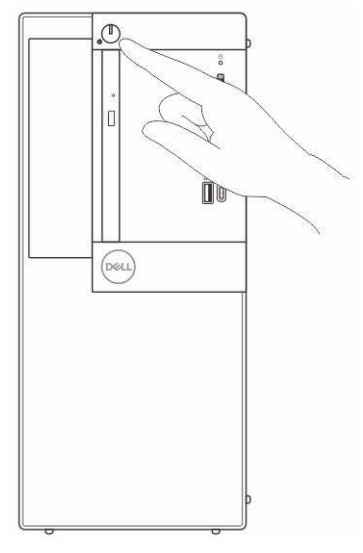

6. Pri nastavovaní systému Windows postupujte podľa pokynov na obrazovke:

**a.** Pripojte sa k sieti.

| Le   | et's get connected                                          |
|------|-------------------------------------------------------------|
| Pic  | k a network and go online to finish setting up this device. |
| C    | onnections                                                  |
| 15   | Network<br>Connected                                        |
| Ŵ    | i-Fi                                                        |
| •    | a lunat                                                     |
| 1    | E mente addisses (1 Mile)                                   |
| •    | R <sup>international</sup>                                  |
| 1    | 50 mm                                                       |
| - 50 | This map                                                    |
| ¢    | 7                                                           |

**b.** Prihláste sa k svojmu kontu Microsoft alebo vytvorte nové konto.

| Make it yours                                             |         |
|-----------------------------------------------------------|---------|
| Your Microsoft account opens a world of benefits. Learn m | ore     |
| 040000000                                                 |         |
| Email or phone                                            |         |
| Password                                                  |         |
| Forgot my password                                        |         |
| No account? Create one!                                   |         |
|                                                           |         |
| Microsoft privacy statement                               |         |
|                                                           | Sign in |

7. Vyhľadajte aplikácie Dell.

#### Tabuľka1. Vyhľadanie aplikácie Dell

| Aplikácie od firmy<br>Dell | Popis                                                                                                    |
|----------------------------|----------------------------------------------------------------------------------------------------|
|                            | Zaregistrujte svoj počítač                                                                                                    |
|                            | Pomoc a technická podpora firmy Dell                                                                                                    |
| <b>X</b>                   | Image: Control of Description       Image: Control of Description         Image: Control of Description       Image: Control of Description         Image: Control of Description       Image: C |
| 6                          | Pomoc od technickej podpory – Kontrola a aktualizácia vášho počítača                                                                                                    |

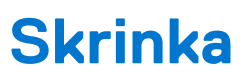

Táto kapitola zobrazuje viaceré pohľady na šasi, spoločne s portmi a konektormi, a taktiež vysvetľuje kombinácie s prístupovým klávesom FN.

#### Témy:

- Pohľad spredu
- Pohľad zozadu

# Pohľad spredu

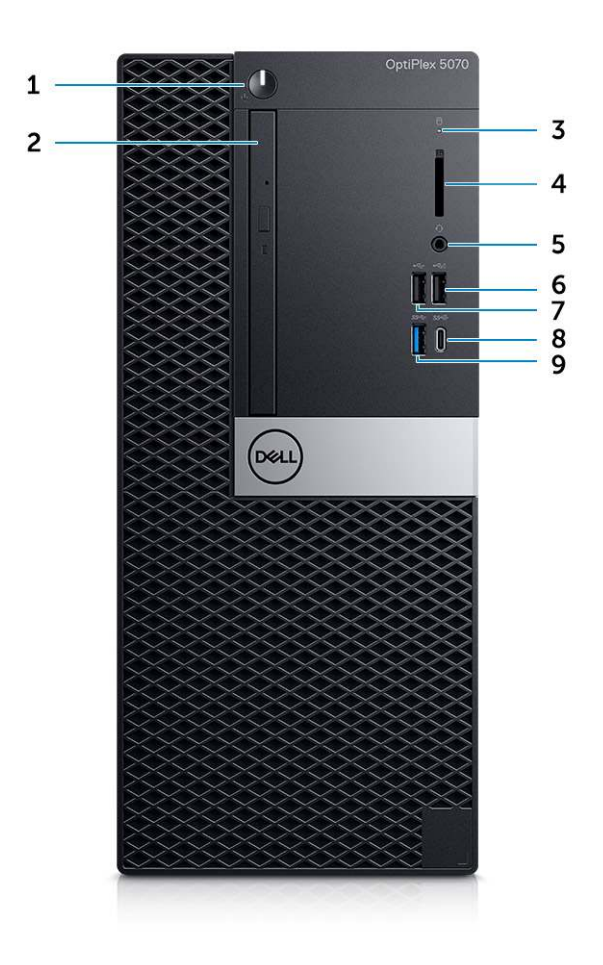

- 1. Tlačidlo napájania a kontrolka napájania
- 2. Optická jednotka (voliteľná)
- 3. Kontrolka aktivity pevného disku
- 4. Čítačka pamäťových kariet (voliteľná)
- 5. Konektor na pripojenie náhlavnej súpravy/univerzálny zvukový konektor
- 6. Port USB 2.0 s podporou PowerShare
- 7. Port USB 2.0
- 8. Port USB 3.12. generácie typu C s funkciou PowerShare
- 9. Port USB 3.11. generácie

## Pohľad zozadu

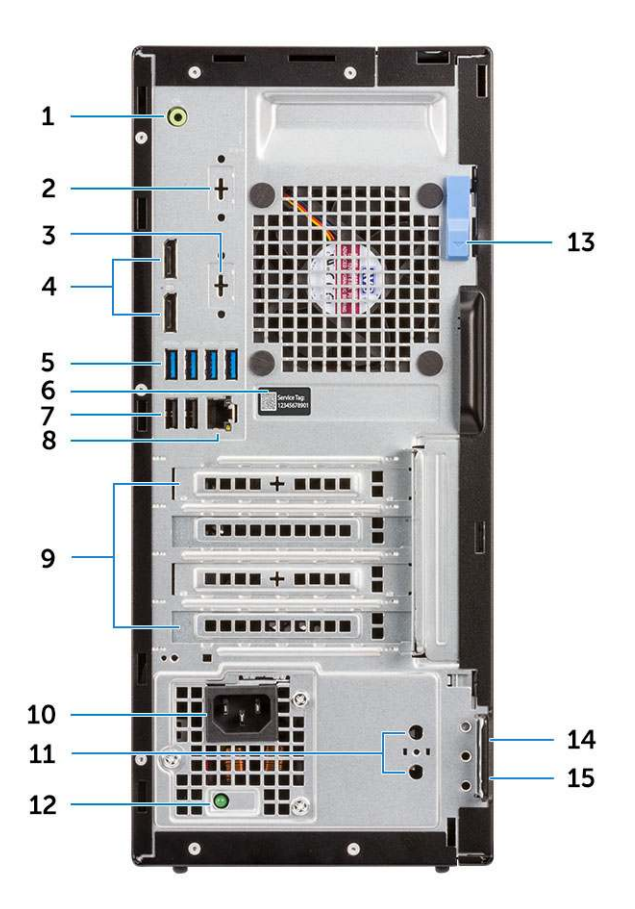

- 1. Port zvukového výstupu
- Port s možnosťou výberu portu DisplayPort/HDMI 2.0b/VGA/ USB-C (voliteľný)
- 5. Porty USB 3.11. generácie (4)
- 7. Porty USB 2.0 (2) (s podporou funkcie Smart Power On)
- 9. Zásuvky pre rozširujúce karty (4)
- 11. Konektory na pripojenie externých antén (2) voliteľné
- 13. Uvoľňovacia západka
- 15. Krúžky na visiaci zámok

- 2. Sériový port (voliteľný)
- 4. Porty DisplayPort (2)
- 6. Servisný štítok
- 8. Sieťový port
- 10. Port napájacieho kábla
- 12. Diagnostické svetlo napájania energiou
- 14. Otvor na bezpečnostný kábel Kensington

# Technické údaje systému

POZNÁMKA: Ponuka sa môže líšiť podľa regiónu. Nasledujúce technické údaje obsahujú len informácie, ktorých dodanie s počítačom je požadované zákonom. Viac informácií o konfigurácii vášho počítača nájdete v operačnom systéme Windows v časti Pomoc a technická podpora, kde máte možnosť zobraziť informácie o svojom počítači.

#### Témy:

- Procesor
- Pamäť
- Skladovanie
- Čipová súprava
- Kombinácie dátového úložiska
- Zvuk
- Video
- Komunikačné rozhrania
- Porty a konektory
- Konektory systémovej dosky
- Napájací zdroj
- Fyzické rozmery zariadenia
- Security (Zabezpečenie)
- Požiadavky na prostredie

### Procesor

Globálne štandardné produkty (GSP) predstavujú podskupinu tzv. "relationship" produktov firmy Dell, ktorých riadenie prebieha na globálnej úrovni s cieľom zabezpečiť dostupnosť pre zákazníkov a synchronizovaný prechod medzi platformami. Tieto produkty majú zaistiť zákazníkom možnosť kúpiť si tú istú platformu na celom svete. Vďaka tomu im stačí po celom svete spravovať menej konfigurácií, čo znamená úsporu nákladov. Okrem toho tiež umožňujú firmám implementovať globálne štandardy IT "uzamknutím" špecifických konfigurácií na celom svete. Nasledujúce procesory, ktoré patria ku GSP, sú dostupné pre zákazníkov firmy Dell.

**POZNÁMKA:** Čísla procesorov neoznačujú ich výkonnosť. Dostupnosť procesorov sa môže meniť a závisí aj od konkrétneho regiónu, resp. krajiny.

#### Tabuľka2. Technické údaje procesora

| Тур                                                                                                    | Grafická karta UMA                                          |
|----------------------------------------------------------------------------------------------------|-------------------------------------------------------------|
| Intel Pentium Gold G5400<br>(2 jadrá/4 MB/4 vlákna/3,7 GHz/65 W), podporuje systém<br>Windows 10/Linux | Grafická karta Intel UHD 610 so zdieľanou grafickou pamäťou |
| Intel Pentium Gold G5500<br>(2 jadrá/4 MB/4 vlákna/3,8 GHz/65 W), podporuje systém<br>Windows 10/Linux | Grafická karta Intel UHD 610 so zdieľanou grafickou pamäťou |
| Intel Core i3-8100 (4 jadrá/6 MB/4 vlákna/3,6 GHz/65 W),<br>podporuje systém Windows 10/Linux          | Grafická karta Intel UHD Graphics 630                       |
| Intel Core i3-8300 (4 jadrá/8 MB/4 vlákna/3,7 GHz/65 W),<br>podporuje systém Windows 10/Linux          | Grafická karta Intel UHD Graphics 630                       |
| Intel Core i5-8400 (6 jadier/9 MB/6 vláken/až do 4,0 GHz/65 W),<br>podporuje systém Windows 10/Linux   | Grafická karta Intel UHD Graphics 630                       |

#### Tabuľka2. Technické údaje procesora (pokračovanie)

| Тур                                                                                                    | Grafická karta UMA                    |  |  |
|----------------------------------------------------------------------------------------------------|---------------------------------------|--|--|
| Intel Core i5-8500 (6 jadier/9 MB/6 vláken/až do 4,1 GHz/65 W),<br>podporuje systém Windows 10/Linux   | Grafická karta Intel UHD Graphics 630 |  |  |
| Intel Core i5-8600 (6 jadier/9 MB/6 vláken/až do 4,3 GHz/65 W),<br>podporuje systém Windows 10/Linux   | Grafická karta Intel UHD Graphics 630 |  |  |
| Intel Core i7-8700 (6 jadier/12 MB/12 vláken/až do<br>4,6 GHz/65 W), podporuje systém Windows 10/Linux | Grafická karta Intel UHD Graphics 630 |  |  |

# Pamäť

#### Tabuľka3. Technické údaje pamäte

| Podrobnosti                               | Technické údaje                                                                                                    |  |  |  |
|-------------------------------------------|----------------------------------------------------------------------------------------------------|--|--|--|
| Minimálna konfigurácia pamäte             | 4 GB                                                                                                    |  |  |  |
| Maximálna konfigurácia pamäte             | 64 GB                                                                                                    |  |  |  |
| Počet slotov                              | 4 UDIMM                                                                                                    |  |  |  |
| Maximálna podporovaná pamäť na jeden slot | 16 GB                                                                                                    |  |  |  |
| Možnosti pamäte                           | <ul> <li>4 GB (1x 4 GB)</li> <li>8 GB (1x 8 GB)</li> <li>8 GB (2x 4 GB)</li> <li>16 GB (2x 8 GB)</li> <li>16 GB (1x 16 GB)</li> <li>32 GB (2x 16 GB)</li> <li>32 GB (4x 8 GB)</li> <li>64 GB (4x 16 GB)</li> </ul> |  |  |  |
| Тур                                       | Pamäť DDR4 DRAM bez ECC                                                                                                    |  |  |  |
| Rýchlosť                                  | <ul> <li>2 666 MHz s procesormi Core i5 a i7</li> <li>2 400 MHz s procesormi Celeron, Pentium a i3</li> </ul>                                                                                                    |  |  |  |

## Skladovanie

#### Tabuľka4. Technické údaje úložiska

| Тур                                   | Formát   | Rozhranie                                                                                                    | Kapacita                                                                                                    |
|---------------------------------------|----------|----------------------------------------------------------------------------------------------------|----------------------------------------------------------------------------------------------------|
| Jeden disk SSD (Solid State<br>Drive) | M.2 2280 | <ul> <li>Disk SSD SATA Class 20</li> <li>Disk SSD PCle Class 40</li> <li>Disk SSD PCle NVMe Class 40</li> <li>Disk SSD SATA Class 20 s vlastným šifrovaním Opal 2.0</li> <li>Disk SSD PCle NVMe Class 40 s vlastným šifrovaním Opal 2.0</li> </ul> | <ul> <li>do 512 GB</li> <li>do 1 TB</li> <li>do 512 GB</li> <li>do 512 GB</li> <li>do 512 GB</li> <li>do 256 GB</li> <li>do 512 GB</li> </ul> |

#### Tabuľka4. Technické údaje úložiska (pokračovanie)

| Тур                                                                  | Formát | Rozhranie                                                                                                    | Kapacita                                                      |
|----------------------------------------------------------------------|--------|----------------------------------------------------------------------------------------------------|---------------------------------------------------------------|
|                                                                      |        | <ul> <li>Disk SSD Class 20<br/>s vlastným šifrovaním Opal<br/>2.0</li> </ul>                                                                                                    |                                                               |
| Jedna 3,5" mechanika                                                 |        | SATA 3.0, až do 6 Gb/s                                                                                                    | Až do 2 TB s rýchlosťou do<br>7 200 ot./min                   |
| Jeden 2,5" pevný disk (HDD)                                          |        | <ul> <li>Pevný disk SATA<br/>s rýchlosťou 5 400 ot./min</li> <li>Hybridný pevný disk SATA<br/>s rýchlosťou 5 400 ot./min<br/>a 8 GB pamäte NAND</li> <li>Pevný disk SATA<br/>s rýchlosťou 7200 ot./min</li> </ul> | <ul> <li>do 2 TB</li> <li>do 1 TB</li> <li>do 1 TB</li> </ul> |
| Jeden 2,5" pevný disk SED<br>s vlastným šifrovaním Opal (SED<br>HDD) |        | Pevný disk s vlastným<br>šifrovaním Opal 2.0 a rýchlosťou<br>7 200 ot./min                                                                                                    | do 500 GB                                                     |

# Čipová súprava

#### Tabuľka5. Technické údaje čipovej súpravy

| Podrobnosti                                                                | Technické údaje                                                                  |
|----------------------------------------------------------------------------|----------------------------------------------------------------------------------|
| Тур                                                                        | Intel Q370                                                                       |
| Nevolatilná pamäť na čipovej súprave                                       | Áno                                                                              |
| Konfigurácia rozhrania SPI (sériové periférne rozhranie) v systéme<br>BIOS | 256 Mb (32 MB) na SPI_FLASH na čipovej súprave                                   |
| Modul TPM (Trusted Platform Module) 2.0 (diskrétny modul TPM povolený)     | 24 KB na TPM 2.0 na čipovej súprave                                              |
| Firmvérový modul TPM (diskrétny modul TPM zakázaný)                        | Funkcia Platform Trust Technology je pre operačný systém<br>predvolene viditeľná |
| Pamäť EEPROM sieťovej karty                                                | Konfigurácia LOM je zahrnutá v SPI flash ROM.                                    |

# Kombinácie dátového úložiska

#### Tabuľka6. Kombinácie dátového úložiska

| Hlavný/zavádzací disk                         | Technické údaje                                             |
|-----------------------------------------------|-------------------------------------------------------------|
| 1x 2,5" pevný disk s pamäťou Intel Optane M.2 | 2,5" pevný disk 500 GB (7 200 ot./min) + pamäť Intel Optane |
| 1x 2,5" pevný disk s pamäťou Intel Optane M.2 | 2,5" pevný disk 1 TB (7 200 ot./min) + pamäť Intel Optane   |
| 1x 2,5" pevný disk s pamäťou Intel Optane M.2 | 2,5" pevný disk 2 TB (5 400 ot./min) + pamäť Intel Optane   |
| 1x 3,5" pevný disk s pamäťou Intel Optane M.2 | 3,5" pevný disk 500 GB (7 200 ot./min) + pamäť Intel Optane |
| 1x 3,5" pevný disk s pamäťou Intel Optane M.2 | 3,5" pevný disk 1 TB (7 200 ot./min) + pamäť Intel Optane   |
| 1x 3,5" pevný disk s pamäťou Intel Optane M.2 | 3,5" pevný disk 2 TB (7 200 ot./min) + pamäť Intel Optane   |

# Zvuk

#### Tabuľka7. Technické údaje o zvukových zariadeniach

| Podrobnosti                         | Technické údaje                                                                                                    |  |  |
|-------------------------------------|----------------------------------------------------------------------------------------------------|--|--|
| Radič                               | Realtek ALC3234                                                                                                    |  |  |
| Тур                                 | Integrovaná                                                                                                    |  |  |
| Reproduktory                        | Integrovaný reproduktor (mono)                                                                                                   |  |  |
| Rozhranie                           | <ul> <li>Port pre náhlavnú súpravu/univerzálny zvukový konektor<br/>(vpredu)</li> <li>Port zvukového výstupu (vpredu)</li> </ul> |  |  |
| Interný zosilňovač pre reproduktory | 2W (RMS) na kanál                                                                                                    |  |  |

# Video

#### Tabuľka8. Video

| Radič                     | Тур                       | Závislosť na<br>procesore                                                                                                 | Typ<br>grafickej<br>pamäte | Kapacita                       | Podpora<br>externej<br>obrazovky         | Počet<br>podporovaných<br>obrazoviek | Maximálne rozlíšenie                                                                                                    |
|---------------------------|---------------------------|----------------------------------------------------------------------------------------------------|----------------------------|--------------------------------|------------------------------------------|--------------------------------------|----------------------------------------------------------------------------------------------------|
| Intel UHD<br>Graphics 610 | UMA                       | Intel Pentium<br>Gold G5400<br>Intel Pentium<br>Gold G5500                                                                | Integrovaná                | Zdieľaná<br>systémová<br>pamäť | Port DisplayPort<br>1.2<br>Port HDMI 2.0 | 3                                    | Maximálne rozlíšenie<br>obrazovky<br>Integrovaná (MB)<br>DP 1.2: 4 096 x 2 304<br>pri frekvencii 60 Hz<br>Voliteľný modul:<br>VGA: 1 920 x 1 080 pri<br>frekvencii 60 Hz<br>DP 1.2: 4 096 x 2 304<br>pri frekvencii 60 Hz<br>HDMI 2.0:<br>4 096 x 2 160 pri<br>frekvencii 60 Hz |
| Intel UHD<br>Graphics 630 | UMA                       | Intel Core<br>i3-8100<br>Intel Core<br>i3-8300<br>Intel Core<br>i5-8400<br>Intel Core<br>i5-8500<br>Intel Core<br>i7-8700 | Integrovaná                | Zdieľaná<br>systémová<br>pamäť | Port DisplayPort<br>1.2<br>Port HDMI 2.0 | 3                                    | VGA: 1 920 x 1 200 pri<br>frekvencii 60 Hz<br>DisplayPort:<br>4 096 x 2 160 pri<br>frekvencii 60 Hz<br>HDMI : 2 560 x 1 600,<br>4 096 x 2 160 pri<br>frekvencii 60 Hz                                                                                                    |
| Samostatná gr             | Samostatná grafická karta |                                                                                                    |                            |                                |                                          |                                      |                                                                                                    |
| AMD Radeon<br>R5 430 2 GB | Voliteľné                 | Voliteľné                                                                                                    | Nie je<br>k dispozícii     |                                |                                          |                                      |                                                                                                    |

#### Tabuľka8. Video (pokračovanie)

| Radič                            | Тур       | Závislosť na<br>procesore | Typ<br>grafickej<br>pamäte | Kapacita | Podpora<br>externej<br>obrazovky | Počet<br>podporovaných<br>obrazoviek | Maximálne rozlíšenie |
|----------------------------------|-----------|---------------------------|----------------------------|----------|----------------------------------|--------------------------------------|----------------------|
| NVIDIA<br>GeForce GT<br>730 2 GB | Voliteľné | Voliteľné                 | Nie je<br>k dispozícii     |          |                                  |                                      |                      |
| NVIDIA<br>GeForce GT<br>730 2 GB | Voliteľné | Voliteľné                 | Nie je<br>k dispozícii     |          |                                  |                                      |                      |
| Dve AMD<br>Radeon R5<br>430 2 GB | Voliteľné | Voliteľné                 | Nie je<br>k dispozícii     |          |                                  |                                      |                      |
| Dve AMD<br>Radeon R5<br>430 2 GB | Voliteľné | Nie je<br>k dispozícii    | Nie je<br>k dispozícii     |          |                                  |                                      |                      |

# Komunikačné rozhrania

#### Tabuľka9. Komunikačné rozhrania

| Sieťový adaptér                  | Intel i219-V Gigabit Ethernet LAN 10/100/1000 (podpora funkcie<br>Remote Wake Up a PXE)                                                                                                    |
|----------------------------------|----------------------------------------------------------------------------------------------------|
| Wireless (Bezdrôtové pripojenie) | <ul> <li>Bezdrôtový adaptér Qualcomm QCA9377 Dual-band 1x1<br/>802.11ac Wireless s MU-MIMO + Bluetooth 4.1, 2,4 GHz –<br/>5 GHz</li> <li>Bezdrôtový adaptér Qualcomm QCA61x4A Dual-band 2x2<br/>802.11ac Wireless s MU-MIMO + Bluetooth 4.2, 2,4 Ghz –<br/>5 GHz</li> <li>Bezdrôtový adaptér Intel Wireless-AC 9560, Dual-band 2x2<br/>802.11ac Wi-Fi s MU-MIMO + Bluetooth 5, 2,4 GHz – 5 GHz</li> </ul> |

# Porty a konektory

#### Tabuľka10. Porty a konektory

| Čítačka pamäťových kariet | Čítačka pamäťových kariet SD 4.0 – voliteľná                                                                                                    |
|---------------------------|----------------------------------------------------------------------------------------------------|
| USB                       | <ul> <li>Dva porty USB 2.0 (Smart Power On)</li> <li>Päť portov USB 3.11. generácie</li> <li>1 port USB 2.0</li> <li>Jeden port USB 2.0 (PowerShare, maximálne 2 A)</li> <li>1 port USB 3.12. generácie typu C s funkciou PowerShare</li> </ul> |
| Zabezpečenie              | Slot na zámok Kensington                                                                                                    |
| Audio                     | <ul> <li>Univerzálny zvukový konektor</li> <li>Jeden port pre zvukový výstup</li> <li>Priestorové mikrofóny s funkciou potlačenia šumu</li> </ul>                                                                                               |
| Video                     | Dva porty DisplayPort                                                                                                    |

#### Tabuľka10. Porty a konektory (pokračovanie)

|                 | <ul> <li>Port HDMI 2.0, DP, VGA, USB Type-C (s alternatívnym režimom portu DisplayPort) – voliteľný</li> </ul> |
|-----------------|----------------------------------------------------------------------------------------------------|
| Sieťový adaptér | Jeden konektor RJ-45 (10/100/1 000)                                                                            |

# Konektory systémovej dosky

#### Tabuľka11. Konektory systémovej dosky

| Konektory M.2                   | 1 – 2230/2280 (podporuje rozhranie SATA a PCle)                                                              |
|---------------------------------|----------------------------------------------------------------------------------------------------|
| Konektory M.2                   | 1 – 2230 (drážkovaný s podporou integrovanej alebo samostatnej<br>karty Wi-Fi, Intel CNVi alebo USB2.0/PCle) |
| Konektor Serial ATA (SATA)      | 4 (jeden port 2.0 pre optickú diskovú jednotku, zvyšné porty<br>podporujú verziu 3.0)                        |
| Slot PCle X16                   | 1 (podporuje štandardnú verziu 3.0)                                                                          |
| Slot PCle X1                    | 2                                                                                                    |
| Slot PCle X16 (zapojený ako x4) | 1 (podporuje štandardnú verziu 3.0)                                                                          |

# Napájací zdroj

#### Tabuľka12. Napájací zdroj

| Vstupné napätie          | 100 – 240 V, 3,2 A, 50 – 60 Hz                                                                     |
|--------------------------|----------------------------------------------------------------------------------------------------|
| Vstupný prúd (maximálny) | <ul> <li>260 W napájací zdroj (EPA Bronze)</li> <li>260 W napájací zdroj (EPA Platinum)</li> </ul> |

# Fyzické rozmery zariadenia

#### Tabuľka13. Fyzické rozmery zariadenia

| Objem šasi (litre)              | 14,77      |
|---------------------------------|------------|
| Hmotnosť šasi (kilogramy/libry) | 17,49/7,93 |

#### Tabuľka14. Rozmery šasi

| Výška (centimetre/palce)                                               | 35/13,8     |
|------------------------------------------------------------------------|-------------|
| Šírka (centimetre/palce)                                               | 15,40/6,10  |
| Hĺbka (centimetre/palce)                                               | 27,40/10,80 |
| Prepravná hmotnosť (kilogramy/libry – vrátane obalových<br>materiálov) | 20,96/9,43  |

#### Tabuľka15. Rozmery balenia

| Výška (centimetre/palce) | 33,50/13,19 |
|--------------------------|-------------|
| Šírka (centimetre/palce) | 49,40/19,40 |
| Hĺbka (centimetre/palce) | 39,40/15,50 |

# Security (Zabezpečenie)

#### Tabuľka16. Security (Zabezpečenie)

| Typy zabezpečenia                                         | Tower/Small Form Factor/Micro                                 |
|-----------------------------------------------------------|---------------------------------------------------------------|
| Modul Trusted Platform Module<br>(TPM) 2.0 <sup>1.2</sup> | Integrované na systémovej doske                               |
| Firmvér TPM                                               | Voliteľné                                                     |
| Podpora funkcie Windows Hello                             | Voliteľná prostredníctvom bezpečnostného vstupného zariadenia |
| Kryt kábla                                                | Voliteľné                                                     |
| Spínač vniknutia do skrinky                               | Voliteľný/voliteľný/štandard                                  |
| Klávesnica Dell s čítačkou kariet<br>Smart Card           | Voliteľné                                                     |
| Otvor na zámok šasi a pútko                               | Standard (Štandardné)                                         |

<sup>1</sup> Modul TPM 2.0 má certifikát FIPS 140-2.

<sup>2</sup> Modul TPM nie je dostupný vo všetkých krajinách.

# Požiadavky na prostredie

() POZNÁMKA: Ďalšie podrobnosti o environmentálnych vlastnostiach výrobkov firmy Dell si môžete pozrieť v časti o súlade s environmentálnymi nariadeniami. Pozrite si, prosím, dostupnosť pre váš región.

#### Tabuľka17. Požiadavky na prostredie

| Energeticky účinný napájací zdroj          | Voliteľné                                   |                                         |
|--------------------------------------------|---------------------------------------------|-----------------------------------------|
| Certifikát 80 Plus Bronze                  | 260 W EPA bronze                            |                                         |
| Certifikát 80 Plus Platinum                | 260 W EPA bronze                            |                                         |
| Súčasť vymeniteľná zákazníkom              | Nie                                         |                                         |
| Recyklovateľný obal                        | Áno                                         |                                         |
| Balenie MultiPack                          | Voliteľné, iba USA                          |                                         |
|                                            | Požiadavky na prostredie počas<br>prevádzky | Požiadavky na prostredie mimo prevádzky |
| Teplotný rozsah                            | 10 až 35 °C (50 až 95 °F)                   | –40 až 65 °C (–40 až 149 °F)            |
| Maximálny teplotný gradient za<br>60 minút | 10 °C (18 °F)                               | 20 °C (36 °F)                           |

#### Tabuľka17. Požiadavky na prostredie (pokračovanie)

| Percentuálna úroveň vlhkosti<br>vzduchu bez kondenzácie | 20 až 80 %* (*Maximálna teplota<br>rosného bodu = 26°C)                                                     | 5 až 95 %+ (+Maximálna teplota rosného bodu = 33°C)                                                      |
|---------------------------------------------------------|----------------------------------------------------------------------------------------------------|----------------------------------------------------------------------------------------------------|
| Maximálna nadmorská výška                               | 3 048 metrov (10 000 stôp)                                                                                  | 10 668 metrov (35 000 stôp)                                                                              |
| Úroveň znečistenia ovzdušia                             | ISA-71 G1**: <300A/mesiac na<br>medenom koróznom prúžku A<br><200A/mesiac na striebornom<br>koróznom prúžku | ISA-71 G1**: <300A/mesiac na medenom koróznom<br>prúžku A <200A/mesiac na striebornom koróznom<br>prúžku |

# Nastavenie systému BIOS

# VAROVANIE: Ak nie ste veľmi skúsený používateľ počítača, nemeňte nastavenia systému BIOS. Niektoré zmeny môžu spôsobiť, že počítač nebude správne fungovať.

(i) POZNÁMKA: V závislosti od počítača a v ňom nainštalovaných zariadení sa položky uvedené v tejto časti môžu, ale nemusia zobraziť.

**POZNÁMKA:** Pred zmenou nastavení systému BIOS sa odporúča, aby ste si zapísali informácie na obrazovke programu nastavenia systému BIOS pre prípad ich použitia v budúcnosti.

Program nastavenia systému BIOS možno použiť na:

- získanie informácií o hardvéri nainštalovanom vo vašom počítači, napríklad o veľkosti pamäte RAM, kapacite pevného disku atď,
- zmenu informácií o konfigurácii systému,
- nastavenie alebo zmenu používateľských možností, napríklad používateľského hesla, typu nainštalovaného pevného disku, zapnutie alebo vypnutie základných zariadení a podobne.

#### Témy:

- Prehľad systému BIOS
- Otvorenie programu nastavenia systému BIOS
- Navigačné klávesy
- Ponuka jednorazového zavedenia systému
- Možnosti programu System Setup
- Aktualizácia systému BIOS
- Systémové heslo a heslo pre nastavenie
- Vymazanie hesla systému BIOS (nastavenie systému) a systémových hesiel

## Prehľad systému BIOS

Systém BIOS spravuje tok údajov medzi operačným systémom počítača a pripojenými zariadeniami, ako sú napríklad pevný disk, adaptér videa, klávesnica, myš a tlačiareň.

### Otvorenie programu nastavenia systému BIOS

- 1. Zapnite počítač.
- 2. Okamžite stlačte kláves F2, aby sa otvoril program na nastavenie systému BIOS.

POZNÁMKA: Ak budete čakať pridlho a zobrazí sa logo operačného systému, počkajte, kým sa nezobrazí pracovná plocha. Potom vypnite počítač a skúste to znova.

### Navigačné klávesy

(i) POZNÁMKA: Väčšina zmien, ktoré vykonáte v nástroji System Setup, sa zaznamená, no neprejaví, až kým nereštartujete systém.

#### Tabuľka18. Navigačné klávesy

| Klávesy     | Navigácia                      |
|-------------|--------------------------------|
| Šípka nahor | Prejde na predchádzajúce pole. |
| Šípka nadol | Prejde na nasledujúce pole.    |

#### Tabuľka18. Navigačné klávesy (pokračovanie)

| Klávesy    | Navigácia                                                                                                    |
|------------|----------------------------------------------------------------------------------------------------|
| Enter      | Vyberie hodnotu vo zvolenom poli (ak je to možné) alebo nasleduje<br>prepojenie v poli.                                                                                                    |
| Medzerník  | Rozbalí alebo zbalí rozbaľovací zoznam, ak je k dispozícii.                                                                                                    |
| Karta      | Presunie kurzor do nasledujúcej oblasti.<br>(i) POZNÁMKA: Len pre štandardný grafický prehliadač.                                                                                                    |
| Kláves Esc | Prejde na predchádzajúcu stránku, až kým sa nezobrazí hlavná<br>obrazovka. Stlačením klávesu Esc na hlavnej obrazovke sa zobrazí<br>výzva na uloženie všetkých neuložených zmien a reštartovanie<br>systému. |

## Ponuka jednorazového zavedenia systému

Ak chcete zobraziť ponuku jednorazového zavedenia systému, zapnite počítač a okamžite stlačte kláves F12.

(i) POZNÁMKA: Ak je počítač zapnutý, odporúčame vám vypnúť ho.

Ponuka na jednorazové spustenie systému zobrazí zariadenia, z ktorých je možné spustiť systém, a možnosť diagnostiky. Možnosti ponuky spúšťania systému sú:

- Vymeniteľná jednotka (ak je k dispozícii)
- Jednotka STXXXX (ak je k dispozícii)

(i) POZNÁMKA: XXX označuje číslo jednotky SATA.

- Optická jednotka (ak je k dispozícii)
- Pevný disk SATA (ak je k dispozícii)
- Diagnostika

Obrazovka s postupnosťou spúšťania systému zobrazí aj možnosť prístupu k obrazovke programu Nastavenie systému.

# Možnosti programu System Setup

**POZNÁMKA:** V závislosti od počítača a v ňom nainštalovaných zariadení sa položky uvedené v tejto časti môžu zobrazovať, ale nemusia.

### Všeobecné možnosti

#### Tabuľka19. Všeobecné

| Možnosti           | Popis                                                                                                    |
|--------------------|----------------------------------------------------------------------------------------------------|
| System Information | <ul> <li>Zobrazuje tieto informácie:</li> <li>Informácie o systéme: Zobrazí verziu systému BIOS, servisný štítok, inventárny štítok, štítok vlastníctva, dátum nadobudnutia, dátum výroby a kód expresného servisu.</li> <li>Informácie o pamäti: Zobrazí nainštalovanú pamäť, dostupnú pamäť, rýchlosť pamäte, režim kanálov pamäte, technológiu pamäte, veľkosť DIMM 1 a veľkosť DIMM 2.</li> <li>Informácie o rozhraní PCI: Zobrazí Slot1, Slot2, Slot3, Slot4, Slot5_M.2, Slot6_M.2</li> <li>Informácie o procesore: Zobrazí typ procesora, počet jadier, identifikátor procesora, aktuálna rýchlosť hodín, minimálna rýchlosť hodín, maximálna rýchlosť hodín, vyrovnávacia pamäť procesora L2, vyrovnávacia pamäť procesora L3, podpora HT a 64-bitová technológia.</li> <li>Informácie o zariadení: Zobrazí SATA-0, , , SATA 4, M.2 PCIe SSD-0, adresu LOM MAC, radič videa, radič zvuku, zariadenie Wi-Fi a zariadenie Bluetooth.</li> </ul> |

#### Tabuľka19. Všeobecné (pokračovanie)

| Možnosti                     | Popis                                                                                                    |
|------------------------------|----------------------------------------------------------------------------------------------------|
| Boot Sequence                | Určuje poradie, v ktorom sa počítač pokúša nájsť operačný systém na zariadeniach uvedených<br>v zozname.                                                                                                    |
| Advanced Boot Options        | <ul> <li>Umožňuje vybrať možnosť Enable Legacy Option ROMs v režime zavádzania systému UEFI. Táto možnosť je v predvolenom nastavení označená.</li> <li>Enable Legacy Option ROMs (Povoliť staršie pamäte ROM) – predvolené</li> <li>Enable Attempt Legacy Boot (Povoliť pokus o zavádzanie v staršom režime)</li> </ul> |
| Zabezpečenie cesty UEFI Boot | Táto možnosť umožňuje používateľovi ovládať, či systém vyzve používateľa na zadanie hesla<br>správcu pri zavádzaní cesty zavádzania UEFI z ponuky zavádzania F12.                                                                                                    |
| Date/Time                    | Umožňuje nastaviť dátum a čas. Zmeny systémového dátumu a času sa prejavia okamžite.                                                                                                    |

### Informácie o systéme

#### Tabuľka20. System Configuration (Konfigurácia systému)

| Možnosti          | Popis                                                                                                    |
|-------------------|----------------------------------------------------------------------------------------------------|
| Integrated NIC    | <ul> <li>Umožňuje ovládať radič LAN na doske. Možnosť Enable UEFI Network Stack (Povoliť sieťový zásobník pre UEFI) nie je v predvolenom nastavení označená. Máte tieto možnosti:</li> <li>Disabled (Zakázané)</li> <li>Enabled (Povolené)</li> <li>Enabled w/PXE (Povolené s protokolom PXE)(predvolené)</li> <li>(i) POZNÁMKA: V závislosti od počítača a v ňom nainštalovaných zariadení sa položky uvedené v tejto časti môžu, ale nemusia zobraziť.</li> </ul> |
| Serial Port       | Určuje funkciu integrovaného sériového portu.<br>Vyberte ktorúkoľvek z týchto možností:<br>Disabled (Zakázané)<br>COM1 (predvolené nastavenie)<br>COM2<br>COM3<br>COM4                                                                                                    |
| SATA Operation    | <ul> <li>Umožňuje konfiguráciu prevádzkového režimu integrovaného radiča pevného disku.</li> <li>Disabled (Zakázané) = Radiče SATA sú skryté</li> <li>AHCI = SATA je konfigurovaná pre režim AHCI</li> <li>RAID ON = SATA podporuje režim RAID (predvolene nastavené)</li> </ul>                                                                                                    |
| Drives            | <ul> <li>Umožňuje povoliť alebo zakázať rôzne jednotky na doske:</li> <li>SATA-0 (v predvolenom nastavení povolená)</li> <li>SATA-2</li> <li>SATA-3 (v predvolenom nastavení povolená)</li> <li>SATA-4</li> <li>M.2 PCle SSD-3</li> </ul>                                                                                                    |
| Smart Reporting   | Toto pole riadi, či budú chyby pevného disku pre integrované diskové jednotky hlásené počas<br>štartu systému. Možnosť <b>Enable Smart Reporting option</b> (Povoliť možnosť Smart Reporting) je v<br>predvolenom nastavení zakázaná.                                                                                                    |
| USB Configuration | <ul> <li>Umožňuje povoliť alebo zakázať integrovaný radič USB pre tieto možnosti:</li> <li>Enable USB Boot Support (Povoliť podporu zavádzania systému cez USB)</li> <li>Enable front USB Ports (Povoliť predné porty USB)</li> <li>Enable Rear USB Ports (Povoliť zadné porty USB)</li> <li>Všetky možnosti sú predvolene povolené.</li> </ul>                                                                                                    |

#### Tabuľka20. System Configuration (Konfigurácia systému) (pokračovanie)

| Možnosti                                              | Popis                                                                                                    |
|-------------------------------------------------------|----------------------------------------------------------------------------------------------------|
| Front USB Configuration                               | Umožňuje povoliť alebo zakázať predné porty USB. Všetky porty sú v predvolenom nastavení<br>povolené.                                                                                                    |
| Rear USB Configuration                                | Umožňuje povoliť alebo zakázať zadné porty USB. Všetky porty sú v predvolenom nastavení<br>povolené.                                                                                                    |
| USB PowerShare                                        | Umožňuje nabíjať externé zariadenia, ako sú mobilné telefóny alebo prehrávače hudby. Táto možnosť<br>je v predvolenom nastavení zakázaná.                                                                                                    |
| Audio                                                 | <ul> <li>Umožňuje vám povoliť alebo zrušiť integrovaný radič audia. Možnosť Enable Audio (Povoliť zvuk) je v predvolenom nastavení označená.</li> <li>Enable Microphone (Povoliť mikrofón)</li> <li>Enable Internal Speaker (Povoliť interný reproduktor)</li> <li>Obidve možnosti sú predvolene označené.</li> </ul>                                                                                                    |
| Dust Filter Maintenance (Údržba<br>prachového filtra) | Umožňuje povoliť alebo zakázať upozornenia systému BIOS na údržbu prachového filtra, ktorý je<br>voliteľným doplnkom. Systém BIOS bude na základe nastaveného časového intervalu pre čistenie<br>alebo výmenu prachového filtra zobrazovať pred spustením systému upozornenie. Predvolene je<br>označená možnosť <b>Disabled (Zakázané)</b> .<br>• Disabled (Zakázané)<br>• 15 days (15 dní)<br>• 30 days (30 dní)<br>• 60 days (60 dní)<br>• 90 days (90 dní)<br>• 120 days (120 dní)<br>• 180 days (180 dní) |
| Miscellaneous Devices                                 | <ul> <li>Umožňuje aktivovať alebo zakázať rôzne zariadenia na doske. Možnosť Enable Secure Digital (SD) Card (Povoliť kartu SD) je v predvolenom nastavení označená.</li> <li>Enable Secure Digital (SD) Card</li> <li>Secure Digital (SD) Card Boot</li> <li>Secure Digital (SD) card Read-Only Mode (Karta Secure Digital (SD) môže byť len v režime na čítanie)</li> </ul>                                                                                                    |

### Možnosti na obrazovke Video

#### Tabuľka21. Video

| Možnosti        | Popis                                                                                                    |
|-----------------|----------------------------------------------------------------------------------------------------|
| Primary Display | <ul> <li>Umožňuje vybrať primárnu grafiku, keď je v systéme k dispozícii viac radičov.</li> <li>Auto (predvolené nastavenie)</li> <li>Intel HD Graphics</li> <li>i) POZNÁMKA: Ak nevyberiete možnosť Auto, zobrazí sa vstavané grafické zariadenie a bude povolený.</li> </ul> |

### Security (Zabezpečenie)

#### Tabuľka22. Security (Zabezpečenie)

| Možnosti                | Popis                                                                    |  |
|-------------------------|--------------------------------------------------------------------------|--|
| Admin Password          | Umožňuje nastaviť, zmeniť alebo odstrániť heslo správcu.                 |  |
| System Password         | Umožňuje nastaviť, zmeniť alebo odstrániť systémové heslo.               |  |
| Internal HDD-0 Password | Umožňuje nastaviť, zmeniť alebo odstrániť heslo interného pevného disku. |  |

#### Tabuľka22. Security (Zabezpečenie) (pokračovanie)

| Možnosti                      | Popis                                                                                                    |
|-------------------------------|----------------------------------------------------------------------------------------------------|
| Strong Password               | Táto možnosť umožňuje povoliť alebo zakázať silné heslá systému.                                                                                                    |
| Password Configuration        | Umožňuje ovládať minimálny a maximálny počet znakov povolených v hesle správcu a systémovom hesle. Počet znakov je od 4 do 32.                                                                                                    |
| Password Bypass               | <ul> <li>Táto možnosť umožní obísť výzvy na zadanie systémového (zavádzacieho) hesla a hesla interného pevného disku počas reštartu systému.</li> <li>Disabled (Zakázané) – Vždy si vyžiada zadanie systémového hesla a hesla interného pevného disku, ak sú nastavené. Táto možnosť je v predvolenom nastavení zakázaná.</li> <li>Reboot Bypass (Vynechať pri reštartovaní) – Preskočí výzvu na zadanie hesla pri reštarte (teplý štart).</li> <li><b>i)</b> POZNÁMKA: Systém si po zapnutí vypnutého zariadenia (studený štart) vždy vyžiada zadanie systémového hesla a hesla interného pevného disku. Systém si okrem toho tiež vždy vyžiada</li> </ul>                                                                                                    |
| Password Change               | Táto možnosť určuje, či sú povolené zmeny nastavení systémového hesla alebo hesla pevného disku, keď je nastavené heslo správcu.                                                                                                    |
|                               | Allow Non-Admin Password Changes (Povoliť zmeny hesiel bez oprávnenia správcu) – Táto možnosť je v predvolenom nastavení povolená.                                                                                                    |
| UEFI Capsule Firmware Updates | Táto možnosť určuje, či systém umožní aktualizácie systému BIOS prostredníctvom kapsulových<br>aktualizačných balíčkov UEFI. Táto možnosť je predvolená. Vypnutím tejto možnosti sa zablokujú<br>aktualizácie systému BIOS zo služieb, ako sú Microsoft Windows Update a Linux Vendor Firmware<br>Service (LVFS).                                                                                                    |
| TPM 2.0 Security              | <ul> <li>Umožňuje určiť, či má byť modul Trusted Platform Module (TPM – Modul dôveryhodnej platformy) viditeľný pre operačný systém.</li> <li>TPM On (TPM zap.) (predvolené nastavenie)</li> <li>Clear</li> <li>PPI Bypass for Enable Commands (Vynechať PPI pre príkazy povolenia)</li> <li>PPI Bypass for Disable Commands (Vynechať PPI pre príkazy zakázania)</li> <li>PPI Bypass for Clear Commands (Vynechať PPI pre príkazy resetovania)</li> <li>Attestation Enable (Povoliť atestáciu) (predvolené nastavenie)</li> <li>Key Storage Enable (Povoliť ukladanie kľúčov) (predvolené nastavenie)</li> <li>SHA-256 (predvolené)</li> <li>Vyberte ktorúkoľvek z týchto možností:</li> <li>Disabled</li> <li>Enabled (Povolené) – predvolené nastavenie</li> </ul> |
| Computrace                    | <ul> <li>Toto pole umožňuje aktivovať alebo zakázať rozhranie modulu BIOS voliteľnej služby Computrace<br/>Service od firmy Absolute Software. Povoľuje alebo zakazuje voliteľnú službu Computrace určenú na<br/>správu majetku.</li> <li>Deactivate (Deaktivovať)</li> <li>Zakázať</li> <li>Activate (Aktivovať) – táto možnosť je v predvolenom nastavení označená.</li> </ul>                                                                                                    |
| Chassis Intrusion             | <ul> <li>Toto pole riadi funkciu Vniknutie do skrinky.</li> <li>Vyberte niektorú z nasledujúcich možností:</li> <li>Disabled (Zakázané, predvolené nastavenie)</li> <li>Enabled (Povolené)</li> <li>On-Silent</li> </ul>                                                                                                    |
| Admin Setup Lockout           | Umožňuje zabrániť používateľom vstúpiť do nastavení, ak je nastavené heslo správcu. Táto možnosť nie je štandardne nastavená.                                                                                                    |
| Master Password Lockout       | Umožňuje zakázať podporu hlavného hesla. Pred zmenou nastavení treba vymazať heslá pevného disku. Táto možnosť nie je štandardne nastavená.                                                                                                    |

#### Tabuľka22. Security (Zabezpečenie) (pokračovanie)

| Možnosti                | Popis                                                                                                    |
|-------------------------|----------------------------------------------------------------------------------------------------|
| SMM Security Mitigation | Umožňuje povoliť alebo zakázať dodatočnú ochranu UEFI prostredníctvom nástroja SMM Security<br>Mitigation. Táto možnosť nie je štandardne nastavená. |

### Možnosti ponuky Secure Boot (Bezpečné zavádzanie systému)

#### Tabuľka23. Secure Boot (Bezpečné zavádzanie systému)

| Možnosti              | Popis                                                                                                    |
|-----------------------|----------------------------------------------------------------------------------------------------|
| Secure Boot Enable    | Umožňuje povoliť alebo zakázať funkciu Secure Boot. <ul> <li>Secure Boot Enable</li> </ul> Táto možnosť nie je v predvolenom pastavení označená                                                                                                    |
|                       |                                                                                                    |
| Secure Boot Mode      | Umożnuje upravit spravanie v reżime bezpečneho zavadzania systemu a umożnuje overenie alebo<br>vynútenie podpisov ovládačov UEFI.                                                                                                    |
|                       | Deployed Mode (Režim Nasadené) (predvolený)                                                                                                    |
|                       | Audit Mode (Režim kontroly)                                                                                                    |
| Expert key Management | <ul> <li>Umožňuje manipulovať s databázami kľúčov zabezpečenia iba vtedy, ak je systém v režime</li> <li>Custom Mode (Vlastný režim). Možnosť Enable Custom Mode (Povoliť vlastný režim) je v predvolenom nastavení zakázaná. Máte tieto možnosti:</li> <li>PK (predvolené)</li> <li>KEK</li> </ul> |
|                       | • db                                                                                                    |
|                       | <ul> <li>dbx</li> <li>Ak povolíte Custom Mode (Vlastný režim), zobrazia sa príslušné možnosti pre PK, KEK, db a</li> <li>dbx. Máte tieto možnosti:</li> </ul>                                                                                                    |
|                       | <ul> <li>Save to File (Uložiť do súboru) – kľúč uloží do používateľom vybraného súboru;</li> </ul>                                                                                                    |
|                       | <ul> <li>Replace from File (Nahradiť zo súboru) – aktuálny kľúč nahradí kľúčom z používateľom<br/>definovaného súboru;</li> </ul>                                                                                                    |
|                       | <ul> <li>Append from File (Pripojiť zo súboru) – do aktuálnej databázy pridá kľúč z používateľom<br/>definovaného súboru;</li> </ul>                                                                                                    |
|                       | <ul> <li>Delete (Vymazať) – vymaže vybraný kľúč;</li> </ul>                                                                                                    |
|                       | <ul> <li>Reset All Keys (Obnoviť všetky kľúče) – všetky kľúče sa obnovia na predvolené<br/>nastavenie;</li> </ul>                                                                                                    |
|                       | <ul> <li>Delete All Keys (Vymazať všetky kľúče) – vymažú sa všetky kľúče.</li> </ul>                                                                                                    |
|                       | POZNÁMKA: Ak Custom Mode (Vlastný režim) vypnete, všetky vykonané zmeny sa zrušia a<br>kľúče sa obnovia na predvolené nastavenia.                                                                                                    |

### Možnosti rozšírenia spoločnosti Intel na ochranu softvéru

#### Tabul'ka24. Intel Software Guard Extensions (Rozšírenia Intel Software Guard)

| Možnosti         | Popis                                                                                                    |
|------------------|----------------------------------------------------------------------------------------------------|
| Intel SGX Enable | Toto pole umožňuje poskytnúť zabezpečené prostredie pre<br>spúšťanie kódu/ukladanie citlivých informácií v kontexte hlavného<br>OS. |
|                  | Vyberte niektorú z nasledujúcich možností:                                                                                          |
|                  | <ul> <li>Disabled (Zakázané)</li> <li>Enabled (Povolené)</li> <li>Software controlled (Riadené softvérom) – predvolené</li> </ul>   |

#### Tabul'ka24. Intel Software Guard Extensions (Rozšírenia Intel Software Guard) (pokračovanie)

| Možnosti            | Popis                                                                                                    |
|---------------------|----------------------------------------------------------------------------------------------------|
| Enclave Memory Size | Táto možnosť nastavuje hodnotu SGX Enclave Reserve Memory<br>Size (Veľkosť pamäte vyhradenej pre enklávy rozšírenia na<br>ochranu softvéru). |
|                     | Vyberte niektorú z nasledujúcich možností:                                                                                                   |
|                     | <ul> <li>32 MB</li> <li>64 MB</li> <li>128 MB – predvolené</li> </ul>                                                                        |

### Performance (Výkon)

#### Tabuľka25. Performance (Výkon)

| Možnosti             | Popis                                                                                                    |
|----------------------|----------------------------------------------------------------------------------------------------|
| Multi Core Support   | Toto pole špecifikuje, či má proces povolené jedno alebo všetky<br>jadrá. Niektoré aplikácie majú pri používaní viacerých jadier vyšší<br>výkon. |
|                      | <ul> <li>All (Všetky) – predvolené nastavenie</li> <li>1</li> <li>2</li> <li>7</li> </ul>                                                        |
|                      | • 3                                                                                                    |
| Intel SpeedStep      | Umožňuje povoliť alebo zakázať režim Intel SpeedStep procesora.                                                                                  |
|                      | <ul> <li>Enable Intel SpeedStep (Povoliť funkciu Intel SpeedStep)</li> </ul>                                                                     |
|                      | Táto možnosť je v predvolenom nastavení povolená.                                                                                                |
| C-States Control     | Umožňuje povoliť alebo zakázať ďalšie stavy spánku procesora.                                                                                    |
|                      | C States (C-stavy)                                                                                                    |
|                      | Táto možnosť je v predvolenom nastavení povolená.                                                                                                |
| Intel TurboBoost     | Umožňuje povoliť alebo zakázať režim Intel TurboBoost pre<br>procesor.                                                                           |
|                      | <ul> <li>Enable Intel TurboBoost (Povoliť technológiu Intel<br/>TurboBoost)</li> </ul>                                                           |
|                      | Táto možnosť je v predvolenom nastavení povolená.                                                                                                |
| Hyper-Thread Control | Umožňuje povoliť alebo zakázať používanie hypervlákien.                                                                                          |
|                      | Disabled (Zakázané)                                                                                                    |
|                      | Enabled (Povolené) – predvolené nastavenie                                                                                                    |

### Správa napájania

#### Tabuľka26. Power Management (Správa napájania)

| Možnosti                             | Popis                                                                                                    |
|--------------------------------------|----------------------------------------------------------------------------------------------------|
| AC Recovery (Obnovenie<br>napájania) | Určuje, ako sa systém zachová po obnovení výpadku napájania. Môžete nastaviť nasledujúce<br>možnosti pre obnovenie AC:<br>• Power Off (Vypnúť)<br>• Power On (Zapnúť)<br>• Last Power State (Posledný stav napájania) |

#### Tabul'ka26. Power Management (Správa napájania) (pokračovanie)

| Možnosti                                                                                     | Popis                                                                                                    |
|----------------------------------------------------------------------------------------------|----------------------------------------------------------------------------------------------------|
|                                                                                              | Predvolená možnosť je Power Off (Vypnúť).                                                                                                    |
| Enable Intel Speed Shift<br>Technology (Povoliť technológiu<br>Intel Speed Shift Technology) | Umožňuje povoliť alebo zakázať podporu technológie Intel Speed Shift. Predvolene je nastavená možnosť <b>Enable Intel Speed Shift Technology (Povoliť technológiu Intel Speed Shift)</b> .                                                                                                    |
| Auto On Time                                                                                 | Nastavenie času automatického zapnutia počítača. Čas sa zadáva v štandardnom 12-hodinovom<br>formáte (hod.:min.:sek.). Zmeňte čas spustenia zadaním hodnôt do polí času a výberu predpoludnia<br>(AM) alebo popoludnia (PM).<br>(j) POZNÁMKA: Táto funkcia nefunguje, ak vypnete počítač pomocou vypínača na rozvodke<br>alebo prepäťovej ochrane alebo ak je nastavenie <b>Automatické zapnutie</b> nastavené na možnosť<br>Zakázané.                                                                                                    |
| Deep Sleep Control (Ovládacie<br>prvky režimu hlbokého spánku)                               | <ul> <li>Umožňuje definovať ovládacie prvky, keď je povolený režim hlbokého spánku.</li> <li>Disabled (Zakázané)</li> <li>Enabled in S5 only (Povolené len v S5)</li> <li>Enabled in S4 and S5 (Povolené v S4 a S5)</li> <li>Predvolene je nastavená možnosť Disabled (Zakázané).</li> </ul>                                                                                                    |
| Fan Control Override                                                                         | Toto pole udáva otáčky ventilátora systému. Keď je táto možnosť povolená, ventilátor beží na plné otáčky. Táto možnosť je v predvolenom nastavení zakázaná.                                                                                                    |
| USB Wake Support                                                                             | Umožňuje povoliť, aby zariadenia USB mohli prebudiť počítač z pohotovostného režimu. Možnosť<br>Enable USB Wake Support (Povoliť podporu prebudenia prostredníctvom USB) je v predvolenom<br>nastavení označená                                                                                                    |
| Wake on LAN/WWAN                                                                             | <ul> <li>Táto možnosť umožňuje zapnutie počítača z vypnutého stavu prostredníctvom špeciálneho signálu siete LAN. Funkciu je možné použiť iba vtedy, ak je počítač pripojený k sieťovému zdroju napájania.</li> <li>Disabled (Zakázané) – Nepovolí uvedenie počítača do činnosti prostredníctvom špeciálnych signálov na prebudenie zo siete LAN alebo bezdrôtovej siete LAN.</li> <li>LAN alebo WLAN – Umožňuje napájanie systému prostredníctvom špeciálnych signálov siete WLAN.</li> <li>LAN only (Len LAN) – Umožňuje uviesť počítač do činnosti prostredníctvom špeciálnych signálov siete LAN.</li> <li>LAN Only (Len LAN) – Umožňuje uviesť počítač do činnosti prostredníctvom špeciálnych signálov siete LAN.</li> <li>Man with PXE Boot (LAN so sieťovým zavedením) – Systému sa odošle paket zobudenia v stave S4 alebo S5, ktorý systém okamžite zobudí a nabootuje zo siete.</li> <li>WLAN Only (Len WLAN) – Umožňuje uviesť počítač do činnosti prostredníctvom špeciálnych signálov siete WLAN.</li> </ul> |
|                                                                                              | Táto možnosť je v predvolenom nastavení zakázaná.                                                                                                    |
| Block Sleep                                                                                  | Umožňuje zablokovať prechod do stavu spánku (stav S3) v prostredí operačného systému. Táto<br>možnosť je v predvolenom nastavení zakázaná.                                                                                                    |

### POST behavior (Správanie pri teste POST)

#### Tabuľka27. POST Behavior (Správanie pri teste POST)

| Možnosti        | Popis                                                                                                    |
|-----------------|----------------------------------------------------------------------------------------------------|
| Numlock LED     | Umožňuje povoliť alebo zakázať funkciu NumLock pri spustení počítača. Táto možnosť je v<br>predvolenom nastavení povolená.                                                                                                    |
| Keyboard Errors | Umožňuje povoliť alebo zakázať hlásenie chýb klávesnice pri spustení počítača. Možnosť <b>Enable</b><br><b>Keyboard Error Detection (Povoliť detekciu chýb klávesnice)</b> je v predvolenom nastavení<br>povolená.                                                                                                    |
| Fast Boot       | <ul> <li>Táto možnosť zrýchli proces spustenia systému tým, že vynechá niektoré kroky testu kompatibility:</li> <li>Minimal (Minimálna kontrola) – Systém sa rýchle spustí, ak nebol aktualizovaný systém BIOS, nebola zmenená pamäť alebo sa nestalo, že test POST nebol pri predchádzajúcom štarte počítača dokončený.</li> </ul> |

#### Tabuľka27. POST Behavior (Správanie pri teste POST) (pokračovanie)

| Možnosti              | Popis                                                                                                    |
|-----------------------|----------------------------------------------------------------------------------------------------|
|                       | <ul> <li>Thorough (Podrobná kontrola) – Systém nevynechá žiadne kroky v procese spúšťania systému.</li> <li>Auto (Automatická kontrola) – Umožňuje operačnému systému riadiť toto nastavenie (funguje, len ak operačný systém podporuje príznak Simple Boot Flag (Jednoduché spustenie)).</li> <li>Predvolenou hodnotou tohto nastavenia je <b>Thorough (Podrobná kontrola)</b>.</li> </ul> |
| Extend BIOS POST Time | <ul> <li>Táto možnosť slúži na vytvorenie dodatočného oneskorenia pred spustením systému.</li> <li>0 seconds (0 sekúnd) (predvolené)</li> <li>5 sekúnd</li> <li>10 sekúnd</li> </ul>                                                                                                    |
| Full Screen Logo      | Táto možnosť zobrazí logo na celú obrazovku, ak sa rozlíšenie vášho obrázka zhoduje s rozlíšením obrazovky. Možnosť <b>Enable Full Screen Logo (Povoliť logo na celú obrazovku)</b> nie je v predvolenom nastavení označená.                                                                                                    |
| Warnings and Errors   | <ul> <li>Táto možnosť umožňuje pozastavenie procesu spúšťania systému, ak sa zistia chyby a výstrahy.</li> <li>Vyberte niektorú z nasledujúcich možností:</li> <li>Continue on Warnings and Errors (Pri výstrahách a chybách sa opýtať)</li> <li>Prejsť na upozornenia</li> <li>Continue on Warnings and Errors (Pokračovať v zobrazovaní výstrah a chýb)</li> </ul>                        |

### Spravovateľnosť

#### Tabuľka28. Spravovateľnosť

| Možnosti                   | Popis                                                 |
|----------------------------|-------------------------------------------------------|
| Poskytovanie rozhrania USB | Táto možnosť nie je v predvolenom nastavení označená. |
| MEBx Hotkey                | Táto možnosť je predvolená.                           |

### Virtualization Support (Podpora technológie Virtualization)

#### Tabul'ka29. Virtualization Support (Podpora technológie Virtualization)

| Možnosti          | Popis                                                                                                    |
|-------------------|----------------------------------------------------------------------------------------------------|
| Virtualization    | Táto možnosť určuje, či môže aplikácia Virtual Machine Monitor (VMM) používať prídavné funkcie<br>hardvéru, ktoré ponúkajú technológie Intel Virtualization.                           |
|                   | <ul> <li>Enable Intel Virtualization Technology (Povoliť technológiu Intel Virtualization<br/>Technology)</li> </ul>                                                                   |
|                   | Táto možnosť je v predvolenom nastavení povolená.                                                                                                    |
| VT for Direct I/O | Povoľuje alebo zakazuje aplikácii Virtual Machine Monitor (VMM) využívať dodatočné hardvérové<br>možnosti, ktoré poskytuje technológia Intel Virtualization pre priamy vstup a výstup. |
|                   | Enable VT for Direct I/O (Povoliť technológiu VT pre priamy vstup a výstup)                                                                                                    |
|                   | Táto možnosť je v predvolenom nastavení povolená.                                                                                                    |
| Trusted Execution | Toto pole určuje, či môže monitor virtuálneho prístroja (MVMM) používať prídavné funkcie hardvéru,<br>ktoré ponúka technológia Intel Trusted Execution.                                |
|                   | Trusted Execution                                                                                                    |
|                   | Táto možnosť nie je štandardne nastavená.                                                                                                    |
### Možnosti ponuky Wireless (Bezdrôtová komunikácia)

#### Tabuľka30. Wireless (Bezdrôtové pripojenie)

| Možnosti               | Popis                                                         |
|------------------------|---------------------------------------------------------------|
| Wireless Device Enable | Umožňuje povoliť alebo zakázať interné bezdrôtové zariadenia. |
|                        | Máte tieto možnosti:                                          |
|                        | WLAN/WiGig                                                    |
|                        | Bluetooth                                                     |
|                        | Všetky možnosti sú predvolene povolené.                       |

### Maintenance (Údržba)

#### Tabuľka31. Maintenance (Údržba)

| Možnosti                                       | Popis                                                                                                    |  |
|------------------------------------------------|----------------------------------------------------------------------------------------------------|--|
| Service Tag                                    | Zobrazí servisný štítok počítača.                                                                                                    |  |
| Asset Tag                                      | Umožňuje vytvoriť inventárny štítok systému, ak ešte nebol nastavený.                                                                                                    |  |
|                                                | Táto možnosť nie je štandardne nastavená.                                                                                                    |  |
| SERR Messages                                  | Riadi mechanizmus hlásení SERR. Táto možnosť je v predvolenom nastavení povolená. Niektoré grafické<br>karty vyžadujú, aby bol mechanizmus hlásení SERR zakázaný.                                                                                                    |  |
| BIOS Downgrade                                 | Umožní vám aktualizovať predchádzajúce revízie firmvéru systému.                                                                                                    |  |
|                                                | <ul> <li>Allow BIOS Downgrade (Povoliť návrat na staršiu verziu)</li> </ul>                                                                                                    |  |
|                                                | Táto možnosť je v predvolenom nastavení povolená.                                                                                                    |  |
| Data Wipe                                      | Umožňuje bezpečne mazať údaje zo všetkých interných úložných zariadení.                                                                                                    |  |
|                                                | <ul> <li>Wipe on Next Boot (Vymazať pri nasledujúcom zavádzaní systému)</li> </ul>                                                                                                    |  |
|                                                | Táto možnosť nie je štandardne nastavená.                                                                                                    |  |
| Bios Recovery (Obnovenie<br>systému BIOS)      | BIOS Recovery from Hard Drive (Obnovenie systému BIOS z pevného disku) – táto možnosť je<br>v predvolenom nastavení povolená. Umožňuje obnovenie systému z niektorých chybných stavov systému<br>BIOS pomocou súboru obnovenia na pevnom disku alebo na externom kľúči USB. |  |
|                                                | BIOS Auto-Recovery (Automatické obnovenie systému BIOS) – umožňuje vám automaticky obnoviť systém BIOS.                                                                                                    |  |
|                                                | (j) POZNÁMKA: Pole BIOS Recovery from Hard Drive (Obnovenie systému BIOS z pevného<br>disku) by malo byť povolené.                                                                                                    |  |
|                                                | Always Perform Integrity Check (Vždy vykonať kontrolu integrity) – vykoná kontrolu integrity pri každom zavedení systému.                                                                                                    |  |
| First Power On Date (Dátum<br>prvého zapnutia) | Umožňuje nastaviť Ownership Date (Dátum nadobudnutia vlastníctva) Možnosť <b>Set Ownership Date (Nastaviť dátum nadobudnutia vlastníctva)</b> nie je v predvolenom nastavení označená.                                                                                      |  |

### System logs (Systémové záznamy)

#### Tabuľka32. System Logs (Systémové záznamy)

| Možnosti    | Popis                                                                 |  |
|-------------|-----------------------------------------------------------------------|--|
| BIOS events | Môžete zobraziť a vymazať udalosti POST programu System Setup (BIOS). |  |

### Rozšírená konfigurácia

#### Tabuľka33. Rozšírená konfigurácia

| Možnosti | Popis                                                                                                    |
|----------|----------------------------------------------------------------------------------------------------|
| ASPM     | <ul> <li>Umožňuje nastaviť úroveň ASPM.</li> <li>Auto (default) (Automatická) (predvolené nastavenie) – medzi zariadením a rozbočovačom rozhrania PCle prebehne tzv. "handshake", aby sa stanovil najvhodnejší režim ASPM, ktorý zariadenie podporuje</li> <li>Disabled (Zakázaná) – správa napájania ASPM je po celý čas vypnutá</li> <li>L1 Only (Iba L1) – správa napájania ASPM je nastavená tak, aby používala iba režim L1</li> </ul> |

# Aktualizácia systému BIOS

### Aktualizácia systému BIOS v systéme Windows

- VAROVANIE: Ak pred aktualizáciou systému nevypnete nástroj BitLocker, systém nebude schopný po najbližšom reštartovaní rozpoznať kľúč nástroja BitLocker. Potom sa zobrazí výzva na zadanie kľúča, ak chcete pokračovať, pričom systém bude požadovať zadanie kľúča po každom reštartovaní. V prípade, že kľúč stratíte, môžete prísť o svoje údaje alebo budete musieť preinštalovať operačný systém. Viac informácií o tejto téme nájdete v databáze poznatkov na webovej stránke www.dell.com/support.
- 1. Navštívte stránku www.dell.com/support.
- Kliknite na položku Podpora produktov. Do poľa Podpora produktov zadajte servisný tag svojho počítača a kliknite na tlačidlo Hľadať.
  - POZNÁMKA: Ak nemáte servisný tag, použite funkciu SupportAssist na automatické rozpoznanie vášho počítača. Takisto môžete zadať identifikátor svoju produktu alebo pohľadať model svojho počítača manuálne.
- 3. Kliknite na položku Ovládače a súbory na stiahnutie. Rozbaľte položku Nájsť ovládače.
- 4. Zvoľte operačný systém, ktorý máte nainštalovaný vo svojom počítači.
- 5. V rozbaľovacom zozname Kategória vyberte položku BIOS.
- 6. Vyberte najnovšiu verziu systému BIOS a kliknite na položku Stiahnuť a stiahnite si súbor so systémom BIOS do počítača.
- 7. Po dokončení sťahovania prejdite do priečinka, do ktorého ste uložili aktualizačný súbor systému BIOS.
- **8.** Dvakrát kliknite na ikonu aktualizačného súboru systému BIOS a postupujte podľa pokynov na obrazovke. Viac informácií nájdete v databáze poznatkov na webovej stránke www.dell.com/support.

### Aktualizácia systému BIOS v prostrediach systémov Linux a Ubuntu

Ak chcete aktualizovať systém BIOS v počítači s operačným systémom Linux alebo Ubuntu, pozrite si článok v databáze poznatkov s číslom 000131486 na webovej stránke www.dell.com/support.

### Aktualizácia systému BIOS pomocou USB kľúča v prostredí systému Windows

VAROVANIE: Ak pred aktualizáciou systému nevypnete nástroj BitLocker, systém nebude schopný po najbližšom reštartovaní rozpoznať kľúč nástroja BitLocker. Potom sa zobrazí výzva na zadanie kľúča, ak chcete pokračovať, pričom systém bude požadovať zadanie kľúča po každom reštartovaní. V prípade, že kľúč stratíte, môžete prísť o svoje údaje alebo budete musieť preinštalovať operačný systém. Viac informácií o tejto téme nájdete v databáze poznatkov na webovej stránke www.dell.com/support.

 Postupujte podľa krokov 1 až 6 uvedených v časti Aktualizácia systému BIOS v prostredí systému Windows a stiahnite si najnovší súbor s programom na inštaláciu systému BIOS.

- 2. Vytvorte si spustiteľný kľúč USB. Viac informácií nájdete v databáze poznatkov na webovej stránke www.dell.com/support.
- 3. Skopírujte súbor s programom na inštaláciu systému BIOS na spustiteľný kľúč USB.
- 4. Pripojte spustiteľný kľúč USB k počítaču, v ktorom treba aktualizovať systém BIOS.
- 5. Reštartujte počítač a stlačte kláves F12 .
- 6. V ponuke Ponuka na jednorazové spustenie systému vyberte USB kľúč.
- Zadajte názov programu na inštaláciu systému BIOS a stlačte kláves Enter. Zobrazí sa Program na aktualizáciu systému BIOS.
- 8. Aktualizáciu systému BIOS dokončite podľa pokynov na obrazovke.

# Aktualizácia systému BIOS z ponuky F12 jednorazového spustenia systému

Systém BIOS v počítači aktualizujte pomocou aktualizačného súboru .exe skopírovaného na USB kľúči so súborovým systémom FAT32 tak, že spustíte systém zo zariadenia z ponuky jednorazového spustenia systému, ktorá sa otvára stlačením klávesu F12.

VAROVANIE: Ak pred aktualizáciou systému nevypnete nástroj BitLocker, systém nebude schopný po najbližšom reštartovaní rozpoznať kľúč nástroja BitLocker. Potom sa zobrazí výzva na zadanie kľúča, ak chcete pokračovať, pričom systém bude požadovať zadanie kľúča po každom reštartovaní. V prípade, že kľúč stratíte, môžete prísť o svoje údaje alebo budete musieť preinštalovať operačný systém. Viac informácií o tejto téme nájdete v databáze poznatkov na webovej stránke www.dell.com/support.

#### Aktualizácia systému BIOS

Aktualizáciu systému BIOS môžete spustiť zo systému Windows pomocou spustiteľného USB kľúča alebo z ponuky jednorazového spustenia systému, ktorá sa otvára stlačením klávesu F12.

Túto možnosť ponúka väčšina počítačov Dell zostavených po roku 2012. Ak ju ponúka aj váš počítač, po stlačení klávesu F12 na otvorenie ponuky jednorazového spustenia systému sa v ponuke zobrazí aj položka BIOS FLASH UPDATE. Ak sa tam táto možnosť nachádza, potom váš systém BIOS podporuje túto možnosť svojej aktualizácie flash.

**POZNÁMKA:** Túto funkciu môžu použiť iba počítače s možnosťou aktualizácie systému BIOS prostredníctvom ponuky jednorazového spustenia systému, ktorá sa otvára stlačením klávesu F12.

#### Aktualizácia z ponuky jednorazového spustenia systému

Ak chcete aktualizovať systém BIOS pomocou klávesu F12, ktorý otvára ponuku jednorazového spustenia systému, budete potrebovať:

- USB kľúč naformátovaný v súborovom systéme FAT32 (kľúč nemusí byť spustiteľný),
- spustiteľný súbor systému BIOS, ktorý ste stiahli z webovej lokality podpory firmy Dell a skopírovali do koreňového adresára na USB kľúči,
- napájací adaptér pripojený k počítaču,
- funkčnú batériu v počítači na aktualizáciu systému BIOS.

Ak chcete aktualizovať systém BIOS z ponuky F12, postupujte takto:

## VAROVANIE: Počítač počas aktualizácie systému BIOS nevypínajte. Ak počítač vypnete, môže sa stať, že sa nebude dať spustiť.

- 1. Do portu USB vypnutého počítača vložte USB kľúč, na ktorý ste skopírovali súbor na aktualizáciu systému BIOS.
- Zapnite počítač a stlačením klávesu F12 otvorte ponuku jednorazového spustenia systému. Myšou alebo šípkami na klávesnici vyberte možnosť Aktualizovať systém BIOS a stlačte kláves Enter. Zobrazí sa ponuka aktualizácie systému BIOS.
- 3. Kliknite na položku Aktualizovať zo súboru flash.
- 4. Vyberte externé zariadenie USB.
- 5. Označte cieľový aktualizačný súbor a dvakrát naň kliknite. Potom kliknite na položku Odoslať.
- 6. Kliknite na položku Aktualizovať systém BIOS. Počítač sa reštartuje a spustí sa aktualizácia systému BIOS.
- 7. Po dokončení aktualizácie systému BIOS sa počítač automaticky reštartuje.

## Systémové heslo a heslo pre nastavenie

#### Tabuľka34. Systémové heslo a heslo pre nastavenie

| Typ hesla     Popis  |                                                                                       |
|----------------------|---------------------------------------------------------------------------------------|
| Systémové heslo      | Heslo vyžadované na prihlásenie do systému.                                           |
| Heslo pre nastavenie | Heslo, ktoré musíte zadať pre vstup a zmeny nastavení systému<br>BIOS vášho počítača. |

Môžete vytvoriť systémové heslo a heslo pre nastavenie pre zabezpečenie vášho počítača.

🛆 🗛 VAROVANIE: Funkcie hesla poskytujú základnú úroveň zabezpečenia údajov vo vašom počítači.

VAROVANIE: Ak váš počítač nie je uzamknutý a nie je pod dohľadom, ktokoľvek môže získať prístup k údajom, ktoré v ňom máte uložené.

(i) POZNÁMKA: Funkcia systémového hesla a hesla pre nastavenie je vypnutá.

### Nastavenie hesla nastavenia systému

Nové systémové heslo alebo heslo správcu môžete vytvoriť len vtedy, ak je stav hesla nastavený na hodnotu Nenastavené.

Ak chcete spustiť program na nastavenie systému počítača, stlačte ihneď po zapnutí alebo reštartovaní systému kláves F12.

- Na obrazovke Systém BIOS alebo Nastavenie systému vyberte položku Zabezpečenie a stlačte kláves Enter. Zobrazí sa obrazovka Zabezpečenie.
- 2. Vyberte položku Systémové heslo/heslo správcu a do poľa Zadajte nové heslo zadajte heslo.
  - Pri priraďovaní systémového hesla dodržujte nasledujúce pravidlá:
  - Heslo môže obsahovať maximálne 32 znakov.
  - Aspoň jeden špeciálny znak: ! " # \$ % & ' ( ) \* + , . / : ; < = > ? @ [ \ ] ^ \_ ` { | }
  - Číslice 0 až 9.
  - Veľké písmená A až Z.
  - Malé písmená a až z.
- 3. Do poľa Potvrďte nové heslo zadajte heslo, ktoré ste zadali predtým, a kliknite na tlačidlo OK.
- 4. Stlačte Esc a uložte zmeny podľa zobrazenej kontextovej správy.
- Stlačením klávesu Y uložte zmeny. Počítač sa reštartuje.

### Vymazanie alebo zmena existujúceho hesla systémového nastavenia

Pred pokusom o vymazanie alebo zmenu existujúceho systémového hesla a/alebo hesla na nastavenie sa v programe na nastavenie systému počítača uistite, že pri položke **Stav hesla** je nastavená možnosť Odomknuté. Ak je pri položke **Stav hesla** vybratá možnosť Zamknuté, existujúce systémové heslo alebo heslo na nastavenie nie je možné vymazať ani zmeniť.

Ak chcete spustiť program na nastavenie systému počítača, stlačte ihneď po zapnutí alebo reštartovaní systému kláves F12.

- 1. Na obrazovke Systém BIOS alebo Nastavenie systému vyberte položku Zabezpečenie systému a stlačte kláves Enter. Zobrazí sa obrazovka Zabezpečenie systému.
- 2. Na obrazovke Zabezpečenie systému skontrolujte, či je pri položke Stav hesla nastavená možnosť Odomknuté.
- 3. Vyberte položku Systémové heslo, zmeňte alebo vymažte existujúce systémové heslo a stlačte kláves Enter alebo Tab.
- 4. Vyberte položku Systémové heslo, zmeňte alebo vymažte existujúce heslo na nastavenie systému a stlačte kláves Enter alebo Tab.
   i) POZNÁMKA: Ak zmeníte systémové heslo a/alebo heslo na nastavenie, po zobrazení výzvy ho opätovne zadajte. Ak vymažete systémové heslo a/alebo heslo pre nastavenia, po zobrazení výzvy potvrďte svoje rozhodnutie.
- 5. Stlačte kláves Esc a následne sa zobrazí upozornenie, aby ste uložili zmeny.
- Stlačením tlačidla Y uložte zmeny a ukončite program System Setup. Počítač sa reštartuje.

# Vymazanie hesla systému BIOS (nastavenie systému) a systémových hesiel

Ak chcete vymazať systémového heslá alebo heslá systému BIOS, obráťte sa na oddelenie technickej podpory firmy Dell: www.dell.com/ contactdell.

() POZNÁMKA: Ak chcete získať návod, ako resetovať heslá systému Windows alebo konkrétnych aplikácií, pozrite si dokumentáciu dostupnú pre systém Windows alebo konkrétne aplikácie.

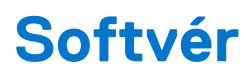

Táto kapitola uvádza podporované operačné systémy spolu s pokynmi na inštaláciu ovládačov. **Témy:** 

- Podporované operačné systémy
- Stiahnutie ovládačov systému Windows
- Ovládače sieťového adaptéra
- Zvukové ovládače
- Zobrazovací adaptér
- Ovládače zabezpečenia
- Radič pamäťových zariadení
- Ovládače systémových zariadení
- Ovládače ostatných zariadení

## Podporované operačné systémy

#### Tabuľka35. Podporované operačné systémy

| Podporované operačné systémy Popis |                                                                                                    |
|------------------------------------|----------------------------------------------------------------------------------------------------|
| Operačný systém Windows            | <ul> <li>Windows 10 Home (vrátane bezplatnej inovácie na systém<br/>Windows 11 Home)</li> </ul>                                   |
|                                    | <ul> <li>Windows 10 Pro (zahŕňa bezplatnú inováciu na systém<br/>Windows 11 Pro)</li> </ul>                                       |
|                                    | <ul> <li>Windows 10 Home National Academic (zahŕňa bezplatnú<br/>inováciu na systém Windows 11 Home National Academic)</li> </ul> |
|                                    | <ul> <li>Windows 10 Pro National Academic (zahŕňa bezplatnú inováciu<br/>na systém Windows 11 Pro National Academic)</li> </ul>   |
| Iné                                | <ul> <li>Ubuntu 16.04 SP1 LTS (64-bitová verzia)</li> <li>Neokylin v6.0 SP4 (len Čína)</li> </ul>                                 |

### Stiahnutie ovládačov systému Windows

- 1. Zapnite .
- 2. Choďte na stránku Dell.com/support.
- 3. Kliknite na položku Podpora produktov, zadajte servisný tag svojho a kliknite na ikonu Odoslať.
  - POZNÁMKA: Ak nemáte servisný tag, použite funkciu automatického rozpoznania produktu alebo vyhľadajte model svojho manuálne.
- 4. Kliknite na prepojenie Ovládače a stiahnuteľné súbory.
- 5. Zvoľte operačný systém, ktorý máte nainštalovaný vo svojom.
- 6. Prechádzajte dole po stránke a vyberte ovládač, ktorý chcete nainštalovať.
- 7. Kliknutím na prepojenie Stiahnuť súbor stiahnite požadovaný ovládač pre svoj.
- 8. Po dokončení preberania prejdite do priečinka, do ktorého ste uložili súbor s ovládačom.
- 9. Dvakrát kliknite na ikonu súboru s ovládačom a postupujte podľa pokynov na obrazovke.

# Ovládače sieťového adaptéra

Skontrolujte, či sú už v systéme nainštalované ovládače sieťového adaptéra.

- Network adapters
   Intel(R) Ethernet Connection (7) I219-V
   WAN Miniport (IKEv2)
   WAN Miniport (IP)
   WAN Miniport (IPv6)
   WAN Miniport (L2TP)
   WAN Miniport (Network Monitor)
   WAN Miniport (PPPOE)
   WAN Miniport (PPTP)
  - WAN Miniport (SSTP)

### Zvukové ovládače

Presvedčte sa, či už sú v počítači nainštalované zvukové ovládače.

- Audio inputs and outputs
   Speakers/Headphones (Realtek(R) Audio)
- ✓ I Sound, video and game controllers
  - Intel(R) Display Audio
  - Realtek(R) Audio

## Zobrazovací adaptér

Skontrolujte, či sú už v systéme nainštalované ovládače zobrazovacieho adaptéra.

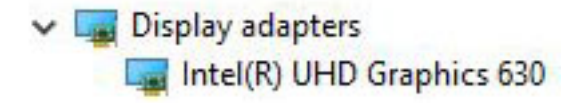

## Ovládače zabezpečenia

Skontrolujte, či sú už v systéme nainštalované ovládače zabezpečenia.

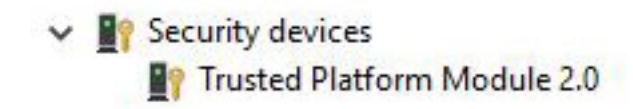

# Radič pamäťových zariadení

Skontrolujte, či sú už v systéme nainštalované ovládače radiča pamäťových zariadení.

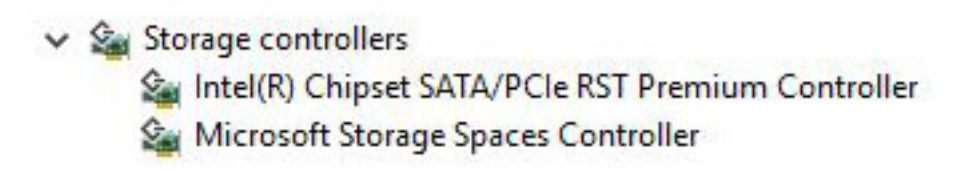

# Ovládače systémových zariadení

Skontrolujte, či sú už v systéme nainštalované ovládače systémového zariadenia.

✓ i System devices ACPI Fan ACPI Fan ACPI Fan ACPI Fan ACPI Fan ACPI Fixed Feature Button ACPI Power Button ACPI Processor Aggregator ACPI Thermal Zone CannonLake LPC Controller (Q370) - A306 to A33D CannonLake PCI Express Root Port #6 - A33D CannonLake SMBus - A323 tontroller - A324 [search and search are also be addressed and search and search and sea 🛅 CannonLake Thermal Subsystem - A379 🛅 Composite Bus Enumerator Tell Diag Control Device bell System Analyzer Control Device Ta High Definition Audio Controller High precision event timer 🛅 Intel(R) Management Engine Interface to Intel(R) Power Engine Plug-in Intel(R) Serial IO GPIO Host Controller - INT3450 intel(R) Serial IO I2C Host Controller - A368 🏣 Intel(R) Xeon(R) E3 - 1200/1500 v5/6th Gen Intel(R) Core(TM) Gaussian Mixture Model - 1911 Microsoft ACPI-Compliant System Microsoft System Management BIOS Driver To Microsoft UEFI-Compliant System Microsoft Virtual Drive Enumerator Microsoft Windows Management Interface for ACPI Microsoft Windows Management Interface for ACPI The Microsoft Windows Management Interface for ACPI Microsoft Windows Management Interface for ACPI to NDIS Virtual Network Adapter Enumerator The Numeric data processor PCI Express Root Complex PCI standard host CPU bridge PCI standard RAM Controller The Plug and Play Software Device Enumerator Programmable interrupt controller The Remote Desktop Device Redirector Bus System CMOS/real time clock bystem timer 🛅 UMBus Root Bus Enumerator

# Ovládače ostatných zariadení

Skontrolujte, či sú už v systéme nainštalované nasledovné ovládače.

#### Klient UCM

Cypress UCM Client Peripheral Driver

#### Ovládač zbernice Universal serial bus (USB)

Universal Serial Bus controllers
 Intel(R) USB 3.1 eXtensible Host Controller - 1.10 (Microsoft)
 USB Root Hub (USB 3.0)

#### Softvérové súčasti

- ✓ Software devices
  - Microsoft GS Wavetable Synth
  - Microsoft RRAS Root Enumerator

#### Porty (COM a LPT)

- V Ports (COM & LPT)
  - Communications Port (COM1)
  - Intel(R) Active Management Technology SOL (COM3)

#### Myši a iné ukazovacie zariadenia

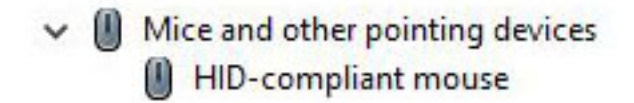

Firmvér

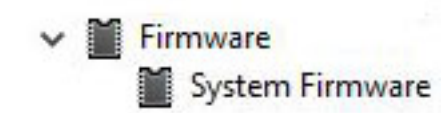

# Získanie pomoci

#### Témy:

Ako kontaktovať spoločnosť Dell

# Ako kontaktovať spoločnosť Dell

() POZNÁMKA: Ak nemáte aktívne pripojenie na internet, kontaktné informácie nájdete na faktúre, dodacom liste, účtenke alebo v produktovom katalógu spoločnosti Dell.

Spoločnosť Dell ponúka niekoľko možností podpory a servisu online a telefonicky. Dostupnosť sa však líši v závislosti od danej krajiny a produktu a niektoré služby nemusia byť vo vašej oblasti dostupné. Kontaktovanie spoločnosti Dell v súvislosti s predajom, technickou podporou alebo starostlivosťou o zákazníkov:

- 1. Choďte na stránku Dell.com/support.
- 2. Vyberte kategóriu podpory
- 3. Overte svoju krajinu alebo región v rozbaľovacom zozname Výber krajiny/regiónu v spodnej časti stránky.
- 4. Zvoľte prepojenie na službu alebo technickú podporu, ktorú potrebujete.

# Počítač Dell OptiPlex 5060 Tower

Průvodce nastavením a specifikace

Regulační model: D18M Regulační typ: D18M005 Srpen 2023 Rev. A02

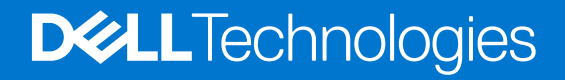

#### Poznámky, upozornění a varování

(i) POZNÁMKA: POZNÁMKA označuje důležité informace, které umožňují lepší využití produktu.

VÝSTRAHA: UPOZORNĚNÍ varuje před možným poškozením hardwaru nebo ztrátou dat a obsahuje pokyny, jak těmto problémům předejít.

MAROVÁNÍ: VAROVÁNÍ upozorňuje na potenciální poškození majetku a riziko úrazu nebo smrti.

© 2017–2023 Dell Inc. nebo dceřiné společnosti Všechna práva vyhrazena. Dell Technologies, Dell a ostatní ochranné známky jsou ochranné známky společnosti Dell Inc. nebo dceřiných společností. Ostatní ochranné známky mohou být ochranné známky svých vlastníků.

# Obsah

| Kapitola 1: Nastavení počítače                     | 5  |
|----------------------------------------------------|----|
| Kapitola 2: Šasi                                   | 8  |
| Přední pohled                                      |    |
| Zadní pohled                                       | 9  |
| Kapitola 3: Specifikace systému                    | 10 |
| Procesor                                           |    |
| Paměť                                              |    |
| Skladovací                                         |    |
| Čipová sada                                        |    |
| Kombinace úložišť                                  |    |
| Zvuk                                               |    |
| Grafika                                            |    |
| Komunikace                                         | 14 |
| Porty a konektory                                  | 14 |
| Konektory na základní desce                        |    |
| Zdroj napájení                                     | 15 |
| Fyzické rozměry systému                            | 15 |
| Security (Zabezpečení)                             |    |
| Prostředí                                          |    |
| Kapitola 4: Nastavení systému BIOS                 |    |
| Přehled systému BIOS                               |    |
| Spuštění programu pro nastavení systému BIOS       |    |
| Navigační klávesy                                  |    |
| Jednorázová spouštěcí nabídka                      |    |
| Možnosti nástroje System setup (Nastavení systému) |    |
| Obecné možnosti                                    |    |
| Systémové informace                                |    |
| Možnosti obrazovky Video (Grafická karta)          |    |
| Zabezpečení                                        |    |
| Možnosti funkce Secure Boot                        |    |
| Možnosti funkce Intel Software Guard Extension     | 23 |
| Performance (Výkon)                                |    |
| Řízení spotřeby                                    |    |
| POST Behavior (Chování POST)                       |    |
| Možnosti správy                                    |    |
| Podpora virtualizace                               |    |
| Možnosti bezdrátového připojení                    |    |
| Maintenance (Údržba)                               |    |
| System Logs (Systémové protokoly)                  |    |
| Pokročilá konfigurace                              |    |
| Aktualizace systému BIOS                           |    |

| Aktualizace systému BIOS v prostředí systému Windows                     |    |
|--------------------------------------------------------------------------|----|
| Aktualizace systému BIOS v systémech Linux a Ubuntu                      |    |
| Aktualizace systému BIOS pomocí jednotky USB v prostředí systému Windows |    |
| Aktualizace systému BIOS z jednorázové spouštěcí nabídky klávesy F12     | 28 |
| Systémové heslo a heslo pro nastavení                                    | 29 |
| Přiřazení hesla konfigurace systému                                      |    |
| Odstranění nebo změna stávajícího hesla konfigurace systému              | 30 |
| Vymazání hesla k systému BIOS (nastavení systému) a systémových hesel    |    |

| Kapitola 5: Software             |  |
|----------------------------------|--|
| Podporované operační systémy     |  |
| Stažení ovladačů systému Windows |  |
| Ovladače síťového adaptéru       |  |
| Ovladače zvuku                   |  |
| Grafický adaptér                 |  |
| Ovladače zabezpečení             |  |
| Řadič paměťového zařízení        |  |
| Ovladače systémových zařízení    |  |
| Ovladače dalších zařízení        |  |
|                                  |  |
|                                  |  |

| Kapitola 6: Získání pomoci    | 36 |
|-------------------------------|----|
| Kontaktování společnosti Dell |    |

# Nastavení počítače

1

1. Připojte klávesnici a myš.

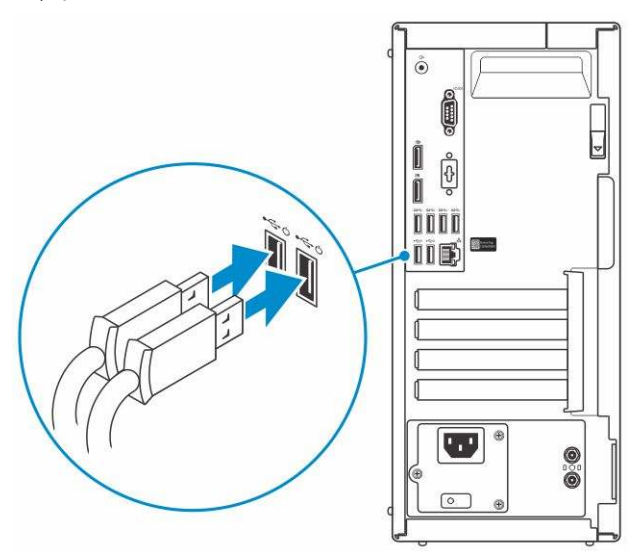

2. Pomocí kabelu se připojte k síti nebo se připojte k bezdrátové síti.

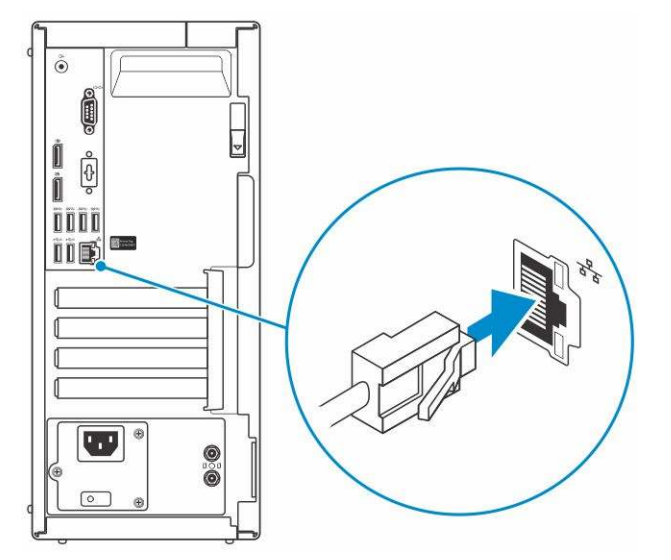

3. Připojte displej.

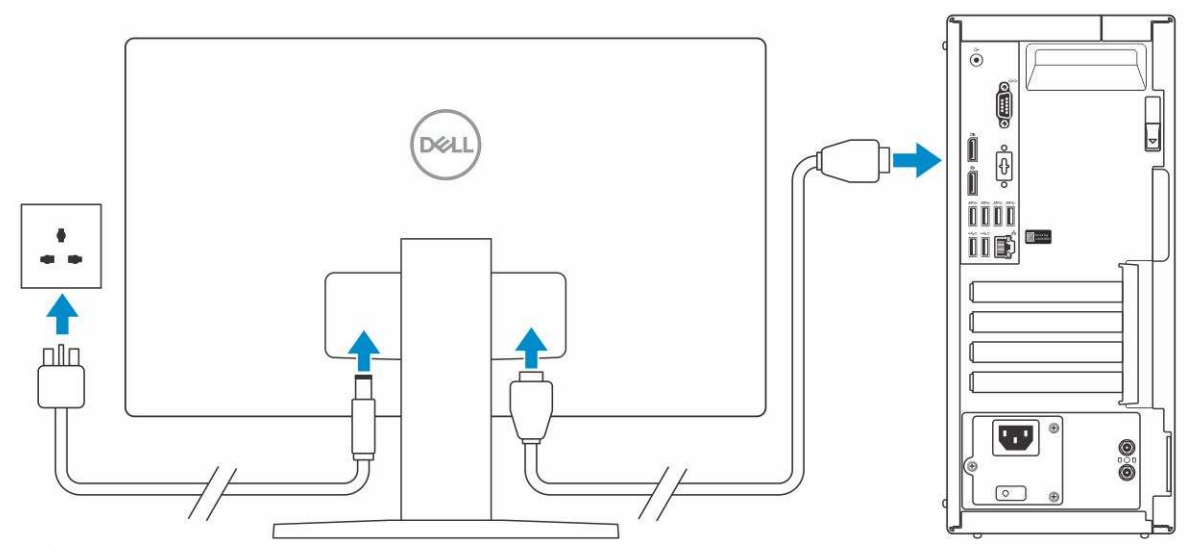

(i) POZNÁMKA: Pokud jste si objednali počítač se samostatnou grafickou kartou, port HDMI a porty DisplayPort na zadním panelu počítače jsou zakryté. Připojte displej k samostatné grafické kartě počítače.

4. Připojte napájecí kabel.

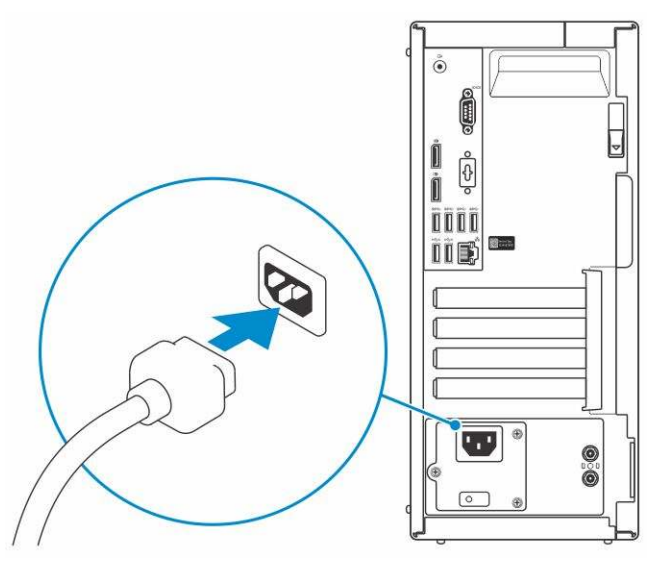

5. Stiskněte vypínač.

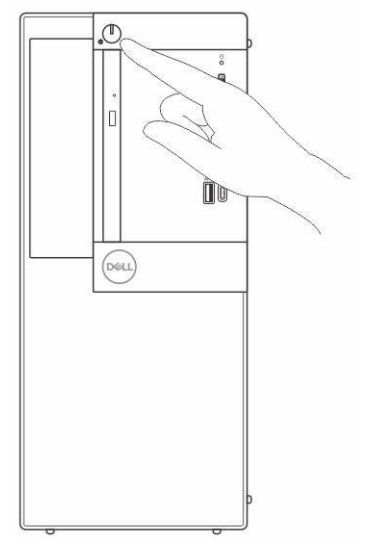

6. Dokončete nastavení systému Windows podle pokynů na obrazovce.

a. Připojte se k síti.

| Let's get connected                                            |
|----------------------------------------------------------------|
| Pick a network and go online to finish setting up this device. |
| Connections                                                    |
| Par Network                                                    |
| Wi-Fi                                                          |
| •//2                                                           |
| lik                                                            |
| Mr. Channes                                                    |
| (i, ***                                                        |
| September                                                      |
| С <sup>ь</sup>                                                 |
|                                                                |

**b.** Přihlaste se k účtu Microsoft nebo si vytvořte nový.

| Make it yours                                           |                 |
|---------------------------------------------------------|-----------------|
| Your Microsoft account opens a world of benefits. Learn | more            |
| 040000000                                               |                 |
| Email or phone                                          |                 |
| Password                                                |                 |
| Forgat my passward                                      |                 |
| No eccount? Create one!                                 |                 |
|                                                         |                 |
|                                                         |                 |
| Microsoft privacy statement                             |                 |
|                                                         | Party Party and |

7. Vyhledejte aplikace Dell.

#### Tabulka 1. Vyhledání aplikací Dell

| Aplikace Dell | Popis                                                                                                    |
|---------------|----------------------------------------------------------------------------------------------------|
|               | Zaregistrujte počítač                                                                                                    |
|               | Nástroj Dell Help & Support                                                                                                    |
| <b>X</b>      | Image: Section of Section of Sect |
| 8             | SupportAssist — Zkontrolujte a aktualizujte počítač.                                                                                                    |

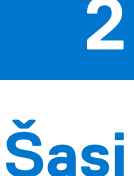

Tato kapitola obsahuje několik obrázků šasi společně s porty a konektory a také vysvětluje kombinace funkčních kláves. **Témata:** 

- Přední pohled
- Zadní pohled

## Přední pohled

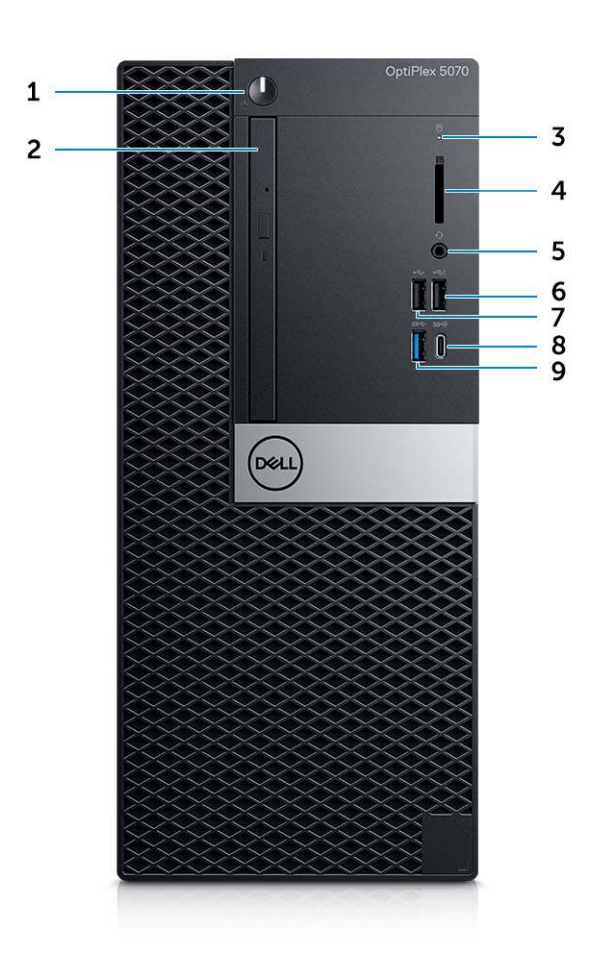

- 1. Tlačítko napájení a kontrolka napájení
- 2. Optická jednotka (volitelné příslušenství)
- 3. Kontrolka činnosti pevného disku
- 4. Čtečka paměťových karet (volitelné příslušenství)
- 5. Port na náhlavní soupravu / univerzální zvukový port
- 6. Port USB 2.0 s technologií PowerShare
- 7. Port USB 2.0
- 8. Port USB 3.12. generace Type-C s technologií PowerShare
- 9. Port USB 3.11. generace

# Zadní pohled

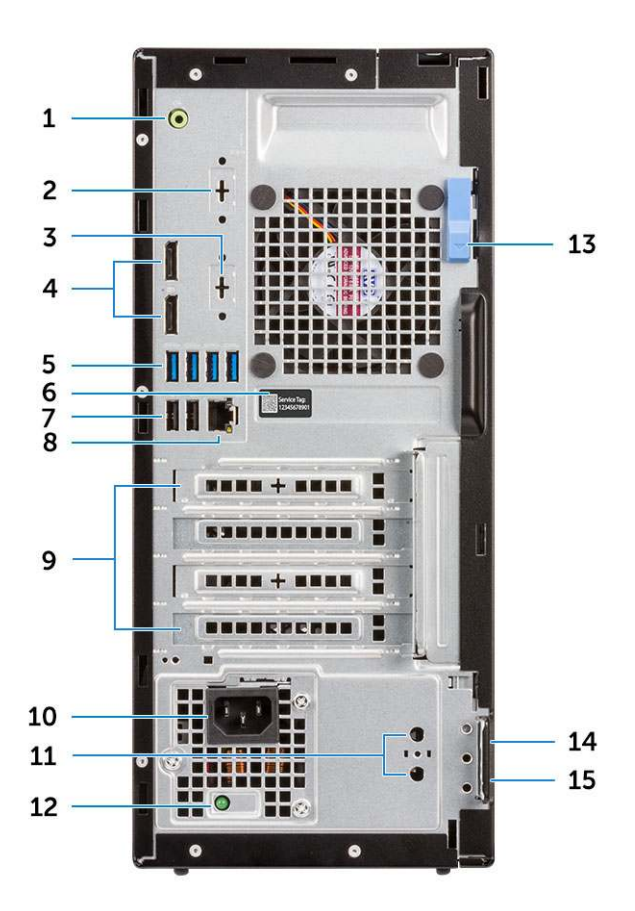

- Port výstupu zvuku 1.
- 3. Port DisplayPort / HDMI 2.0b / VGA / USB typu C, alternativní 4. 2 porty DisplayPort režim (volitelně)
- 5. 4 porty USB 3.11. generace
- 7. 2 porty USB 2.0 (podpora funkce SmartPower On)
- 9. Zásuvky pro rozšiřující karty (4)
- 11. 2 konektory externí antény (volitelné)
- 13. Uvolňovací západka
- 15. Kroužek na visací zámek

- 2. Sériový port (volitelný)
- 6. Servisní jmenovka
- 8. Síťový port
- 10. Port konektoru napájení
- 12. Kontrolka diagnostiky napájecího zdroje
- 14. Slot bezpečnostního kabelu Kensington

# Specifikace systému

POZNÁMKA: Nabídka se liší podle regionu. Následující technické údaje představují pouze zákonem vyžadované minimum dodávané s počítačem. Chcete-li si přečíst další informace o konfiguraci počítače, otevřete v systému Windows Nápovědu a podporu a zvolte možnost zobrazit informace o počítači.

#### Témata:

- Procesor
- Paměť
- Skladovací
- Čipová sada
- Kombinace úložišť
- Zvuk
- Grafika
- Komunikace
- Porty a konektory
- Konektory na základní desce
- Zdroj napájení
- Fyzické rozměry systému
- Security (Zabezpečení)
- Prostředí

### Procesor

Globální standardní produkty (Global Standard Products, GSP) představují podmnožinu vztažných produktů Dell, spravovaných z hlediska dostupnosti a se synchronizovanými přechody na celosvětové úrovni. Zajišťují, že tatáž platforma je k dispozici ke koupi na celém světě. Zákazníci tak mohou omezit počet konfigurací spravovaných v celosvětovém měřítku, což snižuje náklady. Rovněž umožňují firmám implementovat globální standardy IT, prostřednictvím uzamknutí ve specifických produktových konfiguracích na celém světě. Následující, níže specifikované procesory GSP budou dostupné zákazníkům společnosti Dell.

(i) POZNÁMKA: Počty procesorů nejsou měřítkem výkonu. Dostupnost procesorů se může měnit a lišit podle regionu či země.

#### Tabulka 2. Specifikace procesoru

| Тур                                                                                                    | Grafika UMA                                               |
|----------------------------------------------------------------------------------------------------|-----------------------------------------------------------|
| Procesor Intel Pentium Gold G5400 (2 jádra / 4 MB / 4 vlákna /<br>3,7GHz / 65 W); podpora systémů Windows 10 / Linux  | Grafická karta Intel UHD 610 se sdílenou grafickou pamětí |
| Procesor Intel Pentium Gold G5500 (2 jádra / 4 MB / 4 vlákna /<br>3,8 GHz / 65 W); podpora systémů Windows 10 / Linux | Grafická karta Intel UHD 610 se sdílenou grafickou pamětí |
| Procesor Intel Core i3-8100 (4 jádra / 6 MB / 4 vlákna / 3,6 GHz /<br>65 W); podpora systémů Windows 10 / Linux       | Grafika Intel UHD 630                                     |
| Procesor Intel Core i3-8300 (4 jádra / 8 MB / 4 vlákna / 3,7 GHz /<br>65 W); podpora systémů Windows 10 / Linux       | Grafika Intel UHD 630                                     |
| Procesor Intel Core i5-8400 (6 jader / 9 MB / 6 vláken / až<br>4,0 GHz / 65 W); podpora systémů Windows 10 / Linux    | Grafika Intel UHD 630                                     |

#### Tabulka 2. Specifikace procesoru (pokračování)

| Тур                                                                                                    | Grafika UMA           |
|----------------------------------------------------------------------------------------------------|-----------------------|
| Procesor Intel Core i5-8500 (6 jader / 9 MB / 6 vláken / až<br>4,1 GHz / 65 W); podpora systémů Windows 10 / Linux   | Grafika Intel UHD 630 |
| Procesor Intel Core i5-8600 (6 jader / 9 MB / 6 vláken / až<br>4,3 GHz / 65 W); podpora systémů Windows 10 / Linux   | Grafika Intel UHD 630 |
| Procesor Intel Core i7-8700 (6 jader / 12 MB / 12 vláken / až<br>4,6 GHz / 65 W); podpora systémů Windows 10 / Linux | Grafika Intel UHD 630 |

# Paměť

#### Tabulka 3. Specifikace paměti

| Detail                              | Specifikace                                                                                                    |  |  |
|-------------------------------------|----------------------------------------------------------------------------------------------------|--|--|
| Minimální konfigurace paměti        | 4 GB                                                                                                    |  |  |
| Maximální konfigurace paměti        | 64 GB                                                                                                    |  |  |
| Počet slotů                         | 4 moduly UDIMM                                                                                                    |  |  |
| Maximální podporovaná paměť na slot | 16 GB                                                                                                    |  |  |
| Varianty paměti                     | <ul> <li>4 GB - 1 × 4 GB</li> <li>8 GB - 1 × 8 GB</li> <li>8 GB - 2 × 4 GB</li> <li>16 GB - 2 × 8 GB</li> <li>16 GB - 1 × 16 GB</li> <li>32 GB - 2 × 16 GB</li> <li>32 GB - 4 × 8 GB</li> <li>64 GB - 4 × 16 GB</li> </ul> |  |  |
| Тур                                 | Paměť DDR4 DRAM, bez korekce ECC                                                                                                    |  |  |
| Rychlost                            | <ul> <li>2 666 MHz s procesory i5 a i7</li> <li>Frekvence 2 400 MHz s procesorem Celeron, Pentium a i3</li> </ul>                                                                                                    |  |  |

### Skladovací

#### Tabulka 4. Specifikace úložiště

| Тур                                   | Malý formát | Rozhraní                                                                                                    | Kapacita                                                                                                    |
|---------------------------------------|-------------|----------------------------------------------------------------------------------------------------|----------------------------------------------------------------------------------------------------|
| Jeden disk SSD (Solid State<br>Drive) | M.2 2280    | <ul> <li>Disk SSD SATA, třída 20</li> <li>Disk SSD PCle, třída 40</li> <li>Disk SSD PCle NVMe, třída 40</li> <li>Samošifrovací disk SSD Opal 2.0 s rozhraním SATA, třída 20</li> <li>Samošifrovací disk SSD Opal 2.0 s rozhraním PCle NVMe třídy 40</li> </ul> | <ul> <li>Až 512 GB</li> <li>Až 1 TB</li> <li>Až 512 GB</li> <li>Až 512 GB</li> <li>Až 256 GB</li> <li>Až 512 GB</li> </ul> |

#### Tabulka 4. Specifikace úložiště (pokračování)

| Тур                                               | Malý formát | Rozhraní                                                                                                    | Kapacita                                                      |
|---------------------------------------------------|-------------|----------------------------------------------------------------------------------------------------|---------------------------------------------------------------|
|                                                   |             | <ul> <li>Samošifrovací disk SSD Opal</li> <li>2.0, třída 20</li> </ul>                                                                                               |                                                               |
| Jedna 3,5" jednotka                               |             | SATA 3.0, až 6 Gb/s                                                                                                    | Až 2 TB, až 7 200 ot./min.                                    |
| Jeden 2,5" pevný disk (HDD)                       |             | <ul> <li>Pevný disk SATA, 5400 ot./<br/>min.</li> <li>Hybridní pevný disk SATA,<br/>5400 ot./min., 8 GB NAND</li> <li>Pevný disk SATA, 7200 ot./<br/>min.</li> </ul> | <ul> <li>Až 2 TB</li> <li>Až 1 TB</li> <li>Až 1 TB</li> </ul> |
| Jeden 2,5" samošifrovací pevný<br>disk Opal (SED) |             | Samošifrovací pevný disk Opal<br>2.0, 7 200 ot./min., FIPS                                                                                                    | Až 500 GB                                                     |

# Čipová sada

#### Tabulka 5. Specifikace čipové sady

| Detail                                                                                     | Specifikace                                                                                 |
|--------------------------------------------------------------------------------------------|---------------------------------------------------------------------------------------------|
| Тур                                                                                        | Intel Q370                                                                                  |
| Nevolatilní paměť na čipové sadě                                                           | Ano                                                                                         |
| Konfigurace SPI (Serial Peripheral Interface – sériové periferní<br>rozhraní) systému BIOS | 256 Mbit (32 MB) v umístění SPI_FLASH na čipové sadě                                        |
| Modul TPM (Trusted Platform Module) 2.0 Security Device<br>(povolen samostatný modul TPM)  | 24 kB v TPM 2.0 na čipové sadě                                                              |
| Firmwarový modul TPM (samostatný modul TPM zakázaný)                                       | Ve výchozím nastavení je funkce Platform Trust Technology<br>viditelná pro operační systém. |
| NIC EEPROM                                                                                 | Konfigurace LOM je obsažena v paměti SPI flash ROM.                                         |

# Kombinace úložišť

#### Tabulka 6. Kombinace úložišť

| Primární/spouštěcí disk                | Technické údaje                                            |
|----------------------------------------|------------------------------------------------------------|
| 1x 2,5" pevný disk s pamětí M.2 Optane | 2,5" 500GB pevný disk, 7 200 ot./min. + paměť Intel Optane |
| 1x 2,5" pevný disk s pamětí M.2 Optane | 2,5" 1TB pevný disk, 7 200 ot./min. + paměť Intel Optane   |
| 1x 2,5" pevný disk s pamětí M.2 Optane | 2,5" 2TB pevný disk, 5 400 ot./min. + paměť Intel Optane   |
| 1x 3,5" pevný disk s pamětí M.2 Optane | 3,5" 500GB pevný disk, 7 200 ot./min. + paměť Intel Optane |
| 1x 3,5" pevný disk s pamětí M.2 Optane | 3,5" 1TB pevný disk, 7 200 ot./min. + paměť Intel Optane   |
| 1x 3,5" pevný disk s pamětí M.2 Optane | 3,5" 2TB pevný disk, 7 200 ot./min. + paměť Intel Optane   |

# Zvuk

#### Tabulka 7. Parametry zvuku

| Detail                         | Specifikace                                                                                                    |  |  |
|--------------------------------|----------------------------------------------------------------------------------------------------|--|--|
| Řadič                          | Realtek ALC3234                                                                                                    |  |  |
| Тур                            | Integrovaná                                                                                                    |  |  |
| Reproduktory                   | Interní reproduktor (mono)                                                                                                    |  |  |
| Rozhraní                       | <ul> <li>Port náhlavní soupravy / univerzální zvukový konektor typu jack (přední)</li> <li>Linkový výstupní port (přední)</li> </ul> |  |  |
| Interní zesilovač reproduktorů | 2W (RMS) na kanál                                                                                                    |  |  |

# Grafika

#### Tabulka 8. Grafika

| Řadič                     | Тур | Závislost<br>procesoru                                                                                                    | Typ<br>grafické<br>paměti | Kapacita                      | Podpora<br>externího<br>displeje | Počet<br>podporovaných<br>displejů | Maximální rozlišení                                                                                                    |
|---------------------------|-----|----------------------------------------------------------------------------------------------------|---------------------------|-------------------------------|----------------------------------|------------------------------------|----------------------------------------------------------------------------------------------------|
| Intel UHD<br>Graphics 610 | UMA | Intel Pentium<br>Gold G5400<br>Intel Pentium<br>Gold G5500                                                                | Integrovaná               | Sdílená<br>systémová<br>paměť | DisplayPort 1.2<br>HDMI 2.0      | 3                                  | Maximální rozlišení<br>displeje<br>Základní deska<br>integrovaná<br>DP1.2: 4 096 x 2 304,<br>60 Hz<br>Volitelný modul:<br>VGA: 1 920 x 1 080,<br>60 Hz<br>DP1.2: 4 096 x 2 304,<br>60 Hz<br>HDMI2.0: 4 096 x 2 160,<br>60 Hz |
| Intel UHD<br>Graphics 630 | UMA | Intel Core<br>i3-8100<br>Intel Core<br>i3-8300<br>Intel Core<br>i5-8400<br>Intel Core<br>i5-8500<br>Intel Core<br>i7-8700 | Integrovaná               | Sdílená<br>systémová<br>paměť | DisplayPort 1.2<br>HDMI 2.0      | 3                                  | VGA: 1 920 x 1 200,<br>60 Hz<br>DisplayPort:<br>4 096 x 2 160, 60 Hz<br>HDMI: 2 560 x 1 600;<br>4 096 x 2 160, 60 Hz                                                                                                    |
| Samostatná grafika        |     |                                                                                                    |                           |                               |                                  |                                    |                                                                                                    |

#### Tabulka 8. Grafika (pokračování)

| Řadič                                       | Тур       | Závislost<br>procesoru | Typ<br>grafické<br>paměti | Kapacita | Podpora<br>externího<br>displeje | Počet<br>podporovaných<br>displejů | Maximální rozlišení |
|---------------------------------------------|-----------|------------------------|---------------------------|----------|----------------------------------|------------------------------------|---------------------|
| 2GB karta<br>AMD Radeon<br>R5 430           | Volitelné | Volitelné              | Není<br>k dispozici.      |          |                                  |                                    |                     |
| 2GB karta<br>NVIDIA<br>GeForce GT<br>730    | Volitelné | Volitelné              | Není<br>k dispozici.      |          |                                  |                                    |                     |
| 2GB karta<br>NVIDIA<br>GeForce GT<br>730    | Volitelné | Volitelné              | Není<br>k dispozici.      |          |                                  |                                    |                     |
| 2GB duální<br>karta AMD<br>Radeon R5<br>430 | Volitelné | Volitelné              | Není<br>k dispozici.      |          |                                  |                                    |                     |
| 2GB duální<br>karta AMD<br>Radeon R5<br>430 | Volitelné | Není<br>k dispozici.   | Není<br>k dispozici.      |          |                                  |                                    |                     |

# Komunikace

#### Tabulka 9. Komunikace

| Síťový adaptér       | Adaptér Intel i219-V Gigabit Ethernet LAN 10/100/1 000 (funkce<br>Remote Wake Up, podpora PXE)                                                                                                    |
|----------------------|----------------------------------------------------------------------------------------------------|
| Bezdrátové připojení | <ul> <li>Dvoupásmová bezdrátová karta Qualcomm QCA9377 (1x1)<br/>802.11ac s MU-MIMO + Bluetooth 4.1; 2,4–5 GHz</li> <li>Dvoupásmová bezdrátová karta Qualcomm QCA61x4A (2x2)<br/>802.11ac s MU-MIMO + Bluetooth 4.2; 2,4–5 GHz</li> <li>Dvoupásmová bezdrátová karta Intel AC 9560 (2x2) 802.11ac<br/>Wi-Fi s MU-MIMO + Bluetooth 5; 2,4–5 GHz</li> </ul> |

### Porty a konektory

#### Tabulka 10. Porty a konektory

| Čtečka paměťových karet | Čtečka paměťových karet SD 4.0 – volitelně                                                                                                    |
|-------------------------|----------------------------------------------------------------------------------------------------|
| USB                     | <ul> <li>Dva porty USB 2.0 (funkce SmartPower On)</li> <li>Pět portů USB 3.11. generace</li> <li>Jeden port USB 2.0</li> <li>Jeden port USB 2.0 s technologií PowerShare (max. 2 A)</li> <li>Jeden port USB 3.12. generace typu C s technologií<br/>PowerShare</li> </ul> |
| Security (Zabezpečení)  | Uzamykací slot Kensington                                                                                                    |

#### Tabulka 10. Porty a konektory (pokračování)

| Audio          | <ul> <li>Univerzální zvukový konektor</li> <li>Jeden port výstupní linky</li> <li>Mikrofony s redukcí šumu</li> </ul> |
|----------------|----------------------------------------------------------------------------------------------------|
| Grafika        | <ul> <li>Dva porty DisplayPort</li> <li>HDMI 2.0, DP, VGA, USB typu C (s režimem DP Alt) – volitelně</li> </ul>       |
| Síťový adaptér | Jeden konektor RJ-45 (10/100/1000)                                                                                    |

## Konektory na základní desce

#### Tabulka 11. Konektory na základní desce

| Konektory M.2                    | 1 – 2230/2280 (podpora rozhraní SATA a PCle)                                                                                   |
|----------------------------------|----------------------------------------------------------------------------------------------------|
| Konektory M.2                    | 1 – 2230 (uzpůsobeno pro podporu integrovaného nebo<br>samostatného připojení WiFi, podporu Intel CNVi nebo USB 2.0 /<br>PCle) |
| Konektor Serial ATA (SATA)       | 4 (jeden port 2. generace pro ODD a zbytek portů s podporou 3.<br>generace)                                                    |
| Slot PCle X16                    | 1 (standard podpory Rev 3.0)                                                                                                   |
| Slot PCle X1                     | 2                                                                                                    |
| Slot PCle x16 (zapojeno jako x4) | 1 (Support Standard Rev 3.0)                                                                                                   |

### Zdroj napájení

#### Tabulka 12. Zdroj napájení

| Vstupní napětí       | 100–240 V, 3,2 A, 50–60 Hz                                                                       |
|----------------------|--------------------------------------------------------------------------------------------------|
| Vstupní proud (max.) | <ul> <li>260W zdroj napájení (EPA Bronze)</li> <li>260W zdroj napájení (EPA Platinum)</li> </ul> |

### Fyzické rozměry systému

#### Tabulka 13. Fyzické rozměry systému

| Objem šasi (litry)       | 14,77      |
|--------------------------|------------|
| Hmotnost šasi (libry/kg) | 17,49/7,93 |

#### Tabulka 14. Rozměry šasi

| Výška (palce/cm) | 13,8/35    |
|------------------|------------|
| Šířka (palce/cm) | 6,10/15,40 |

#### Tabulka 14. Rozměry šasi (pokračování)

| Hloubka (palce/cm)                                         | 10,80/27,40 |
|------------------------------------------------------------|-------------|
| Přepravní hmotnost (libry/kg – včetně obalového materiálu) | 20,96/9,43  |

#### Tabulka 15. Parametry balení

| Výška (palce/cm)   | 13,19/33,50 |
|--------------------|-------------|
| Šířka (palce/cm)   | 19,40/49,40 |
| Hloubka (palce/cm) | 15,50/39,40 |

# Security (Zabezpečení)

#### Tabulka 16. Security (Zabezpečení)

| Typy zabezpečení                                           | Uspořádání Tower/ Small form factor / Micro                 |
|------------------------------------------------------------|-------------------------------------------------------------|
| Modul TPM (Trusted Platform<br>Module) 2.0 <sup>1, 2</sup> | Integrovaná na základní desce                               |
| Firmware TPM                                               | Volitelné                                                   |
| Podpora technologie Windows<br>Hello                       | Volitelně prostřednictvím bezpečnostního vstupního zařízení |
| Kryt kabelů                                                | Volitelné                                                   |
| Spínač proti neoprávněnému<br>přístupu do šasi             | Volitelně/volitelně/standardně                              |
| Klávesnice Dell se čtečkou<br>čipových karet               | Volitelné                                                   |
| Podpora slotu pro zámek a oka šasi                         | Standardně                                                  |

<sup>1</sup> Modul TPM 2.0 má certifikaci FIPS 140-2.

<sup>2</sup> Modul TPM není k dispozici ve všech zemích.

### Prostředí

() POZNÁMKA: Další podrobnosti o ekologických funkcích Dell naleznete v části věnované ekologickým atributům. Dostupnost naleznete ve svém konkrétním regionu.

#### Tabulka 17. Prostředí

| Energeticky efektivní zdroj napájení | Volitelné        |  |
|--------------------------------------|------------------|--|
| Certifikace 80 plus bronze           | 260 W EPA bronze |  |
| Certifikace 80 plus platinum         | 260 W EPA bronze |  |
| Jednotka vyměnitelná zákazníkem      | Ne               |  |
| Recyklovatelný obal                  | Ano              |  |

#### Tabulka 17. Prostředí (pokračování)

| Balení MultiPack                    | Volitelné, pouze USA                                                                                 |                                                                                                   |
|-------------------------------------|----------------------------------------------------------------------------------------------------|---------------------------------------------------------------------------------------------------|
|                                     | Provozní požadavky                                                                                   | Neprovozní požadavky                                                                              |
| Teplotní rozsahy                    | 10 až 35 °C (50 až 95 °F)                                                                            | -40 až 65 °C (-40 až 149 °F)                                                                      |
| Maximální teplotní spád za 60 minut | 10 °C (18 °F)                                                                                        | 20 °C (36 °F)                                                                                     |
| Rozsah vlhkosti (nekondenzující)    | 20 až 80 %* (*Max. teplota rosného<br>bodu = 26 °C)                                                  | 5 až 95 %+ (+Max. teplota rosného bodu = 33 °C)                                                   |
| Maximální nadmořská výška           | 3 048 metrů (10 000 stop)                                                                            | 10 668 metrů (35 000 stop)                                                                        |
| Vzdušné znečištění                  | ISA-71 G1**: koroze měděného<br>kuponu < 300 A / měsíc A koroze<br>stříbrného kuponu < 200 A / měsíc | ISA-71 G1**: koroze měděného kuponu < 300 A / měsíc<br>A koroze stříbrného kuponu < 200 A / měsíc |

# Nastavení systému BIOS

VÝSTRAHA: Pokud nejste odborným uživatelem počítače, nastavení konfiguračního programu BIOS neměňte. Některé změny by mohly způsobit nesprávnou funkci počítače.

(i) POZNÁMKA: V závislosti na počítači a nainstalovaných zařízeních se nemusí některé z uvedených položek zobrazovat.

**POZNÁMKA:** Než začnete používat konfigurační program systému BIOS, doporučuje se zapsat si informace z obrazovek tohoto programu pro pozdější potřebu.

Konfigurační program BIOS použijte, když chcete:

- získat informace o hardwaru nainstalovaném v počítači, například o množství paměti RAM a velikosti pevného disku,
- změnit informace o konfiguraci systému,
- nastavit nebo změnit uživatelské možnosti, například heslo uživatele, typ nainstalovaného pevného disku a zapnutí nebo vypnutí základních zařízení.

#### Témata:

- Přehled systému BIOS
- Spuštění programu pro nastavení systému BIOS
- Navigační klávesy
- Jednorázová spouštěcí nabídka
- Možnosti nástroje System setup (Nastavení systému)
- Aktualizace systému BIOS
- Systémové heslo a heslo pro nastavení
- Vymazání hesla k systému BIOS (nastavení systému) a systémových hesel

### Přehled systému BIOS

Systém BIOS spravuje tok dat mezi operačním systémem počítače a připojenými zařízeními, jako je pevný disk, grafický adaptér, klávesnice, myš nebo tiskárna.

### Spuštění programu pro nastavení systému BIOS

- 1. Zapněte počítač.
- 2. Okamžitým stisknutím klávesy F2 přejdete do nastavení systému BIOS.

POZNÁMKA: Pokud čekáte příliš dlouho a objeví se logo operačního systému, počkejte, dokud se nezobrazí plocha. Poté počítač vypněte a pokus opakujte.

### Navigační klávesy

(i) POZNÁMKA: V případě většiny možností nastavení systému se provedené změny zaznamenají, ale použijí se až po restartu počítače.

#### Tabulka 18. Navigační klávesy

| Klávesy      | Navigace                   |
|--------------|----------------------------|
| Šipka nahoru | Přechod na předchozí pole. |
| Šipka dolů   | Přechod na další pole.     |

#### Tabulka 18. Navigační klávesy (pokračování)

| Klávesy  | Navigace                                                                                                    |
|----------|----------------------------------------------------------------------------------------------------|
| Vstoupit | Výběr hodnoty ve vybraném poli (je-li to možné) nebo přechod na<br>odkaz v poli.                                                                                                    |
| Mezerník | Rozbalení a sbalení rozevírací nabídky (je-li to možné).                                                                                                    |
| Karta    | Přechod na další specifickou oblast.<br>() POZNÁMKA: Pouze u standardního grafického prohlížeče.                                                                                                    |
| Esc      | Přechod na předchozí stránku, dokud se nezobrazí hlavní<br>obrazovka. Stisknutí klávesy Esc na hlavní obrazovce zobrazí<br>zprávu s požadavkem o uložení veškerých neuložených změn<br>a restartuje systém. |

### Jednorázová spouštěcí nabídka

Pro vstup do Jednorázové spouštěcí nabídky zapněte počítač a ihned stiskněte klávesu F12.

(i) POZNÁMKA: Je-li počítač zapnutý, doporučuje se jej vypnout.

Jednorázová nabídka zavádění systému obsahuje zařízení, ze kterých můžete spustit počítač, a možnost diagnostiky. Možnosti nabídky zavádění jsou následující:

- Vyjímatelný disk (je-li k dispozici)
- Pevný disk STXXXX (je-li k dispozici)

(i) POZNÁMKA: XXX představuje číslo jednotky SATA.

- Optická jednotka (je-li k dispozici)
- Pevný disk SATA (je-li k dispozici)
- Diagnostika

Na obrazovce se sekvencí spouštění jsou k dispozici také možnosti přístupu na obrazovku nástroje Nastavení systému.

# Možnosti nástroje System setup (Nastavení systému)

(i) POZNÁMKA: V závislosti na počítači a nainstalovaných zařízeních nemusí být některé z uvedených položek k dispozici.

### Obecné možnosti

#### Tabulka 19. Obecné

| Možnost             | Popis                                                                                                    |
|---------------------|----------------------------------------------------------------------------------------------------|
| Systémové informace | <ul> <li>Zobrazí následující informace:</li> <li>Informace o systému: Slouží k zobrazení verze systému BIOS, výrobního čísla, inventárního čísla, štítku majitele, data převzetí do vlastnictví, data výroby a kódu Express Service Code.</li> <li>Informace o paměti: Zobrazí nainstalovanou paměť, dostupnou paměť, rychlost paměti, režim kanálů paměti, technologii paměti, velikost paměti DIMM 1 a velikost paměti DIMM 2.</li> <li>Informace PCI: Zobrazuje Slot1, Slot2, Slot3, Slot4, Slot5_M.2, Slot6_M.2</li> <li>Informace o procesoru: Zobrazí typ procesoru, počet jader, ID procesoru, aktuální rychlost hodin, minimální rychlost hodin, maximální rychlost hodin, mezipaměť L3 procesoru, možnost HT a 64bitovou technologii.</li> <li>Informace o zařízení: Zobrazuje SATA-0, , , , SATA 4, M.2 PCIe SSD-0, adresu LOM MAC, řadič grafické karty a zvukového adaptéru, zařízení Wi-Fi a zařízení Bluetooth.</li> </ul> |

#### Tabulka 19. Obecné (pokračování)

| Možnost                 | Popis                                                                                                    |
|-------------------------|----------------------------------------------------------------------------------------------------|
| Boot Sequence           | Umožňuje určit pořadí, v jakém se počítač pokusí najít operační systém na zařízeních uvedených<br>v seznamu.                                                                                                    |
| Advanced Boot Options   | Umožňuje vybrat možnost Enable Legacy Option ROMs (Povolit starší varianty pamětí ROM), když<br>je nastaven režim zavádění UEFI. Tato možnost je ve výchozím nastavení vybrána.<br>• Enable Legacy Option ROMs (Povolit starší varianty pamětí ROM) – výchozí<br>• Enable Attempt Legacy Boot |
| UEFI Boot Path Security | Tato možnost umožňuje řídit, zda systém během zavádění pomocí cesty UEFI Boot Path z nabídky<br>spouštění F12 vyzve uživatele k zadání hesla správce.                                                                                                    |
| Date/Time               | Slouží ke změně nastavení data a času. Změny systémového data a času se projeví okamžitě.                                                                                                    |

### Systémové informace

.

#### Tabulka 20. System Configuration (Konfigurace systému)

| Možnost           | Popis                                                                                                    |
|-------------------|----------------------------------------------------------------------------------------------------|
| Integrated NIC    | <ul> <li>Umožňuje ovládat řadič LAN na desce. Možnost "Enable UEFI Network Stack" (Povolit síťové stohování rozhraní UEFI) není ve výchozím nastavení vybrána. Možnosti jsou následující:</li> <li>Disabled (Neaktivní)</li> <li>Enabled (Aktivní)</li> <li>Enabled w/PXE (Aktivní s funkcí PXE) (výchozí)</li> <li>(i) POZNÁMKA: V závislosti na počítači a nainstalovaných zařízeních nemusí být některé z uvedených položek k dispozici.</li> </ul> |
| Serial Port       | <ul> <li>Určuje, jakým způsobem bude pracovat vestavěný sériový port.</li> <li>Zvolte kteroukoli z možností: <ul> <li>Disabled (Neaktivní)</li> <li>COM1 (výchozí nastavení)</li> <li>COM2</li> <li>COM3</li> <li>COM4</li> </ul> </li> </ul>                                                                                                    |
| SATA Operation    | <ul> <li>Umožňuje konfigurovat operační režim integrovaného řadiče pevného disku.</li> <li>Disabled (Zakázáno): Řadiče SATA jsou skryty.</li> <li>AHCI = SATA je konfigurován pro režim AHCI.</li> <li>RAID ON (Pole RAID zapnuto) = Rozhraní SATA je nakonfigurováno na podporu režimu RAID (vybráno ve výchozím nastavení).</li> </ul>                                                                                                    |
| Drives            | <ul> <li>Povolí či zakáže různé integrované jednotky:</li> <li>SATA-0 (povoleno ve výchozím nastavení)</li> <li>SATA-2</li> <li>SATA-3 (povoleno ve výchozím nastavení)</li> <li>SATA-4</li> <li>M.2 PCle SSD-3</li> </ul>                                                                                                    |
| Smart Reporting   | Tato funkce řídí, zda jsou chyby pevného disku týkající se integrovaných jednotek hlášeny během spouštění systému. Možnost <b>Enable SMART Reporting (Povolit hlášení SMART)</b> je ve výchozím nastavení zakázána.                                                                                                    |
| USB Configuration | <ul> <li>Umožňuje povolit nebo zakázat integrovaný řadič USB pro položky:</li> <li>Enable USB Boot Support (Povolit podporu spouštění ze zařízení USB)</li> <li>Enable Front USB Ports (Povolit přední porty USB)</li> <li>Enable Rear USB Ports (Povolit zadní porty USB)</li> </ul>                                                                                                    |

#### Tabulka 20. System Configuration (Konfigurace systému) (pokračování)

| Možnost                  | Popis                                                                                                    |
|--------------------------|----------------------------------------------------------------------------------------------------|
|                          | Všechny možnosti jsou ve výchozím nastavení povoleny.                                                                                                    |
| Front USB Configuration  | Umožňuje zapnout nebo vypnout přední porty USB. Všechny porty jsou ve výchozím nastavení povoleny.                                                                                                    |
| Rear USB Configuration   | Umožňuje zapnout nebo vypnout zadní porty USB. Všechny porty jsou ve výchozím nastavení povoleny.                                                                                                    |
| USB PowerShare           | Tato možnost umožňuje nabíjet externí zařízení, jako jsou mobilní telefony a hudební přehrávače.<br>Tato možnost je ve výchozím nastavení zakázána.                                                                                                    |
| Audio                    | <ul> <li>Umožňuje povolit nebo zakázat integrovaný řadič zvuku. Ve výchozím nastavení je vybrána možnost Enable Audio (Povolit zvuk).</li> <li>Enable Microphone (Povolit mikrofon)</li> <li>Enable Internal Speaker (Povolit interní reproduktor)</li> <li>Obě možnosti jsou ve výchozím nastavení vybrány.</li> </ul>                                                                                          |
| Údržba prachového filtru | Umožňuje povolit nebo zakázat zprávy systému BIOS pro údržbu volitelného prachového filtru<br>v počítači. Systém BIOS vygeneruje před spuštěním upomínku týkající se vyčištění nebo výměny<br>prachového filtru na základě nastaveného intervalu. Tato možnost je ve výchozím nastavení<br><b>zakázána</b> .<br>• Disabled (Neaktivní)<br>• 15 dní<br>• 30 dní<br>• 60 dní<br>• 90 dní<br>• 120 dní<br>• 150 dní |
| Miscellaneous Devices    | <ul> <li>Umožňuje na desce povolit nebo zakázat různá zařízení. Možnost Enable Secure Digital (SD)</li> <li>Card (Povolit kartu SD) je ve výchozím nastavení povolena.</li> <li>Enable Secure Digital (SD) Card</li> <li>Secure Digital (SD) Card Boot</li> <li>Secure Digital (SD) Card Read-Only-Mode (Karta SD v režimu pouze ke čtení)</li> </ul>                                                            |

### Možnosti obrazovky Video (Grafická karta)

#### Tabulka 21. Grafika

| Možnost         | Popis                                                                                                    |
|-----------------|----------------------------------------------------------------------------------------------------|
| Primary Display | <ul> <li>Umožňuje vybrat primární displej, když je v systému k dispozici více řadičů.</li> <li>Auto (Automaticky) – výchozí nastavení</li> <li>Grafika Intel HD</li> <li><b>POZNÁMKA:</b> Pokud nevyberete možnost Auto (Automaticky), bude zobrazeno a povoleno integrované grafické zařízení.</li> </ul> |

### Zabezpečení

#### Tabulka 22. Zabezpečení

| Možnost         | Popis                                                |  |
|-----------------|------------------------------------------------------|--|
| Admin Password  | Slouží k nastavení, změně a smazání hesla správce.   |  |
| System Password | Umožňuje nastavit, změnit či smazat systémové heslo. |  |

#### Tabulka 22. Zabezpečení (pokračování)

| Možnost                       | Popis                                                                                                    |  |
|-------------------------------|----------------------------------------------------------------------------------------------------|--|
| Internal HDD-0 Password       | Umožňuje nastavit, změnit či smazat heslo vnitřního pevného disku.                                                                                                    |  |
| Strong Password               | Zapne či vypne silná hesla pro systém.                                                                                                    |  |
| Password Configuration        | Určuje minimální a maximální počet znaků pro heslo správce a systémové heslo. Rozsah počtu znaků<br>je 4 až 32.                                                                                                    |  |
| Password Bypass               | <ul> <li>Tato možnost umožňuje obejití výzev k zadání systémového (spouštěcího) hesla a hesla pro interní pevný disk.</li> <li>Disabled (Zakázáno) – Vždy se zobrazí výzva k zadání systémového hesla a hesla interního pevného disku. Tato možnost je ve výchozím nastavení zakázána.</li> <li>Reboot Bypass (Obejít při restartu): Obejde výzvy k zadání hesla při restartu (restartu při spuštěném systému).</li> <li><b>POZNÁMKA:</b> Po zapnutí z vypnutého stavu (studený start) systém vždy zobrazí výzvu k zadání systémového hesla a hesla interních pevných disků. Systém si také vždy vyžádá hesla jakýchkoli pevných disků přítomných v pozicích pro moduly.</li> </ul>                                             |  |
| Password Change               | Tato volba určí, zda budou povoleny změny hesel systému a pevných disků, jestliže bude nastaveno<br>heslo správce.<br><b>Allow Non-Admin Password Changes</b> (Povolit změny hesla jiného typu než správce): Tato volba<br>je ve výchozím nastavení povolena.                                                                                                    |  |
| UEFI Capsule Firmware Updates | Tato možnost určuje, zda jsou povoleny aktualizace systému BIOS prostřednictvím aktualizačních<br>balíčků kapsle UEFI. Tato možnost je ve výchozím nastavení vybrána. Zakázání této možnosti má<br>za následek blokování aktualizací systému BIOS ze služeb, jako je Microsoft Windows Update nebo<br>LVFS (Linux Vendor Firmware Service).                                                                                                    |  |
| TPM 2.0 Security              | <ul> <li>Slouží k ovládání, zda je modul TPM (Trusted Platform Module) viditelný pro operační systém.</li> <li>TPM On (Modul TPM zapnut – výchozí)</li> <li>Clear (Vymazat)</li> <li>PPI Bypass for Enable Commands (Vynechání PPI pro povolení příkazů)</li> <li>PPI Bypass for Disable Commands (Vynechání PPI pro zakázaní příkazů)</li> <li>PPI Bypass for Clear Commands (Obejití PPI pro mazací příkazy)</li> <li>Attestation Enable (Povolit atestaci – výchozí nastavení)</li> <li>Key Storage Enable (Povolit úložiště klíče – výchozí nastavení)</li> <li>SHA-256 (výchozí nastavení)</li> <li>Zvolte kteroukoli z možností:</li> <li>Disabled (Neaktivní)</li> <li>Enabled (Povoleno) – výchozí nastavení</li> </ul> |  |
| Computrace                    | V tomto poli můžete povolit nebo zakázat rozhraní modulu BIOS v rámci volitelné služby<br>Computrace Service společnosti Absolute Software. Povoluje či zakazuje volitelnou službu<br>Computrace určenou pro správu prostředků.<br>• Deactivate (Deaktivovat)<br>• Disable (Zakázat)<br>• Activate (Aktivovat) – Tato možnost je ve výchozím nastavení vybrána.                                                                                                    |  |
| Chassis Intrusion             | Toto pole slouží k ovládání funkce ochrany proti vniknutí do šasi.<br>Vyberte jednu z následujících možností:<br>• Disabled (Zakázáno – výchozí)<br>• Enabled (Aktivní)<br>• On-Silent (Zapnuto, tiché)                                                                                                    |  |
| Admin Setup Lockout           | Brání uživatelům v přístupu k nastavením, pokud je nastaveno heslo správce. Tato volba není ve<br>výchozím nastavení nastavena.                                                                                                    |  |
| Master Password Lockout       | Umožňuje vypnout podporu hlavního hesla. Předtím, než budete moci změnit nastavení, je nutné<br>zrušit hesla pevného disku. Tato volba není ve výchozím nastavení nastavena.                                                                                                    |  |

#### Tabulka 22. Zabezpečení (pokračování)

| Možnost                 | Popis                                                                                                    |  |
|-------------------------|----------------------------------------------------------------------------------------------------|--|
| SMM Security Mitigation | Umožňuje povolit nebo zakázat dodatečné ochrany proti omezení bezpečnosti UEFI SMM. Tato<br>volba není ve výchozím nastavení nastavena. |  |

### Možnosti funkce Secure Boot

#### Tabulka 23. Secure Boot (Bezpečné zavádění)

| Možnost               | Popis                                                                                                    |
|-----------------------|----------------------------------------------------------------------------------------------------|
| Secure Boot Enable    | Umožňuje povolit nebo zakázat funkci bezpečného spuštění.<br>• Secure Boot Enable<br>Tato možnost není ve výchozím nastavení nastavena.                                                                                                    |
| Secure Boot Mode      | Umožňuje upravit chování režimu Secure Boot – zdali se mají vyhodnocovat nebo vynucovat<br>podpisy ovladače UEFI.<br>• Deployed Mode (Režim nasazení) (výchozí)<br>• Režim auditu                                                                                                    |
| Expert key Management | <ul> <li>Umožňuje manipulovat s databázemi bezpečnostních klíčů pouze v případě, že je systém v režimu Custom Mode (Vlastní režim). Možnost Enable Custom Mode (Povolit vlastní režim) je ve výchozím nastavení zakázána. Možnosti jsou následující:</li> <li>PK (výchozí)</li> <li>KEK</li> <li>db</li> <li>dbx</li> <li>Pokud povolíte režim Custom Mode (Vlastní režim), zobrazí se odpovídající možnosti pro klíče PK, KEK, db a dbx. Možnosti jsou následující:</li> <li>Save to File (Uložit do souboru) – Uloží klíč do uživatelem zvoleného souboru.</li> <li>Replace from File (Nahradit ze souboru) – Nahradí aktuální klíč klíčem z uživatelem zvoleného souboru.</li> <li>Append from File (Připojit ze souboru) – Přidá klíč do aktuální databáze z uživatelem zvoleného souboru.</li> <li>Delete (Odstranit) – Odstraní vybraný klíče) – Resetuje klíče na výchozí nastavení.</li> <li>Delete All Keys (Odstranit všechny klíče) – Odstraní všechny klíče.</li> <li>POZNÁMKA: Pokud režim Custom Mode (Vlastní režim) zakážete, všechny provedené změny se odstraní a obnoví se výchozí nastavení klíčů.</li> </ul> |

### Možnosti funkce Intel Software Guard Extension

#### Tabulka 24. Intel Software Guard Extensions

| Možnost             | Popis                                                                                                    |
|---------------------|----------------------------------------------------------------------------------------------------|
| Intel SGX Enable    | Toto pole poskytuje zabezpečené prostředí pro běh kódu a ukládání<br>citlivých dat v kontextu hlavního operačního systému.     |
|                     | Klikněte na jednu z následujících možností:                                                                                    |
|                     | <ul> <li>Disabled (Neaktivní)</li> <li>Enabled (Aktivní)</li> <li>Software Controlled (Řízeno softwarově) – výchozí</li> </ul> |
| Enclave Memory Size | Tato možnost nastavuje položku SGX Enclave Reserve Memory<br>Size (Velikost rezervní paměti oblasti SGX).                      |
|                     | Klikněte na jednu z následujících možností:                                                                                    |

#### Tabulka 24. Intel Software Guard Extensions (pokračování)

| Možnost | Popis              |
|---------|--------------------|
|         | • 32 MB            |
|         | • 64 MB            |
|         | • 128 MB – výchozí |

### Performance (Výkon)

#### Tabulka 25. Performance (Výkon)

| Možnost              | Popis                                                                                                    |
|----------------------|----------------------------------------------------------------------------------------------------|
| Multi Core Support   | Toto pole určuje, zda proces může využít jedno jádro nebo všechna<br>jádra. Výkon některých aplikací se s dalšími jádry zlepší. |
|                      | All (Vše) – Výchozí                                                                                                    |
|                      |                                                                                                    |
|                      | • 3                                                                                                    |
| Intel SpeedStep      | Slouží k povolení či zakázání režimu Intel SpeedStep procesoru.                                                                 |
|                      | Enable Intel SpeedStep (Povolit funkci Intel SpeedStep)                                                                         |
|                      | Tato možnost je ve výchozím nastavení povolena.                                                                                 |
| C-States Control     | Slouží k povolení či zakázání dalších režimů spánku procesoru.                                                                  |
|                      | C states (Stavy C)                                                                                                    |
|                      | Tato možnost je ve výchozím nastavení povolena.                                                                                 |
| Intel TurboBoost     | Slouží k povolení či zakázání režimu procesoru Intel TurboBoost.                                                                |
|                      | Enable Intel TurboBoost (Povolit technologii Intel TurboBoost)                                                                  |
|                      | Tato možnost je ve výchozím nastavení povolena.                                                                                 |
| Hyper-Thread Control | Slouží k povolení či zakázání funkce HyperThreading v procesoru.                                                                |
|                      | Disabled (Neaktivní)                                                                                                    |
|                      | Enabled (Povoleno) – výchozí nastavení                                                                                          |

### Řízení spotřeby

#### Tabulka 26. Řízení spotřeby

| Možnost                                                                           | Popis                                                                                                    |
|-----------------------------------------------------------------------------------|----------------------------------------------------------------------------------------------------|
| AC Recovery                                                                       | Stanovuje, jakým způsobem, systém reaguje, když je obnoveno napájení po výpadku. AC Recovery<br>můžete nastavit na:                                                                                         |
|                                                                                   | Power Off (Vypnout)                                                                                                    |
|                                                                                   | Power On (Zapnout)                                                                                                    |
|                                                                                   | Last Power State (Poslední stav napájení)                                                                                                    |
|                                                                                   | Ve výchozím nastavení je použita volba Power Off.                                                                                                    |
| Enable Intel Speed Shift<br>Technology (Povolit technologii<br>Intel Speed Shift) | Slouží k povolení či zakázání podpory technologie Intel Speed Shift. Možnost <b>Enable Intel Speed</b><br><b>Shift Technology</b> (Povolit technologii Intel Speed Shift) je zvolena ve výchozím nastavení. |
| Auto On Time                                                                      | Nastaví čas automatického zapnutí počítače. Čas se udává ve standardním 12hodinovém formátu<br>(hodiny:minuty:sekundy). Čas spuštění změníte zadáním hodnot do pole času a pole AM/PM.                      |

#### Tabulka 26. Řízení spotřeby (pokračování)

| Možnost              | Popis                                                                                                    |
|----------------------|----------------------------------------------------------------------------------------------------|
|                      | POZNÁMKA: Tuto funkci nelze použít, pokud vypnete počítač pomocí vypínače na napájecí<br>rozdvojce, na přepěťovém chrániči, nebo pokud nastavíte možnost Auto Power is set to<br>disabled (Automatické zapnutí vypnuto).                                                                                                    |
| Deep Sleep Control   | <ul> <li>Definuje povolené režimy při zapnutí hlubokého spánku.</li> <li>Disabled (Neaktivní)</li> <li>Enabled in S5 only (Povoleno pouze pro režim S5)</li> <li>Enabled in S4 and S5 (Povoleno pro režimy S4 a S5)</li> <li>Zakázána (ve výchozím nastavení).</li> </ul>                                                                                                    |
| Fan Control Override | Toto pole určuje rychlost ventilátoru. Když je funkce povolena, systémový ventilátor běží na plné otáčky. Tato možnost je ve výchozím nastavení zakázána.                                                                                                    |
| USB Wake Support     | Tato možnost umožňuje zařízení USB probudit počítač z pohotovostního režimu. Možnost "Enable<br>USB Wake Support" (Povolit podporu probuzení přes rozhraní USB) je ve výchozím nastavení<br>vybrána.                                                                                                    |
| Wake on LAN/WWAN     | <ul> <li>Tato možnost umožňuje spuštění vypnutého počítače pomocí speciálního signálu prostřednictvím sítě LAN. Tato funkce je dostupná pouze v případě, že je počítač připojen ke zdroji napájení.</li> <li>Disabled (Zakázáno) – Nepovolí zapnutí systému při přijetí signálu k probuzení ze sítě LAN nebo bezdrátové sítě LAN.</li> <li>LAN nebo WLAN: Umožňuje zapnutí systému prostřednictvím speciálních signálů sítě LAN nebo bezdrátové sítě LAN.</li> <li>LAN Only (Pouze LAN) – Umožňuje zapnutí systému prostřednictvím speciálních signálů sítě LAN nebo sítě LAN.</li> <li>LAN With PXE Boot (LAN s funkcí PXE Boot) – Balíček pro probuzení odeslaný do systému ve stavu S4 nebo S5 způsobí probuzení systému a ihned provede zavedení do PXE.</li> <li>WLAN Only (Pouze WLAN) – Umožňuje zapnutí systému prostřednictvím speciálních signálů ze sítě LAN.</li> </ul> |
| Block Sleep          | Umožňuje v prostředí operačního systému blokovat přechod do režimu spánku (stav S3). Tato<br>možnost je ve výchozím nastavení zakázána.                                                                                                    |

### POST Behavior (Chování POST)

#### Tabulka 27. POST Behavior (Chování POST)

| Možnost               | Popis                                                                                                    |
|-----------------------|----------------------------------------------------------------------------------------------------|
| Numlock LED           | Umožňuje nastavit zapnutí nebo vypnutí funkce NumLock po spuštění počítače. Tato možnost je ve výchozím nastavení povolena.                                                                                                    |
| Keyboard Errors       | Umožňuje povolit nebo zakázat funkci hlášení chyb klávesnice při spouštění počítače. Možnost<br>Enable Keyboard Error Detection (Povolit detekci chyb klávesnice) je ve výchozím nastavení<br>povolena.                                                                                                    |
| Fast Boot             | <ul> <li>Tato volba umožňuje urychlení procesu spouštění vynecháním některých kroků kontroly kompatibility:</li> <li>Minimal (Minimální): Systém se rychle spustí, ledaže by byl aktualizován systém BIOS, byla změněna paměť nebo se nedokončil předchozí test POST.</li> <li>Thorough (Důkladná): Systém nepřeskočí žádné kroky procesu spouštění.</li> <li>Auto (Automaticky): Operační systém může řídit toto nastavení, které funguje, pouze pokud operační systém podporuje příznak Simple Boot.</li> <li>Tato volba je ve výchozím nastavení nastavena na hodnotu <b>Thorough</b> (Důkladná).</li> </ul> |
| Extend BIOS POST Time | <ul> <li>Tato volba slouží k nastavení dodatečného zpoždění před zaváděním.</li> <li>0 seconds (0 sekund – výchozí)</li> <li>5 seconds (5 sekund)</li> <li>10 seconds (10 sekund)</li> </ul>                                                                                                    |
#### Tabulka 27. POST Behavior (Chování POST) (pokračování)

| Možnost             | Popis                                                                                                    |
|---------------------|----------------------------------------------------------------------------------------------------|
| Full Screen logo    | Tato možnost zobrazí logo na celou obrazovku, pokud obrázek odpovídá rozlišení obrazovky.<br>Možnost <b>Enable Full Screen Logo (Povolit logo na celou obrazovku)</b> není ve výchozím<br>nastavení vybrána. |
| Warnings and Errors | Tato možnost způsobí, že se proces zavádění pozastaví pouze při varování nebo chybách. Vyberte<br>jednu z následujících možností:                                                                            |
|                     | <ul> <li>Prompt on Warnings and Errors (Dotaz při varování a chybách)</li> </ul>                                                                                                    |
|                     | <ul> <li>Continue on Warnings (Pokračovat při varování)</li> </ul>                                                                                                    |
|                     | Continue on Warnings and Errors (Pokračovat při varování a chybách)                                                                                                    |

### Možnosti správy

#### Tabulka 28. Možnosti správy

| Možnost       | Popis                                              |
|---------------|----------------------------------------------------|
| USB provision | Tato možnost není ve výchozím nastavení nastavena. |
| MEBx Hotkey   | Tato možnost je ve výchozím nastavení vybrána.     |

### Podpora virtualizace

#### Tabulka 29. Virtualization Support (Podpora virtualizace)

| Možnost           | Popis                                                                                                    |
|-------------------|----------------------------------------------------------------------------------------------------|
| Virtualization    | Tato možnost určuje, zda může nástroj Virtual Machine Monitor (VMM) používat doplňkové funkce<br>hardwaru poskytované virtualizační technologií Intel Virtualization.                                                                                                    |
|                   | Enable Intel Virtualization Technology (Povolit technologii Intel Virtualization)                                                                                                    |
|                   | Tato možnost je ve výchozím nastavení povolena.                                                                                                    |
| VT for Direct I/O | Povoluje či zakazuje nástroji VMM (Virtual Machine Monitor) využívat další možnosti hardwaru<br>poskytované technologií Intel Virtualization pro přímý vstup a výstup.                                                                                                    |
|                   | Enable VT for Direct I/O (Povolit technologii VT pro přímý vstup a výstup)                                                                                                    |
|                   | Tato možnost je ve výchozím nastavení povolena.                                                                                                    |
| Trusted Execution | <ul> <li>Tato možnost určuje, zda může nástroj Measured Virtual Machine Monitor (MVMM) používat doplňkové funkce hardwaru zajišťované technologií Intel Trusted Execution.</li> <li>Trusted Execution</li> <li>Tato volba není ve výchozím nastavení nastavena.</li> </ul> |

### Možnosti bezdrátového připojení

#### Tabulka 30. Bezdrátové připojení

| Možnost                | Popis                                                          |
|------------------------|----------------------------------------------------------------|
| Wireless Device Enable | Slouží k povolení či zakázání vnitřních bezdrátových zařízení: |
|                        | Možnosti jsou následující:                                     |
|                        | WLAN/WiGig                                                     |
|                        | Bluetooth                                                      |
|                        | Všechny možnosti jsou ve výchozím nastavení povoleny.          |

### Maintenance (Údržba)

#### Tabulka 31. Maintenance (Údržba)

| Možnost                                  | Popis                                                                                                    |
|------------------------------------------|----------------------------------------------------------------------------------------------------|
| Výrobní číslo                            | Zobrazí výrobní číslo počítače.                                                                                                    |
| Asset Tag                                | Umožňuje vytvořit inventární štítek počítače, pokud zatím nebyl nastaven.                                                                                                    |
|                                          | Tato volba není ve výchozím nastavení nastavena.                                                                                                    |
| SERR Messages                            | Řídí mechanismus zpráv SERR. Tato možnost je ve výchozím nastavení povolena. Některé grafické karty<br>vyžadují, aby byl mechanismus SERR Message zakázán.                                                                                     |
| BIOS Downgrade                           | Umožňuje provést flash firmwaru na starší revize.                                                                                                    |
|                                          | <ul> <li>Allow BIOS Downgrade (Umožnit downgrade systému BIOS)</li> </ul>                                                                                                    |
|                                          | Tato možnost je ve výchozím nastavení povolena.                                                                                                    |
| Data Wipe                                | Umožňuje bezpečně vymazat data ze všech zařízení interních úložišť.                                                                                                    |
|                                          | <ul> <li>Wipe on Next Boot (Vymazat při příštím spuštění)</li> </ul>                                                                                                    |
|                                          | Tato volba není ve výchozím nastavení nastavena.                                                                                                    |
| Bios Recovery (Obnovení<br>systému BIOS) | BIOS Recovery from Hard Drive (Obnovení systému BIOS z pevného disku) – tato možnost je<br>ve výchozím nastavení povolena. Slouží k opravě poškozeného systému BIOS ze záložního souboru na<br>primárním pevném disku nebo externím klíči USB. |
|                                          | BIOS Auto-Recovery (Automatické obnovení systému BIOS) – umožňuje obnovit systém BIOS automaticky.                                                                                                    |
|                                          | (j) POZNÁMKA: Pole BIOS Recovery from Hard Drive (Obnovení systému BIOS z pevného<br>disku) by mělo být povoleno.                                                                                                    |
|                                          | <b>Always Perform Integrity Check (Vždy provést kontrolu integrity)</b> – provádí kontrolu integrity při každém spuštění.                                                                                                    |
| First Power On Date                      | Umožňuje nastavit datum nabytí. Možnost <b>Set Ownership Date</b> (Nastavit datum nabytí) ve výchozím<br>nastavení není vybrána.                                                                                                    |

### System Logs (Systémové protokoly)

#### Tabulka 32. System Logs (Systémové protokoly)

| Možnost     | Popis                                                                                                    |
|-------------|----------------------------------------------------------------------------------------------------|
| BIOS events | Slouží k zobrazení a vymazání událostí po spuštění v rámci volby System Setup (Nastavení systému)<br>(BIOS). |

### Pokročilá konfigurace

### Tabulka 33. Pokročilá konfigurace

| Možnost | Popis                                                                                                    |
|---------|----------------------------------------------------------------------------------------------------|
| ASPM    | <ul> <li>Umožňuje nastavení úrovně ASPM.</li> <li>Auto (Automaticky) (výchozí) – existuje vzájemná komunikace mezi zařízením a uzlem PCI Express, která určuje nejlepší režim ASPM s podporou zařízení.</li> <li>Disabled (Zakázáno) – správa výkonu ASPM je trvale vypnutá.</li> <li>L1 Only (Pouze L1) – správa výkonu ASPM je nastavena na použití L1.</li> </ul> |

### Aktualizace systému BIOS

### Aktualizace systému BIOS v prostředí systému Windows

VÝSTRAHA: Jestliže není technologie BitLocker před aktualizací systému BIOS pozastavena, při dalším restartu systém nerozezná klíč BitLocker. Budete vyzváni k vložení obnovovacího klíče a systém o něj bude žádat při každém restartu. Pokud obnovovací klíč není znám, může to vést ke ztrátě dat nebo ke zbytečné reinstalaci operačního systému. Další informace o tomto tématu naleznete ve znalostní bázi na stránkách www.dell.com/support.

- 1. Přejděte na web www.dell.com/support.
- 2. Klikněte na možnost Podpora produktu. Do pole Vyhledat podporu, zadejte výrobní číslo počítače a klikněte na možnost Vyhledat.
   i) POZNÁMKA: Pokud výrobní číslo nemáte k dispozici, použijte k automatickému rozpoznání počítače funkci nástroje
   SupportAssist. Můžete rovněž použít ID produktu nebo ručně vyhledat model počítače.
- 3. Klikněte na možnost Ovladače a soubory ke stažení. Rozbalte nabídku Najít ovladače.
- 4. Vyberte operační systém nainstalovaný v počítači.
- 5. V rozbalovací nabídce Kategorie vyberte možnost BIOS.
- 6. Vyberte nejnovější verzi systému BIOS a kliknutím na odkaz Stáhnout stáhněte soubor se systémem BIOS do počítače.
- 7. Po dokončení stahování přejděte do složky, kam jste soubor s aktualizací systému BIOS uložili.
- Dvakrát klikněte na ikonu souboru s aktualizací systému BIOS a postupujte podle pokynů na obrazovce. Další informace naleznete ve znalostní bázi na adrese www.dell.com/support.

### Aktualizace systému BIOS v systémech Linux a Ubuntu

Informace o aktualizaci systému BIOS na počítači se systémem Linux nebo Ubuntu naleznete v článku znalostní báze 000131486 na adrese www.dell.com/support.

### Aktualizace systému BIOS pomocí jednotky USB v prostředí systému Windows

- VÝSTRAHA: Jestliže není technologie BitLocker před aktualizací systému BIOS pozastavena, při dalším restartu systém nerozezná klíč BitLocker. Budete vyzváni k vložení obnovovacího klíče a systém o něj bude žádat při každém restartu. Pokud obnovovací klíč není znám, může to vést ke ztrátě dat nebo ke zbytečné reinstalaci operačního systému. Další informace o tomto tématu naleznete ve znalostní bázi na stránkách www.dell.com/support.
- Postupujte podle kroků 1 až 6 v části Aktualizace systému BIOS v prostředí systému Windows a stáhněte si nejnovější aktualizační soubor pro systém BIOS.
- 2. Vytvořte spustitelnou jednotku USB. Další informace naleznete ve znalostní bázi na adrese www.dell.com/support.
- 3. Zkopírujte aktualizační soubor systému BIOS na spustitelnou jednotku USB.
- 4. Připojte spustitelnou jednotku USB k počítači, který potřebuje aktualizaci systému BIOS.
- 5. Restartujte počítač a stiskněte klávesu F12.
- 6. Zvolte jednotku USB z Jednorázové nabídky spuštění.
- Zadejte název aktualizačního souboru systému BIOS a stiskněte klávesu Enter. Zobrazí se Nástroj pro aktualizaci systému BIOS.
- 8. Postupujte podle pokynů na obrazovce a dokončete aktualizaci systému BIOS.

### Aktualizace systému BIOS z jednorázové spouštěcí nabídky klávesy F12

Aktualizujte systém BIOS v počítači pomocí souboru update.exe určeného k aktualizaci systému BIOS, který je zkopírovaný na jednotku USB se systémem souborů FAT32, a spuštěním počítače z jednorázové spouštěcí nabídky klávesy F12.

# VÝSTRAHA: Jestliže není technologie BitLocker před aktualizací systému BIOS pozastavena, při dalším restartu systém nerozezná klíč BitLocker. Budete vyzváni k vložení obnovovacího klíče a systém o něj bude žádat při každém restartu. Pokud obnovovací klíč není znám, může to vést ke ztrátě dat nebo ke zbytečné reinstalaci operačního systému. Další informace o tomto tématu naleznete ve znalostní bázi na stránkách www.dell.com/support.

#### Aktualizace systému BIOS

Soubor aktualizace systému BIOS můžete spustit ze systému Windows pomocí spustitelné jednotky USB nebo můžete systém BIOS v počítači aktualizovat z jednorázové spouštěcí nabídky klávesy F12.

Většina počítačů Dell, které byly vyrobeny po roce 2012, zahrnuje tuto funkci. Funkci si můžete ověřit spuštěním počítače do jednorázové spouštěcí nabídky klávesy F12, ve které je mezi možnostmi spuštění uvedena možnost AKTUALIZACE FLASH SYSTÉMU BIOS. Pokud je možnost uvedena, pak systém BIOS podporuje tento způsob aktualizace systému BIOS.

**POZNÁMKA:** Tuto funkci mohou použít pouze počítače s možností Aktualizace Flash systému BIOS v jednorázové spouštěcí nabídce klávesy F12.

#### Aktualizace z jednorázové spouštěcí nabídky

Chcete-li aktualizovat systém BIOS z jednorázové spouštěcí nabídky klávesy F12, budete potřebovat:

- jednotku USB naformátovanou na systém souborů FAT32 (jednotka nemusí být spustitelná),
- spustitelný soubor systému BIOS, který jste stáhli z webových stránek podpory Dell Support a zkopírovali do kořenového adresáře jednotky USB,
- napájecí adaptér připojený k počítači,
- funkční baterii počítače, umožňující aktualizaci systému BIOS.

Chcete-li spustit proces aktualizace systému BIOS z nabídky klávesy F12, vykonejte následující kroky:

### VÝSTRAHA: Nevypínejte počítač v průběhu aktualizace systému BIOS. Jestliže počítač vypnete, nemusí se znovu spustit.

- 1. Jednotku USB, na kterou jste zkopírovali aktualizaci, vložte do portu USB v počítači, který je ve vypnutém stavu.
- Zapněte počítač, stisknutím klávesy F12 vstupte do jednorázové spouštěcí nabídky, pomocí myši nebo šipek označte možnost BIOS Update a stiskněte klávesu Enter. Zobrazí se nabídka pro aktualizaci systému BIOS.
- 3. Klikněte na možnost Aktualizace ze souboru.
- **4.** Zvolte externí zařízení USB.
- 5. Zvolte soubor, dvakrát klikněte na cílový soubor s aktualizací a poté klikněte na možnost Odeslat.
- 6. Klikněte na možnost Aktualizace systému BIOS. Počítač se restartuje a provede aktualizaci systému BIOS.
- 7. Po dokončení aktualizace systému BIOS se počítač znovu restartuje.

### Systémové heslo a heslo pro nastavení

#### Tabulka 34. Systémové heslo a heslo pro nastavení

| Typ hesla       | Popis                                                                                                    |
|-----------------|----------------------------------------------------------------------------------------------------|
| Heslo systému   | Heslo, které je třeba zadat pro přihlášení k systému                                                                 |
| Heslo nastavení | Heslo, které je třeba zadat před získáním přístupu a možností<br>provádění změn v nastavení systému BIOS v počítači. |

Můžete vytvořit systémové heslo a zabezpečit počítač heslem.

VÝSTRAHA: Heslo nabízí základní úroveň zabezpečení dat v počítači.

🔨 🛿 VÝSTRAHA: Pokud počítač nebude uzamčen nebo zůstane bez dozoru, k uloženým datům může získat přístup kdokoli.

(i) POZNÁMKA: Systémové heslo a heslo nastavení jsou zakázána.

### Přiřazení hesla konfigurace systému

Nové systémové heslo nebo heslo správce lze nastavit pouze v případě, že je stav Nenastaveno.

Nástroj Nastavení systému otevřete stisknutím tlačítka F12 ihned po spuštění či restartu počítače.

- Na obrazovce Systém BIOS nebo Nastavení systému vyberte možnost Zabezpečení a stiskněte klávesu Enter. Otevře se obrazovka Zabezpečení.
- 2. Zvolte možnost Systémové heslo / heslo správce a v poli Zadejte nové heslo vytvořte heslo.

Nové heslo systému přiřaď te podle následujících pokynů:

- Heslo smí obsahovat nejvýše 32 znaků.
- Nejméně jeden speciální znak: ! " # \$ % & ' ( ) \* + , . / : ; < = > ? @ [ \ ] ^ \_ ` { | }
- Číslice 0 až 9.
- Velká písmena A až Z
- Malá písmena a až z
- 3. Vypište systémové heslo, které jste zadali dříve do pole Potvrďte nové heslo a klikněte na možnost OK.
- 4. Stiskněte klávesu Esc a po zobrazení výzvy uložte změny.
- Stisknutím klávesy Y změny uložíte. Počítač se restartuje.

### Odstranění nebo změna stávajícího hesla konfigurace systému

Před pokusem o odstranění nebo změnu stávajícího hesla k systému a/nebo konfiguraci ověřte, zda je možnost **Password Status** v programu System Setup nastavena na hodnotu Unlocked. Pokud je možnost **Password Status** nastavena na hodnotu Locked, stávající heslo k systému a/nebo konfiguraci nelze odstranit ani změnit.

Nástroj Konfigurace systému otevřete stisknutím tlačítka F12 ihned po spuštění či restartu počítače.

- 1. Na obrazovce System BIOS nebo System Setup vyberte možnost System Security a stiskněte klávesu Enter. Otevře se obrazovka System Security.
- 2. Na obrazovce System Security ověřte, zda je v nastavení Password Status vybrána možnost Unlocked.
- 3. Vyberte možnost System Password, upravte nebo smažte stávající heslo systému a stiskněte klávesu Enter nebo Tab.
- 4. Vyberte možnost Setup Password, upravte nebo smažte stávající heslo k nastavení a stiskněte klávesu Enter nebo Tab.

 POZNÁMKA: Jestliže heslo k systému či nastavení měníte, vložte na vyžádání nové heslo ještě jednou. Pokud heslo k systému či nastavení mažete, potvrďte na vyžádání smazání hesla.

- 5. Po stisknutí klávesy Esc se zobrazí zpráva s požadavkem na uložení změn.
- Stiskem klávesy Y uložíte změny a nástroj Nastavení systému ukončíte. Počítač se restartuje.

### Vymazání hesla k systému BIOS (nastavení systému) a systémových hesel

Potřebujete-li vymazat systémové heslo nebo heslo k systému BIOS, kontaktujte technickou podporu společnosti Dell dle popisu na webové stránce www.dell.com/contactdell.

**POZNÁMKA:** Více informací o způsobu resetování hesel k systému Windows nebo k určité aplikaci naleznete v dokumentaci k systému Windows nebo k dané aplikaci.

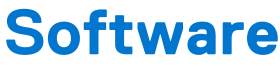

Tato kapitola uvádí podrobnosti o podporovaných operačních systémech, společně s pokyny pro instalaci ovladačů. **Témata:** 

- Podporované operační systémy
- Stažení ovladačů systému Windows
- Ovladače síťového adaptéru
- Ovladače zvuku
- Grafický adaptér
- Ovladače zabezpečení
- Řadič paměťového zařízení
- Ovladače systémových zařízení
- Ovladače dalších zařízení

### Podporované operační systémy

#### Tabulka 35. Podporované operační systémy

| Podporované operační systémy | Popis                                                                                                    |
|------------------------------|----------------------------------------------------------------------------------------------------|
| Operační systém Windows      | <ul> <li>Windows 10 Home (zahrnuje bezplatný upgrade na Windows 11<br/>Home)</li> <li>Windows 10 Pro (zahrnuje bezplatný upgrade na Windows 11</li> </ul>                                                                                        |
|                              | <ul> <li>Pro)</li> <li>Windows 10 Home National Academic (zahrnuje bezplatný upgrade na Windows 11 Home National Academic)</li> <li>Windows 10 Pro National Academic (zahrnuje bezplatný upgrade na Windows 11 Pro National Academic)</li> </ul> |
| Jiné                         | <ul> <li>Ubuntu 16.04 SP1 LTS, 64bitový</li> <li>NeoKylin v6.0 SP4 (pouze v Číně)</li> </ul>                                                                                                    |

### Stažení ovladačů systému Windows

- 1. Zapněte .
- 2. Přejděte na web Dell.com/support.
- 3. Klikněte na možnost Product Support (Podpora k produktu), zadejte výrobní číslo a klikněte na možnost Submit (Odeslat).

(i) POZNÁMKA: Pokud výrobní číslo nemáte k dispozici, použijte funkci automatického rozpoznání nebo ručně vyhledejte model.

- 4. Klikněte na položku Ovladače a položky ke stažení.
- 5. Vyberte operační systém nainstalovaný v.
- 6. Přejděte na stránce dolů a vyberte ovladač, který chcete nainstalovat.
- 7. Klikněte na možnost Download File (Stáhnout soubor) a stáhněte ovladač pro váš.
- 8. Po dokončení stahování přejděte do složky, do které jste uložili soubor ovladače.
- 9. Dvakrát klikněte na ikonu souboru ovladače a postupujte podle pokynů na obrazovce.

### Ovladače síťového adaptéru

Zkontrolujte, zda jsou ovladače síťového adaptéru v systému již nainstalovány.

- Network adapters
   Intel(R) Ethernet Connection (7) I219-V
   WAN Miniport (IKEv2)
   WAN Miniport (IP)
  - WAN Miniport (IPv6)
  - WAN Miniport (L2TP)
  - WAN Miniport (Network Monitor)
  - WAN Miniport (PPPOE)
  - WAN Miniport (PPTP)
  - WAN Miniport (SSTP)

### Ovladače zvuku

Zkontrolujte, zda jsou ovladače zvuku v počítači již nainstalovány.

- Audio inputs and outputs
   Speakers/Headphones (Realtek(R) Audio)
- ✓ ↓ Sound, video and game controllers
  - Intel(R) Display Audio
  - Realtek(R) Audio

### Grafický adaptér

Zkontrolujte, zda jsou ovladače grafického adaptéru v systému již nainstalovány.

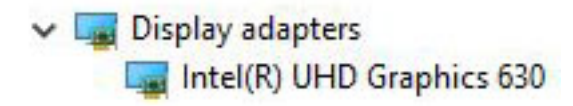

### Ovladače zabezpečení

Zkontrolujte, zda jsou ovladače zabezpečení v systému nainstalovány.

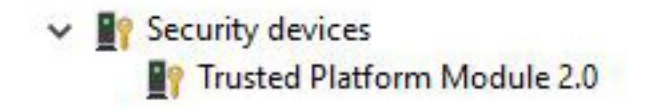

### Řadič paměťového zařízení

Zkontrolujte, zda jsou ovladače paměťového zařízení v systému již nainstalovány.

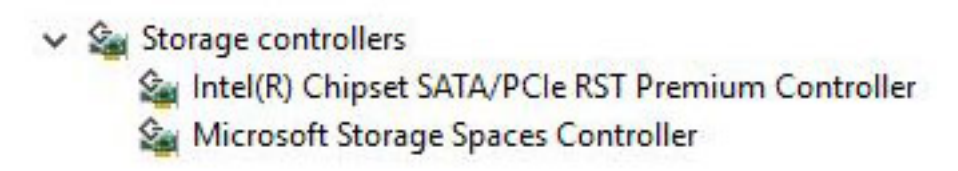

### Ovladače systémových zařízení

Zkontrolujte, zda jsou ovladače systémových zařízení v systému již nainstalovány.

- ✓ i System devices ACPI Fan ACPI Fan ACPI Fan ACPI Fan ACPI Fan ACPI Fixed Feature Button ACPI Power Button ACPI Processor Aggregator ACPI Thermal Zone TannonLake LPC Controller (Q370) - A306 to A33D CannonLake PCI Express Root Port #6 - A33D CannonLake SMBus - A323 tontroller - A324 [search and search are also be addressed and search and search and sea 🛅 CannonLake Thermal Subsystem - A379 🛅 Composite Bus Enumerator Tell Diag Control Device to Dell System Analyzer Control Device Ta High Definition Audio Controller High precision event timer 🛅 Intel(R) Management Engine Interface to Intel(R) Power Engine Plug-in Intel(R) Serial IO GPIO Host Controller - INT3450 intel(R) Serial IO I2C Host Controller - A368 🏣 Intel(R) Xeon(R) E3 - 1200/1500 v5/6th Gen Intel(R) Core(TM) Gaussian Mixture Model - 1911 Microsoft ACPI-Compliant System Im Microsoft System Management BIOS Driver To Microsoft UEFI-Compliant System Microsoft Virtual Drive Enumerator Microsoft Windows Management Interface for ACPI Microsoft Windows Management Interface for ACPI The Microsoft Windows Management Interface for ACPI Microsoft Windows Management Interface for ACPI to NDIS Virtual Network Adapter Enumerator The Numeric data processor PCI Express Root Complex The PCI standard host CPU bridge PCI standard RAM Controller The Plug and Play Software Device Enumerator Programmable interrupt controller The Remote Desktop Device Redirector Bus System CMOS/real time clock
  - timer System timer
  - T UMBus Root Bus Enumerator

### Ovladače dalších zařízení

Zkontrolujte, zda jsou následující ovladače v systému nainstalovány.

#### Klient UCM

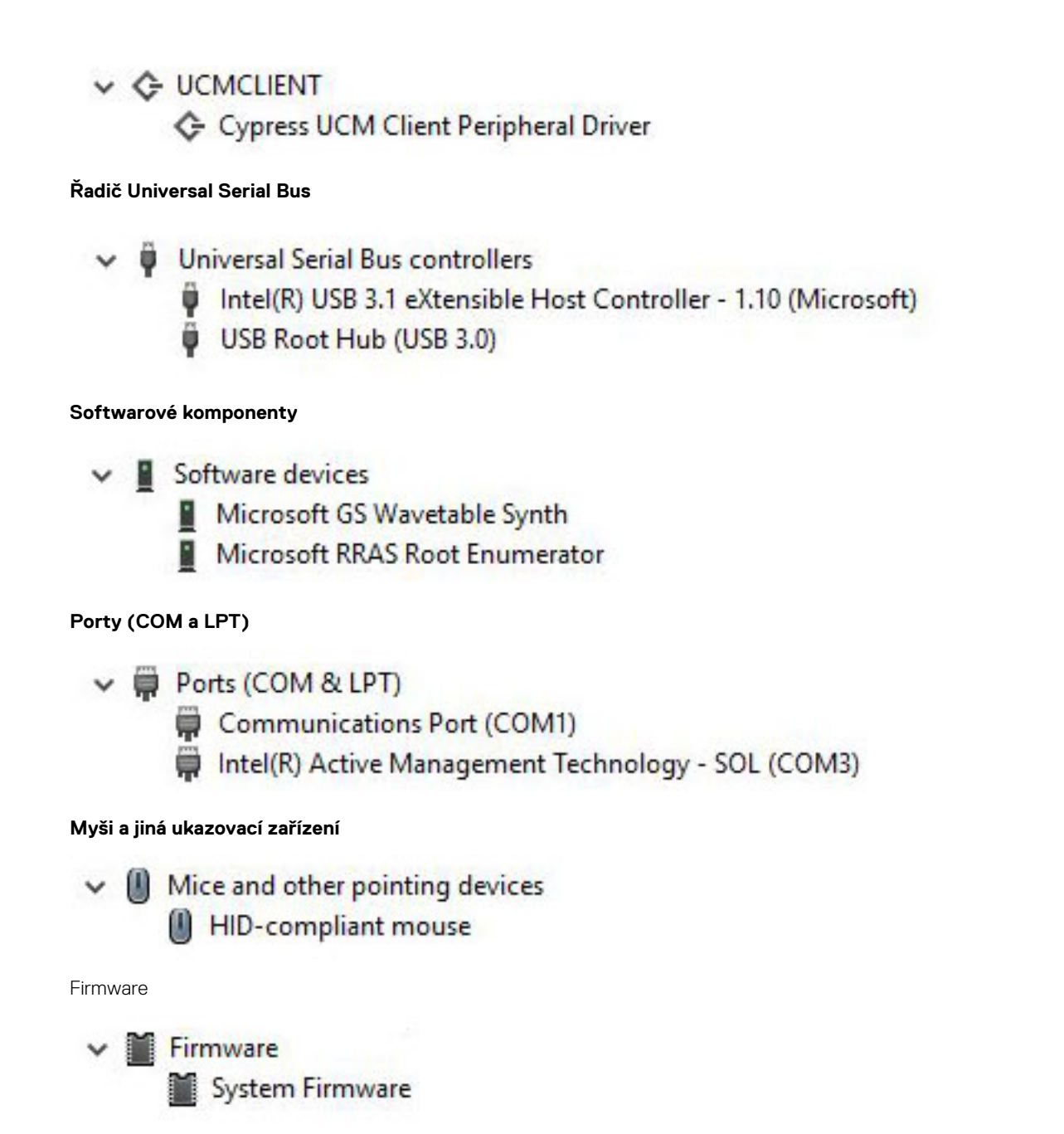

## Získání pomoci

#### Témata:

Kontaktování společnosti Dell

### Kontaktování společnosti Dell

() POZNÁMKA: Pokud nemáte aktivní internetové připojení, lze kontaktní informace nalézt na nákupní faktuře, balicím seznamu, účtence nebo v produktovém katalogu společnosti Dell.

Společnost Dell nabízí několik možností online a telefonické podpory a služeb. Jejich dostupnost závisí na zemi a produktu a některé služby nemusí být ve vaší oblasti k dispozici. Chcete-li kontaktovat společnost Dell se záležitostmi týkajícími se prodejů, technické podpory nebo zákaznického servisu:

- 1. Přejděte na web Dell.com/support.
- 2. Vyberte si kategorii podpory.
- 3. Ověřte svou zemi nebo region v rozbalovací nabídce Choose a Country/Region (Vyberte zemi/region) ve spodní části stránky.
- 4. Podle potřeby vyberte příslušnou službu nebo linku podpory.